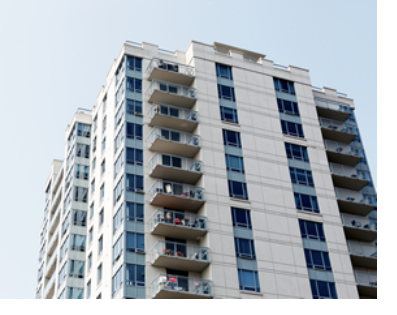

# Mareon Service Portal und IGIS Handwerkerkopplung

Version 4.42.400

Revision: 442400-16082023-1416

Copyright © 2012-2023 - Moser Software GmbH Alle Rechte vorbehalten.

Zum Inhalt:

Einführung und Einsatz von Mareon Serviceportal und IGIS Handwerkerkopplung. Informationen zum Datenschutz finden Sie unter https://www.moser.de/datenschutzhinweise/.

# Inhaltsverzeichnis

| 1. Mareon Service Portal                        | . 1 |
|-------------------------------------------------|-----|
| 1.1. Einführung                                 | 1   |
| 1.2. Darstellung der Mareon Aufträge in MOS'aik | 13  |
| 1.3. Suche von Mareon-Aufträgen in MOS'aik      | 19  |
| 1.4. Annehmen eines Mareon-Auftrags             | 20  |
| 1.5. Rechnungserstellung                        | 27  |
| 1.6. Rechnungsübermittlung                      | 35  |
| 1.7. Nachträgliche Bearbeitung von Rechnungen   | 49  |
| 1.8. Buchen von Mareon-Rechnungen in MOS'aik    | 51  |
| 2. IGIS-R Handwerkerkopplung                    | 55  |
| 2.1. Voraussetzungen                            | 55  |
| 2.2. Arbeitsablauf                              | 57  |

# **Kapitel 1. Mareon Service Portal**

In diesem Kapitel erhalten Sie eine Einführung zum Einsatz des Mareon Service Portals mit MOS'aik.

Beim **MAREON** ("<u>Ma</u>rt for <u>R</u>eal <u>E</u>state <u>On</u>line") handelt es sich um ein Service Portal der Firma Aareon AG [https://www.aareon.com] zur Vernetzung von Wohnungsunternehmen und Handwerkern. Ziel des Portals ist die kosteneffiziente Verwaltung und Bearbeitung von Aufträgen aller Art im Bereich Wohnungsbau.

Beispielsweise kann ein Handwerksunternehmen im Portal die von einem Mieter gemeldeten Schäden finden, Aufträge annehmen, in MOS'aik übernehmen und wie gewohnt bearbeiten. Damit entfallen langwierige Absprachen zwischen Wohnungsunternehmen und Handwerkern sowie Druck- und Versandkosten.

Grundlegende Absprachen werden häufig in Form von **Einheitspreisabkommen** (EPA) zwischen den Vertragspartnern geregelt. In einem solchen Fall werden für die Abrechnung der Aufträge nur noch die aufgewendeten Mengen der Leistungspositionen benötigt. Die Zeitersparnis verbessert außerdem die Liquidität der Handwerksunternehmen, da diese Ihre Rechnung nach Ausführung der Arbeiten ebenfalls online zurück an das Wohnungsunternehmen übermitteln.

# 1.1. Einführung

Das MOS'aik **Modul** Mareon Service Portal dient der Auftragsbeschaffung über das Internet und der anschließenden Auftragsbearbeitung in MOS'aik.

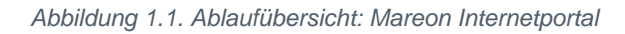

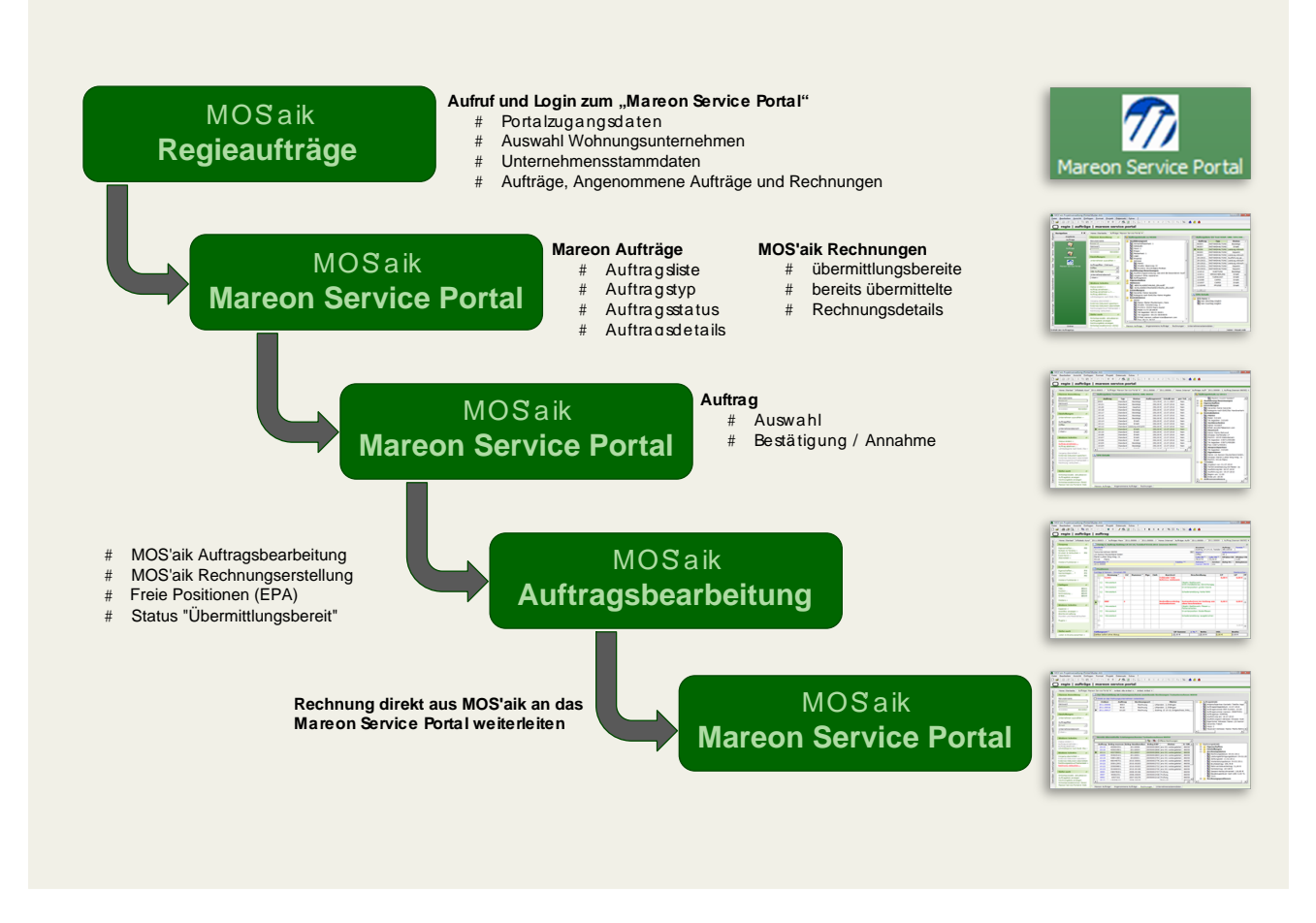

Damit erleichtert MOS'aik die Auftragsbeschaffung und Auftragsabwicklung unter einer Oberfläche. Die im Mareon Service Portal erteilten Aufträge können angenommen und in gewohnter Weise in MOS'aik bearbeitet werden. Nach der Ausführung eines Auftrags werden die Rechnungsdaten über das Mareon Internet Portal an das Wohnungsunternehmen übertragen. Nach der Überprüfung der Rechnungsdaten durch das Wohnungsunternehmen erfolgt die Buchung der Rechnung in MOS'aik.

Eine Beschreibung der Zugangsvoraussetzungen und Funktionen von Mareon finden Sie im Internet-Portal www.mareon.de [https://www.mareon.de] im Bereich *Hilfe* und *Handwerkeranbindung*. Die vollständige Dokumentation finden nach Registrierung und Anmeldung im Portal im Menü *Hilfe*. Hier steht Ihnen u.a. das **Mareon Handbuch zur Handwerkeranbindung** zur Verfügung.

#### 1.1.1. MOS'aik ist Mareon zertifiziert

MOS'aik ist für die Mareon-Schnittstelle Version 2.4 zertifiziert und verfügt damit über das Mareon-Webservice-Zertifikat.

Die Übertragung von Daten zwischen MOS'aik und dem Mareon Service Portal erfolgt verschlüsselt (SSL).

#### 1.1.2. Voraussetzungen

Zur Nutzung des Mareon Service Portals sind folgende Voraussetzungen erforderlich:

- a. Vertrag mit Mareon zur Nutzung des Portals.
- b. Lizenzierung des MOS'aik Moduls Mareon Service Portal für den Einsatz des Portals.
- c. Lizenzierung des MOS'aik Moduls Regieaufträge zur Erstellung von Regierechnungen.

Das Modul "Mareon Service Portal" umfasst folgende Funktionen:

- Anzeige der Mareon Auftragsliste
- Anzeige der Mareon Rechnungsliste
- Übernahme von Einheitspreisabkommen (EPA) in die Stammdaten (erfolgt automatisch bei Anmeldung im Mareon Service Portal)
- Übernahme von Mareon Aufträgen
- Übertragung der Rechnungsdaten an Mareon
- Rückübertragung von Rechnungsinformationen an MOS'aik

#### **Freie Positionen**

Ab der MOS'aik Version 3.31 müssen sogenannte *"Freie Positionen"* der EPA (Einheitspreisabkommen) im Feld Diverses Set\* auf *"Ja"* eingestellt sein.

Abbildung 1.2. Set-Beispiel

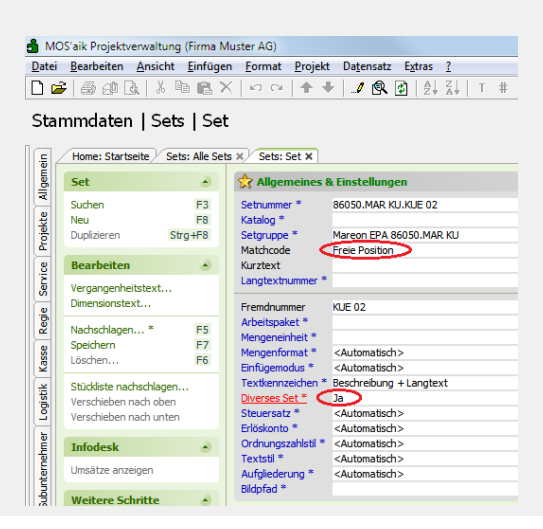

Beim **Aktualisieren** von Sets aus einem Mareon EPA-Katalog wird der Schalter Diverses Set\* automatisch zurückgesetzt, wenn der Typ der Position sich von *Freie Position* in *Material* oder *Dienstleistung* ändert.

#### Abbildung 1.3. Alle Sets

| 📩 M        | OS'aik Projektverv | valtung (Firm | na Mu               | ister AG)                   |              |           |             |               |           |              |                             |           | 0 <b>x</b>     |
|------------|--------------------|---------------|---------------------|-----------------------------|--------------|-----------|-------------|---------------|-----------|--------------|-----------------------------|-----------|----------------|
| Datei      | Bearbeiten A       | nsicht Einf   | ügen                | Format Projekt Datensatz    | : Extras ?   |           |             |               |           |              |                             |           |                |
|            | € 🖨 🕰 🗟            | X 🖻 f         | $\mathbf{I} \times$ | ∽ ∝   <b>↑ ↓</b>   J 🕅      |              | T #       | S A         | Z 8 111 (     | \$ 🛛 🌋    | <u>i</u> i i | <b>1</b>                    |           |                |
| Sta        | mmdaten            | Sets   A      | Alle                | Sets                        |              |           |             |               |           |              |                             |           |                |
| <b>E</b> 4 | Home: Startseite   | ¥ 2011.0001   | 1 - 1.              | P Aufträge: Mareon Aufträge | : Aufträge × | 2011.0001 | .6 - 1. Auf | rə 2011.00016 | 1. Rechni | ung (marr⁄2  | 2011.00017 - 1. Rechnung (m | areor Set | s: Alle Sets 🗙 |
| Ĕ          | C 1                |               |                     | Nummer                      |              | Ku        | rztext      |               | Zeit 1    | Materi       | Matchcode                   | Divers    | Kat            |
| -          | Sets               | ۲             |                     | 86050.MAR KU.KUE 02         |              |           |             |               |           |              | Freie Position              | Ja        |                |
| -          | Neu                | F8            |                     | 86050.MAREON.MA0015         |              |           |             |               |           |              | Freie Position              | Ja        |                |
| kte        | Duplizieren        | Strg+F8       |                     | 86050.MAREON.MA0016         |              |           |             |               |           |              | Freie Position              | Ja        |                |
| <u>e</u>   | Bearbeiten         | F4            |                     | 86070.MAREON.MA0015         |              |           |             |               |           |              | Freie Position              | Ja        |                |
| e e        | Drucken            | F9            | ►                   | 86070.MAREON.MA0016         |              |           |             |               |           |              | Freie Position              | Ja        |                |
| 1.2        |                    |               |                     | 1                           |              |           |             |               |           |              |                             |           |                |

#### 1.1.3. Auftraggeber

Auftraggeber sind in der Regel Wohnungsunternehmen, die Ihren Vertragspartnern (i.d.R. Handwerksunternehmen) aus einem ERP-System Aufträge über das Mareon Portal anbieten.

Ihre Auftraggeberunternehmen können Sie nach der Anmeldung auswählen (siehe Abschnitt 1.1.7.2, "Auswahl eines Wohnungsunternehmens"). Die Art der Zusammenarbeit mit den Unternehmen wird gemäß Ihrer Absprachen und Verträge auf der Registerkarte Unternehmensstammdaten anhand diverser Einstellungen beschrieben (sog. "Firmenschalter").

#### Unternehmensstammdaten

Vor Beginn der Arbeiten sollten diese Einstellungen der Unternehmensstammdaten für sämtliche Auftraggeber sorgfältig überprüft werden!

Siehe dazu Abschnitt 1.2.4, "Registerkarte "Unternehmensstammdaten"".

#### 1.1.4. Mareon Arbeitsabläufe

#### Ablaufübersicht: Neuer Auftrag

#### START

- 1 Mareon Portal in MOS'aik aufrufen
- 2 Mareon Portalanmeldung
- 3 Wohnungsunternehmen wählen
- 4 Auftrag wählen
- 5 Auftrag annehmen

Aufruf des Mareon Portals direkt aus MOS'aik.

Melden Sie sich im Mareon Service Portal an.

Wählen Sie ein Wohnungsunternehmen (WU) um Portal aus. Wählen Sie einen Auftrag des Wohnungsunternehmens aus. Nehmen Sie den Auftrag an.

#### FERTIG

Ablaufübersicht: Rechnungserstellung

#### START

1 MOS'aik-Auftrag in Rechnung kopie- Kopieren Sie den MOS'aik-Auftrag in eine Rechnung. ren

#### START

2 Es gibt zwei verschiedene Möglichkeiten für Aufträge:

|   | 8                                           | 0                                                   |                                        |                                    |  |  |  |  |  |
|---|---------------------------------------------|-----------------------------------------------------|----------------------------------------|------------------------------------|--|--|--|--|--|
|   | Standard-Auftrag                            |                                                     | EPA-Auftrag                            |                                    |  |  |  |  |  |
|   | Artikel und Leistungen erfassen.            |                                                     | Eventuell "freie Positionen" ergänzen. |                                    |  |  |  |  |  |
| 3 | MOS'aik Rechnungsstatus<br>mittlungsbereit" | " <b>über-</b> Setzen S<br>lungsber                 | Sie den Status de<br>eit".             | er MOS'aik-Rechnung auf "übermitt- |  |  |  |  |  |
| ŧ | Es gibt drei verschiedene Möglichke         | iten der Rechnung                                   | sstellung:                             |                                    |  |  |  |  |  |
|   | Rechnung direkt an WU                       | Rechnung an Ma                                      | areon Portal                           | Rechnung buchen und an WU          |  |  |  |  |  |
|   | • Rechnung direkt an das Woh-               | Anmeldung Ma                                        | reon Portal                            | senden                             |  |  |  |  |  |
|   | nungsunternehmen senden.                    | Rechnung an d                                       | as WU weiterlei-                       |                                    |  |  |  |  |  |
|   | Rechnung nach Prüfung durch                 | ten                                                 |                                        |                                    |  |  |  |  |  |
|   | WU in MOS'aik buchen.                       | <ul> <li>Rechnung nach<br/>WU in MOS'aik</li> </ul> | n Prüfung durch<br>buchen.             |                                    |  |  |  |  |  |

#### FERTIG

#### 1.1.5. Mareon Auftragszustände

Aufträge im **Mareon Internet Portal** können unterschiedliche Zustände besitzen je nachdem, ob es sich z.B. um einen neuen oder einen bereits angenommenen Auftrag handelt.

Die folgende Abbildung zeigt Ihnen die möglichen Auftragszustände und Zustandsübergänge:

- Neue Aufträge erscheinen immer mit dem Status *ERTEILT* oder nach telefonischer Auftragserteilung auch im Status *GESEHEN*.
- Mit der Funktion Status ändern » können im Mareon Service Portal Zustandsänderungen vorgenommen werden.
- Mit der Funktion Auftrag ablehnen ... können Aufträge ABGELEHNT werden.
- Mit der Funktion Auftrag annehmen ... können Aufträge BESTÄTIGT werden und damit angenommen werden.
- Mit der Funktion Auftrag ablehnen u.V.... können Aufträge UNTER VORBEHALT angenommen und damit für andere Auftragsbewerber gesperrt werden. Sie sollten dann zeitnah eine Entscheidung treffen, ob Sie den Auftrag tatsächlich annehmen können und diesen dann endgültig annehmen oder ablehnen (s.o.).
- Aufträge können nur vom Auftraggeber STORNIERT werden.

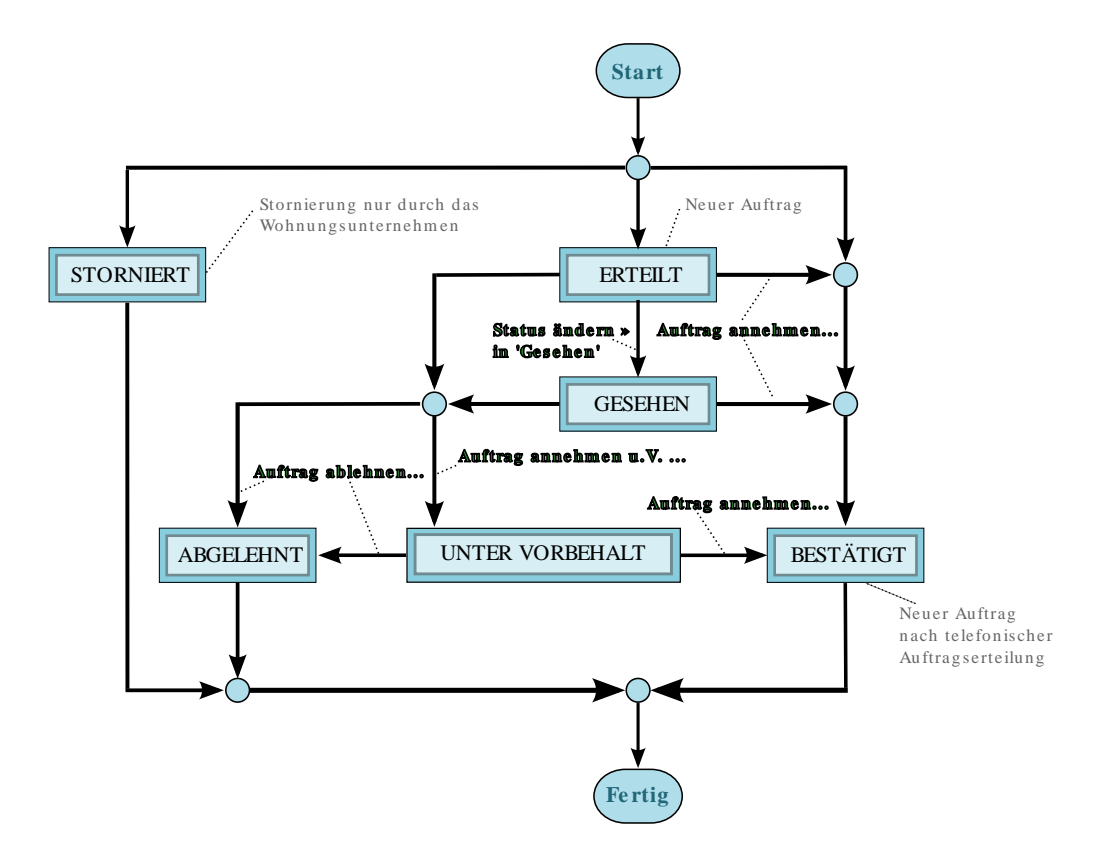

Abbildung 1.4. Mareon Zustandsübergänge: Neue und stornierte Aufträge

Nach Bestätigung, d.h. mit der Annahme eines Auftrags beginnen Sie mit der Ausführung der vereinbarten Leistungen. Dabei sind weitere Zustandsübergänge möglich:

• Falls Sie bei der Ausführung der Arbeiten auf Hindernisse, wie beispielsweise die Erkrankung von Mitarbeitern, stoßen, können angenommene Aufträge mit der Funktion Status ändern » *GEPARKT* werden. In einem Dialog werden Sie dann nach einem **Grund** für die Verzögerung gefragt, den Sie aus einer Auswahlliste wählen.

Wenn der Grund für die Verzögerung nicht mehr besteht, setzen Sie wiederum mit Status ändern » den Status AUSFÜHRUNG GESTARTET.

- Falls Sie die Arbeiten zu einem Auftrag bereits abgeschlossen, jedoch noch keine Rechnung übermittelt haben, können Sie dies dem Wohnungsunternehmen mit dem Zustand *LEISTUNG ERBRACHT* anzeigen.
- Durch Übermitteln Ihrer Rechnung zum Auftrag erhält dieser den Status ERLEDIGT.

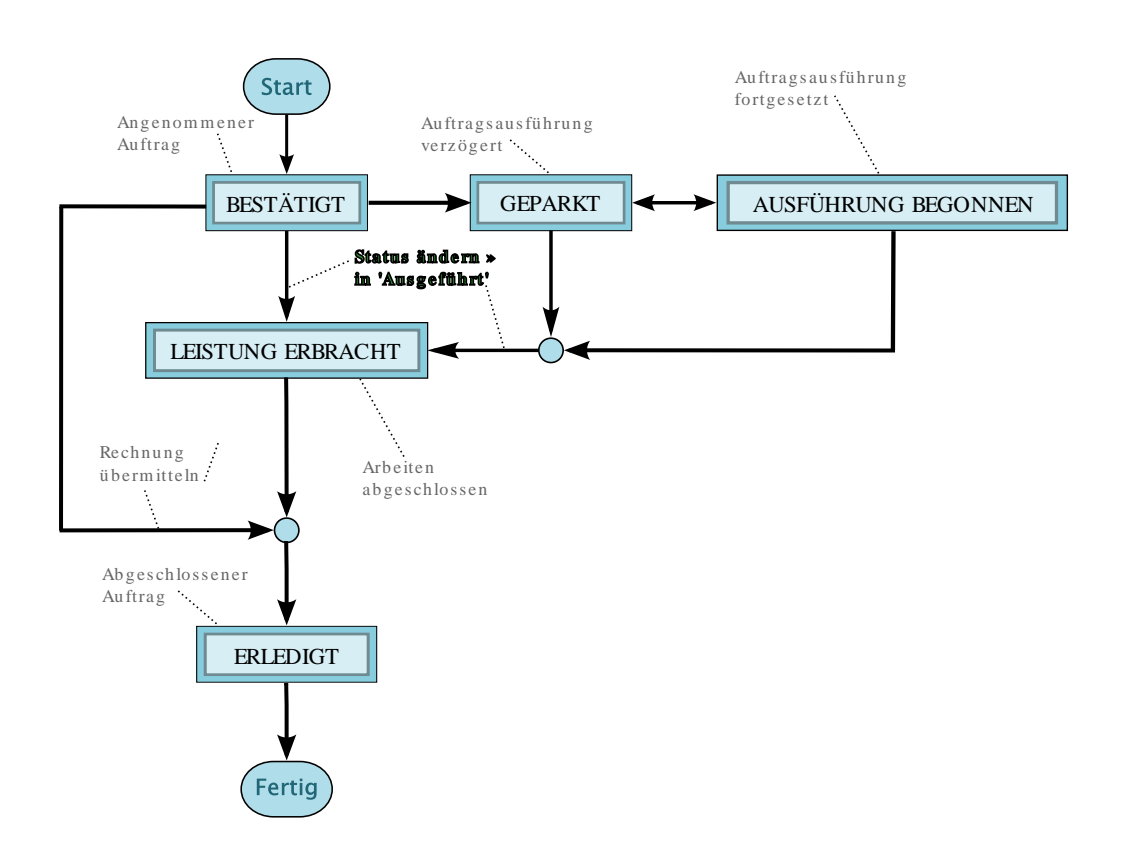

#### Abbildung 1.5. Mareon Zustandsübergänge: Auftragsabwicklung

Zur Unterstützung der aktuellen Mareon-Schnittstelle stehen in MOS'aik die Projekt- und Vorgangszustände "Vorbehalten", "Geparkt" oder "In Arbeit" zur Verfügung. Diese können außerdem in den Projektund Vorgangslisten (z.B. Alle Vorgänge, Alle Projekte, Alle Aufträge, Alle Arbeitszettel) über den Filter Status ausgewählt werden. Damit sind im Mareon Portal folgende Abläufe möglich:

- 1. Ein Auftrag wird mit der neuen Funktion Auftrag annehmen u.V. ... vorbehaltlich angenommen. Damit kann der Auftrag von anderen Handwerksunternehmen nicht mehr angenommen werden. Die Funktion übernimmt den Auftrag nach MOS'aik und setzt den Status\* *Vorbehalten*.
- Ein bereits angenommener Auftrag kann beispielsweise aufgrund der Erkrankung eines Mitarbeiters vorübergehend nicht fertiggestellt werden. Setzen Sie dann den Status über die Funktion Status ändern » auf den Wert in 'Geparkt'. Der Status\* Geparkt des MOS'aik Vorgangs wird ebenfalls entsprechend geändert.

Verwenden Sie Status ändern » erneut mit dem Wert *in 'Ausführung gestartet*', um z.B. nach der Genesung des Mitarbeiters, die Arbeit an dem Auftrag fortzusetzen. Der MOS'aik Vorgang erhält damit den Status\* *In Arbeit*.

Über die Filterfunktion Filter können Sie Vorgänge mit diesen Zuständen gezielt anzeigen.

#### 1.1.6. Organisation der in Mareon verwendeten Nummern

In der Mareon Auftragsabwicklung werden mehrere Nummernarten eingesetzt:

#### Mareon-Auftragsnummer

Über die Mareon-Auftragsnummer wird der Auftrag im Mareon Service Portal und in der Auftragsauflistung des Mareon Internet Portals identifiziert:

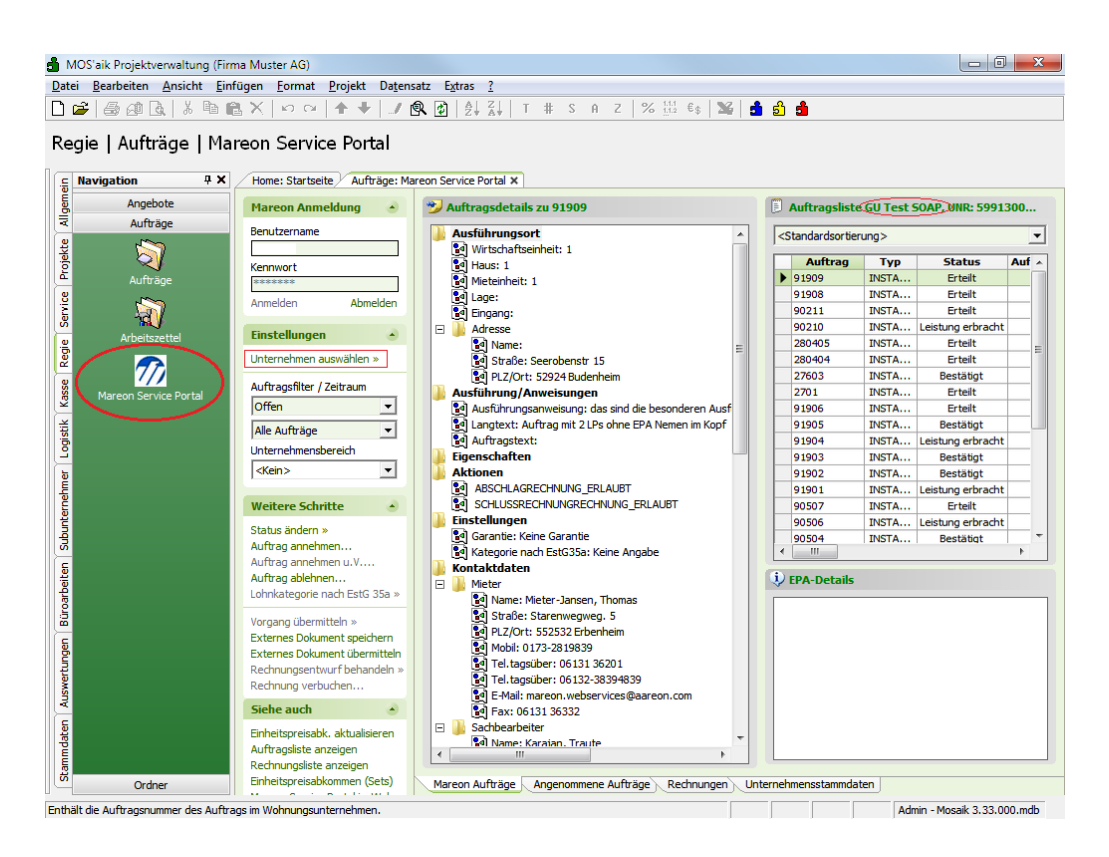

Abbildung 1.6. Mareon Service Portal (MOS'aik)

Abbildung 1.7. Mareon Service Portal (Web)

| πατεοπ                       | T Marcon                                                       |                                   |                     |                    | GU | Test SOAP                                               |                    | •                        | A 1    | Herr Richter |
|------------------------------|----------------------------------------------------------------|-----------------------------------|---------------------|--------------------|----|---------------------------------------------------------|--------------------|--------------------------|--------|--------------|
|                              | Büro Aufträge & Rechnunge<br>Übersicht Archiv Sammelü          | n Einstellunge<br>bersicht LEB Sa | n<br>Immelübersicht | Leistungskatalog   |    |                                                         |                    |                          |        |              |
| S Annehmen                   |                                                                | ✓ Ausgeführt                      | Archivieren         |                    |    | A Weiterleiten                                          | 8 Geldeingan       | g 🔻                      |        | Drucken      |
| Alle Status 🗸 🖌              | Alle Eigenschaften 🚽                                           |                                   |                     |                    |    | Alle Status 👻                                           | Alle Eigenschaften | •                        |        |              |
| Auftrag                      | Adresse 🔻 🕲                                                    |                                   | Alle 👻              | Datum<br>1 Monat 👻 |    | Rechnung                                                |                    | Betrag<br>= <del>•</del> |        | Alle 👻       |
| Aufträge                     |                                                                |                                   |                     |                    |    | Rechnung                                                | en                 |                          |        |              |
| 91901(1)<br>Leistung erbrach | Hans<br>Mieter-Mustermann<br>Alpenweg 15<br>55124 Mainz-Finthe | n                                 | 599130000           | 19.09.2014         |    | A-weitergeleitet -<br>ätigung <sup>x</sup><br>* Erfasst | wartet auf Best    |                          | 280,84 | 29.09.2014   |
| 91909<br>* Erteilt           | Thomas<br>Mieter-Jansen<br>Seerobenstr 15<br>52924 Budenheim   |                                   | 599130000           | 19.09.2014         |    |                                                         |                    |                          |        |              |
| 91908<br>* Erteilt           | Thomas<br>Mieter-Jansen<br>Seerobenstr 15<br>52924 Budenheim   |                                   | 599130000           | 19.09.2014         |    |                                                         |                    |                          |        |              |
|                              |                                                                |                                   |                     |                    |    |                                                         |                    |                          |        |              |
|                              |                                                                |                                   |                     |                    |    |                                                         |                    |                          |        |              |
|                              |                                                                |                                   |                     |                    |    |                                                         |                    |                          |        |              |
|                              |                                                                |                                   |                     |                    |    |                                                         |                    |                          |        |              |
|                              |                                                                | 20 50 100                         |                     |                    |    |                                                         |                    |                          | 5      | Summe: 280,8 |

Bei der Annahme eines Mareon-Auftrags in MOS'aik wird die Auftragsnummer in das Feld *Externe Vergabenummer* des betreffenden Auftragsvorgangs übernommen. Die Vergabenummer darf in MOS'aik bis zu 40 Zeichen lang sein.

#### • Mareon-Belegnummer

Bei der Übermittlung der MOS'aik-Rechnung an das Mareon Internet Portal wird von Mareon eine Belegnummer vergeben. Diese Mareon-Belegnummer wird in MOS'aik in den Eigenschaften des Rechnungsvorgangs im Feld *Fremdbelegnummer* und auf der Registerkarte Merkmale & Optionen als *"Ticketnummer"* abgelegt.

Beim späteren Verbuchen der Rechnung (in MOS'aik) wird die Mareon-Belegnummer im Feld *Fremdbeleg-nummer* durch die ERP-Nummer ersetzt.

#### • ERP-Nummer

Nach der Prüfung der MOS'aik-Rechnung durch das Wohnungsunternehmen wird vom Wohnungsunternehmen eine ERP-Nummer vergeben. Diese ERP-Nummer wird in der Auflistung der Leistungsnachweise im Mareon Service Portal auf der Registerkarte Rechnungen (Spalte *Beleg ERP*) und auch in der Mareon-Monatsrechnung aufgelistet:

|                                                                                                    | /luster AG)                                                                                                    |                                                                                              |       |                                                                                                    |                                                                                                    |                                                                                                    |                                                                       |                                                                                                    |
|----------------------------------------------------------------------------------------------------|----------------------------------------------------------------------------------------------------|----------------------------------------------------------------------------------------------|-------|----------------------------------------------------------------------------------------------------|----------------------------------------------------------------------------------------------------|----------------------------------------------------------------------------------------------------|-----------------------------------------------------------------------|----------------------------------------------------------------------------------------------------|
| i <u>B</u> earbeiten <u>A</u> nsicht <u>E</u> infüge                                                                                                    | n <u>F</u> ormat <u>P</u> rojekt Da <u>t</u> ensatz                                                                                                    | E <u>x</u> tras <u>?</u>                                                                     |       |                                                                                                    |                                                                                                    |                                                                                                    |                                                                       |                                                                                                    |
|                                                                                                    | K   D CH   🛧 🕂 🍠 🕵                                                                                                    | D AL ZI T                                                                                    | #     | S A Z                                                                                                    | % 1.1.1 €\$                                                                                                    | 🎬 📩 📩 🍰                                                                                                    |                                                                       |                                                                                                    |
|                                                                                                    |                                                                                                    |                                                                                              |       |                                                                                                    |                                                                                                    |                                                                                                    |                                                                       |                                                                                                    |
| gie   Aufträge   Mareo                                                                                                    | on Service Portal                                                                                                    |                                                                                              |       |                                                                                                    |                                                                                                    |                                                                                                    |                                                                       |                                                                                                    |
|                                                                                                    |                                                                                                    |                                                                                              |       |                                                                                                    |                                                                                                    |                                                                                                    |                                                                       |                                                                                                    |
| Home: Startseite Aufträge: Ma                                                                                                    | areon Service Portal × Home: Inter                                                                                                    | rnet ×                                                                                       |       |                                                                                                    |                                                                                                    |                                                                                                    |                                                                       |                                                                                                    |
| Marcon Annoldung                                                                                                    | Zur Übermittlung als Leist                                                                                                    | hungen a churais / De                                                                        | ochnu | na anctahan                                                                                                    | do Dochnungon                                                                                                    |                                                                                                    |                                                                       |                                                                                                    |
| Mareon Anmeidung                                                                                                    | 2ur Obermittlung als Leist                                                                                                    | tungsnachweis/Ro                                                                             | ecnnu | ng anstenend                                                                                                    | ie kechnungen                                                                                                    |                                                                                                    |                                                                       |                                                                                                    |
| Benutzername                                                                                                    | Direkt an das Wohnungsunter                                                                                                    | nehmen weiterleiten                                                                          |       |                                                                                                    |                                                                                                    |                                                                                                    |                                                                       |                                                                                                    |
|                                                                                                    |                                                                                                    |                                                                                              |       | Ordne                                                                                                    | er Au                                                                                                    | ftrag Rechnung                                                                                                | Isart                                                                 | Mieter                                                                                                    |
| Kennwort                                                                                                    |                                                                                                    |                                                                                              |       | 2007.00277 1                                                                                                    | 234567 8994                                                                                                    | Rechnu                                                                                                    | ng , Südrin                                                           | g 14 14-14, Dachgeschos                                                                                                    |
| ******                                                                                                    |                                                                                                    |                                                                                              |       | 2007.00349 1                                                                                                    | 234567 8993                                                                                                    | Rechnu                                                                                                    | ng , Dorfst                                                           | raße 17, Kiekindemark                                                                                                    |
| Anmelden Abmelden                                                                                                    |                                                                                                    |                                                                                              |       | 2008.00188                                                                                                    | 9001                                                                                                    | Rechnu                                                                                                    | ng , Uhlani                                                           | dstr. 2, Ettlingen                                                                                                    |
|                                                                                                    |                                                                                                    |                                                                                              |       | 2008.00197                                                                                                    | 9002                                                                                                    | Rechnu                                                                                                    | ng , Uhlani                                                           | dstr. 2, Ettlingen                                                                                                    |
| Einstellungen 🔺                                                                                                    |                                                                                                    |                                                                                              |       | 2010.00194                                                                                                    | 9014                                                                                                    | Rechnu                                                                                                    | ng , Uhlang                                                           | dstr. 2. Ettlingen                                                                                                    |
| Unternehmen auswählen »                                                                                                    |                                                                                                    |                                                                                              |       | 2010.00195                                                                                                    | 3206                                                                                                    | Rechnu                                                                                                    | ng Katrin R                                                           | iebia 315165. Südrina 14                                                                                                    |
|                                                                                                    |                                                                                                    |                                                                                              |       |                                                                                                    |                                                                                                    |                                                                                                    |                                                                       |                                                                                                    |
| Auftragsfilter / Zeitraum                                                                                                    |                                                                                                    |                                                                                              |       |                                                                                                    |                                                                                                    |                                                                                                    |                                                                       |                                                                                                    |
| Offen 👻                                                                                                    |                                                                                                    |                                                                                              |       |                                                                                                    |                                                                                                    |                                                                                                    |                                                                       |                                                                                                    |
|                                                                                                    |                                                                                                    |                                                                                              |       |                                                                                                    |                                                                                                    |                                                                                                    |                                                                       |                                                                                                    |
| Alle Aufträge 🔻                                                                                                    |                                                                                                    |                                                                                              |       |                                                                                                    |                                                                                                    |                                                                                                    |                                                                       |                                                                                                    |
| Alle Aufträge                                                                                                    |                                                                                                    |                                                                                              |       |                                                                                                    |                                                                                                    |                                                                                                    |                                                                       |                                                                                                    |
| Alle Aufträge                                                                                                    |                                                                                                    |                                                                                              |       |                                                                                                    |                                                                                                    |                                                                                                    |                                                                       |                                                                                                    |
| Alle Aufträge  Unternehmensbereich Kein>                                                                                                    |                                                                                                    |                                                                                              |       |                                                                                                    |                                                                                                    |                                                                                                    |                                                                       |                                                                                                    |
| Alle Aufträge   Unternehmensbereich  Kein>  Weitere Schritte                                                                                                    |                                                                                                    |                                                                                              |       |                                                                                                    |                                                                                                    |                                                                                                    |                                                                       |                                                                                                    |
| Alle Aufträge  Unternehmensbereich Kein> V Weitere Schritte                                                                                                    | Bereits übermittelte Leist                                                                                                    | rungsnachweise/F                                                                             | Rechn | ungen                                                                                                    |                                                                                                    |                                                                                                    |                                                                       |                                                                                                    |
| Alle Aufträge  Unternehmensbereich Kein> Veitere Schritte Status ändern >                                                                                                    | Bereits übermittelte Leist                                                                                                    | rungsnachweise/R                                                                             | Rechn | ungen                                                                                                    | 2.1                                                                                                    |                                                                                                    |                                                                       |                                                                                                    |
| Alle Aufträge  Unternehmensbereich  CKein>  Weitere Schritte  Status ändern »  Aufträg annehmen  Unfträg endehmen u. V                                                                                                    | Bereits übermittelte Leist                                                                                                    | ungsnachweise/F                                                                              | Rechn | ungen<br>1 😿 Offen                                                                                                    | ne Rechnungen                                                                                                    |                                                                                                    |                                                                       |                                                                                                    |
| Ale Aufträge   Unternehmensbereich    Unternehmensbereich    Unternehmensbereich    Unternehmenn  Aufträg annehmen  Aufträg annehmen  Unterna auftehene  Unterna auftehene | Bereits übermittelte Leist           Bigenschaften                                                                                                    | ungsnachweise/F                                                                              | Rechn | ungen<br>1 😿 Offen<br>Auftrag                                                                                                    | e Rechnungen<br>Beleg mareon                                                                                                    | Beleg Handwerker                                                                                              | Beleg ERP                                                             | Status                                                                                                    |
| Ale Aufträge  Unternehmensbereich CKein > Weitere Schritte  Status ändern » Auftrag annehmen Auftrag annehmen u. V Auftrag annehmen u. V Lohrkateoprin end. EstG 35a »                                                                                                    | Bereits übermittelte Leist  Eigenschaften  Rechnungsdetals                                                                                                    | ungsnachweise/F                                                                              | Rechn | ungen<br>2 😿 Offen<br>Auftrag<br>200600020                                                                                                    | ie Rechnungen<br>Beleg mareon<br>29432601                                                                                                  | Beleg Handwerker<br>2008.00014                                                                                | Beleg ERP<br>20086600015                                              | Status<br>Prüfung                                                                                                    |
| Ale Aufträge  Unternehmensbereich  Kein>  Weitere Schritte  Status ändern »  Auftrag annehmen  Auftrag anhehmen u.V  Auftrag ablehnen Lohnikategorie nach EstG 35a »                                                                                                    | Bereits übermittelte Leist Eigenschaften Rechnungsdetals Rechnungsdetals Finstellungen                                                                                                    | ungsnachweise/F                                                                              | Rechn | ungen<br>▲uftrag<br>200600020<br>200500041                                                                                                    | e Rechnungen<br>Beleg mareon<br>29432601<br>1829563                                                                                        | Beleg Handwerker<br>2008.00014<br>2006.00034                                                                  | <b>Beleg ERP</b> 20086600015 20067700028                              | Status<br>Prüfung<br>ans WU weitergel                                                                                                    |
| Ale Aufträge                                                                                                    | Bereits übermittelte Leist  igenschaften Rechnungsdetals  Rechnungsdaten  Rechnungsdaten                                                                                                    | ungsnachweise/F                                                                              | Rechn | ungen<br>Auftrag<br>200600020<br>200500041<br>200300075                                                                                                    | e Rechnungen<br>Beleg mareon<br>29432601<br>1829563<br>1022669                                                                             | Beleg Handwerker<br>2008.00014<br>2006.00034<br>2005.0009                                                     | Beleg ERP<br>20086600015<br>20067700028<br>20050000101                | Status<br>Prūfing<br>ans WU weiterge<br>Zahlung angewie                                                                                     |
| Ale Aufträge  Unternehmensbereich  CKein >  Weitere Schritte  Status ändern »  Auftrag annehmen  Auftrag annehmen  Auftrag annehmen  Lohnkategorie nach EstG 35a »  Vorgang übermitteln »  Externes Dokument speichem                                                                                                    | Bereits übermittelte Leist  Eigenschaften Rechnungsdetals  Einstellungen Rechnungsdaten: Rechnungsdaten:                                                                                                    | 4.05.2011                                                                                    | Rechn | Auftrag           200500041           200300075           200300131                                                                                                    | e Rechnungen<br>Beleg mareon<br>29432601<br>1829563<br>1022669<br>245754                                                                   | Beleg Handwerker<br>2008.00014<br>2005.00034<br>2005.00009<br>245754                                          | Beleg ERP<br>20086600015<br>20067700028<br>20050001011<br>20040000217 | Status<br>Prúfung<br>ans WU weiterge<br>Zahlung angewie<br>ans WU weitergel                                                                 |
| Ale Aufträge  Unternehmensbereich  Ktein >  Vertere Schritte  Status ändern »  Auftrag annehmen  Auftrag ablehmen  Lufnkategorie nach EstG 35a »  Vorgang übermitten »  Externes Dokument spiechem  Externes Dokument wiefhen methen                                                                                                    | ■ Bereits übermittelte Leist         ■ Eigenschaften         ■ Rechnungsdetalis         ■ Einstellungen         ■ Rechnungsdaten         § Rechnungsdaten:         § Rechnungsdaten:         § Rechnungsdaten:         § Rechnungsdaten:                                                                                                    | 4.05.2011<br>edatum: 24.05.20                                                                | Rechn | ungen<br>200600020<br>200500041<br>200300075<br>200300131<br>200600000                                                                                                    | e Rechnungen<br>Beleg mareon<br>29432601<br>1829563<br>1022669<br>245754<br>1595754451                                                     | Beleg Handwerker<br>2008.00014<br>2005.0009<br>245754<br>2009.00097                                           | Beleg ERP<br>20086600015<br>20067700028<br>2005000101<br>20040000217  | Status<br>Prüfung<br>ans WU weiterge<br>Zahlung angewei<br>ans WU weiterge<br>ans WU weiterge                                               |
| Ale Aufträge                                                                                                    | Bereits übermittelte Leist  Figenschaften Redmungsdetals  Redmungsdaten Redmungsdaten Redmungsdaten Redmungsdaten: Redmungsdaten: Redmungsd  | ungsnachweise/F<br>4.05.2011<br>sdatum: 24.05.20<br>2011<br>:                                | techn | Wingen           Auftrag           2006500020           200300075           2003000131           20060000           20060000           20060000           200600002                                                                                       | e Rechnungen<br><b>Beleg mareon</b><br>29432601<br>1829563<br>1022669<br>245754<br>159574451<br>536209051                                  | Beleg Handwerker<br>2008.00014<br>2005.00034<br>2005.0009<br>245754<br>2009.00097<br>20110016                 | Beleg ERP<br>20086600015<br>20067700028<br>2005000101<br>20040000217  | Status<br>Prüfung<br>ans WU weiterge<br>Zahlung angewie<br>ans WU weiterge<br>ans WU weiterge<br>ans WU weiterge                            |
| Ale Aufträge                                                                                                    | ■ Bereits übermittelte Leist         ■ Eigenschaften         ■ Rechnungsdetals         ■ Einstellungen         ■ Rechnungsdaten:         ● Rechnungsdaten:         ● Rechnungsdaten: <td>ungsnachweise/F<br/>4.05.2011<br/>sdatum: 24.05.20<br/>2011<br/>:</td> <td>Rechn</td> <td>ungen<br/>() () () () () () () () () () () () () (</td> <td>Beleg mareon<br/>29432601<br/>1829563<br/>1022669<br/>245754<br/>159574451<br/>536209051<br/>570244</td> <td>Beleg Handwerker<br/>2008.00014<br/>2006.00034<br/>2005.00009<br/>245754<br/>2009.00097<br/>20110016</td> <td>Beleg ERP<br/>20086600015<br/>20067700028<br/>20050000101<br/>20040000217</td> <td>Status<br/>Prufung<br/>ans WU weiterge<br/>ans WU weiterge<br/>ans WU weiterge<br/>ans WU weiterge<br/>Entwurf</td>                                                                                                    | ungsnachweise/F<br>4.05.2011<br>sdatum: 24.05.20<br>2011<br>:                                | Rechn | ungen<br>() () () () () () () () () () () () () (                                                                                                    | Beleg mareon<br>29432601<br>1829563<br>1022669<br>245754<br>159574451<br>536209051<br>570244                                               | Beleg Handwerker<br>2008.00014<br>2006.00034<br>2005.00009<br>245754<br>2009.00097<br>20110016                | Beleg ERP<br>20086600015<br>20067700028<br>20050000101<br>20040000217 | Status<br>Prufung<br>ans WU weiterge<br>ans WU weiterge<br>ans WU weiterge<br>ans WU weiterge<br>Entwurf                                    |
| Ale Aufträge         Unternehmensbereich         Victere Schritte         Status ändern »         Auftrag annehmen         Auftrag annehmen         Auftrag andehmen.u.         Auftrag andehmen.u.         Auftrag andehmen.u.         Auftrag ablehnen         Löhnkategörie nach EstG 35a »         Vorgang übernitten »         Externes Dokument übernitteln »         Externes Dokument übernitteln »         Rechnung verbuchen         Siehe auch                                                                                                    | Bereits übermittelte Leist  Figenschaften Rechnungsdetals  Rechnungsdaten  Rechnungsdaten  Rechnung  Rechnung | ungsnachweise/F<br>4.05.2011<br>cdatum: 24.05.20<br>2011<br>:<br>4 €<br>4 €<br>9; 29,64 €    | Rechn | ungen<br>X Offen<br>200500020<br>200500041<br>20030015<br>20030013<br>200600000<br>200300131<br>200300131                                                                                                    | e Rechnungen<br>Beleg mareon<br>29433601<br>1829563<br>1022669<br>245754<br>159574451<br>536209051<br>570244<br>493507                     | Beleg Handwerker<br>2008.00014<br>2006.00034<br>2005.00099<br>245754<br>2009.00097<br>20110016                | Beleg ERP<br>20086600015<br>2005770028<br>2005000101<br>20040000217   | Status<br>Prüfung<br>ans WU weitergel<br>ans WU weitergel<br>ans WU weitergel<br>Entwurf<br>Entwurf                                         |
| Ale Aufträge                                                                                                    | Bereits übermittelte Leist  Eigenschaften Rechnungsdetals  Einstellungsdaten  Rechnungsdatum:2  Rechnungsdatum:2  Rechn | ungsnachweise/F<br>4.05.2011<br>=<br>datum: 24.05.20<br>2011<br>:<br>:<br>4€<br>€            | Rechn | ungen           X         Offer           Auftrag         200600020           20050011         20050011           20050011         20050011           200500131         20060020           200500131         20050001           20030701         20037001 | e Rechnungen<br><b>Beleg mareon</b><br>29432601<br>1829563<br>1022669<br>245754<br>195574451<br>536209051<br>570244<br>493507<br>511836851 | Beleg Handwerker<br>2008.00014<br>2005.00034<br>2005.00099<br>245754<br>2009.00097<br>20110016<br>20113500004 | Beleg ERP<br>20086600015<br>2005700028<br>20057000217<br>20040000217  | Status<br>Prüfung<br>ans WU weitergel<br>ans WU weitergel<br>ans WU weitergel<br>ans WU weitergel<br>Entwurf<br>Entwurf<br>Entwurf          |
| Ale Aufträge                                                                                                    | ■ Bereits übermittelte Leist         ■ Eigenschaften         ■ Rechnungsdetals         ■ Einstellungen         ■ Einstellungen         ■ Rechnungsdaten:         ● Rechnungsdaten:         ● Rechnungsdaten:                                                                                                    | ungsnachweise/F<br>4.05.2011<br>stadatum: 24.05.20<br>2011<br>st<br>4€<br>ap: 29,64 €<br>€   | Rechn | ungen<br>Auftrag<br>200500020<br>20030013<br>200300131<br>200300131<br>2003001<br>2003001                                                                                                    | e Rednungen<br>Beleg marcon<br>29432601<br>1829563<br>1022669<br>245754<br>195974451<br>536209051<br>5370244<br>493507<br>511836851        | Beleg Handwerker<br>2008.00014<br>2006.00034<br>2005.0009<br>245754<br>2009.00097<br>20110016<br>20113500004  | Beleg ERP<br>2008660015<br>2005770028<br>2005000101<br>2004000217     | Status<br>Prüfung<br>ans WU weitergel<br>ans WU weitergel<br>ans WU weitergel<br>ans WU weitergel<br>ans WU weitergel<br>Entwurf<br>Entwurf |
| Ale Aufträge                                                                                                    | ■ Bereits übermittelte Leist         ■ Figenschaften         ■ Rechnungsdetals         ■ Einstellungen         ■ Rechnungsdatum: 2-         ③ Rechnungsdatum: 2-         ⑤ Rechnungsdatum: 2-         ⑤ Rechnungsdatum: 2-         ⑥ Rechnungsdatum: 2-         ⑥ Rechnungsdatum: 2-         ⑥ Rechnungsdatum: 2-         ⑥ Rechnungsdatum: 2-         ⑧ Rechnungsdatum: 2-         ⑧ Rechnungsdatum: 2-                                                                                                    | ungsnachweise/F<br>4.05.2011<br>sdatum: 24.05.20<br>2011<br>:<br>4 €<br>99;29;54 €<br>•<br>• | Rechn | ungen<br>X Offen<br>200600020<br>20050041<br>20050041<br>200500020<br>200500020<br>20050001<br>20037001                                                                                                    | e Rechnungen<br>Beleg marcon<br>29432601<br>1829563<br>1022669<br>245754<br>1355209051<br>570244<br>995507<br>511836851<br>"               | Beleg Handwerker<br>2008.00014<br>2005.00034<br>2005.0009<br>245754<br>2009.00097<br>20110016<br>20113500004  | Beleg ERP<br>2008660015<br>2006770028<br>2005000101<br>20040000217    | Status<br>Prüfung<br>ans WU weltergel<br>Zahlung angewie<br>ans WU weltergel<br>ans WU weltergel<br>Entwurf<br>Entwurf                      |

Abbildung 1.8.

i a ranar are nea mangshammer aer kechnung im Wonnungsunternehmen.

Die vom Wohnungsunternehmen vergebene **ERP-Nummer** wird durch die Funktion **Rechnung verbuchen...** in das Feld *Fremdbelegnummer* der MOS'aik Rechnung und des OPs übertragen. Anhand der im OP gespeicherten ERP-Nummer können Sie die Buchungen in MOS'aik mit der Mareon-Monatsrechnung einfach abstimmen.

### MOS'aik-Rechnungsnummer / Belegnummer

Die MOS'aik Rechnungsnummer bzw. Belegnummer wird beim Übermitteln einer Rechnung an das Mareon Portal vergeben.

### Leistungsnummer

Die in MOS'aik zusammengesetzte Leistungsnummer (**Set-Nummer**) besteht aus maximal 40 Stellen und ist wie folgt aufgebaut:

<Unternehmensnummer> . <EPA-Nummer> . <Set-Nummer des Unternehmens>

Abbildung 1.9. Leistungsnummer (Sets)

| 🛔 N      | IOS'aik Projektverw | valtung (Firma  | Mu       | ister AG)                                             |                                           |               |
|----------|---------------------|-----------------|----------|-------------------------------------------------------|-------------------------------------------|---------------|
| Date     | i Bearbeiten Ar     | nsicht Einfüg   | gen      | Format Projekt Datensat                               | z Extras ?                                |               |
| D        | 🍰 🕼 🍓 🖌             | አ 🖻 🛍           | $\times$ | ю α   <b>↑ +   _/ இ</b>                               | . 😰 🛃 🛃 T # S A Z 🕺 👬 €\$                 | 🍇 🔒 🖞 🍰       |
| Sta      | ammdaten            | Sets   Al       | le       | Sets                                                  |                                           |               |
| ei,      | Home: Startseite    | V Sets: Alle Se | ts >     | Aufträge: Mareon Service Por<br>Normannen Service Por | tal X                                     | Franklaum and |
| gem      | Sets                | ۲               |          |                                                       | Maroon EDA MADEONI für Linternehmen 96050 | Fremanummer   |
| ₹        | Neu                 | F8              | Ľ        | 86050 MAREON MA0000                                   | Anfabrt                                   | MA0000        |
| ੰਡ       | Duplizieren         | Strg+F8         | H        | 86050 MAREON MA0000                                   | MA0001                                    |               |
| oje      | Bearbeiten          | F4              | F        | 86050 MAREON MA0002                                   | Lohn Geselle                              | MA0002        |
| ă        | Drucken             | F9              |          | 86050 MAREON MA0003                                   | Lohn Lehrling                             | MA0003        |
| 8        |                     |                 |          | 86050 MAREON MA0004                                   | Stand-WC Typ Idealstandard                | MA0004        |
| Ser      | Suchen              | ۲               |          | 86050.MAREON.MA0005                                   | Hänge-WC Typ Sorglos                      | MA0005        |
|          | Y                   | 🍹 🌇 😽           |          | 86050.MAREON.MA0006                                   | Spülkasten                                | MA0006        |
| čegi     |                     |                 |          | 86050.MAREON.MA0007                                   | Waschbecken 60/45                         | MA0007        |
| -        | Direkt bearbeit     | en 🗢            |          | 86050.MAREON.MA0008                                   | Waschbecken 40/35                         | MA0008        |
| asse     |                     |                 |          | 86050.MAREON.MA0009                                   | Cu- Rohr DN 12 mm                         | MA0009        |
| <u>×</u> | Weitere Schritt     | e 🏾 🔹           |          | 86050.MAREON.MA0010                                   | Cu- Rohr DN 15 mm                         | MA0010        |

#### 1.1.7. Anmeldung im Mareon Service Portal

Für die Nutzung des **Mareon Service Portals** in MOS'aik und des Mareon Internet Portals unter www.mareon.de [https://www.mareon.de] ist bei Mareon eine **Registrierung** erforderlich. Weitere Informationen über die **Mareon-Handwerkeranbindung** finden Sie im Mareon Internet Portal.

In MOS'aik ist vor der Nutzung des Mareon Service Portals eine **Anmeldung** erforderlich. Dabei wird unterschieden, ob in MOS'aik bereits ein Zugriff auf das Mareon Service Portal erfolgt ist oder ob es sich um den erstmaligen Zugriff handelt:

- Bei der <u>erstmaligen Anmeldung</u> muss der **Benutzername** und das **Kennwort** erfasst werden, bevor Sie sich im Mareon Service Portal anmelden können.
- Bei <u>folgenden Anmeldungen</u> werden Benutzername und Kennwort automatisch voreingestellt. Nach dem Anmelden können Sie also sofort das Wohnungsunternehmen auswählen.

Vor der ersten Einwahl sollten Sie alle Einstellungen im Mareon Internet Portal für Ihr Unternehmen prüfen!

Durch den direkten Zugriff auf das Mareon Internet Portal aus MOS'aik heraus entstehen abhängig von der Art der Internet-Verbindung größere Antwortzeiten!

### 1.1.7.1. Aufruf des Mareon Service Portals

Sie können das Mareon Service Portal unter Regie | Aufträge | Mareon Service Portal aufrufen:

Abbildung 1.10. Anmeldung bei Mareon

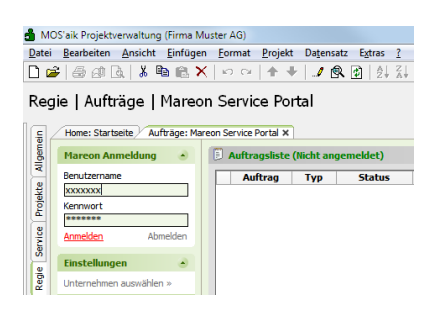

Erfassen Sie **Benutzername** und **Kennwort** (nur beim erstmaligen Zugriff erforderlich) und klicken auf Anmelden:

#### Aktualisierung der EPA-Leistungen

Beim Anmeldevorgang selber wird geprüft, ob die Leistungen für die Einheitspreisabkommen aktualisiert werden müssen, siehe dazu Abschnitt 1.1.8, "Leistungsverzeichnisse der Wohnungsunternehmen".

## 1.1.7.2. Auswahl eines Wohnungsunternehmens

Wenn Sie für **mehrere Wohnungsunternehmen** arbeiten, müssen Sie nach der Anmeldung ein Unternehmen auswählen. Die Mareon-Schnittstelle unterstützt mehrere Personennummern zu einer Unternehmensnummer:

Abbildung 1.11. Unternehmen auswählen

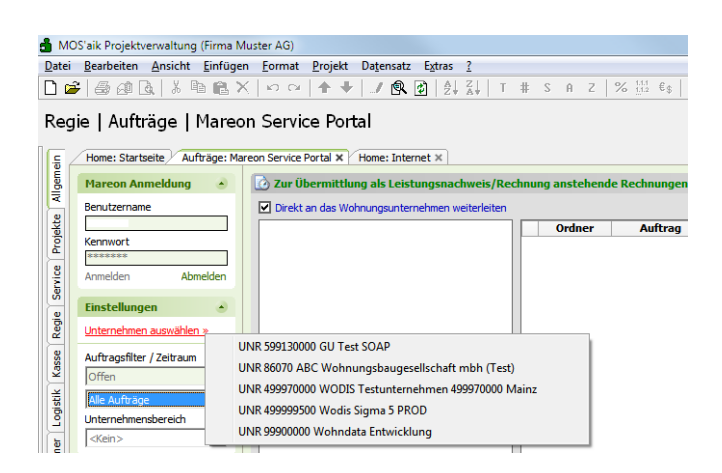

Beim <u>ersten</u> Anmeldevorgang wird für *"Mareon"* selbst und für jedes Wohnungsunternehmen mit dem Sie zusammenarbeiten automatisch eine entsprechende **Adresse** in den MOS'aik-Stammdaten angelegt, z.B.:

Abbildung 1.12. Automatische Anlage von Mareon Adressstammdaten

| 🗂 M                     | IOS'aik Projektverwal                                                                  | ltung (Firma                                    | a Mu     | ister AG)                                                                                                    |                                                                               |                                 |                                                                                                    |                                                                                                    |                                                                                                    |
|-------------------------|----------------------------------------------------------------------------------------|-------------------------------------------------|----------|----------------------------------------------------------------------------------------------------|-------------------------------------------------------------------------------|---------------------------------|----------------------------------------------------------------------------------------------------|----------------------------------------------------------------------------------------------------|----------------------------------------------------------------------------------------------------|
| Date                    | i Bearbeiten Ansi                                                                      | icht Einfü                                      | gen      | Format Projekt D                                                                                                    | atensatz Extra                                                                | s ?                             |                                                                                                    |                                                                                                    |                                                                                                    |
|                         |                                                                                        | X 🖻 🛍                                           | $\times$ | n a   <b>+ +</b>                                                                                                    | 1 🔍 🛃 💈                                                                       | Z↓ Z↓   T                       | F # S A Z   % 11.11 €\$   <b>%</b>                                                                                                    | a 6 a                                                                                                    |                                                                                                    |
| Sta                     | mmdaten   A                                                                            | Adresse                                         | n        | Alle Adressen                                                                                                    |                                                                               |                                 |                                                                                                    |                                                                                                    |                                                                                                    |
|                         | Home: Startseite                                                                       | Aufträge: M                                     | lareo    | n Service Portal × 1/201                                                                                                    | 1.00003 - 1. Rec                                                              | hnung (mare                     | eon 86070) × 🗸 2011.00003 - 1. Auftrag (ma                                                                                                    | areon 86070) 🗶 🗸 Adressen: Alle Adressen 🛪                                                                            | c                                                                                                    |
| mein                    | Home: Startseite                                                                       | Aufträge: M                                     | lareo    | n Service Portal × 201<br>Kurzname                                                                                             | 1.00003 - 1. Red<br>Typ                                                       | hnung (mare<br>Anrede           | eon 86070) × 2011.00003 - 1. Auftrag (ma<br>Name                                                                                                    | Adressen: Alle Adressen ×<br>Namenszusatz                                                                             | c St                                                                                                    |
| Ilgemein                | Home: Startseite                                                                       | Aufträge: M                                     | lareo    | n Service Portal × 201<br>Kurzname<br>mareon                                                                                   | 1.00003 - 1. Red<br>Typ<br>Kunde                                              | hnung (mare<br>Anrede<br>An die | eon 86070) × 2011.00003 - 1. Auftrag (ma<br>Name<br>Aareon Deutschland GmbH                                                                                                    | areon 86070) X Adressen: Alle Adressen X<br>Namenszusatz<br>Mareon Division                                           | C<br>St<br>Im Münchfeld 1-5                                                                                              |
| Allgemein               | Home: Startseite // Adressen Neu                                                       | Aufträge: M                                     | lareo    | m Service Portal × 201<br>Kurzname<br>mareon<br>mareon 10000000                                                                | 1.00003 - 1. Rec<br>Typ<br>Kunde<br>Kunde                                     | hnung (mare<br>Anrede<br>An die | eon 86070) × 2011.00003 - 1. Auftrag (ma<br>Name<br>Aareon Deutschland GmbH<br>BayWoGE Testunternehmen SAP                                                                                                    | areon 86070) × V Adressen: Alle Adressen ×<br>Namenszusatz<br>Mareon Division                                         | t<br>Im Münchfeld 1-5<br>SAP-Strasse 123                                                                                 |
| kte Allgemein           | Home: Startseite //<br>Adressen<br>Neu<br>Duplizieren                                  | Aufträge: M<br>F8<br>Strg+F8                    | lareo    | m Service Portal × 201<br>Kurzname<br>mareon<br>mareon 10000000<br>mareon 499970000                                            | 1.00003 - 1. Rec<br>Typ<br>Kunde<br>Kunde<br>Kunde                            | hnung (mare<br>Anrede<br>An die | een 86070) × 2011.00003 - 1. Auftrag (ma<br>Name<br>Aareon Deutschland GmbH<br>BayWoGE Testunternehmen SAP<br>WODIS Testunternehmen 9997                                                                                     | reon 86070) × /⁄ Adressen: Alle Adressen ×<br>Namenszusatz<br>Mareon Division                                         | t<br>Im Münchfeld 1-5<br>SAP-Strasse 123<br>Hegelstr. 61                                                                 |
| rojekte Allgemein       | Home: Startseite //<br>Adressen<br>Neu<br>Duplizieren<br>Bearbeiten                    | Aufträge: M<br>F8<br>Strg+F8<br>F4              | lareo    | n Service Portal × 201<br>Kurzname<br>mareon<br>mareon 10000000<br>mareon 499970000<br>mareon 86050                            | 1.00003 - 1. Rec<br>Typ<br>Kunde<br>Kunde<br>Kunde<br>Kunde                   | hnung (mare<br>Anrede<br>An die | eon 86070) × 2011.00003 - 1. Auftrag (me<br>Name<br>Aareon Deutschland GmbH<br>BayWoGE Testunternehmen SAP<br>WOOIS Testunternehmen 9997<br>Testunternehmen 86050                                                            | reon 86070) X // Adressen: Alle Adressen X<br>Namenszusatz<br>Mareon Division<br>c/o Aareon Deutschland GmbH          | st<br>Im Münchfeld 1-5<br>SAP-Strasse 123<br>Hegelstr. 61<br>Martin-Luther-Kin                                           |
| Projekte Allgemein      | Adressen Neu Duplizieren Bearbeiten Liste drucken                                      | Aufträge: M<br>F8<br>Strg+F8<br>F4<br>F9        | areo     | n Service Portal × 201<br>Kurzname<br>mareon<br>mareon 10000000<br>mareon 499970000<br>mareon 86050<br>mareon 86070            | 1.00003 - 1. Rec<br>Typ<br>Kunde<br>Kunde<br>Kunde<br>Kunde<br>Kunde<br>Kunde | hnung (mare<br>Anrede<br>An die | eon 86070) x/2011.00003 - 1. Auftrag (ma<br>Name<br>Aareon Deutschland GmbH<br>BayWoGE Testunternehmen SAP<br>WODIS Testunternehmen 9997<br>Testunternehmen 86050<br>ABC Wohnungsbaugesellschaft mbh                         | reon 86070) ×<br>Namenszusatz<br>Mareon Division<br>c/o Aareon Deutschland GmbH                                       | K<br>Im Münchfeld 1-5<br>SAP-Strasse 123<br>Hegelstr. 61<br>Martin-Luther-Kin<br>Kisselberg 4711                         |
| vice Projekte Allgemein | Adressen<br>Neu<br>Duplizieren<br>Bearbeiten<br>Liste drucken<br>Etikett/Karte druckei | Aufträge: M<br>F8<br>Strg+F8<br>F4<br>F9<br>N > | areo     | n Service Portal X / 201<br>Kurzname<br>mareon 10000000<br>mareon 499970000<br>mareon 86050<br>mareon 86070<br>mareon 99900000 | 1.00003 - 1. Rec<br>Typ<br>Kunde<br>Kunde<br>Kunde<br>Kunde<br>Kunde<br>Kunde | hnung (mare<br>Anrede<br>An die | eon 86070) × 2011.00003 - 1. Auftrag (ma<br>Name<br>Aareon Deutschland GmbH<br>BayWoGE Testunternehmen SAP<br>WODIS Testunternehmen 9997<br>Testunternehmen 86050<br>ABC Wohnungsbaugesellschaft mbh<br>Wohndata Entwicklung | reon 86/07) x/ <sup>°</sup> Adressen XII Adressen X<br>Namenszusatz<br>Mareon Division<br>c/o Aareon Deutschland GmbH | s St<br>Im Münchfeld 1-5<br>SAP-Strasse 123<br>Hegelstr. 61<br>Martin-Luther-Kin<br>Kisselberg 4711<br>Tangstedter-Stras |

#### Zahlungsart einstellen

Als Voreinstellung für die spätere Rechnungsschreibung müssen Sie in den automatisch angelegten Mareon-Adressen noch die gewünschte Zahlungsart\* einstellen:

| noo alk riojektrennanang (rinna n                                                                                                    | Muster AG)                                                                                                    |                                                                                                    |                                                                                                    |                                                    |                                                                                                    |                                                                             |
|----------------------------------------------------------------------------------------------------|----------------------------------------------------------------------------------------------------|----------------------------------------------------------------------------------------------------|----------------------------------------------------------------------------------------------------|----------------------------------------------------|----------------------------------------------------------------------------------------------------|-----------------------------------------------------------------------------|
| i <u>B</u> earbeiten <u>A</u> nsicht <u>E</u> infüge                                                                                                    | en <u>F</u> ormat <u>P</u> rojek                                                                                                    | t Datensatz Extras <u>?</u>                                                                                                    |                                                                                                    |                                                    |                                                                                                    |                                                                             |
| 🛎   🌢 🖉 🖪   X 🖻 🛍 X                                                                                                    | X   ю α   <b>†</b> •                                                                                                    | ▶   <b>./ ( ( )</b>   <u>2</u>   <u>2</u>     T #                                                                                                    | SAZ % 1112 €\$ <b>5 5</b>                                                                                                    | <b>i i</b> 🖻                                       |                                                                                                    |                                                                             |
| ammdaten   Adressen                                                                                                    | Adresse                                                                                                    |                                                                                                    |                                                                                                    |                                                    |                                                                                                    |                                                                             |
| Home: Startseite Ådressen: ål                                                                                                    | lle ådressen ¥ Ådre                                                                                                    | ssen: Adresse (mareon) ¥                                                                                                    |                                                                                                    |                                                    |                                                                                                    |                                                                             |
| Advesse                                                                                                    |                                                                                                    | Social Harcose (indicatly H                                                                                                    |                                                                                                    | Cinctellunge                                       | -                                                                                                    |                                                                             |
| Auresse Sudan                                                                                                    | Warmana *                                                                                                    |                                                                                                    |                                                                                                    | Kente *                                            | 45001                                                                                                    |                                                                             |
| Neu F8                                                                                                    | Matchcode                                                                                                    | mareon                                                                                                    |                                                                                                    | Sammelkonto *                                      | <automatisch></automatisch>                                                                                             |                                                                             |
| Duplizieren Strg+F8                                                                                                    | Adresstyp *                                                                                                    | Kunde                                                                                                    |                                                                                                    | Sachkonto *                                        | <automatisch></automatisch>                                                                                             |                                                                             |
| Etikett/Karte drucken »                                                                                                    | Name                                                                                                    | An die<br>Aareon Deutschland GmbH                                                                                                    | 64°                                                                                                    | Kundennummer                                       | DE 812326791                                                                                                    |                                                                             |
| Bearbeiten *                                                                                                    | Namenszusatz                                                                                                    | Mareon Division                                                                                                    |                                                                                                    | Erfüllungsort *                                    | <wohnort></wohnort>                                                                                                    |                                                                             |
| Nachschlagen* F5                                                                                                    | Straße                                                                                                    | Im Münchfeld 1-5                                                                                                    |                                                                                                    | Kalkulationsart *                                  | <preiscode></preiscode>                                                                                                 |                                                                             |
| Speichern F7                                                                                                    | PLZ, Ort                                                                                                    | 55122 Mainz                                                                                                    |                                                                                                    | Preiscode *                                        | EK+Zuschlag                                                                                                    |                                                                             |
| Löschen F6                                                                                                    | Postfach PLZ, Ort                                                                                                    |                                                                                                    |                                                                                                    | KalkZuschlag                                       |                                                                                                    |                                                                             |
| Infodesk 🍝                                                                                                    | Postanschrift *                                                                                                    | Straße+Ort                                                                                                    |                                                                                                    | Preiszuschlag                                      | NETTO 7                                                                                                    | 1                                                                           |
| Agenda »                                                                                                    | Fahrtzone                                                                                                    | <a href="https://www.second.com">www.second.com</a>                                                                                                    |                                                                                                    | Zahlungsmittel *                                   |                                                                                                    | 4                                                                           |
| Akte anzeigen<br>Artikelverfolgung                                                                                                    | Versandtext *                                                                                                    |                                                                                                    |                                                                                                    | Korrespondenz *                                    | <standard></standard>                                                                                                   |                                                                             |
| Anlagen »                                                                                                    | ILN/GLN, Branche                                                                                                    |                                                                                                    |                                                                                                    | Kreditlimit                                        | Kreditsperre                                                                                                    |                                                                             |
| Vorgänge in Zweigen anzeigen                                                                                                    | Vertreter *                                                                                                    |                                                                                                    |                                                                                                    | Divers *                                           | Nein 🔲 Inaktiv                                                                                                    |                                                                             |
| Offene Posten anzeigen                                                                                                    | S Kontaktinfor                                                                                                    | mationen                                                                                                    |                                                                                                    | Statistische                                       | Daten                                                                                                    |                                                                             |
| Bezugsrabattgruppen anzeigen                                                                                                    | Telefon                                                                                                    | 06131/301-0                                                                                                    | 2                                                                                                    | Kontaktherkunft                                    |                                                                                                    |                                                                             |
| Waitara Eshritta                                                                                                    | Mobiltelefon<br>E-Mail                                                                                                    | info@aareon.com                                                                                                    | <b>2</b>                                                                                                    | Erstkontakt am *<br>Löschdatum *                   |                                                                                                    |                                                                             |
| Neuer Vorgang to                                                                                                    | Internetadresse                                                                                                    | http://www.mareon.de                                                                                                    | •                                                                                                    | Erstanlagedatum                                    |                                                                                                    |                                                                             |
| Neues Dokument »                                                                                                    | Telefax<br>BIC                                                                                                    | 06131/301-419                                                                                                    | BLZ                                                                                                    | Letzte Anderung<br>Letzter Umsatz                  |                                                                                                    |                                                                             |
| Plugins »                                                                                                    | IBAN                                                                                                    |                                                                                                    | Konto                                                                                                    | Letzte Zahlung                                     |                                                                                                    |                                                                             |
|                                                                                                    | Bankkontoinhaber                                                                                                    |                                                                                                    |                                                                                                    | Aktueller Saldo                                    | 0,00 € /S                                                                                                    |                                                                             |
| Siehe auch                                                                                                    |                                                                                                    |                                                                                                    |                                                                                                    |                                                    |                                                                                                    |                                                                             |
|                                                                                                    | 🍼 🎾 Bemerkunde                                                                                                    | n                                                                                                    |                                                                                                    |                                                    |                                                                                                    |                                                                             |
| Adressen                                                                                                    |                                                                                                    | •                                                                                                    |                                                                                                    |                                                    |                                                                                                    |                                                                             |
| Adressen<br>Adressentelefonliste<br>Adressgruppen<br>Ansprechpartner                                                                                                    | Allgemein Ansp                                                                                                    | "<br>vrechpartner) Adressreferenzen) Me                                                                                                    | rkmale )_Verrechnungssätze )_Bemerkunge                                                                                                    | n                                                  | Admin - Mosaik.mdb                                                                                                    | ]                                                                           |
| Adressen<br>Adressentelefonliste<br>Adressgruppen<br>Ansprechpartner                                                                                                    | Allgemein Ansp                                                                                                    | "<br>vechpartner) Adressreferenzen) Me                                                                                                    | rkmale`, Verrechnungssätze`, Bemerkunge                                                                                                    | n                                                  | Admin - Mosaik.mdb                                                                                                    |                                                                             |
| Adressen<br>Adressentelefonliste<br>Adressgruppen<br>Ansprechpartner                                                                                                    | Allgemein Ansp                                                                                                    | "<br>vrechpartner) Adressreferenzen) Me                                                                                                    | rkmale)_Verrechnungssätze)_Bemerkunge                                                                                                    | n                                                  | Admin - Mosaik.mdb                                                                                                    | ]                                                                           |
| Adressen<br>Adressentelfenliete<br>Adressgruppen<br>Ansprechartner<br>It das Zahlungsmittel.<br>Areon Anmelde<br>enn Sie bei der<br>ochnung drucke<br>ngsunternehme<br>egisterkarte Me<br>abildung 1.14. Ma                                                                                                    | edaten h<br>r Rechnu<br>en und üb<br>en weiter<br>erkmale d<br>areon Ann                                                                                                    | ninterlegen<br>ngsübertragung<br>ermitteln arbeite<br>ieiten "), müsse<br>ie Mareon Anm                                                                                                    | ntmale), verrechnungssätze), Bemerkunge<br>an ein Wohnungs<br>en möchten (siehe<br>n Sie in den Stam<br><b>eldedaten</b> (Benut                                                       | n<br>sunterneh<br>Abschnir<br>mdaten o<br>tzername | Admin - Mosaik.mdb<br>armen mit der F<br>tt 1.6.1, "Rech<br>der Adresse <i>"r</i><br>e und Kennwo                       | Funktion mareon<br>nung an ein Woh-<br>mareon" auf der<br>rt) hinterlegen:  |
| Adressen<br>Adressentelefonliste<br>Adressgruppen<br>Ansprecharther<br>It das Zahlungsmittel.<br>Areon Anmelde<br>enn Sie bei der<br>chnung drucke<br>ngsunternehme<br>egisterkarte Me<br>bildung 1.14. Mar<br>OS'aik Projektverwaltung (Firma N                                                                                                    | edaten h<br>r Rechnu<br>en und üb<br>en weiter<br>erkmale d<br>areon Ann                                                                                                    | ninterlegen<br>ngsübertragung<br>ermitteln arbeite<br>leiten "), müsse<br>ie Mareon Anm                                                                                                    | rimale), verredmungssätze), Bemerkunge<br>an ein Wohnungs<br>en möchten (siehe<br>n Sie in den Stam<br><b>eldedaten</b> (Benut<br>egen                                                | n<br>sunterneh<br>Abschni<br>mdaten c<br>tzername  | Admin - Mosaik.mdb<br>Admin - Mosaik.mdb<br>Inmen mit der F<br>tt 1.6.1, "Rech<br>der Adresse <i>"r</i><br>e und Kennwo | Funktion mareon<br>nnung an ein Woh-<br>mareon" auf der<br>rt) hinterlegen: |
| Adressen<br>Adressentelefonliste<br>Adressgruppen<br>Ansprechartner<br>It das Zahlungsmittel.<br>Areson Anmelde<br>enn Sie bei der<br>ochnung drucke<br>ngsunternehme<br>egisterkarte Me<br>obildung 1.14. Mar<br>Bearbeiten Ansich Einfürge                                                                                                    | edaten h<br>r Rechnu<br>en und üb<br>en weiter<br>erkmale d<br>areon Ann<br><sup>Muster AG)</sup><br>en Format Projek                                                                    | redpartner) Adressreferenzen) Me<br>ninterlegen<br>ngsübertragung<br>ermitteln arbeite<br>rleiten "), müsse<br>ie Mareon Anm<br>heldedaten hinterle<br>t Datensatz Extras ?                                                                             | rimale), verredmungssätze), Bemerkunge<br>an ein Wohnungs<br>en möchten (siehe<br>n Sie in den Stam<br>eldedaten (Benut<br>egen                                                       | n<br>sunterneh<br>Abschnir<br>mdaten c<br>tzername | Admin - Mosaik.mdb<br>Admin - Mosaik.mdb<br>Inmen mit der F<br>tt 1.6.1, "Rech<br>der Adresse <i>"r</i><br>e und Kennwo | Funktion mareon<br>nnung an ein Woh-<br>mareon" auf der<br>rt) hinterlegen: |
| Adressen<br>Adressentelefonliete<br>Adressgruppen<br>Ansprechartner<br>It das Zahlungsmittel.<br>Arson Anmelde<br>enn Sie bei der<br>ochnung drucke<br>ngsunternehme<br>egisterkarte Me<br>obildung 1.14. Ma<br>Beirbeiten Ansicht Einfüge<br>Colaik Projektverwaltung (Firms N<br>Bearbeiten Ansicht Einfüge<br>Colaik Projektverwaltung (Firms N                                                                                                    | edaten h<br>r Rechnu<br>en und üb<br>en weiter<br>erkmale d<br>areon Ann<br>Muster AG)<br>en Format Projek                                                                               | redpartner) Adressreferenzen) Me<br>ninterlegen<br>ngsübertragung<br>ermitteln arbeite<br>rleiten "), müsse<br>ie Mareon Anm<br>heldedaten hinterle<br>t Datensatz Extras ?<br>↓ ↓ ↓ ↓ ↓ ↓ ↓ ↓                                                          | nimale), verrednungssätze), Bemerkunge<br>an ein Wohnungs<br>en möchten (siehe<br>n Sie in den Stam<br><b>eldedaten</b> (Benut<br>egen                                                | n<br>sunterneh<br>Abschni<br>mdaten o<br>tzername  | Admin - Mosaik.mdb<br>Admin - Mosaik.mdb<br>Inmen mit der F<br>tt 1.6.1, "Rech<br>der Adresse <i>"r</i><br>e und Kennwo | Funktion mareon<br>nnung an ein Woh-<br>mareon" auf der<br>rt) hinterlegen: |
| Adressen<br>Adressen<br>Adressgruppen<br>Ansprecher her<br>It das Zahlungsmittel.<br>Areson Anmelde<br>enn Sie bei der<br>chnung drucke<br>ngsunternehme<br>egisterkarte Me<br>bildung 1.14. Ma<br>Staik Projektverwaltung (Firms N<br>Bearbeiten Ansicht Einfüge<br>E I Bearbeiten Ansicht Einfüge                                                                                                    | edaten h<br>r Rechnu<br>en und üb<br>en weiter<br>erkmale d<br>areon Ann<br>Muster AG)<br>en Format Projek<br>X I 20 2 1 20<br>1 Adresse                                                 | ninterlegen<br>ngsübertragung<br>ermitteln arbeite<br>leiten "), müsse<br>ie Mareon Anm<br>neldedaten hinterle<br>t Datensatz Extras ?<br>↓ ♪ இ இ இ இ இ ↓ ↓ ↓ ↓                                                                                         | ntmale), verredmungssätze), Bemerkunge<br>en möchten (siehe<br>n Sie in den Stam<br>eldedaten (Benut<br>egen                                                                          | sunterneh<br>Abschnir<br>mdaten c<br>tzername      | Admin - Mosaik.mdb<br>ammen mit der F<br>tt 1.6.1, "Rech<br>der Adresse <i>"r</i><br>e und Kennwo                       | Funktion mareon<br>nnung an ein Woh-<br>mareon" auf der<br>rt) hinterlegen: |
| Adressen<br>Adressentelefonliete<br>Adressgruppen<br>Ansprechartner<br>It das Zahlungsmittel.<br>Areson Anmelde<br>enn Sie bei der<br>achnung drucke<br>ngsunternehme<br>egisterkarte Me<br>abildung 1.14. Ma<br>Bearbeiten Ansicht Einfüge<br>Der Mal & Mel 2<br>Mandaten   Adressen<br>Home: Startzeite / Adressen: Alle                                                                                                    | edaten h<br>r Rechnu<br>en und üb<br>en weiter<br>erkmale d<br>areon Ann<br>Muster A0)<br>en Format Projek<br>N D C m to the<br>Adressen                                                 | nedpartner) Adressreferenzen) Me<br>interlegen<br>ngsübertragung<br>ermitteln arbeite<br>leiten "), müsse<br>ie Mareon Anm<br>neldedaten hinterle<br>t Datensatz Extras ?<br>↓ ♪ ♠ ⊉ ⊉ ⅔↓ T #<br>sge: Mareon Service Portal X) Adresse                  | ntmale), Verrechnungssätze), Bemerkunge<br>en möchten (siehe<br>n Sie in den Stam<br>eldedaten (Benut<br>egen<br>s a z  % ∰ €ş  ¥  ₫                                                  | sunterneh<br>Abschnir<br>mdaten c<br>tzername      | Admin-Mosaik.mdb<br>amen mit der F<br>tt 1.6.1, "Rech<br>der Adresse <i>"r</i><br>e und Kennwo                          | Funktion mareon<br>nnung an ein Woh-<br>mareon" auf der<br>rt) hinterlegen: |
| Adressen<br>Adressentelefoniate<br>Adressgruppen<br>Ansprechartner<br>It das Zahlungsmittel.<br>Areson Anmelde<br>enn Sie bei den<br>ochnung drucke<br>ngsunternehme<br>egisterkarte Me<br>oblidung 1.14. Ma<br>Bearbeiten Ansicht Einfuge<br>Distaik Projektverwaltung (Firm M<br>Bearbeiten Ansicht Einfuge<br>Distaik Projektverwaltung (Firm M<br>Bearbeiten Ansicht Einfuge<br>Distaik Projektverwaltung (Firm M<br>Bearbeiten Ansicht Einfuge<br>Distaik Projektverwaltung (Firm M<br>Bearbeiten Ansicht Einfuge<br>Distaik Projektverwaltung (Firm M<br>Bearbeiten Ansicht Einfuge<br>Distaiter (Adressen Alle                                                                                                    | edaten h<br>r Rechnu<br>en und üb<br>en weiter<br>erkmale d<br>areon Ann<br>Muster AG)<br>en Format Projek<br>>>>>>>>>>>>>>>>>>>>>>>>>>>>>>>>>>>>>                                       | ninterlegen<br>ngsübertragung<br>ermitteln arbeite<br>leiten "), müsse<br>ie Mareon Anm<br>neldedaten hinterle<br>t Datensatz Extras ?<br>↓                                                                                                    | ntmale), Verrechnungssätze), Bemerkunge<br>an ein Wohnungs<br>en möchten (siehe<br>n Sie in den Stam<br>eldedaten (Benut<br>egen<br>s a z % til es % d •<br>n: Adrese X               | sunterneh<br>Abschnir<br>mdaten o<br>tzername      | Admin - Mosaik.mdb<br>anmen mit der F<br>tt 1.6.1, "Rech<br>der Adresse <i>"r</i><br>e und Kennwo                       | Funktion mareon<br>nnung an ein Woh-<br>mareon" auf der<br>rt) hinterlegen: |
| Adressen<br>Adressentelefoniate<br>Adressgruppen<br>Ansprechartner<br>It das Zahlungsmittel.<br>Areson Anmelde<br>enn Sie bei den<br>ochnung drucke<br>ngsunternehme<br>egisterkarte Me<br>obidung 1.14. Ma<br>Bearbeiten Ansicht Einfuge<br>Distaik Projektverwaltung (Firm M<br>Bearbeiten Ansicht Einfuge<br>Distaik Projektverwaltung (Firm M<br>Bearbeiten Ansicht Bearbeiten Ansicht Bearbeiten Ansicht Bearbeiten Ansicht Bearbeiten Ansicht Bearbeit                                                                                                    | edaten h<br>r Rechnu<br>en und üb<br>en weiter<br>erkmale d<br>areon Ann<br>Muster AG)<br>en Format Projek<br>i Adresse<br>e Adressen x/ Auftri<br>Berutzername                          | ninterlegen<br>ngsübertragung<br>ermitteln arbeite<br>feiten "), müsse<br>ie Mareon Anm<br>neldedaten hinterle<br>t Datensatz Extras ?<br>↓ I @ @ 2 2 2 2 4 1 T #                                                                                       | nimale`, Verrednungssätze`, Bemerkunge<br>an ein Wohnungs<br>en möchten (siehe<br>n Sie in den Stam<br>eldedaten (Benut<br>egen<br>s a z % # es % • • • • • • • • • • • • • • • • • • | sunterneh<br>Abschnir<br>mdaten o<br>tzername      | Admin - Mosaik.mdb<br>Admin - Mosaik.mdb<br>Inmen mit der F<br>tt 1.6.1, "Rech<br>der Adresse "/<br>e und Kennwo        | Funktion mareon<br>nnung an ein Woh-<br>mareon" auf der<br>rt) hinterlegen: |
| Adressen<br>Adressentelefoniate<br>Adressgruppen<br>Ansprechartner<br>It das Zahlungsmittel.<br>Aresen Anmelde<br>enn Sie bei den<br>bei denn Sie bei den<br>bei denn Sie bei den<br>bei den Grupternehme<br>egisterkarte Me<br>bildung 1.14. Ma<br>Bearbeiten Ansicht Einfuge<br>Bearbeiten Ansicht Einfuge<br>Bearbeiten Ansicht Einfuge<br>mmdaten   Adressen<br>Hone: Startsete Adressen: Ale<br>Suchen F3<br>Neu F8<br>Neu F8                                                                                                    | edaten h<br>r Rechnu<br>en weiter<br>erkmale d<br>areon Ann<br>Vuster A0)<br>en Format Projek<br>N S C Auffer<br>Adresse<br>e Adressen X Auffer<br>Benutzername<br>X Serwort             | ninterlegen<br>ngsübertragung<br>ermitteln arbeite<br>leiten "), müsse<br>ie Mareon Anm<br>neldedaten hinterle<br>t Datensatz Extras ?<br>↓ I R R Arese<br>age: Mareon Service Portal × Adresse<br>erkmal*                                              | rimale`, Verrednungssätze`, Bemerkunge<br>an ein Wohnungs<br>en möchten (siehe<br>n Sie in den Stam<br>eldedaten (Benut<br>egen<br>s e z  % ∰ €ş   S   ♣<br>#<br>r: Adrese ×]         | n<br>sunterneh<br>Abschni<br>mdaten o<br>tzername  | Admin - Mosaik.mdb<br>Admin - Mosaik.mdb<br>Inmen mit der F<br>tt 1.6.1, "Rech<br>der Adresse "/<br>e und Kennwo        | Funktion mareon<br>nnung an ein Woh-<br>mareon" auf der<br>rt) hinterlegen: |
| Adressen<br>Adressenteefeniste<br>Arsprechartner<br>at des Zahlungsmittel.<br>Ansprechartner<br>at des Zahlungsmittel.<br>Ansprechartner<br>Ansprecharter<br>Ansprecharter                                                                                                    | edaten h<br>r Rechnu<br>en weiter<br>er kmale d<br>areon Ann<br>Muster A6)<br>in Format Projek<br>X IN CA INTER<br>Adresse<br>a Adressen X Auftri<br>Benutzername<br>Kernwort<br>*       | nedpartner) Adressreferenzen) Me<br>interlegen<br>ngsübertragung<br>ermitteln arbeite<br>leiten "), müsse<br>ie Mareon Anm<br>neldedaten hinterle<br>t Datensatz Extras ?<br>↓ 2 2 2 2 2 2 4 1 T #<br>sge: Mareon Service Portal X) Adresse<br>erkmal * | rimale`, Verrednungssätze`, Bemerkunge<br>an ein Wohnungs<br>en möchten (siehe<br>n Sie in den Stam<br>eldedaten (Benut<br>egen<br>s a z  % ∰ €s   S                                  | n<br>sunterneh<br>Abschni<br>mdaten o<br>tzername  | Admin - Mosaik.mdb<br>Admin - Mosaik.mdb<br>Admin - Mosaik.mdb<br>Itt 1.6.1, "Rech<br>der Adresse "/<br>e und Kennwo    | Funktion mareon<br>nnung an ein Woh-<br>mareon" auf der<br>rt) hinterlegen: |
| Adressen<br>Adressentelefoniste<br>Arsprecharther<br>Ansprecharther<br>Ansprecharther<br>Ansprecharther<br>Ansprecharther<br>Ansprecharther<br>Ansprecharter<br>Ansprecharter<br>Ansprecharter<br>Ansprecharter<br>Ansprecharter<br>Ansprecharter<br>Ansprecharter<br>Ansprecharter<br>Adressen<br>Adressen<br>Adressen<br>Adressen<br>Adressen<br>Adressen<br>Adressen<br>Suchen<br>Fishung<br>Stage Fishung<br>Adressen<br>Adressen<br>Adre | edaten h<br>r Rechnu<br>en und üb<br>en weiter<br>erkmale d<br>areon Ann<br>Muster AG)<br>en Format Projek<br>X to ca the<br>Adresse<br>e Adressen X) Auftri<br>Benutzername<br>Kennwort | nechpartner) Adressreferenzen) Me<br>intterlegen<br>ngsübertragung<br>ermitteln arbeite<br>leiten "), müsse<br>ie Mareon Anm<br>neldedaten hinterle<br>t Datensatz Extras ?<br>↓ ↓ ↓ ↓ ↓ ↓ ↓ ↓ ↓<br>sge: Mareon Service Portal X) Adresse<br>erkmal *   | rimale`, verrednungssätze`, Bemerkunge<br>an ein Wohnungs<br>en möchten (siehe<br>n Sie in den Stam<br>eldedaten (Benut<br>egen<br>s a z   % ﷺ €s   ‰   ♣<br>m: Adresse ¥)            | n<br>sunterneh<br>Abschni<br>mdaten o<br>tzername  | Admin - Mosaik.mdb<br>Admin - Mosaik.mdb<br>Admen mit der F<br>tt 1.6.1, "Rech<br>der Adresse "/<br>e und Kennwo        | Funktion mareon<br>inung an ein Woh-<br>mareon" auf der<br>rt) hinterlegen: |
| Adressen<br>Adressentelefoniste<br>Adressgruppen<br>Ansprechartner<br>it das Zahlungsmittel.<br>Are and the second second second second<br>are on Anmelde<br>enn Sie bei der<br>achnung drucke<br>ngsunternehme<br>egisterkarte Me<br>abildung 1.14. Mat<br>Sisterkarte Me<br>bildung 1.14. Mat<br>bildung 1.14. Mat<br>bildung 1.14. Ma                                                                                                    | edaten h<br>r Rechnu<br>en und üb<br>en weiter<br>erkmale d<br>areon Ann<br>Muster AG)<br>en Format Projek<br>× N C A for<br>Adresse<br>a Adressen × Auftri<br>Benutzername<br>          | *<br>iinterlegen<br>ngsübertragung<br>ermitteln arbeite<br>fleiten "), müsse<br>ie Mareon Anm<br>heldedaten hinterle<br>t Datensatz Extras ?<br>↓ ♪ ♠ ֎ এ↓ ¾↓ T #<br>age: Mareon Service Portal × Adresse<br>erkmal *                                   | ntmale`, Verrechnungssätze`, Bemerkunge<br>an ein Wohnungs<br>en möchten (siehe<br>n Sie in den Stam<br>eldedaten (Benut<br>egen<br>s a z  % 🗄 😜 🐿 🛔<br>n: Adrese x                   | n<br>sunterneh<br>Abschni<br>mdaten c<br>tzername  | amen mit der F<br>tt 1.6.1, "Rech<br>der Adresse "/<br>e und Kennwo                                                     | Funktion mareon<br>nnung an ein Woh-<br>mareon" auf der<br>rt) hinterlegen: |

#### 1.1.8. Leistungsverzeichnisse der Wohnungsunternehmen

Nach der Anmeldung im Mareon Service Portal (siehe Abschnitt 1.1.7, "Anmeldung im Mareon Service Portal") und der Auswahl eines Wohnungsunternehmens wird geprüft, ob die Leistungen für die EPA (Einheitspreisabkommen) der Wohnungsunternehmen auf dem aktuellen Stand sind.

Bei der erstmaligen Anmeldung und nach einer **Aktualisierung der Leistungsverzeichnisse** erhalten Sie eine Meldung zur Übernahme der Leistungen in die MOS'aik-Set-Stammdaten:

Abbildung 1.15. Aktualisierung der Leistungsverzeichnisse

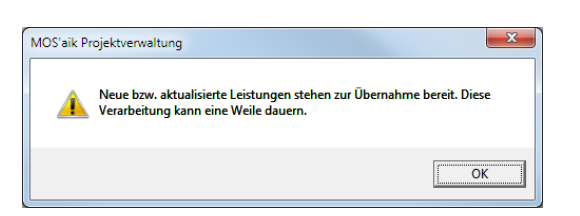

Geschieht diese Übernahme nicht, erfolgt beim nächsten Anmeldevorgang ein erneuter Hinweis.

Abbildung 1.16. Meldung nach der Übernahme der Leistungen:

| MOS'aik P | ojektverwaltung                                       |  |
|-----------|-------------------------------------------------------|--|
| 4         | Die Leistungen wurden neu angelegt bzw. aktualisiert. |  |
|           | ОК                                                    |  |

MOS'aik übernimmt die **EPA** als Leistungsverzeichnis in die Set-Stammdaten. Für jedes EPA wird dazu in den **Set-Stammdaten** ein Datensatz angelegt. Jede Leistung des EPA wird außerdem mit einer eindeutigen Set-Nummer (Spalte *Nummer*) angelegt. Diese wird dazu aus der *Unternehmensnummer*, der *EPA-Nummer* sowie der *Leistungsnummer des Unternehmens* zusammengesetzt (siehe Leistungsnummer bzw. Abschnitt 1.1.6, "Organisation der in Mareon verwendeten Nummern"):

Abbildung 1.17. EPA Set-Stammdaten

| -             |                                                         | X    | P C   + +   1 Q     |                                            | A Z % 11.1                                           | €\$   🖄 | 6 🔒    | ම් 🏙   |            |                |                                |
|---------------|---------------------------------------------------------|------|---------------------|--------------------------------------------|------------------------------------------------------|---------|--------|--------|------------|----------------|--------------------------------|
| m             | mdaten   Sets   Alle                                    | e S  | Sets                |                                            |                                                      |         |        |        |            |                |                                |
| F             | Home: Startseite / Auttrage: Ma                         | ared | Nummer              | Kurztext                                   | Beschreibung                                         | Zeit 1  | Zeit 2 | Zeit 3 | Einh       | Matchcode      | Gruppe                         |
| N             | leu F8                                                  |      | 86050.MAR KU.KUE 02 |                                            | g                                                    |         |        |        |            | Freie Position | Mareon EPA<br>86050.MAR KU     |
| B             | Bearbeiten F4<br>Drucken F9                             |      | 86070.MAR KU        | Mareon EPA MAR KU für<br>Unternehmen 86070 |                                                      |         |        |        |            |                | Mareon EPA<br>86070.MAR KU     |
| E             | Suchen                                                  | •    | 86070.MAR KU.KUE MA | Anfahrt                                    |                                                      |         |        |        | Anz<br>ahl | Dienstleistung | Mareon EPA<br>86070.MAR KU     |
|               | V 7 7                                                   | -    | 86070.MAR KU.KUE01  | Lohn Meister                               | das ist nur<br>teeeeeeeeeeeeeeeeeeeeeeeeeeeeeeeeeeee |         |        |        | Stun<br>de | Dienstleistung | Mareon EPA<br>86070.MAR KU     |
| V             | Direkt bearbeiten 🔹                                     |      | 86070.MAREON        | Mareon EPA MAREON<br>für Unternehmen 86070 |                                                      |         |        |        |            |                | Mareon EPA<br>86070.MAREO<br>N |
| li<br>li<br>P | n den Warenkorb legen F12<br>n einen Vorgang einfügen » |      | 86070.MAREON.MA0015 |                                            | sonstige<br>Tätigkeiten /<br>Dienstleistunge         |         |        |        |            | Freie Position | Mareon EPA<br>86070.MAREO<br>N |
|               | ng gin te 'n                                            |      | 86070.MAREON.MA0016 |                                            | sonstiges<br>Material (freie<br>Position)            |         |        |        |            | Freie Position | Mareon EPA<br>86070.MAREO<br>N |
|               |                                                         |      | 86070.MAREON.MA0004 | Stand-WC Typ<br>Idealstandard              |                                                      |         |        |        | Stüc<br>k  | Material       | Mareon EPA<br>86070.MAREO<br>N |
| 9             | õiehe auch 🔹                                            |      | 86070.MAREON.MA0005 | Hänge-WC Typ Sorglos                       | 1<br>_2<br>_3                                        |         |        |        | Stüc<br>k  | Material       | Mareon EPA<br>86070.MAREO<br>N |
| S             | Suchbäume                                               |      | 86070.MAREON.MA0006 | Spülkasten                                 |                                                      |         |        |        | Stüc<br>k  | Material       | Mareon EPA<br>86070.MAREO<br>N |
| s             | etupersicht<br>Stücklisten<br>Setgruppen                |      | 86070.MAREON.MA0007 | Waschbecken 60/45                          |                                                      |         |        |        | Stüc<br>k  | Material       | Mareon EPA<br>86070.MAREO<br>N |

In der Spalte *Gruppe* (bzw. im Feld Setgruppe\*) wird außerdem die aktuelle EPA-Nummer abgelegt und steht damit beispielsweise auch in Suchbäumen (siehe ???) zur Verfügung.

# 1.2. Darstellung der Mareon Aufträge in MOS'aik

Es folgt eine Beschreibung der Mareon Registerkarten in MOS'aik:

- Abschnitt 1.2.1, "Registerkarte "Mareon Aufträge""
- Abschnitt 1.2.2, "Registerkarte "Angenommene Aufträge""
- Abschnitt 1.2.3, "Registerkarte "Rechnungen""
- Abschnitt 1.2.4, "Registerkarte "Unternehmensstammdaten""

#### 1.2.1. Registerkarte "Mareon Aufträge"

Auf der Registerkarte Mareon Aufträge sind alle dem Handwerker erteilten Aufträge eines Wohnungsunternehmens aufgelistet, mit der Möglichkeit Aufträge anzunehmen, abzulehnen oder vorzumerken. Mithilfe des Auftragsfilters im Bereich **Einstellungen** können u. a. auch abgelehnte, stornierte und erledigte Aufträge aufgelistet werden. Offene Aufträge, die sich im Status "*Erteilt*", "*Gesehen*" oder "*Bestätigt*" befinden, können nach MOS'aik übernommen und weiterverarbeitet werden.

Aufträge, die Sie nicht annehmen möchten, <u>müssen</u> "*Abgelehnt*" werden. Aufträge <u>können</u> abgelehnt werden, wenn sie sich im Status "*Erteilt*" oder "*Gesehen*" befinden. Durch Betätigen der Funktion Auftrag ablehnen ... wird der Status auf "*Abgelehnt*" gesetzt.

Aufträge die nicht direkt angenommen, sondern erst einmal **vorgemerkt** werden sollen, können mit der Funktion Status ändern » als "Gesehen" gekennzeichnet werden. In absehbarer Zeit sollte dann eine Entscheidung fallen, ob der Auftrag "Angenommen" oder "Abgelehnt" wird.

Abbildung 1.18.

| MOS'aik Projektverwaltung (Firma Muster AG)                                     |       |                                         |               |                                            |                    |                |             | ×       |
|---------------------------------------------------------------------------------|-------|-----------------------------------------|---------------|--------------------------------------------|--------------------|----------------|-------------|---------|
| Datei Bearbeiten Ansicht Einfügen Format Projekt Datensatz Extras ?             |       |                                         |               |                                            |                    |                |             |         |
|                                                                                 | 2     | 0 7 %                                   | 111 Er        | 😪 🔺 🐣 🖌                                    |                    |                |             |         |
|                                                                                 | 3     | n 2 70                                  | 1.1.2 03      |                                            |                    |                |             |         |
| Regie   Aufträge   Mareon Service Portal                                        |       |                                         |               |                                            |                    |                |             |         |
| Home: Startseite Aufträge: Mareon Service Portal X                              |       |                                         |               |                                            |                    |                |             |         |
| Mareon Anmeldung A Auftragsdetails zu 10060                                     |       | Auftragsliste                           | e ABC Woh     | nungsbaugesells                            | chaft mbh (Test    | t), UNR: 86070 | , PN: 1000  | 179     |
| Benutzername Benutzername                                                       | <     | Standardsortie                          | rung>         |                                            |                    |                |             | -       |
| Wirtschaftseinheit: 100                                                         |       | Auftrag                                 | Тур           | Status                                     | Auftragswert       | Erteilt am     | per Tel.    | Lf e    |
| E Kennwort                                                                      |       | 12334                                   | Standard      | Bestätigt                                  |                    | 18.08.2010     | Ja          | 04.     |
|                                                                                 |       | 12333                                   | Standard      | Bestätigt                                  |                    | 04.02.2011     | Nein        | 04.     |
| Anmelden Abmelden                                                               |       | 12332                                   | Standard      | Bestätigt                                  |                    | 04.02.2011     | Nein        | 11.     |
| Straße: Uhlandstr. 2                                                            |       | 12331                                   | Standard      | Bestätigt                                  |                    | 04.02.2011     | Nein        | 04.     |
| v Einstellungen                                                                 |       | 12326                                   | Standard      | Bestätigt                                  |                    | 04.02.2011     | Nein        | 01.     |
| Unternehmen auswählen »                                                         |       | 12322                                   | Standard      | Erteilt                                    |                    | 07.11.2011     | Nein        | 07.     |
| 🛎 📴 Eigenschaften                                                               |       | 12320                                   | Standard      | Bestätigt                                  |                    | 04.02.2011     | Nein        | 04.     |
| Auftragsfilter / Zeitraum                                                       |       | 11569                                   | EPA           | Leistung erbracht                          |                    | 11.11.2010     | Nein        | 15.     |
| Offen                                                                           |       | 11309                                   | Standard      | Bestätigt                                  |                    | 24.09.2010     | Nein        | 05.     |
| Alle Aufträge                                                                   |       | 11308                                   | Standard      | Bestätigt                                  |                    | 24.09.2010     | Nein        | 08.     |
| Kontaktdaten                                                                    |       | 10783                                   | Standard      | Bestätigt                                  |                    | 30.06.2010     | Nein        | 30.     |
|                                                                                 |       | 10781                                   | Standard      | Bestätigt                                  |                    | 01.06.2010     | Ja          | 30.     |
| Kein>                                                                           |       | 10780                                   | Standard      | Bestaugt                                   |                    | 01.06.2010     | 5L<br>Noin  | 30. =   |
| Tel. tagsüber: 06131 301 989                                                    |       | 10058                                   | Projekt       | Bestätiot                                  | 800.000.00.6       | 23.09.2009     | Nein        | 20.     |
| E Weitere Schritte                                                              |       | 10056                                   | Standard      | Bestätigt                                  | 000.000,00 €       | 23.09.2009     | Nein        | 20      |
| Status ändern »                                                                 |       | 10055                                   | Standard      | Bestätigt                                  |                    | 23.09.2009     | Ja          | 16.     |
| Auftrag annehmen                                                                |       |                                         |               |                                            |                    |                |             | -       |
| Auftrag annehmen u.V 🖻 🎍 Termine                                                | 4     |                                         |               |                                            |                    |                |             | •       |
| Auftrag ablehnen                                                                |       |                                         |               |                                            |                    |                |             |         |
| Lohnkategorie nach EstG 35a »                                                   | A.    | EPA-Details                             | 2             |                                            |                    |                |             |         |
|                                                                                 | E     | - 🚹 EPA-Nam                             | e: MAREON     |                                            |                    |                |             |         |
| Externes Dokument speichern                                                     |       | 🖻 🃗 Absd                                | hläge bei Be  | trägen                                     |                    |                |             |         |
| Externes Dokument übermitteln                                                   |       | - 🛃 .                                   | größer als    | 450,00 € Abschlag                          | in %: 3,00         |                |             |         |
| B Rechnungsentwurf behandeln »                                                  |       | - 🛃 ·                                   | größer als    | 350,00 € Abschlag                          | in %: 2,00         |                |             |         |
| Rechnung verbuchen                                                              |       |                                         | größer als    | 250,00 € Abschlag                          | in %: 1,00         |                |             |         |
| STORE AND AND AND AND AND AND AND AND AND AND                                   |       | E-Usd                                   | niage bei Bei | ragen<br>Fo. oo e 7 verble e ie            | 0/ - 5 50          |                |             |         |
| Siene auch                                                                      |       | - C - C - C - C - C - C - C - C - C - C |               | 50,00 € Zuschlag in<br>75.00 € Zuschlag in | %: 5,5U<br>%: 3,50 |                |             |         |
| 홅 Einheitspreisabk. aktualisieren                                               |       |                                         | kleiner als   | 100.00 € Zuschlag in                       | n %: 1.50          |                |             |         |
| P Auftragsliste anzeigen                                                        |       | - C - C - C - C - C - C - C - C - C - C |               | 200,00 C 2000 lidy I                       | ter appe           |                |             |         |
| Rechnungsliste anzeigen                                                         |       |                                         |               |                                            |                    |                |             |         |
| Con Einheitspreisabkommen (Sets) Mareon Aufträge Angenommene Aufträge Rechnunge | n) Un | ternehmenssta                           | mmdaten       |                                            |                    |                |             |         |
| and the de A. General state A. Generality Website an estimation of              |       |                                         |               |                                            |                    | Adaria Mara    | -1-2-22-200 | ) and h |

Über eine Auswahlbox oberhalb der Auftragsliste kann die Sortierung der Aufträge als *<Standardsortierung>*, Sortiert nach "PLZ und Ort" in aufsteigender Reihenfolge, Sortiert nach "Erteilt am" in absteigender Reihenfolge und Sortiert nach Auftragsnummer in absteigender Reihenfolge eingestellt werden.

Wenn Sie auf einen EPA-Auftrag einstellen, werden die EPA-Details aufgelistet.

Die Nummer des ausgewählten Wohnungsunternehmens finden Sie auf der Kopfzeile der Auftragsliste.

Auf der rechten Seite werden die Auftragsdetails (einschließlich Mieterinformationen) zu dem eingestellten Auftrag aufgelistet. Der Ordner Auftragsdokumente enthält Anhänge für die Auftragsausführung (siehe auch Abschnitt 1.4, "Annehmen eines Mareon-Auftrags").

#### Mareon Auftragstypen

• Typ "EPA" (Aufträge mit Einheitspreisabkommen)

In der Regel nimmt der Handwerker an den für ihn zur Verfügung stehenden EPA teil. Aufträge die dem EPA unterliegen, enthalten bereits die zur Ausführung notwendigen Leistungspositionen mit Festpreisen. Es können lediglich sogenannte "Freie Positionen" aus dem Leistungsverzeichnis des jeweiligen Wohnungsunternehmens ergänzt werden. Siehe dazu auch Abschnitt 1.1.8, "Leistungsverzeichnisse der Wohnungsunternehmen".

• Typ "Standard"

Standardaufträge enthalten nur die Ausführungsbeschreibungen. Die zur Abrechnung notwendigen Angaben sind als Artikel oder Sets/Leistungen in die Position einzufügen. Die Wahl der Leistungen und Artikel ist dabei vollkommen frei.

Der **Status** eines Auftrags wird beim Buchen automatisch geändert. Mit der Funktion Status ändern » ist, abhängig vom aktuellen Zustand, eine manuelle Änderung in folgende Zustände möglich:

#### • Erteilt

Dem Handwerker wurde ein Auftrag übermittelt, er hat ihn aber noch nicht angenommen bzw. abgelehnt oder eingesehen. Der Status ändert sich automatisch bei der weiteren Bearbeitung.

Gesehen

Der Auftrag wurde vom Handwerker eingesehen; aber noch nicht bestätigt. In absehbarer Zeit sollte der Auftrag angenommen oder abgelehnt werden.

• Bestätigt

Der Handwerker hat den Auftrag angenommen und führt den Auftrag aus.

• Ausgeführt

Der Handwerker den Auftrag ausgeführt.

• Erledigt

Der Handwerker hat die Rechnung erstellt.

Abgelehnt

Der Handwerker hat den Auftrag abgelehnt. Der Auftrag kann vom Wohnungsunternehmen einem anderen Handwerker zugeordnet werden. In diesem Fall wird der Auftrag aus der Auftragsübersicht gelöscht.

Storniert

Der Auftrag wurde vom Wohnungsunternehmen zurückgezogen.

Unter Vorbehalt

Der Handwerker hat den Auftrag nur "unter Vorbehalt" angenommen. Dazu steht die Funktion Auftrag annehmen u.V. ... zur Verfügung.

Geparkt

Der Handwerker hat den Auftrag geparkt.

Ausführung gestartet

Der Handwerker hat die Auftragsausführung bereits begonnen.

Eine Zustandsübersicht dazu finden Sie in Abschnitt Abschnitt 1.1.5, "Mareon Auftragszustände".

| Siehe auch 🔹                    |
|---------------------------------|
| Einheitspreisabk. aktualisieren |
| Auftragsliste anzeigen          |
| Rechnungsliste anzeigen         |
| Einheitspreisabkommen (Sets)    |
| Mareon Service Portal im Web    |

Mit Einheitspreisabk. aktualisieren können Sie die Leistungsverzeichnisse des ausgewählten Wohnungsunternehmens aktualisieren.

Auftragsliste anzeigen listet die übernommenen Mareon-Aufträge aus dem MOS'aik-Ordner "Regie" auf.

Einheitspreisabkommen (Sets) listet die Einheitspreisabkommen aller Wohnungsunternehmen auf.

### 1.2.2. Registerkarte "Angenommene Aufträge"

Auf der Registerkarte Angenommene Aufträge sind die Aufträge aufgelistet, die zur Ausführung angenommen wurden.

In der Tabellenübersicht finden Sie den Namen des MOS'aik Regieordners (Spalte *Ordner*), die Mareon Auftragsnummer (Spalte *Auftrag*) sowie den Ausführungsort und verschiedene Telefonnummern des beauftragenden Mieters (Spalte *Mieter*).

Mareon-Aufträge bei denen der Status im Regieordner auf Abgeschlossen steht, werden nicht mehr aufgelistet.

Über [Strg]+[Klick] auf die Spalte **Ordner** eines aufgeführten Auftrags öffnen Sie direkt die zugehörige Projektakte des Regieordners!

Weitere Möglichkeiten zur Suche von Mareon Aufträgen finden Sie in Abschnitt Abschnitt 1.3, "Suche von Mareon-Aufträgen in MOS'aik".

#### 1.2.3. Registerkarte "Rechnungen"

Die Registerkarte Rechnungen enthält sowohl die an das Mareon Internet Portal bzw. das Wohnungsunternehmen zu übermittelnde Rechnungen als auch die bereits übermittelten Rechnungen.

Von hier aus können Rechnungen an das Mareon Internet Portal oder das Wohnungsunternehmen gesendet werden. Ebenfalls werden Rechnungsinformationen des Wohnungsunternehmens (*Beleg ERP* und *Status*) auf dieser Registerkarte aufgelistet.

Durch Aktivieren des Häkchens in dem Feld *Alle anzeigen* werden auch die bereits verbuchten Rechnungen aufgelistet.

#### 1.2.4. Registerkarte "Unternehmensstammdaten"

Die Registerkarte Unternehmensstammdaten zeigt die Stammdaten aller Wohnungsunternehmen an, mit denen eine Zusammenarbeit vereinbart ist:

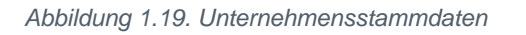

| MOS'aik Projektverwaltung (Firr | na Muster AG)                              |                                                                                                    | x        |
|---------------------------------|--------------------------------------------|----------------------------------------------------------------------------------------------------|----------|
| Datei Bearbeiten Ansicht Einf   | ügen <u>F</u> ormat <u>P</u> rojekt Datens | satz Extras ?                                                                                                    |          |
| <br>∩a≥l⊴anklik ⊫∎              |                                            | ●                                                                                                    |          |
|                                 |                                            |                                                                                                    |          |
| Regie   Aufträge   Ma           | reon Service Portal                        |                                                                                                    |          |
| c Navigation A X                | Home: Startcaite Infodeck: Alle            | a Droiekte 💓 Infodeck- Droiektakte (201/ 2014 00084 - 1 Auftran (/ 2014 00088 - 1 Annabot / Aufträne: Mareon Service D                                                                                                    | Portal W |
|                                 | Hones Assolution                           | The second second                                                                                                    | or car A |
| Auffräge                        | Mareon Anmeldung                           | Unternenmen                                                                                                    |          |
|                                 | Benutzername                               | ABC Wohnungsbaugesellschaft mbh (Test) (86070)                                                                                                    | ~        |
| ž 河                             | moser                                      | Personennummer: 1000179                                                                                                    |          |
|                                 | Kennwort                                   | Straße: Kisselberg 4711                                                                                                    |          |
| Aufträge                        | ******                                     | 2 PLZ: 55122                                                                                                    |          |
|                                 | Anmelden Abmelden                          | I Ort: Mainz                                                                                                    |          |
| <u>ک</u> ا                      |                                            | Saligemeine Linstellungen                                                                                                    |          |
| Arbeitszettel                   | Einstellungen 🔺                            | wu verwendet die Archivtunktion : Ja                                                                                                    |          |
|                                 | Unternehmen auswählen »                    |                                                                                                    |          |
| <u> </u>                        |                                            | Windertz das EDV-System GESTET                                                                                                    |          |
|                                 | Auftragsfilter / Zeitraum                  |                                                                                                    |          |
|                                 | Offen 🔻                                    | Auftragsannahme unter Vorbehalt: Ja                                                                                                    |          |
| ž                               |                                            | Geparkter" Auftrag möglich: Ja                                                                                                    |          |
| đi                              | Alle Auftrage                              | 😑 🎴 Rechnungs-Einstellungen                                                                                                    |          |
| <u>2</u>                        | Unternehmensbereich                        | WU verwendet die "Digitale Signatur": Ja                                                                                                    |          |
| ت<br>ا                          | <kein></kein>                              | 🔯 Rechnungen können nur Positionen enthalten, die auch im Auftrag vorgegeben sind: Nein                                                                                                    | Ξ        |
| Ę                               |                                            | 💽 Nettorechnung: Aktivieren                                                                                                    |          |
|                                 | Weitere Schritte                           | ស្មៀ Lohnkostenkategorien gemäß §35a auf WU-Seite aktiv: Ja                                                                                                    |          |
| Ĕ                               | Status ändern »                            | Rechnungssumme größer als Schätzkostenwert: Rechnung kann weitergeleitet werden                                                                                                    |          |
| 9                               | Auftrag appehmen                           | 🛐 Kennzeichen Mieterverschulden: Ja                                                                                                    |          |
|                                 | Auftrag annehmen u.V                       | WU unterstützt Positionsrabatte bei Standardpositionen: Ja                                                                                                    |          |
| E                               | Auftrag ablehnen                           | WU unterstützt Positionsrabatte auf EPA-Positionen: Nein                                                                                                    |          |
| 20                              | Lohnkategorie nach EstG 35a »              | VU unterstutzt keinen freien Rechnungstext: Nein                                                                                                    |          |
| ê l                             |                                            |                                                                                                    |          |
| ы<br>Б                          | Vorgang übermitteln »                      | a Will where the two sectors and the sectors and the sectors a |          |
| 5                               | Externes Dokument speichern                | Wo unterstutzt keine Skontoangabe. Sa                                                                                                    |          |
| ŝ.                              | Externes Dokument übermitteln              | Angabe des Zahlungsziels nicht möglich: Nein                                                                                                    |          |
| E .                             | Rechnungsentwurf behandeln »               | Rechnungen ohne Aufträge: Nicht möglich                                                                                                    |          |
| ×s.                             | Rechnung verbuchen                         | and Länge der internen Rechnungsnummer: 25                                                                                                    |          |
| <                               | Siehe auch 🔹                               | 🙀 Verwendung von Leistungen aus allen EPA's oder nur dem Auftrag zugeordnetem EPA: Nein                                                                                                    |          |
| E .                             | Finheitenreisahk aktualisieren             | 🙀 Rechnungsweiterleitung nur, wenn sich der zugehörige Auftrag im Status "Leistung erbracht" befindet: Nein                                                                                                    |          |
| Idat                            | Auftransliste anzeinen                     | 🗉 📙 ABC Wohnungsbaugesellschaft mbh (Test) (86075)                                                                                                    |          |
|                                 | Rechnungsliste anzeigen                    | 🕫 🔒 ABC Wohnungsbaugesellschaft mbh (Test) (86074)                                                                                                    | *        |
| оrdper                          | Einheitspreisabkommen (Sets)               |                                                                                                    |          |
| ordner                          | a contract                                 | Internationage Angenommene Autoage (scenninger) Offerheimensstammaker                                                                                                    |          |

Hier finden Sie auch sämtliche z.B. vertraglich vereinbarten Einstellungen, die für die Zusammenarbeit mit dem Unternehmen sowie für die Rechnungserstellung relevant sind:

| Firmenschalter                         | Beschreibung                                                                                                    | Zustände | Verweise |
|----------------------------------------|----------------------------------------------------------------------------------------------------|----------|----------|
| Personennummer                         | Ein Benutzer wird eindeutig durch die Unterneh-<br>mensnummer (UNR) und seine Personennum-<br>mer (PN) identifiziert. Die UNR findet man in der<br>Überschrift mit dem Unternehmensnamen in run-<br>den Klammern. Ein Benutzer kann u.U. über meh-<br>rere PN (z.B. für verschiedene Gewerke) verfü-<br>gen.                                                                                                    | PN       |          |
| Straße, PLZ, Ort                       | Firmensitz des Unternehmens                                                                                                    |          |          |
|                                        | Allgemeine Einstellungen                                                                                                    |          |          |
| WU verwendet die "Archiv-<br>funktion" | Etwa 14 Tage nach Bezahlung der Schlussrech-<br>nung werden Aufträge aus dem Mareon-Portal<br>entfernt. Wenn das Wohnungsbauunternehmen<br>(WU) die Archivfunktion unterstützt, werden sol-<br>che Aufträge zuvor automatisch archiviert. Außer-<br>dem können in <b>MOS'aik Schlussbemerkungen</b><br>mit einer Länge von maximal 10.240 Zeichen<br>abgelegt werden. Diese werden nach Übermitt-<br>lung an Mareon in die generierte Rechnung (PDF)<br>übernommen. Ohne Archivierung darf die Län-<br>ge der Schlussbemerkungen 650 Zeichen nicht<br>überschreiten. Die Schlussbemerkungen werden<br>bei der Übermittlung an Mareon auf die maximal<br>zulässige Länge gekürzt. | Ja/Nein  |          |

| Firmenschalter                                                                             | Beschreibung                                                                                                    | Zustände | Verweise                                            |
|--------------------------------------------------------------------------------------------|----------------------------------------------------------------------------------------------------|----------|-----------------------------------------------------|
| WU verwendet die<br>Bestandsdatenmanage-<br>ment                                           | Wenn das Wohnungsbauunternehmen (WU) das<br>Bestandsdatenmanagement verwendet, können<br>Rechnungen für davon betroffene Aufträge nur<br>über das Service-Portal an Mareon weiterge-<br>leitet werden. Betroffene Gewährleistungsaufträ-<br>ge können nur über das Portal auf "Leistung<br>erbracht" gesetzt werden. | Ja/Nein  |                                                     |
| WU nutzt EPA auf Subun-<br>ternehmensebene                                                 | Falls das Wohnungsbauunternehmen (WU) EPA<br>auf Subunternehmensebene nutzt, werden auch<br>EPA auf Subunternehmensebene übermittelt und<br>können zur Rechnungsschreibung verwendet<br>werden.                                                                                                    | Ja/Nein  |                                                     |
| WU nutzt das EDV-System                                                                    | Angabe des vom Wohnungsbauunternehmen (WU) eingesetzten ERP-Systems.                                                                                                    | ERP-Name |                                                     |
|                                                                                            | Auftrags-Einstellungen                                                                                                    | 1        |                                                     |
| Auftragsannahme unter<br>Vorbehalt                                                         | Die Einstellung besagt, ob ein Auftrag "unter Vor-<br>behalt" angenommen werden kann.                                                                                                    | Ja/Nein  | Abschrlitt.5,<br>"Mareon<br>Auftragszu-<br>stände"  |
| "Geparkter" Auftrag mög-<br>lich                                                           | Die Einstellung besagt, ob ein Auftrag in den Sta-<br>tus <i>"geparkt"</i> versetzt werden kann.                                                                                                    | Ja/Nein  | Abschrlittl.5,<br>"Mareon<br>Auftragszu-<br>stände" |
|                                                                                            | Rechnungs-Einstellungen                                                                                                    |          |                                                     |
| WU verwendet die digitale<br>Signatur                                                      | Das Wohnungsunternehmen verwendet die <i>Digi-<br/>tale Signatur</i> . Dies bedeutet, dass die über Mare-<br>on gestellten Rechnungen zum Vorsteuerabzug<br>berechtigen und nicht erst auf die Monatsabrech-<br>nung gewartet werden muss.                                                                           | Ja/Nein  |                                                     |
| Rechnungen können nur<br>Positionen enthalten, die<br>auch im Auftrag vorgege-<br>ben sind | Dieser Schalter legt fest, ob Rechnungen nur<br>Positionen enthalten können, die auch im Auftrag<br>vorgegeben waren.                                                                                                    | Ja/Nein  |                                                     |
| Nettorechnung                                                                              | Besagt, ob das Wohnungsbauunternehmen (WU)<br>Nettorechnungen unterstützt.                                                                                                    | Ja/Nein  |                                                     |
| Lohnkostenkategorien<br>gemäß §35a auf WU-Seite<br>aktiv                                   | Die Einstellung legt fest, ob das Wohnungsbauun-<br>ternehmen (WU) Lohnkostenkategorien gemäß<br>§ 35a unterstützt (z.B. geringfügige Beschäfti-<br>gungsverhältnisse, haushaltsnahe Dienstleistun-<br>gen, Handwerkerleistungen).                                                                                   | Ja/Nein  | Lohnkate-<br>gorie                                  |
| Rechnungssumme größer<br>als Schätzkostenwert                                              | Legt fest, ob eine Rechnung weitergeleitet werden kann, falls die Rechnungssumme den Schätzkos-<br>tenwert des Auftrags überschreitet.                                                                                                    | Ja/Nein  |                                                     |
| Kennzeichen Mieter ver-<br>schulden                                                        | Gibt an, ob das Kennzeichen "Mieterverschulden"<br>unterstützt wird. Sollte bei der Reparatur eines<br>Schadens festgestellt werden, dass dieser durch<br>den Mieter verursacht wurde, kann dies durch                                                                                                    | Ja/Nein  | Abschrlit <b>4</b> .1,<br>"Erweiterte<br>Merkmale"  |

| Firmenschalter                                          | Beschreibung                                                                                                    | Zustände | Verweise                                            |  |
|---------------------------------------------------------|----------------------------------------------------------------------------------------------------|----------|-----------------------------------------------------|--|
|                                                         | Setzen eines entsprechenden Schalters in der Rechnung dem Auftraggeber mitgeteilt werden.                                                                                                    |          |                                                     |  |
| WU unterstützt Positions-<br>rabatte bei Standardposi-  | Gibt an, ob Positionsrabatte für Standardpositio-<br>nen erlaubt sind.                                                                                                    | Ja/Nein  | Abschrlit5.3,<br>"Rech-                             |  |
| tionen                                                  | • "Ja" bedeutet, dass Positionsrabatte erlaubt<br>sind und offen ausgewiesen werden. Wenn<br>im MOS'aik Vorgang ein Grundrabatt angege-<br>ben ist, wird dieser für jede Rechnungsposition<br>übermittelt. Wenn kein Grundrabatt angegeben<br>ist, dann wird ein ggf. vorhandener Positionsra-<br>batt übermittelt.                                    |          | nungser-<br>stellung bei<br>Standard-<br>aufträgen" |  |
|                                                         | • "Nein" bedeutet, dass Positionsrabatte nicht<br>erlaubt sind. Dennoch angegebene Rabatte<br>werden nicht explizit übermittelt, sondern in<br><u>den Preis eingerechnet!</u> Bei einem im Vorgang<br>angegebenen Grundrabatt wird dieser damit<br>für jede Rechnungsposition berücksichtigt und<br>andernfalls ein ggf. hinterlegter Positionsrabatt. |          |                                                     |  |
|                                                         | Sind sowohl ein Grundrabatt als auch ein Posi-<br>tionsrabatt angegeben, wird der Grundrabatt für<br>alle Positionen verarbeitet!                                                                                                    |          |                                                     |  |
| WU unterstützt Positions-<br>rabatte bei EPA-Positionen | Das Wohnungsbauunternehmen (WU) unterstützt Rabatte auf EPA-Positionen.                                                                                                    | Ja/Nein  | Abschrlit5.3,<br>"Rech-                             |  |
|                                                         | • "Ja" bedeutet, dass Positionsrabatte erlaubt<br>sind und offen ausgewiesen werden. Wenn<br>im MOS'aik Vorgang ein Grundrabatt angege-<br>ben ist, wird dieser für jede Rechnungsposition<br>übermittelt. Wenn kein Grundrabatt angegeben<br>ist, dann wird ein ggf. vorhandener Positionsra-<br>batt übermittelt.                                    |          | nungser-<br>stellung bei<br>Standard-<br>aufträgen" |  |
|                                                         | • "Nein" bedeutet, dass Positionsrabatte nicht<br>erlaubt sind. Dennoch angegebene Rabatte<br>werden nicht explizit übermittelt, sondern in<br><u>den Preis eingerechnet!</u> Bei einem im Vorgang<br>angegebenen Grundrabatt wird dieser damit<br>für jede Rechnungsposition berücksichtigt und<br>andernfalls ein ggf. hinterlegter Positionsrabatt. |          |                                                     |  |
|                                                         | Sind sowohl ein Grundrabatt als auch ein Posi-<br>tionsrabatt angegeben, wird der Grundrabatt für<br>alle Positionen verarbeitet!                                                                                                    |          |                                                     |  |
| WU unterstützt keinen frei-<br>en Rechnungstext         | Gibt an, ob der Rechnungstext geändert werden darf.                                                                                                    | Ja/Nein  |                                                     |  |
| WU unterstützt keine Teil-<br>schlussrechnungen         | Legt fest, ob das Wohnungsbauunternehmen (WU) Teilschlussrechnungen unterstützt.                                                                                                    | Ja/Nein  |                                                     |  |
| Kennzeichen Versiche-<br>rungsfall möglich              | Gibt an, ob das "Versicherungsfall"-Kennzeichen<br>zulässig ist. Sollte bei der Reparatur eines Scha-<br>dens feststellt werden, dass es sich bei dem                                                                                                    | Ja/Nein  | Abschrlit#.1,<br>"Erweiterte<br>Merkmale"           |  |

| Firmenschalter                                                                                                    | Beschreibung                                                                                                    | Zustände | Verweise |
|----------------------------------------------------------------------------------------------------|----------------------------------------------------------------------------------------------------|----------|----------|
|                                                                                                    | Schaden um einen Versicherungsfall handelt,<br>kann dies dem Auftraggeber durch dieses Kenn-<br>zeichen mitgeteilt werden.                                                                                                    |          |          |
| WU unterstützt keine Skon-<br>toangabe                                                                              | Die Einstellung legt fest, ob das Wohnungsbau-<br>unternehmen (WU) Skontoangaben unterstützt.                                                                                                    | Ja/Nein  |          |
| WU unterstützt keine<br>Rechnungen                                                                                  | Falls das Wohnungsbauunternehmen (noch) kei-<br>ne Rechnungsstellung unterstützt, aber die Auf-<br>tragsvergabe schon über Mareon erfolgt, müssen<br>Rechnungen noch per Post übermittelt werden.                                                                    | Ja/Nein  |          |
| Angabe des Zahlungsziels<br>nicht möglich                                                                           | Legt fest, ob die Angabe eines Zahlungsziels unterstützt wird.                                                                                                    | Ja/Nein  |          |
| Rechnungen ohne Aufträ-<br>ge                                                                                       | Gibt an, ob das Wohnungsbauunternehmen erlaubt, dass Handwerker Rechnungen ohne Aufträge erstellen können.                                                                                                    | Ja/Nein  |          |
| Länge der internen Rech-<br>nungsnummer                                                                             | Legt die maximale Länge der internen Rech-<br>nungsnummer des Handwerkers fest (-1: falls es<br>keine Begrenzung gibt).                                                                                                    | Länge    |          |
| Verwendung von Leistun-<br>gen aus allen EPA's oder<br>nur dem Auftrag zugeord-<br>netem EPA                        | Angabe, ob bei Erstellung einer Rechnung mit<br>EPA aus allen dem Handwerker zugeordneten<br>EPA oder nur aus dem im Auftragskopf angege-<br>ben EPA gewählt werden darf.                                                                                            | Ja/Nein  |          |
| Rechnungsweiterleitung<br>nur, wenn sich der zuge-<br>hörige Auftrag im Status<br>"Leistung erbracht" befin-<br>det | Angabe, ob Rechnungen erst weitergeleitet wer-<br>den dürfen, wenn der zugehörige Auftrag im<br>Status "Leistung erbracht" ist. Der Wert "Nein"<br>bedeutet: Rechnungen dürfen erst weitergeleitet<br>werden, wenn der Auftrag im Status "Leistung<br>erbracht" ist. | Ja/Nein  |          |

Weitere Details zur Funktion der Einstellungen und Firmenschalter entnehmen Sie der Dokumentation zum Mareon Service Portal.

# 1.3. Suche von Mareon-Aufträgen in MOS'aik

In MOS'aik Projekten und Vorgängen kann z.B. im Arbeitsblatt Allgemein | Infodesk | Projektsuche nach einem Begriff gesucht werden:

| 📩 N      | 10S'aik Projektverwaltung (F | Firma N  | Muster AG)                   |                                          |                             |                     |                                     |
|----------|------------------------------|----------|------------------------------|------------------------------------------|-----------------------------|---------------------|-------------------------------------|
| Date     | ei Bearbeiten Ansicht E      | Einfüge  | en Format Projekt Datensi    | atz Extras ?                             |                             |                     |                                     |
| <b>D</b> | 🗃   🚑 📣 🖪   X 🖻              |          | X юα  <b>↓↓ </b> /           | ▶ 🕼   ≜ 🛴   T # S A Z                    | % 11.1 €s   №   🔒           | ទាំ 💼               |                                     |
|          |                              |          |                              |                                          |                             |                     |                                     |
| All      | gemein   Infodesk            | k   P    | rojektsuche                  |                                          |                             |                     |                                     |
| -        | United Charlestine Tafadad   |          |                              | federale alle De 2007 00240 122 A. Beije |                             | 010 00105 1 ( T-F-  | dedu Desistatute (ucu2000, 00210) M |
| neir     | Home: Startselt# Infodesk    | k: Proje | ktsuche X / 2012.00154-1/ In | 11 9 2007.00349 125 Autoag               | e: Marey 2012.00155 - 1, 2  | 012.00135 - 1/ Inio | desk: Projektakte (ww2008.00318) ×  |
| lger     | Projektsuche                 | -        | Projekt                      | Kennung                                  | Kurztext                    |                     | Textauszug                          |
| 4        | EPA (                        | Q        | 2007.00275                   | Mareon Auftrag 86050.8998                | Uhlandstr. 2, Ettlingen     | Auftragstyp EPA     |                                     |
| kte      |                              |          | 2007.00278                   | Mareon Auftrag 86050.8999                | Uhlandstr. 2, Ettlingen     | Auftragstyp EPA     |                                     |
| roje     |                              | 9        | 2007.00339 ww 123456789      | Mareon Auftrag 86050.9000                | Uhlandstr. 2, Ettlingen     | Auftragstyp EPA     |                                     |
| -        | Fuchan in                    |          | 2008.00188                   | Mareon Auftrag 86050.9001                | Uhlandstr. 2, Ettlingen     | Auftragstyp EPA     |                                     |
| ži.      | Suchen in                    |          | 2008.00197                   | Mareon Auftrag 86050.9002                | Uhlandstr. 2, Ettlingen     | Auftragstyp EPA     |                                     |
| Sel      | Erweiterte Merkmale          | -        | 2010.00192                   | Mareon Auftrag 99900000.200600020801     | Mergenthaler Straße 25, Ha  | Auftragstyp EPA     |                                     |
| <u>e</u> |                              |          | 2010.00193                   | Mareon Auftrag 99900000.200400002001     | Jenfelder Straße 2, Hamburg | Auftragstyp EPA     |                                     |
| Rec      | Suchbereich                  |          | 2010.00194                   | Mareon Auftrag 86050.9014                | Uhlandstr. 2, Ettlingen     | Auftragstyp EPA     |                                     |
| 8        | Unternehmensbereich          |          | 2010.00196                   | Mareon Auftrag 86050.9010                | Uhlandstr. 2, Ettlingen     | Auftragstyp EPA     |                                     |
| Kas      | *                            | -        | 2010.00197                   | Mareon Auftrag 86050.9006                | Uhlandstr. 2, Ettlingen     | Auftragstyp EPA     |                                     |
| -        |                              | -        | 2010.00198                   | Mareon Auftrag 86050.9005                | Uhlandstr. 2, Ettlingen     | Auftragstyp EPA     |                                     |
| gisti    | Projekte                     |          |                              |                                          |                             |                     |                                     |
| 2        | Projektzweige                |          |                              |                                          |                             |                     |                                     |
| g        | Projektgliederungen          |          |                              |                                          |                             |                     |                                     |
| -le-     | Projekttexte                 |          |                              |                                          |                             |                     |                                     |
| tern     |                              |          |                              | -                                        |                             |                     |                                     |
| - E      | Weitere Schritte             | •        |                              |                                          |                             |                     |                                     |
| S        | Projektakte anzeigen         | F4       |                              |                                          |                             |                     |                                     |
| E        | Vorgang anzeigen             |          |                              |                                          |                             |                     |                                     |
| beil     |                              |          |                              |                                          |                             |                     |                                     |
| iroal    |                              |          |                              |                                          |                             |                     |                                     |
| B        |                              |          |                              |                                          |                             |                     |                                     |
| E        |                              |          |                              |                                          |                             |                     |                                     |
| 1 E      |                              |          |                              |                                          |                             |                     |                                     |
| Wer      |                              |          |                              |                                          |                             |                     |                                     |
| Aus      |                              |          |                              |                                          |                             |                     |                                     |
| S        |                              |          |                              |                                          |                             |                     |                                     |
| date     |                              |          |                              |                                          |                             |                     |                                     |
| E        |                              |          |                              |                                          |                             |                     |                                     |
| S:       | Siehe auch                   | •        |                              |                                          |                             |                     |                                     |
|          | Alle Projekte                |          |                              |                                          |                             |                     |                                     |
|          |                              |          |                              |                                          |                             |                     |                                     |

Abbildung 1.20. Mareon Begriffssuche (hier: 'EPA')

Nach der Eingabe eines Suchbegriffs im Bereich **Projektsuche** und abhängig von den Einstellungen im **Suchbe**reich und **Suchen in**, werden Projekte, Projektvorgänge und Projektgliederungen durchsucht. Geben Sie dazu

Ihren Suchbegriff ein und klicken Sie auf das Symbol Q.

Die Suche in den "Erweiterten Merkmalen" ermöglicht z.B. das Finden von Mareon-Ordnern über die lediglich als Merkmal gespeicherte Mareon-Auftragsnummer (siehe dazu auch den Abschnitt Abschnitt 1.4.1, "Erweiterte Merkmale" sowie den Themenbereich Erweiterte Merkmale).

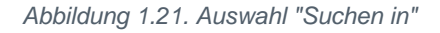

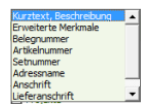

Nach der Projektsuche zeigt die Spalte Kennung, in welchen Daten der Suchbegriff enthalten ist.

Aus der Projektsuche heraus kann direkt eine **Projektakte** oder ein **Vorgang** geöffnet werden. Stellen Sie dazu auf eine Zeile ein und wählen **Projektakte anzeigen** oder **Vorgang anzeigen** oder öffnen Sie mit einem Doppelklick oder Rechtsklick die Projektakte oder den betreffenden Vorgang.

Angenommene Mareon Aufträge können Sie außerdem über die Registerkarte Angenommene Aufträge des Arbeitsblatts Mareon Service Portal finden (siehe Abschnitt 1.2.2, "Registerkarte "Angenommene Aufträge"")!

### 1.4. Annehmen eines Mareon-Auftrags

Auf der Registerkarte Mareon Aufträge des Arbeitsblatts Mareon Service Portal können Sie Aufträge annehmen:

Abbildung 1.22.

| d N      | MOS'aik Projektverwaltung (Firma Muster AG) |         |              |                    |                                            |                  |                |                       |                           |                                                     |  |  |
|----------|---------------------------------------------|---------|--------------|--------------------|--------------------------------------------|------------------|----------------|-----------------------|---------------------------|-----------------------------------------------------|--|--|
| Date     | i Bearbeiten Ansicht Einfüg                 | jen f   | Format Pr    | ojekt Da           | atensatz Extras                            | ?                |                |                       |                           |                                                     |  |  |
| D.       |                                             | × I     | in or L4     | -                  |                                            | Z    T #         | S 0 7          | % <sup>1,1,1</sup> €. | .   <u>%</u> .   <u>A</u> | A 🔺                                                 |  |  |
|          |                                             | # S     | -, (-        |                    |                                            | A#   • m         | 5 II L         | 70 LLZ 0.             |                           |                                                     |  |  |
| Re       | gie   Aufträge   Mare                       | on S    | Service      | Portal             |                                            |                  |                |                       |                           |                                                     |  |  |
| E.       | Home: Startseite 2011.00001                 | - 1. Re | chnung (mar  | eon 860            | Infodesk: Kundena                          | kte × Aufträge   | : Mareon Servi | e Portal X            | Adressen: A               | lle Adressen × Adressen: Adresse × Home: Internet × |  |  |
| geme     | Mareon Anmeldung 🔹                          |         | Auftragsli   | ste ABC V          | Vohnungsbauges                             | sellschaft mbh ( | Test), UNR: 8  | 6070                  |                           | 🌮 Auftragsdetails zu 11569                          |  |  |
|          | Benutzername                                |         | Auftrag      | Тур                | Status                                     | Auftragswert     | Erteilt am     | per Tel.              | Letzte Är                 | 🖓 🔐 Ausführungsort                                  |  |  |
| - F      | Become 12                                   |         | 3456         | Standard           | Leistung erbracht                          | 150,00 €         | 08.10.2003     | Nein                  | 21.06.2010                | Wirtschaftseinheit: 100                             |  |  |
| Lo       | Kennwort                                    |         | 331          | Standard           | Gesehen                                    | 0,00€            | 15.11.2010     | Nein                  | 15.11.2010                | Haus: 1                                             |  |  |
| 2        | ******                                      |         | 329          | Standard           | Bestätigt                                  | 0,00€            | 11.11.2010     | Nein                  | 15.11.2010                | Mieteinheit: 3                                      |  |  |
| 1.<br>S  | Anmelden Abmelden                           |         | 3215         | Standard           | Bestätigt                                  | 350,00 €         | 04.08.2003     | Nein                  | 06.01.2010                |                                                     |  |  |
| S        |                                             |         | 262          | Standard           | Bestätigt                                  | 0,00€            | 12.11.2010     | Ja                    | 15.11.2010                | Strasse: Uhlandstr. 2                               |  |  |
| <u>e</u> | Einstellungen 🔹                             |         | 260          | Standard           | Bestätigt                                  | 0,00€            | 02.10.2010     | Ja                    | 11.11.2010                | Plz/Ort: 76275 Ettlingen                            |  |  |
| Rec      | Unternehmen auswählen »                     |         | 232          | Standard           | Bestätigt                                  | 0,00€            | 02.09.2009     | Ja                    | 05.01.2011                | 🗉 🍌 Ausführung/Anweisungen                          |  |  |
|          | A Grand Charles ( Zeitherum                 |         | 11569        | EPA                | Bestätigt                                  | 500,50€          | 11.11.2010     | Nein                  | 15.11.2010                | 🗄 🎍 Eigenschaften                                   |  |  |
| ses      | Auftragshiter / Zeitraum                    |         | 11309        | Standard           | Bestätigt                                  | 442,13€          | 24.09.2010     | Nein                  | 05.01.2011                | Einstellungen                                       |  |  |
| ÷        | Offen 💌                                     |         | 11308        | Standard           | Bestätigt                                  | 1.000,00 €       | 24.09.2010     | Nein                  | 05.01.2011                | Garantie: Keine Garantie                            |  |  |
| isti     | Alle Aufträge 👻                             |         | 10783        | Standard           | Bestätigt                                  | 0,00€            | 30.06.2010     | Nein                  | 30.06.2010                | Kontaktdaten                                        |  |  |
| 5        | Unternehmensbereich                         |         | 10781        | Standard           | Bestätigt                                  | 5.600,00€        | 01.06.2010     | Ja                    | 30.06.2010                | Mieter                                              |  |  |
| 5        | <kein> 💌</kein>                             |         | 10780        | Standard           | Bestätigt                                  | 5.600,00€        | 01.06.2010     | Ja                    | 30.06.2010                | Sachbearbeiter                                      |  |  |
| Ē        |                                             |         | 10060        | EPA                | Leistung erbracht                          | 1.550,00€        | 23.09.2009     | Nein                  | 02.02.2011                | Name: Renate Reers                                  |  |  |
| - La     | Weitere Schritte                            |         | 10058        | Projekt            | Bestätigt                                  | 800.000,00 €     | 23.09.2009     | Nein                  | 21.09.2010                |                                                     |  |  |
| Ť        | Status ändern »                             |         | 10056        | Standard           | Gesehen                                    | 0,00€            | 23.09.2009     | Nein                  | 21.09.2010                | Eigentümer                                          |  |  |
| -g       | Auftrag angebren                            |         | 10055        | Standard           | Bestätigt                                  | 600,00€          | 23.09.2009     | Ja                    | 23.09.2009                | Strasse: Kisselberg 4711                            |  |  |
|          | Auftrag annehmen u.V                        |         | 1            |                    |                                            |                  |                |                       |                           | Piz/Ort: 55122 Mainz                                |  |  |
| eite     | Auftrag ablehnen                            |         |              |                    |                                            |                  |                |                       |                           | Terminvereinbarung mit Mieter: 1a                   |  |  |
| -fe      | Lohnkategorie nach EstG 35a »               | (i)     | FDA-Detai    | le .               |                                            |                  |                |                       |                           | Auftragspositionen                                  |  |  |
| l Si     | Verenne ühermittele v                       |         | LFA-Detai    |                    |                                            |                  |                |                       |                           | - Auftragsdokumente                                 |  |  |
| ٣        | Externes Dokument speichern                 | E       | EPA-N        | ame: MARE          | EON                                        |                  |                |                       |                           | Name: auftrag_11569_2010-11-11_10-17                |  |  |
| 19G      | Externes Dokument übermitteln               |         | At           | schläge be         | ei Beträgen                                |                  |                |                       |                           |                                                     |  |  |
| Į.       | Rechnungsentwurf behandeln »                |         |              | größer             | r als 450,00 € Abso<br>r als 250,00 € Abso | hiag in %: 3,00  |                |                       |                           |                                                     |  |  |
| SWE      | Rechnung verbuchen                          |         |              | jgrößer<br>]größer | rals 250,00 € Absd                         | hlag in %: 1.00  |                |                       |                           |                                                     |  |  |
| 3        | Siehe auch                                  |         | 🖻 🚹 Zu       | schläge be         | i Beträgen                                 |                  |                |                       |                           |                                                     |  |  |
| 5        |                                             |         | -            | kleiner            | als 50,00 € Zuschl                         | ag in %: 5,50    |                |                       |                           |                                                     |  |  |
| dat      | Einneitspreisabk, aktualisieren             |         | - 2          | ]kleiner           | als 75,00 € Zuschl                         | ag in %: 3,50    |                |                       |                           |                                                     |  |  |
| L L L    | Auru agsiiste anzeigen                      |         |              | ]kleiner           | als 100,00 € Zusch                         | nlag in %: 1,50  |                |                       |                           |                                                     |  |  |
| S.       | Einheitspreisabkommen (Sets)                |         |              |                    |                                            |                  |                |                       |                           |                                                     |  |  |
|          |                                             | M       | aroon Auftra |                    | anommono Auftrio                           | Bechnungen       |                |                       |                           |                                                     |  |  |
|          |                                             | M       | areon Autoa  | ye 📐 Ang           | enonimene Auftrag                          | e N keu mungen   |                |                       |                           |                                                     |  |  |

Durch Auftrag annehmen ... wird der Status des Mareon-Auftrags von "Erteilt" in "Bestätigt" geändert, automatisch ein Regieordner mit dem angenommenen Mareon-Auftrag angelegt und der Auftragsvorgang geöffnet. Beim Annehmen eines Mareon-Auftrags werden einem Auftrag beigefügte Auftragsdokumente in der Kundenakte des Wohnungsunternehmens und dort im Dateiablageordner unter der Mareon-Auftragsnummer im Ordner Anhänge abgelegt. Abbildung 1.23.

| Home: Startseite       Infodesk: Kundenakte (mareon 86070) ×         Kundenakte <ul> <li>Kundenakte von 'mareon 86070' (Kunde)</li> <li>Kunde nachschlagen</li> <li>F5</li> <li>Kunde bearbeiten</li> <li>F4</li> </ul> Suchen <ul> <li>Ansprechpartner</li> <li>Referenzadressen</li> <li>Lastschriftmandate</li> </ul>                                                                                                    | Eigenschaft Anschrift Kurzname | Wert                       |
|----------------------------------------------------------------------------------------------------|--------------------------------|----------------------------|
| Kundenakte     Kundenakte von 'mareon 86070' (Kunde)       Kunde nachschlagen     F5       Kunde bearbeiten     F4       Suchen     ABC Wohnungsbaugesellschaft mbh (Test)       B     Ansprechpartner       B     Referenzadressen       B     Lastschriftmandate                                                                                                    | Eigenschaft Anschrift Kurzname | Wert                       |
| Kunde nachschlagen     F5       Kunde bearbeiten     F4       Suchen     F4       Suchen     F4       Herkmale       Herkmale       Herkmale       Herkmale                                                                                                    | Eigenschaft Anschrift Kurzname | Wert                       |
| Kunde bearbeiten F4 B Ansprechpartner<br>Suchen A Referenzadressen<br>H Herkmale<br>A A B Lastschriftmandate                                                                                                    | Anschrift     Kurzname         |                            |
| Suchen                                                                                                    | Kurzname                       |                            |
| Suchen                                                                                                    |                                | mareon 86070               |
| 🔿 🔿 🕀 🗈 Lastschriftmandate                                                                                                    | Name                           | ABC Wohnungsbaug           |
|                                                                                                    | Straße                         | Kisselberg 4711            |
| Letter and the second second s | PL7                            | 55122                      |
| Notizen & Termine                                                                                                    | Ort                            | Mainz                      |
|                                                                                                    | Postanschrift                  | Straße+Ort                 |
| Alle Vorgänge                                                                                                    | Finstellungen                  | brube fore                 |
| Umsätze des Kunden                                                                                                    | Typ                            | Kunde                      |
| Artikelverfolgung                                                                                                    | Divers                         | Nein                       |
| 🕀 🌆 Mahnungen                                                                                                    | Inaktiv                        | Nein                       |
| Weitere Schritte                                                                                                    | Reache                         | Wohnungehauuntern          |
| E 11569                                                                                                    | Kundannummar                   | 96070                      |
| Neue Notiz anlegen 🖂 🕌 Anhänge                                                                                                    | Zahlungeart                    | NETTOZ                     |
| Neuer vorgang »auftrag_11569_2010-11-11_10-17-49_pdf                                                                                                    | Kalkulation                    | NETTO7                     |
| Reconungsannange                                                                                                    | Broiscodo                      | WK 1                       |
| Anrufen »                                                                                                    | Kellsdefesset                  | VN 1                       |
| Plugins »                                                                                                    | Ruchhaltung                    | <pre>vereiscode &gt;</pre> |
|                                                                                                    | Buchnaitung                    | 45000                      |
| Archivoruner lunkuonen »                                                                                                    | Chausende                      | House also Chause          |
|                                                                                                    | Stellercode                    | Netto plus Steller         |
|                                                                                                    | Mahaaada                       | Samalaahayaa               |
|                                                                                                    | Manncode                       | Sammeimannung              |

Sie können auch <u>mehrere</u> Mareon Aufträge hintereinander markieren ([Strg]+[linke Maustaste]) und gleichzeitig annehmen:

Abbildung 1.24.

| 👌 M       | OS'aik Projektverwaltung (Firma I | Muster AG)                                      |                                       |                   |                |                 |                     |            |                                            |
|-----------|-----------------------------------|-------------------------------------------------|---------------------------------------|-------------------|----------------|-----------------|---------------------|------------|--------------------------------------------|
| Date      | i Bearbeiten Ansicht Einfüge      | en Format Projekt                               | Datensatz                             | Extras ?          |                |                 |                     |            |                                            |
| D (       | 2 / 4 / A / X B M '               | X lo a l 🛧 🖡                                    |                                       | al ≜i Zi i T      | A 2 ∰          | 7 % 111         | £e   🔀   🔗          | - 🖧 🔒      |                                            |
|           |                                   | * <u>   -                                  </u> |                                       |                   | π 5 Π          | L   70 112      | ••   •••   <b>•</b> |            |                                            |
| Re        | gie   Aufträge   Mare             | on Service Por                                  | tal                                   |                   |                |                 |                     |            |                                            |
| E.        | Home: Startseite / Infodesk: Kur  | nden= 2011.00003 - 1.                           | Ave Aufträge:                         | Mareon Service Po | rtal × 2011.00 | 006 - 1. Auftra | g∕ Infodesk: P      | rojektakte | × 2011.00006 - 1. Rechnup Home: Internet × |
| ligeme    | Mareon Anmeldung                  | 🔋 Auftragsliste Te                              | estunterneh                           | men 86050, UNR:   | 86050          |                 |                     | 🎾 A        | uftragsdetails zu 10115                    |
| -         | Benutzername                      | Auftrag                                         | Тур                                   | Status            | Auftragswert   | Erteilt am      | per Tel. 🔺          | ÷          | Eigenschaften                              |
| K         | Browner 100                       | 8993                                            | Standard                              | Bestätigt         | 153,39€        | 13.11.2007      | Nein                | <b>İ</b>   | Einstellungen                              |
| Į.        | Kennwort                          | 10121                                           | Standard                              | Bestätigt         | 250,00€        | 13.07.2010      | Nein                |            | Garantie: Keine Garantie                   |
|           | ******                            | 10120                                           | Standard                              | Gesehen           | 250,00€        | 13.07.2010      | Nein                |            | Kantaktdaton                               |
| 울         | Anmelden Abmelden                 | 10118                                           | Standard                              | Bestätigt         | 250,00€        | 13.07.2010      | Nein                |            |                                            |
| S         |                                   | 10117                                           | Standard                              | Bestätigt         | 250,00 €       | 13.07.2010      | Nein                |            | Mobil: 0163-1234567                        |
| <u>.e</u> | Einstellungen 🔺                   | 10116                                           | Standard                              | Erteilt           | 250,00€        | 13.07.2010      | Nein                |            | Tel.tagsüber: 01234 7654321                |
| Rec       | Unternehmen auswählen »           | 10115                                           | Standard                              | Erteilt           | 250,00€        | 13.07.2010      | Nein                |            | 🛃 Tel.tagsüber: 01234 1234567              |
| 8         | A . One of Characterization       | 10114                                           | Standard                              | Erteilt           | 250,00€        | 13.07.2010      | Nein                |            | 🖳 🛃 Sachbearbeiter                         |
| (ass      | Auftragsniter / Zeitraum          | 10113                                           | Standard                              | Erteilt           | 250,00€        | 13.07.2010      | Nein                |            | Name: Suxdorf                              |
| 둥         | Offen 💌                           | 10112                                           | Standard                              | Leistung erbracht | 250,00€        | 13.07.2010      | Nein                |            | EMail: jsuxdorf@aareon.com                 |
| isti      | Alle Aufträge 💌                   | 10111                                           | Standard                              | Erteilt           | 250,00€        | 13.07.2010      | Nein                |            | ed Name: Marko Bebrend                     |
| 2         | Unternehmensbereich               | 10110                                           | Standard                              | Erteilt           | 250,00€        | 13.07.2010      | Nein                |            | Strasse: Dorfstraße 17                     |
| -         | <kein></kein>                     | 10108                                           | Standard                              | Erteilt           | 250,00€        | 13.07.2010      | Nein                |            | Plz/Ort: 19370 Kiekindemark                |
| Ĕ         |                                   | 10107                                           | Standard                              | Erteilt           | 250,00 €       | 13.07.2010      | Nein                |            | Tel.tagsüber: 03871/459288                 |
| Per la    | Weitere Schritte                  | 10106                                           | Standard                              | Erteilt           | 250,00 €       | 13.07.2010      | Nein                |            | Tel.tagsüber: 03871/459289                 |
| Ĕ         | 01.1 m l                          | 10105                                           | Standard                              | Bestätigt         | 250,00€        | 13.07.2010      | Nein                |            | 🛃 Fax: 03871/459291                        |
| - A       | Status andern »                   | 10104                                           | Standard                              | Bestätigt         | 250,00€        | 13.07.2010      | Nein                |            | Ansprechpartner                            |
|           | Auftrag angebren u.V              | 10103                                           | · · · · · · · · · · · · · · · · · · · | man da            | 250.00 €       | 10,07,0010      | Ninin 🗸             |            | Mobil: 0163-1234567                        |
| iter      | Auftrag ablehnen                  | •                                               |                                       |                   |                |                 |                     |            | Iel.tagsuber: 01234 1234567                |
| arp       | Lohnkategorie nach EstG 35a »     |                                                 |                                       |                   |                |                 |                     |            | Name: c/o Aareon Deutschland GmbH          |
| ŝ         |                                   | V EPA-Details                                   |                                       |                   |                |                 |                     |            | Strasse: Martin-Luther-King-Weg, 21        |
| <u> </u>  | Vorgang übermitteln »             |                                                 |                                       |                   |                |                 |                     |            | Plz/Ort: 55116 Mainz                       |
| del       | Externes Dokument speichern       |                                                 |                                       |                   |                |                 |                     | ÷          | 📙 Termine                                  |
| 121       | Rechnungsentwurf behandeln »      |                                                 |                                       |                   |                |                 |                     |            | 🛃 Angebot von: 01.07.2010                  |
| wer       | Rechnung verbuchen                |                                                 |                                       |                   |                |                 |                     |            | Terminvereinbarung mit Mieter: Ja          |
| Aus       |                                   |                                                 |                                       |                   |                |                 |                     |            | Ausführung bis: 16.07.2010                 |
| E         | Siehe auch 🍐                      |                                                 |                                       |                   |                |                 |                     |            | Austuhrung am: 19.07.2010                  |
| late      | Einheitspreisabk. aktualisieren   |                                                 |                                       |                   |                |                 |                     |            | 24) Ende um: 18:30                         |
| Ĕ         | Auftragsliste anzeigen            |                                                 |                                       |                   |                |                 |                     | <b>.</b>   | Auftragspositionen                         |
| Star      | Rechnungsliste anzeigen           |                                                 |                                       |                   |                |                 |                     | •          | ▶ <b> </b>                                 |
|           | Einneitspreisabkommen (Sets)      |                                                 |                                       |                   |                |                 |                     |            |                                            |
|           |                                   | Mareon Aufträge                                 | Angenommen                            | e Aufträge Rech   | nungen         |                 |                     |            |                                            |

Durch [Doppelklick] auf einen Auftrag wird der zugehörige Auftragsvorgang geöffnet, sofern der Auftrag bereits angenommen wurde.

Angenommene Aufträge können mit der Funktion Auftragsliste anzeigen aufgelistet werden.

Zur weiteren Bearbeitung stellen Sie auf einen Auftrag ein und öffnen ihn per Doppelklick:

#### Abbildung 1.25.

|              | 1001 I D I L I I I    |              |          |                  |      |                     |           |                                    |              |                       | Y      |
|--------------|-----------------------|--------------|----------|------------------|------|---------------------|-----------|------------------------------------|--------------|-----------------------|--------|
|              | IOS aik Projektverwai | tung (Firma  | Mu       | ster AG)         |      |                     |           |                                    |              |                       | ^      |
| Date         | i Bearbeiten Ansi     | cht Einfüg   | gen      | Format Projekt D | aten | satz Extras ?       |           |                                    |              |                       |        |
|              | 🛎 🖨 🕰 🖪 👌             | X 🖻 🛍        | $\times$ | မာ က   🛧 🖊       | 1    | 🗣 🕑 👌 👬             | T # S A Z | % 11.1 €\$   <b>№</b>   <b>5</b> 5 | 6            |                       |        |
| Re           | gie   Aufträge        | e   Alle /   | Aut      | fträge           |      |                     |           |                                    |              |                       |        |
| e,           | / nome: startseite/   | Infodesk; Ku | Inde     | 0rdnor           | AUTU | Age: Mareony 2011.0 | Vorgang   | K: Projektakte x/ 2011.00006 - 1.  | Adreese      | Mamo                  | ge x   |
| E I          | Vorgang               |              |          | Oruner           | **   | vergabenummer       | vorgang   | Kuiziexi                           | Auresse      | Name                  |        |
| _ <u>₽</u> _ | vorgung               |              |          | 2011.00006       | 1    | 9003                | Auttrag   | Uhlandstr. 2, Ettlingen            | mareon 86050 | Testunternehmen 86050 | Martin |
| 4            | Neu »                 | F8           |          | 2011.00007       | 1    | 10116               | Auftrag   | Südring 14 14-14, Testdorf         | mareon 86050 | Testunternehmen 86050 | Martir |
| ( <b>2</b>   | Bearbeiten            | F4           |          | 2011.00008       | 1    | 10115               | Auftrag   | Südring 14 14-14, Testdorf         | mareon 86050 | Testunternehmen 86050 | Martin |
| i je         | Drucken »             |              |          |                  |      |                     |           |                                    |              |                       |        |
| Ĕ            | Liste drucken         | F9           |          |                  |      |                     |           |                                    |              |                       |        |
| Pre          | Liste drucken         | F9           |          |                  |      |                     |           |                                    |              |                       |        |

In der Spalte Vergabenummer finden Sie die Mareon Auftragsnummer.

Die Leistungspositionen eines Mareon-Auftrags werden in einer fest vorgegebenen Gliederungsstruktur innerhalb des MOS'aik-Auftrags abgelegt. Diese fest vorgegebene Struktur stellt für die nachfolgende Übermittlung an das Mareon Internet Portal sicher, dass die zu berechnenden Leistungen erkannt werden und somit auch in die Monatsabrechnung einfließen können.

Grundsätzlich wird eine Position zur Aufnahme der Ausführungsbeschreibungen und Leistungspositionen verwendet. Der Umfang der Ausführungsbeschreibung ist variabel. <u>Die Position selbst darf keine Pauschalsumme</u> <u>oder Menge enthalten</u>, da diese Angaben die Preisangaben der untergeordneten Leistungspositionen außer Kraft setzen würden.

Beispiel eines angenommenen Mareon-EPA-Auftrags in MOS'aik:

Abbildung 1.26.

| Vorgang       ✓       Zweig: 1. Auftrag Uhlandstr. 2, Ettlingen 03.02.2011 (marcon 86070)       Austrag       Auftrag       Termin *         Bigenschaften       F8       Moten 8 Verbuchen >       F9       Moten 8 Verbuchen >       F9       Moten 8 Verbuchen >       F9       Moten 1       Moten 1       Moten 1       Moten 1       Moten 2       Moten 1       Moten 2       Moten 2       Moten                                                                                                    |                                          | nfodesk: Ku | ndenak | te x)            | Aufträge: Mareon      | Service I | Port/ Adresser          | n: Alle / | Adresser | X Adressen: Adress            | ie ×/ Home:                 | Internet × 20                       | )11.00003 -        | 1. Auftrag (m | areon 860       |
|----------------------------------------------------------------------------------------------------|------------------------------------------|-------------|--------|------------------|-----------------------|-----------|-------------------------|-----------|----------|-------------------------------|-----------------------------|-------------------------------------|--------------------|---------------|-----------------|
| Auginal       Auginal                                                                                                    | Vorgang                                  |             |        | Zweid            | 1: 1. Auftrag Uhlan   | dstr. 2   | Ettlingen 03            | .02.20    | 11 (ma   | reon 86070)                   |                             |                                     |                    |               |                 |
| Light Share Alt Interview         Unlandstr. 2, Ettingen         AB 110004           Motzen Al Termine *<br>Drucken A Verbuchen * F9         ABC Wohnungsbuugeslochsft mbh (Test)         Sizu *         Volten A Verbuchen *<br>F0 Mannenszusat2         VK 1           Weitere Funktionen *         Manne K*<br>100003         Lohn KK*<br>40,676         Lohn KK*<br>40,926         Lohn KK*<br>40,926         Lohn KK*<br>40,926         Lohn KK*<br>40,926         Lohn KK*<br>40,926         Lohn KK*<br>40,926         Lohn KK*<br>40,926         Lohn KK*<br>40,926         Lohn KK*<br>40,926         Merkkor KK         Merkkor KK         <                                                                                                    | Torgang                                  | 50          | An     | schrift          | *                     |           |                         |           |          |                               |                             | Kurztext                            |                    | Auftrag       | Termin *        |
| Noncent Nethodien >       FP       Control Nethodien >       FP       Control Nethodien >       Control Nethodien > <thcontrol nethodien="">       Control Nethodien &gt;</thcontrol>                                                                                                    | Notizen & Termine »                      | F8          | [Ar    | rede]            |                       |           |                         |           |          |                               |                             | Uhlandstr. 2, Ef                    | ttlingen           | AB110004      |                 |
| Exporteren »         Uten         VK 1           Usseberg 471]         Lohn KK * Lohn VK * Mekkore K. Mekkore K. Mekkore K                                             | Drucken & Verbuchen                      | » F9        | AB     | C Woh            | nungsbaugesellschaf   | ft mbh (1 | 'est)                   |           |          |                               | <del>64</del>               | Status *                            |                    | Kalkulations  | art *           |
| Obermitteln >         Lohn K*         Lohn K*                                                                                                    | Exportieren »                            |             | [Na    | imensz<br>olhore | usatzj                |           |                         |           |          |                               |                             | Offen                               |                    | VK 1          |                 |
| Vettere Funktionen »       Telefon ** Adresse * Zeichen Beleg/etr. Beleg/etr.       Beleg/etr.         Datensatz       Colspan="2">Colspan="2">Colspan="2"Colspan="2"Colspan=""2"Colspan="2"Colspan="2"Colspan=                                                                                         | Übermitteln »                            |             | 55     | 122              | Mainz                 |           |                         |           |          |                               |                             | Lohn EK <sup>∞</sup> L<br>40.67 € 4 | ohn VK *<br>3.92 € | MFaktor EK    | MFaktor<br>1.26 |
| Notes of particular in the part of particular in the part of particular in the part of part of part of particular in the part of part of pa            | Weiters Euclitionen v                    |             | Pro    | viektal          | kte **                |           |                         |           |          | Telef                         | on **                       | Adresse *                           | Zeichen            | Beleg-Nr.     | Beleadat        |
| Datensatz         Egenschaften*       F4<br>F5<br>Lochen       Postionen       Epenschaften*       F4<br>F6         Wettere Funktonen »       EWI H       1       C       Nummer *       Mge       Einh       Kerztext       Beschreibung       EP       GP       FP         Wettere Funktonen »       FWI H       1       C       Emeuern<br>Wasserinstallation       301,79 €       301,79 €       C       Image: Status and Status and                                                                                                    | weitere Funktionen »                     |             | 20     | 11.000           | 03                    |           |                         |           |          |                               |                             | mareon 86070                        | ww                 |               | Dereguar        |
| Egenschaften       Ffs       Zucktige 8. Fabrosm(mundakt + F0)       Dealandskagen*       Ein       Kurztext       Beschreibung       EP       GP       P         Weitere Funktionen >       Image: Statesmen(mundakt + F0)       Image: Statesmen(mundakt + F0)                                                                                                    | Datensatz                                |             | -      | _                |                       |           |                         |           |          |                               |                             |                                     |                    |               |                 |
| Number Name       Participation       Constrained       Constrained <thconstrained< th=""> <thconstrained< th=""></thconstrained<></thconstrained<>                                                                                                    | Eigenschaften                            | F4          | 10     | Positi           | ionen                 |           |                         |           |          |                               |                             |                                     |                    |               |                 |
| Löschen         F6         Kennung*         OZ         Nummer*         Mge         Einh         Kurztext         Beschreibung         EP         CP         PP           Weitere Funktionen *         Imweistext         1         1         1         1         1         1         1         1         1         1         1         1         1         1         1         1         1         1         1         1         1         1         1         1         1         1         1         1         1         1         1         1         1         1         1         1         1         1         1         1         1         1         1         1         1         1         1         1         1         1         1         1         1         1         1         1         1         1         1         1         1         1         1         1         1         1         1         1         1         1         1         1         1         1         1         1         1         1         1         1         1         1         1         1         1         1         1         1                                                                                                    | Nachschlagen*                            | F5          | Zus    | chläge 8         | & Faktoren (Umschalt- | +F8)      |                         |           |          |                               |                             |                                     |                    |               | Detailansicht   |
| Wettere Funktionen »       EWT M       1       Image: Constant Constant                           | Löschen                                  | F6          |        | _                | Kennung *             | 02        | Nummer *                | Mge       | Einh     | Kurztext                      | Besc                        | hreibung                            | EP                 | GP            | FP C            |
| Funktoden *       Image: Standen and Standen and S         | Weitere Eusktienen v                     |             |        | F                | EWI M                 | 1         |                         |           |          | Wasserinstallation            |                             |                                     | 301,7              | 9 E 301       | ,/9 E           |
| Infugen         Image: Constraint of the second second | weitere Funkuorien »                     |             |        | 1 -              | Hinweistext           |           |                         |           |          |                               | Objekt: BadG                | ewerk: GW für                       |                    |               |                 |
| Mitching       Aitrait       Hinweistext       Image: Second Second Se                           | Einfügen                                 |             |        |                  |                       |           |                         |           |          |                               | Mareon_(San                 | itär)                               |                    |               |                 |
| Intern         Ait+1         Image: Constraint of the second of the second of the secon          | Tital                                    | Alkert      |        |                  | Hinweistext           |           |                         |           |          |                               | Inventarposition: Badewanne |                                     |                    |               |                 |
| SetUesting         Alt+S         Mathematical setup         Male setup         Answer         SetUesting lost sch         SetUesting lost sch                                                                                                    | Position                                 | Alt+3       |        |                  | LEnuristant           |           |                         |           |          |                               | Calcadananal                | 4                                   |                    |               |                 |
| Artkel         Alt+4         MA0000         \$6070.MARE<br>ON.MA0000         1         Anzahl<br>Anfahrt         Anfahrt         Anfahrt         20,00 €         20,00 €         20,00 €         20,00 €         20,00 €         20,00 €         20,00 €         20,00 €         20,00 €         20,00 €         20,00 €         20,00 €         20,00 €         20,00 €         20,00 €         20,00 €         20,00 €         20,00 €         20,00 €         20,00 €         20,00 €         20,00 €         20,00 €         20,00 €         20,00 €         20,00 €         20,00 €         20,00 €         20,00 €         20,00 €         20,00 €         20,00 €         20,00 €         20,00 €         20,00 €         20,00 €         20,00 €         20,00 €         20,00 €         20,00 €         20,00 €         20,00 €         20,00 €         20,00 €         20,00 €         20,00 €         20,00 €         20,00 €         20,00 €         20,00 €         20,00 €         20,00 €         20,00 €         20,00 €         20,00 €         20,00 €         20,00 €         20,00 €         20,00 €         20,00 €         20,00 €         20,00 €         20,00 €         20,00 €         20,00 €         20,00 €         20,00 €         20,00 €         20,00 €         20,00 €         20,00 €         20,00 €         20,00 € <td>Set/Leistung</td> <td>Alt+5</td> <td></td> <td></td> <td>ninweistext</td> <td></td> <td></td> <td></td> <td></td> <td></td> <td>Beschichtung</td> <td>löst sich</td> <td></td> <td></td> <td></td>                                                                                                    | Set/Leistung                             | Alt+5       |        |                  | ninweistext           |           |                         |           |          |                               | Beschichtung                | löst sich                           |                    |               |                 |
| Weitere >         MA0002         86070.MARE<br>ON.MA0002         1 Stude<br>Stude         Lohn Gesele         John Gesele         30,00 €         30,00 €         30,00 €         30,00 €         30,00 €         30,00 €         30,00 €         30,00 €         30,00 €         30,00 €         30,00 €         30,00 €         30,00 €         30,00 €         30,00 €         30,00 €         30,00 €         30,00 €         30,00 €         30,00 €         30,00 €         30,00 €         30,00 €         30,00 €         30,00 €         30,00 €         30,00 €         30,00 €         30,00 €         30,00 €         30,00 €         30,00 €         30,00 €         30,00 €         30,00 €         30,00 €         30,00 €         30,00 €         30,00 €         30,00 €         30,00 €         30,00 €         30,00 €         30,00 €         30,00 €         30,00 €         30,00 €         30,00 €         30,00 €         30,00 €         30,00 €         30,00 €         30,00 €         30,00 €         30,00 €         30,00 €         30,00 €         30,00 €         30,00 €         30,00 €         30,00 €         30,00 €         30,00 €         30,00 €         30,00 €         30,00 €         30,00 €         30,00 €         30,00 €         30,00 €         30,00 €         30,00 €         30,00 €         30,00 €                                                                                                    | Artikel                                  | Alt+4       |        | 10               | MA0000                |           | 86070.MARE              | 1         | Anzahl   | Anfahrt                       | Anfahrt                     |                                     | 20,0               | 0€ 20         | ),00€ 🗸         |
| Weitere Schritte         Ma0004         B6070.MARE<br>ON.MA0004         1         Stuck         Stand-WC Typ         Stand-WC Typ Idealstandard         125,00 €         125,00 €         125,00 €         125,00 €         125,00 €         125,00 €         125,00 €         125,00 €         125,00 €         125,00 €         125,00 €         125,00 €         125,00 €         125,00 €         125,00 €         125,00 €         125,00 €         125,00 €         125,00 €         125,00 €         125,00 €         125,00 €         125,00 €         125,00 €         125,00 €         125,00 €         125,00 €         125,00 €         125,00 €         125,00 €         125,00 €         125,00 €         125,00 €         125,00 €         125,00 €         125,00 €         125,00 €         125,00 €         125,00 €         125,00 €         125,00 €         125,00 €         125,00 €         125,00 €         125,00 €         125,00 €         125,00 €         125,00 €         125,00 €         125,00 €         125,00 €         125,00 €         125,00 €         125,00 €         125,00 €         125,00 €         125,00 €         125,00 €         125,00 €         125,00 €         125,00 €         125,00 €         125,00 €         125,00 €         125,00 €         125,00 €         125,00 €         125,00 €         125,00 €         125,00 €                                                                                                    | Weitere »                                |             |        |                  | MA0002                |           | 86070.MARE              | 1         | Stunde   | Lohn Geselle                  | Lohn Geselle                |                                     | 30,0               | 0€ 30         | 0,00€ ₪         |
| Koperen »         Ma0006         36070_MARE         1         Stuck         Spulkasten         Spulkasten         18,80 €         18,80 €         Image: Spulkasten         Spulkasten         <                                                                                                    | Weitere Schritte                         | ۲           |        | 1-0              | MA0004                |           | 86070.MARE<br>ON.MA0004 | 1         | Stück    | Stand-WC Typ<br>Idealstandard | Stand-WC Ty                 | p Idealstandard                     | 125,0              | 0€ 125        | 5,00€ 🗸         |
| Akontoverwaltung<br>Stunden und Material buchen         MA0007         86070.MARE<br>ON.MA0007         1         Stück         Waschbecken 60/45         99,99 €         99,99 €         99,99 €         99,99 €         99,99 €         99,99 €         99,99 €         99,99 €         99,99 €         99,99 €         99,99 €         99,99 €         99,99 €         99,99 €         99,99 €         99,99 €         99,99 €         99,99 €         99,99 €         99,99 €         99,99 €         99,99 €         99,99 €         99,99 €         99,99 €         99,99 €         99,99 €         99,99 €         99,99 €         99,99 €         99,99 €         99,99 €         99,99 €         99,99 €         99,99 €         99,99 €         99,99 €         90,00 €         80,00 €         80,00 €         80,00 €         80,00 €         80,00 €         80,00 €         80,00 €         80,00 €         80,00 €         80,00 €         80,00 €         80,00 €         80,00 €         80,00 €         80,00 €         80,00 €         80,00 €         80,00 €         80,00 €         80,00 €         80,00 €         80,00 €         80,00 €         80,00 €         80,00 €         80,00 €         80,00 €         80,00 €         80,00 €         80,00 €         80,00 €         80,00 €         80,00 €         80,00 €         80,00 €         <                                                                                                    | Kopieren »<br>Workflow anzeigen »        |             |        | ŀ                | MA0006                |           | 86070.MARE<br>ON.MA0006 | 1         | Stück    | Spülkasten                    | Spülkasten                  | Spülkasten                          |                    | 0€ 18         | 8,80€ ☑         |
| Plugins »  MA0009 B6070.MARE 1 M Cu-Rohr DN 12 mm B0.00 B000 B000 B000 B000 B000 B000 B                                                                                                    | Akontoverwaltung<br>Stunden und Material | buchen      |        | 10               | MA0007                |           | 86070.MARE<br>ON.MA0007 | 1         | Stück    | Waschbecken 60/45             | Waschbecker                 | n 60/45                             | 99,9               | 9€ 99         | 9,99€ ☑         |
|                                                                                                    | Plugins »                                |             |        | 1-0              | MA0009                |           | 86070.MARE<br>ON.MA0009 | 1         | m        | Cu-Rohr DN 12 mm              | Cu- Rohr DN                 | 12 mm                               | 8,0                | 0€ 8          | 3,00€ ☑         |
|                                                                                                    |                                          |             |        |                  |                       |           |                         |           |          |                               |                             |                                     |                    |               |                 |
|                                                                                                    |                                          |             | E      |                  |                       |           |                         |           |          |                               |                             |                                     |                    | 201           | 170 E           |

# Beispiel eines angenommenen Mareon-Standard-Auftrags in MOS'aik:

Abbildung 1.27.

| 👌 N      | 10S'aik Projektverwaltung (Firma I | Muster AG)                 |            |                      |                 |                |                    |                                                         |
|----------|------------------------------------|----------------------------|------------|----------------------|-----------------|----------------|--------------------|---------------------------------------------------------|
| Date     | ei Bearbeiten Ansicht Einfüg       | en Format Projekt Da       | atensatz   | Extras ?             |                 |                |                    |                                                         |
| <b>D</b> |                                    | X loo a l <b>4 4</b> l     | 10         | а ≜ Z  т             | 0 2 #           | 7 9 11         | £*   %2   <b>A</b> | A A                                                     |
|          |                                    | /                          |            | <b>e</b>   Z# A#   * | π 5 Π           | L   70         | **   ==   20       |                                                         |
| Re       | gie I Aufträge I Mare              | on Service Portal          |            |                      |                 |                |                    |                                                         |
|          | gie friede ge friede               |                            |            |                      |                 |                |                    |                                                         |
| E        | Home: Startseir Infodesk: Kund     | 2011.00003 - Y Aufträge: N | Aareon Ser | vice Portal × 20     | 11.00006 - 1⁄20 | 11.00006 - 🎷 H | Home: Internet     | Aufträge: Auft 2011.00008 - 1. Auftrag (mareon 86050) 🗙 |
| geme     | Mareon Anmeldung                   | 🔋 Auftragsliste Testu      | internehr  | nen 86050, UNR:      | 86050           |                |                    | 🎾 Auftragsdetails zu 10111                              |
|          | Benutzername                       | Auftrag                    | Тур        | Status               | Auftragswert    | Erteilt am     | per Tel. 🔺         | Plz/Ort: 01234 Testdorf                                 |
| k        | Income of                          | 8993                       | Standard   | Bestätigt            | 153,39€         | 13.11.2007     | Nein               | 🗄 🎍 Ausführung/Anweisungen                              |
| jo l     | Kennwort                           | 10121                      | Standard   | Bestätigt            | 250,00 €        | 13.07.2010     | Nein               | 🗄 🔟 Eigenschaften                                       |
|          | ******                             | 10120                      | Standard   | Gesehen              | 250,00 €        | 13.07.2010     | Nein               | Einstellungen                                           |
| , Xice   | Anmelden Abmelden                  | 10118                      | Standard   | Bestätigt            | 250,00 €        | 13.07.2010     | Nein               | Garantie: Keine Garantie                                |
| Sel      |                                    | 10117                      | Standard   | Bestätigt            | 250.00 €        | 13.07.2010     | Nein               | E Kontaktdaten                                          |
|          | Einstellungen 🔺                    | 10116                      | Standard   | Bestätigt            | 250,00 €        | 13.07.2010     | Nein               | Mieter                                                  |
| Rec      | Unternehmen auswählen »            | 10115                      | Standard   | Bestätigt            | 250,00 €        | 13.07.2010     | Nein               | Mobil: 315165                                           |
|          |                                    | 10114                      | Standard   | Erteilt              | 250,00 €        | 13.07.2010     | Nein               | Tel.tagsüber: 315165                                    |
| ass      | Auftragshiter / Zeitraum           | 10113                      | Standard   | Erteilt              | 250,00 €        | 13.07.2010     | Nein               | Sachbearbeiter                                          |
| ÷.       | Offen 💌                            | 10112                      | Standard   | Leistung erbracht    | 250,00 €        | 13.07.2010     | Nein               | Name: Suxdorf                                           |
| Sti      | Alle Aufträge 💌                    | 10111                      | Standard   | Erteilt              | 250,00 €        | 13.07.2010     | Nein               | EMail: jsuxdorf@aareon.com                              |
| 8        | Unternehmensbereich                | 10110                      | Standard   | Erteilt              | 250.00 €        | 13.07.2010     | Nein               | All Namer Marke Behrend                                 |
| 닅        | <kein></kein>                      | 10108                      | Standard   | Erteilt              | 250,00 €        | 13.07.2010     | Nein               | All Strasse: Dorfstraße 17                              |
| Ē        |                                    | 10107                      | Standard   | Erteilt              | 250,00 €        | 13.07.2010     | Nein               | Plz/Ort: 19370 Kiekindemark                             |
| La la    | Weitere Schritte                   | 10106                      | Standard   | Erteilt              | 250,00 €        | 13.07.2010     | Nein               |                                                         |
| 1 te     |                                    | 10105                      | Standard   | Bestätigt            | 250,00 €        | 13.07.2010     | Nein               | Tel.tagsüber: 03871/459289                              |
| - A      | Status andern »                    | 10104                      | Standard   | Bestätigt            | 250,00 €        | 13.07.2010     | Nein               | Fax: 03871/459291                                       |
| -        | Auftrag appelmentu V               | 10100                      |            | manda                | 250.00 €        | 10,07,0010     | Ni alta            | Ansprechpartner                                         |
| iter     | Auftrag ablehnen                   | •                          |            |                      |                 |                | •                  | el Eigentümer                                           |
| arp      | Lohnkategorie nach EstG 35a »      | (i) man a state            |            |                      |                 |                |                    | Mane: c/o Aareon Deutschland GmbH                       |
| ŝ        |                                    | V CPA-Details              |            |                      |                 |                |                    | Strasse: Martin-Luther-King-Weg. 21                     |
| <b>_</b> | Vorgang übermitteln »              |                            |            |                      |                 |                |                    | Plz/Ort: 55116 Mainz                                    |
| gen      | Externes Dokument speichern        |                            |            |                      |                 |                |                    | 🚍 🌗 Termine                                             |
| 1        | Rechnungsentwurf behandeln »       |                            |            |                      |                 |                |                    | Angebot von: 01.07.2010                                 |
| Mel      | Rechnung verbuchen                 |                            |            |                      |                 |                |                    | Terminvereinbarung mit Mieter: Ja                       |
| Aus      | Fishe such                         |                            |            |                      |                 |                |                    | Ausführung bis: 16.07.2010                              |
| S        | Siene ducii                        |                            |            |                      |                 |                |                    | Austunitung am: 19.07.2010                              |
| date     | Einheitspreisabk. aktualisieren    |                            |            |                      |                 |                |                    | Ende um: 18:30                                          |
| Ê        | Auftragsliste anzeigen             |                            |            |                      |                 |                |                    | Auftranspositionen                                      |
| Sta      | Kechnungsliste anzeigen            |                            |            |                      |                 |                |                    |                                                         |
|          | cimerspreisaukommen (Sets)         |                            |            |                      |                 |                |                    |                                                         |
|          |                                    | Mareon Aufträge Ang        | enommene   | Aufträge Rech        | nungen          |                |                    |                                                         |

Abbildung 1.28.

| - | gie   Aufträge       | Auftr       | ag      | (a   1          |                 | 94 191  | Z + A +       | <u> </u> | 3 H       |                               | 12 5\$       | 219        | 2               |                     |            |               |             |           |
|---|----------------------|-------------|---------|-----------------|-----------------|---------|---------------|----------|-----------|-------------------------------|--------------|------------|-----------------|---------------------|------------|---------------|-------------|-----------|
| Í | Home: Startsei* Info | odesk: Kund | 2011.00 | 0003 - 1⁄       | Aufträge: Mare  | 2011    | .00006 - 🏏 20 | 11.000   | 06 - 1⁄ 1 | Home: Internet                | Aufträ       | ge: Auft   | 2011.0          | 0008 - 1⁄20         | 11.00009 - | 1. Auftrag (m | areon 86    | 050)      |
|   | Vorgang              | ۲           | 📄 Zw    | veig: 1. A      | Auftrag Südrii  | ng 14 1 | 4-14, Testdo  | rf 03.0  | 2.2011    | (mareon 860                   | ) <b>50)</b> |            |                 |                     |            |               |             | ۲         |
|   | Eigenschaften        | F8          | Ansch   | nrift *         |                 |         |               |          |           |                               |              |            | Ku              | rztext              | 4 Tashdaa  | Auftrag       | Termin      | *         |
|   | Notizen & Termine »  |             | [Anree  | dej<br>otorocho | on 96050        |         |               |          |           |                               |              |            | Su              | dring 14 14-1       | 4, Testdor | AB110010      |             |           |
|   | Drucken & Verbuchen  | » F9        | c/o Az  | areon Dei       | itschland GmbH  |         |               |          |           |                               |              |            | Star<br>Of      | itus "<br>fen       |            | VK 1          | art "       |           |
|   | Exportieren »        |             | Martin  | n-Luther-K      | Ging-Weg. 21    |         |               |          |           |                               |              |            | 10              | hn FK * Lo          | hn VK *    | MEaktor EK    | MEakto      | r VK      |
|   | Ubermitteln »        |             | 55116   | 5 Main          | ız              |         |               |          |           |                               |              |            | 40              | ,67€ 43             | 3,92€      | 1             | 1,26        |           |
|   | Weitere Funktionen » |             | Proje   | ktakte **       |                 |         |               |          |           |                               | Telefo       | on **      | Ad              | Iresse *            | Zeichen    | Beleg-Nr.     | Belegd      | atum      |
| 1 | Datascata            |             | 2011.   | 00009           |                 |         |               |          |           |                               |              |            | ma              | areon 86050         | ww         |               |             |           |
|   | Datensatz            |             | 📑 Po    | sitionen        | 1               |         |               |          |           |                               |              |            |                 |                     |            |               |             |           |
|   | Eigenschaften        | F4          | Zuschlä | ige & Fakto     | oren (Umschalt+ | F8)     |               |          |           |                               |              |            |                 |                     |            |               | Detailansic | hten »    |
|   | Löschen              | F6          |         |                 | Cennung *       | OZ      | Nummer *      | Mge      | Einh      | Kurzte                        | xt           | B          | Beschr          | eibung              | E          | P             | GP          | FP        |
|   | Weitere Funktionen » |             | F       | TLO             | 45              | 1       |               |          |           | Fehlende Te<br>liefern.u. ein | ile<br>bauen |            |                 |                     |            | 0,00€         | 0,00€       |           |
|   |                      |             |         | - Hin           | weistext        |         |               |          |           |                               |              | Objekt: Ba | dGewe           | rk:<br>- Finrichtun | 050        |               |             |           |
|   | ciniugen             | •           |         | - Hin           | weistext        |         |               |          |           |                               |              | Inventarpo | osition:        | große Wanne         | :          |               |             | $\square$ |
|   | Titel                | Alt+1       |         |                 |                 |         |               |          |           |                               |              |            |                 |                     |            |               |             |           |
|   | Position             | Alt+3       |         | - Hin           | weistext        |         |               |          |           |                               |              | Schadensm  | neldung         | g: Kette fehlt      |            |               |             |           |
|   | Artikel              | Alt+4       | >       |                 |                 |         |               |          |           |                               |              |            |                 |                     |            |               |             | $\vdash$  |
|   | Weitere »            |             | E       | IBB             | F               | 2       |               |          |           | Bodenflieser                  | nbelag       | Instands   | etzen           | im Umfang           | wie        | 0,00€         | 0,00€       |           |
|   | Weitere Schritte     | ۲           | Ĥ.      | - Hin           | weistext        |         |               |          |           | instandsetz                   | en           | Objekt: Ba | chriel<br>dGewe | rk: Eliesen         |            |               |             |           |
|   | Kopieren »           |             |         |                 |                 |         |               |          |           |                               |              | Plattenarb | eiten           |                     |            |               |             |           |
|   | Workflow anzeigen »  |             |         | -🔲   Hin        | weistext        |         |               |          |           |                               |              | Inventarpo | osition:        | Bodenfliesen        |            |               |             |           |
|   | Stunden und Material | buchen      |         | Hin             | weistext        |         |               |          |           |                               |              | Schadensm  | neldung         | ; ausgebroch        | en         |               |             | Π         |
|   | Plugins »            |             |         |                 |                 |         |               |          |           |                               |              |            |                 |                     |            |               |             | $\vdash$  |
|   |                      |             |         |                 |                 |         |               |          |           |                               |              |            |                 |                     |            |               | 0,00€       |           |
|   | Siehe auch           |             | 7.244   | unger ant i     |                 |         |               |          |           |                               | CDE          |            | 06 *            | Notto               | 1164       |               | utto        |           |
|   |                      |             | Zahlh   | ngsart -        | ohno Ahmun      | _       | _             | _        | _         |                               |              | inne I     | 70              | 0.00.6              | 0.00       | 6 DI          | 00.6        | _         |

Aus dem Mareon-Auftrag werden folgende Informationen in den MOS'aik-Auftragsvorgang übernommen:

- In der Adresse wird das Wohnungsunternehmen als Auftraggeber hinterlegt.
- Die Lieferadresse enthält den Ort der Ausführung und ggf. Mieterinformationen.

#### Abbildung 1.29.

|                             | mmel    |                                                |
|-----------------------------|---------|------------------------------------------------|
| Adresse *                   |         | Lieferadresse bzw. Objekt-/Baustellenadresse * |
| mareon 86050                |         | ▼                                              |
| Anrede                      |         | Lieferadresse Anrede                           |
| <u> </u>                    |         |                                                |
| Name                        |         | Lieferadresse Name                             |
| Testunternehmen 86050       |         |                                                |
| Ansprechpartner             |         | Lieferadresse Ansprechpartner                  |
| c/o Aareon Deutschland GmbH | -       | · · ·                                          |
| y ·<br>Straße               | _       | lieferadresse Straße                           |
| Martin-Luther-King-Weg 21   | _       | Südring 14 14-14 Erdgeschoss rechts            |
|                             |         |                                                |
| PLZ Ort                     |         | PLZ Lieferadresse Ort                          |
| 55116  Mainz                |         | 01234  Testdorf                                |
| Brie <u>f</u> anrede        |         | Lieferhinweis/Versandtext *                    |
|                             |         |                                                |
| <u>R</u> echnungsadresse *  |         |                                                |
|                             | <b></b> |                                                |

Die Mareon-Auftragsnummer wird im Feld Externe Vergabenummer hinterlegt.

Der *Preiscode* zur internen Kalkulation der Preise wird fest auf "VK1" (Verkaufspreis1) eingestellt, da die Leistungsstammdaten für die Einheitspreisaufträge einen Pauschalpreis enthalten.

Abbildung 1.30.

| organg vorbemerkungen                  | Schlubbemerkungen   Anschnit          | Infodesk   Sonderzüschlage   So | risuges   Merkinale & Optionen |  |  |  |
|----------------------------------------|---------------------------------------|---------------------------------|--------------------------------|--|--|--|
| Kurzte <u>x</u> t/Suchbegriff (z.B. Ba | uvorhaben)                            | Тур                             | Kennung                        |  |  |  |
| Südring 14 14-14, Testdorf             |                                       | Zweig                           | Zweig Zweig                    |  |  |  |
| Thema                                  |                                       | Stich <u>w</u> örter            |                                |  |  |  |
| Kunde                                  |                                       |                                 |                                |  |  |  |
| Bearbeiterkenn <u>z</u> eichen         | Belegdatum *                          | Valutadatum *                   | Zahlungsart                    |  |  |  |
| ww                                     |                                       |                                 | SOFORT                         |  |  |  |
| Eigene Auftragsnu <u>m</u> mer *       | <u>B</u> elegnummer                   | Eigene Quellbelegnummer         | Fremdbelegnummer               |  |  |  |
| AB110010                               | -                                     |                                 |                                |  |  |  |
| <u>F</u> olgenummer                    | Externe <u>V</u> ergabenummer         | Angebotsabgabe *                | Zuschlagsfrist * Chance (%)    |  |  |  |
| 1                                      | • 10111                               |                                 |                                |  |  |  |
| Perso <u>n</u> al                      | Termin *                              | Anlage *                        |                                |  |  |  |
|                                        | -                                     |                                 |                                |  |  |  |
| Preiscode                              | Zeitgruppe                            | Steuercode                      | Steuerart                      |  |  |  |
| VK 1                                   | <ul> <li>Zeitvorgabe 1</li> </ul>     | Netto plus Steuer               | Automatisch> •                 |  |  |  |
| Mindestertrag                          | Schätzz <u>ei</u> t (Std) Erledigt (% | 6) <u>P</u> riorität            | Status                         |  |  |  |
|                                        |                                       | <keine></keine>                 | Offen                          |  |  |  |

Weitere Einstellungen zum Auftrag finden Sie auf der Registerkarte Merkmale & Optionen. Lesen Sie dazu den nachfolgenden Abschnitt 1.4.1, "Erweiterte Merkmale".

Die angenommenen Aufträge werden im Mareon Service Portal auf der Registerkarte Angenommene Aufträge aufgelistet:

Abbildung 1.31. Angenommene Aufträge

| <b>di</b> N | 10S'aik Projektverwaltung (Firma | Muster AG)      |                     |                                                                                                    |  |
|-------------|----------------------------------|-----------------|---------------------|----------------------------------------------------------------------------------------------------|--|
| Dat         | ei Bearbeiten Ansicht Einfüg     | jen Format      | Projekt Datensat    | z Extras /                                                                                                    |  |
| D           | 🛎   🌢 🕼 🖪   X 🖪 🛍                | X   ю е         | ++ / 🞗              | [♣]  ♣] K          Image: A state         Image: A state <th></th> |  |
| ſ           | ) regie   aufträge               | mare            | on service          | portal                                                                                                    |  |
|             |                                  |                 |                     |                                                                                                    |  |
| ein         | Home: Startseite Aufträge: M     | areon Service F | ortal × Aufträge: A | ufträge 🕺 2011.00009 - 1. Auftrag (mareon 86050) 🗶 2011.00009 - 1. Rechnung (mareon 86050) 🗙                                                                                                    |  |
| Ilgem       | Mareon Anmeldung                 | 👷 Angen         | ommene Aufträge     |                                                                                                    |  |
| 4           | Benutzername                     | Or              | dner Auftrag        | Mieter                                                                                                    |  |
| 1<br>K      | Income La                        | 2011.0          | 0006 9003           | , Uhlandstr. 2, Ettlingen                                                                                                    |  |
| ğ           | Kennwort                         | 2011.0          | 00007 10116         | 01234 7654321, Südring 14 14-14, 1. Geschoss, rechts, Testdorf                                                                                                    |  |
|             | ******                           | 2011.0          | 00008 10115         | 01234 7654321, Südring 14 14-14, 1. Geschoss, rechts, Testdorf                                                                                                    |  |
| rvice.      | Anmelden Abmelden                | ▶ 2011.0        | 00009 10111         | , Südring 14 14-14, Erdgeschoss, rechts, Testdorf                                                                                                    |  |
| S           | Unternehmen 📀                    |                 |                     |                                                                                                    |  |
| čegi        | Unternehmen auswählen »          |                 |                     |                                                                                                    |  |
| -           |                                  |                 |                     |                                                                                                    |  |
| 2           | Siehe auch 📀                     |                 |                     |                                                                                                    |  |
| 5           | Finheitspreisabk, aktualisieren  |                 |                     |                                                                                                    |  |
| dat         | Auftragsliste anzeigen           |                 |                     |                                                                                                    |  |
| Ē           | Rechnungsliste anzeigen          |                 |                     |                                                                                                    |  |
| ъ,          | Einheitspreisabkommen (Sets)     |                 |                     |                                                                                                    |  |
|             | Mareon Service Portal im Web     |                 |                     |                                                                                                    |  |

Die Nummer des MOS'aik Regieordners finden Sie in der Spalte *Ordner*. Die Mareon-Auftragsnummer wird in die Spalte *Auftrag* eingetragen.

#### 1.4.1. Erweiterte Merkmale

Auf der Registerkarte Merkmale & Optionen der **Projekteigenschaften** stehen Ihnen im Bereich Gespeicherte Merkmale weitere Informationen und Einstellungen zu Mareon-Vorgängen zur Verfügung.

Abbildung 1.32. Merkmale & Optionen

| caperuner te mer Mildle                                                                                                    |                                                                              | Zusammenstellungen                                                                                                    |  |  |
|----------------------------------------------------------------------------------------------------|------------------------------------------------------------------------------|----------------------------------------------------------------------------------------------------|--|--|
| Merkmal<br>Ansprechpartner Adresse<br>Ansprechpartner Kontakt<br>Auftragsanlagedatum<br>Auftragsnummer ERP-System<br>Auftragsnummer mareon | Wert  Name: Hans Mueller Telefon tagsüber: 06131- 02.09.2014 90205 611863591 | Zusammenstellung Lose     A       Zusammenstellung Gewerke     Jusammenstellung Titel       Zusammenstellung Abschnitte     Inhaltsverzeichnis Lose       Inhaltsverzeichnis Lose     Inhaltsverzeichnis Lose                                                  |  |  |
| <u>derkmal</u>                                                                                                    | , , , , , , , , , , , , , , , , ,                                            | Optionen Beim Ändern der Adresse: Preiscode erhalten Beim Ändern der Adresse: Kalkulationszuschlag erhalten Beim Ändern der Adresse: Personal/Einkäufer erhalten Beim Ändern der Adresse: Objektadresse erhalten Beim Ändern der Adresse: Versandtext erhalten |  |  |
| [yp<br>Text                                                                                                    | <u>·</u>                                                                     | Auftragsübergreifende Beschaffung     WK-Konditionen aus Buchungsadresse                                                                                                    |  |  |

#### Beispielsweise finden Sie hier die Felder:

| Ansprechpartner Adresse   | Ansprechpartner Kontakt | Auftragsanlagedatum |
|---------------------------|-------------------------|---------------------|
| Auftragsnummer ERP-System | Auftragsnummer Mareon   | Auftragstyp         |
| Ausführung am             | Ausführungsort Adresse  | Barcode             |
| EPA                       | Fremdverwaltung         | Garantie            |
| Grossauftrag              | Haus                    | IstEPA-Auftrag      |
| Lohnkategorie EStG 35a    | Mieteinheit             | Mieter Adresse      |

| Mieter Kontakt     | Mieterverschulden      | Nur Auftragsposition zulässig |
|--------------------|------------------------|-------------------------------|
| Pauschalleistungen | Personennummer         | PresentationId                |
| Priorität          | Sachbearbeiter Adresse | Sachbearbeiter Kontakt        |
| Startzeit          | Unternehmensnummer     | Unternehmensunternummer       |
| Wirtschaftseinheit | Versicherungsfall      |                               |

Nach Übermittlung der zugehörigen Rechnung an Mareon, können hier weitere Informationen, wie z.B. die *Ticketnummer* (interne Mareon Auftragsnummer) zugefügt werden. Die Verfügbarkeit sowie die möglichen Werte sind außerdem von den Vorgaben in den Unternehmensstammdaten abhängig (siehe dazu Abschnitt 1.2.4, "Registerkarte "Unternehmensstammdaten"").

#### Lohnkategorie

Wenn der Mareon-Auftrag einen Lohnanteil gemäß §35a EStG enthält, wird die entsprechende Lohnkategorie in MOS'aik in den **Projekteigenschaften** auf der Registerkarte Merkmale & Optionen abgelegt (siehe dazu auch Abschnitt 1.2.4, "Registerkarte "Unternehmensstammdaten""):

Abbildung 1.33. Merkmale & Optionen: Lohnkategorie

| Merkmal                             |                                 | Gespeicherte Merkmale                                                                                                    |                                                        |  |  |
|-------------------------------------|---------------------------------|----------------------------------------------------------------------------------------------------|--------------------------------------------------------|--|--|
| Lohnkategorie EstG 35a              | •                               | Merkmal                                                                                                    | Wert                                                   |  |  |
| Beschreibung                        |                                 | Garantie<br>Haus<br>Hauswart Adresse                                                                                     | Nein<br>1<br>Name: Marko Behrend                       |  |  |
| _                                   |                                 | Hauswart Kontakt<br>Lage<br>Lobokategorie EstG 35a                                                                       | Telefon tagsuber: 03871/45<br>Erdgeschoss, rechts      |  |  |
| IYP<br>Text<br><u>W</u> ert<br>4    | Ţ                               | Mieteinheit<br>Mieter Kontakt<br>Mieterverschulden<br>Nur Auftragsposition zulässig<br>Personennummer                    | 2<br>Telefon nachts: 315165<br>Nein<br>Nein<br>1000179 |  |  |
| Nachschlagen Spe                    | ichern Löschen                  | PresentationId                                                                                                    | 10111                                                  |  |  |
| Optionen<br>Beim Ändern der Adresse | : Preiscode erhalten            | Auftragsübergreifende Be                                                                                                 | schaffung                                              |  |  |
| 🔲 Beim Ändern der Adresse           | : Kalkulationszuschlag erhalten | <ul> <li>Beim Abruf als Jumbo: Zeitvorgaben aktualisieren</li> <li>Beim Abruf als Jumbo: Preise aktualisieren</li> </ul> |                                                        |  |  |
| Beim Ändern der Adresse             | : Personal/Einkäufer erhalten   |                                                                                                    |                                                        |  |  |

Stellen Sie auf das *Merkmal "Lohnkategorie EStG 35a"* ein. Das Feld *Wert* enthält die Lohnkategorie des Auftrags.

Mögliche "Lohnkategorien EStG 35a" sind:

| -1        | Keine Angabe                                                          |
|-----------|-----------------------------------------------------------------------|
| 0         | Nicht relevant                                                        |
| 1         | Geringfügige Beschäftigungsverhältnisse                               |
| 2         | Andere geringfügige Beschäftigungsverhältnisse                        |
| 3         | Haushaltsnahe Dienstleistungen                                        |
| 4         | Handwerkerleistungen                                                  |
| Eine Ände | rung der Lohnkategorie ist unter dem Punkt Lohnkategorie beschrieben. |

### 1.5. Rechnungserstellung

#### Ablaufübersicht: Rechnungserstellung

#### START

- MOS'aik-Auftrag in Rechnung kopie- Kopieren Sie den MOS'aik-Auftrag in eine Rechnung. ren
- 2 Es gibt zwei verschiedene Möglichkeiten für Aufträge:

| Standard-Auftrag                 | EPA-Auftrag                            |
|----------------------------------|----------------------------------------|
| Artikel und Leistungen erfassen. | Eventuell "freie Positionen" ergänzen. |

- MOS'aik Rechnungsstatus "übermittlungsbereit" Setzen Sie den Status der MOS'aik-Rechnung auf "übermittlungsbereit".
- Es gibt drei verschiedene Möglichkeiten der Rechnungsstellung:

| Rechnung direkt an WU               | Rechnung an Mareon Portal           | Rechnung buchen und an WU |
|-------------------------------------|-------------------------------------|---------------------------|
| • Rechnung direkt an das Woh-       | Anmeldung Mareon Portal             | senden                    |
| nungsunternehmen senden.            | • Rechnung an das WU weiterlei-     |                           |
| <ul> <li>Rechnung nach Pr</li></ul> | ten                                 |                           |
| WU in MOS'aik buchen.               | <ul> <li>Rechnung nach Pr</li></ul> |                           |

5 Auftrag annehmen

Nehmen Sie den Auftrag an.

#### FERTIG

Vom Mareon Service Portal werden <u>keine aufbauenden Rechnungen</u> unterstützt und Abschlagsrechnungen und Schlussrechnungen werden anders gehandhabt als die entsprechenden MOS'aik Vorgangsarten:

#### Schlussrechnung über die gesamte Leistung

Im Mareon Service Portal wird eine MOS'aik-Rechnung als **Schlussrechnung** übermittelt, wenn ein Mareon Auftrag komplett abgerechnet wird. Dazu wird der ausgeführte Mareon Auftrag (in MOS'aik) in eine Rechnung kopiert, die MOS'aik-Rechnung bearbeitet und im Mareon Service Portal <u>als</u> <u>Schlussrechnung</u> an das Wohnungsunternehmen oder an das Mareon Internet Portal gesendet (**Vorgang übermitteln** » **als Schlussrechnung**).

#### Abschlagsrechnung

Bei größeren Aufträgen besteht die Möglichkeit, die ausgeführten Arbeiten mit mehreren Abschlägen in Rechnung zu stellen.

Dazu muss der angenommene Mareon Auftrag (in MOS'aik) ebenfalls in die Vorgangsart **Rechnung** (<u>nicht Abschlagsrechnung</u>) kopiert werden.

In der ersten (Abschlags-) Rechnung müssen jetzt die bereits abrechenbaren Leistungspositionen bearbeitet/erfasst werden. Nicht abrechenbare Leistungspositionen müssen entfernt werden. Nachdem der Status der ersten Rechnung auf *"Übermittlungsbereit"* umgestellt wurde, können Sie die Abschlagsrechnung an das Mareon Internet Portal senden (Vorgang übermitteln » als Abschlagsrechnung). Eine weitere (Abschlags-) Rechnung oder auch die letzte (Schluss-) Rechnung wird wieder vom Auftragsvorgang ausgehend in eine Rechnung kopiert. In dieser Rechnung müssen die bereits abgerechneten Positionen entfernt und die nun abrechenbaren Positionen erfasst werden. Anschließend kann die neue (Abschlags- oder Schluss-) Rechnung an das Mareon Internet Portal gesendet werden. Wenn es sich um die letzte (Schluss-) Rechnung handelt, muss die Rechnung im Mareon Service Portal (in MOS'aik) <u>als Schlussrechnung</u> gesendet werden (Vorgang übermitteln » als Schlussrechnung).

Lesen Sie in den folgenden Abschnitten, wie Sie die Rechnungserstellung entsprechend vorbereiten und Rechnungen für verschiedene Auftragstypen erstellen:

- Abschnitt 1.5.1, "Vorbereiten der Rechnungserstellung"
- Abschnitt 1.5.2, "Rechnungserstellung bei EPA-Aufträgen"
- Abschnitt 1.5.3, "Rechnungserstellung bei Standardaufträgen"

#### 1.5.1. Vorbereiten der Rechnungserstellung

Zur Rechnungserstellung müssen Sie in MOS'aik den Mareon-Auftrag in die Vorgangsart "Rechnung" kopieren.

#### Zahlungsart

Vor der Übertragung der Rechnung an Mareon muss in den Eigenschaften des Rechnungsvorgangs die Zahlungsart eingestellt werden. Diese sollten Sie im Feld Zahlungsart\* der Adress-Stammdaten Ihrer Mareon-Adresse(n) bzw. Wohnungsunternehmen voreinstellen.

#### Steuerschuldumkehr

Bei kommerziellen Auftraggebern, die selbst Baudienstleistungen erbringen, wird die Steuerschuldumkehr angewendet. In MOS'aik wird dieses Verfahren über *Steuercode* und *Steuerart* geregelt und bei der Übermittlung von Rechnungen an das Mareon Service Portal berücksichtigt. Hierzu muss in den Eigenschaften des Rechnungsvorgangs der Steuercode auf "*Steuerschuldumkehr*" eingestellt werden. Ebenfalls muss die Steuerart auf "*Automatisch*" oder "§13b-U0" stehen:

Abbildung 1.34. Vorgangseigenschaften

| vorgang Vorbemerkung              | en   Sc | hlußbemerkungen   Anso       | hrift   In  | fodesk   Sonderzusch | äge   Sons | tiges   Merkmale 8          | & Optionen |
|-----------------------------------|---------|------------------------------|-------------|----------------------|------------|-----------------------------|------------|
| Kurzte <u>x</u> t/Suchbegriff (z. | B. Bauv | orhaben)                     |             | Тур                  |            | <u>K</u> ennung             |            |
| Uhlandstr. 2, Ettlingen           |         |                              |             | Zweig                | ~          | Zweig                       |            |
| Thema                             |         |                              | Stichwörter |                      |            |                             |            |
| Kunde                             |         |                              |             |                      |            |                             |            |
| Bearbeiterkenn <u>z</u> eichen    |         | Belegdatum *                 |             | Valutadatum *        |            | Zahlungsart                 |            |
| ww                                |         |                              |             |                      |            | NETTO7                      |            |
| Eigene Auftragsnummer             | *       | <u>B</u> elegnummer          |             | Eigene Quellbelegnur | nmer       | Fremdbelegnum               | ner        |
| AB 100936                         | -       |                              |             |                      |            |                             |            |
| Eolgenummer                       |         | Externe <u>V</u> ergabenumme | er          | Angebotsabgabe *     |            | Zusc <u>h</u> lagsfrist *   | Chance (9  |
| 1                                 | -       | 9010                         |             |                      |            |                             |            |
| Perso <u>n</u> al                 |         | Termin *                     |             | <u>A</u> nlage *     |            |                             |            |
|                                   | •       |                              |             |                      |            |                             |            |
| Preiscode                         |         | Zeitgruppe                   |             | Steuercode           |            | Steuerart                   |            |
| VK 1                              | •       | Zeitvorgabe 1                | •           | Steuerschuldumkehr   | -          | <automatisch></automatisch> |            |
| Mindestertrag                     |         | Schätzzeit (Std) Erled       | ligt (%)    | <u>P</u> riorität    |            | <u>S</u> tatus              |            |
|                                   |         |                              |             | <keine></keine>      | •          | Offen                       |            |
| Text nachschlagen                 |         | RTE-Editor                   | 1           | ОК                   |            | Abbr                        | echen      |

#### Fertigstellungsdatum

Neben dem *Belegdatum* können Sie auch ein *Fertigstellungsdatum* erfassen. Das Fertigstellungsdatum wird als **Leistungserbringungsdatum** an Mareon übermittelt. Auf der Rechnung wird das Fertigstellungsdatum als *"Leistungsdatum"* gedruckt. Ausführlich wird auf dieses Thema in den Themenbereichen "Projektverwaltung" und "Finanzverwaltung" eingegangen.

Abbildung 1.35. Vorgangseigenschaften: Registerkarte "Sonstiges"

| /organg   Vorbemerkungen   S | chlußbemerkungen   Anschrift   1 | Infodesk   Sonderzuschläge   Son | stiges    Merkmale & Optionen |
|------------------------------|----------------------------------|----------------------------------|-------------------------------|
| Zahlungsmittel               | Standardlohntarif                | Interimgegenkonto *              | Kostenstelle                  |
| <kein></kein>                | Standard 🗸                       |                                  | <keine> -</keine>             |
| Art der Sicherheitsleistung  |                                  | Bank für Sperrkonto              |                               |
| <keine></keine>              | -                                | <keine></keine>                  | <b>v</b>                      |
| Gewährleistungsbasissatz     | Gewährleistungssatz              | Gewährleistungseinbehalt         | Gewährleistungsfrist *        |
| J<br>Zahlungsintervall       | Ablaufdatum                      | Notierungsdatum *                | Fertigstellungsdatum *        |
| <kein></kein>                | 11                               |                                  | 1                             |
| 2                            | Provision                        | Standard 🗸                       | <standard></standard>         |
| Textspeicherung              | .,                               | Zusammenstellungen               | _                             |
| Platzsparend                 | •                                | <keine></keine>                  | •                             |
| Druckdatum                   | Nettobetrag                      | Bruttobetrag                     | Sollzeit                      |
| j<br>Erstanlagedatum         | l<br>Eigentümer                  | l<br>Änderungsdatum              | l<br>Bearbeiter               |
| 3. Feb 2011 16:26            | Admin                            | 3. Feb 2011 16:39                | Admin                         |
| Text nachschlagen            | RTF-Editor                       | ОК                               | Abbrechen                     |

#### Lohnkategorie

Wenn der Mareon-Auftrag einen Lohnanteil gemäß §35a EStG enthält, wird die entsprechende Lohnkategorie in MOS'aik in den Projekteigenschaften auf der Registerkarte Merkmale & Optionen abgelegt (siehe dazu auch Abschnitt 1.2.4, "Registerkarte "Unternehmensstammdaten""):

Abbildung 1.36. Projekteigenschaften: Registerkarte "Merkmale & Optionen"

|                          |                               | _ | Gespeicher te Merkmale        |                            |
|--------------------------|-------------------------------|---|-------------------------------|----------------------------|
| Lohnkategorie EstG 35a   |                               | _ | Merkmal                       | Wert                       |
| Beschreibung             |                               |   | Garantie                      | Nein                       |
|                          |                               | _ | Haus                          | 1                          |
|                          |                               |   | Hauswart Adresse              | Name: Marko Behrend        |
|                          |                               |   | Hauswart Kontakt              | Federarchagsuber: 038/1/45 |
| 1                        |                               |   | Lage                          | Erdgeschoss, recrits       |
| Тур                      |                               |   | Mieteinheit                   | 2                          |
| Text                     |                               | - | Mieter Kontakt                | Telefon nachts: 315165     |
| 1                        |                               | _ | Mieterverschulden             | Nein                       |
| <u>W</u> ert             |                               |   | Nur Auftragsposition zulässig | Nein                       |
| 4                        |                               |   | Personennummer                | 1000179                    |
| ·                        |                               | _ | PresentationId                | 10111                      |
| Nachschlagen Speid       | hern Löschen                  |   | A 11 1 5 41                   |                            |
| Ontionen                 |                               |   |                               |                            |
| Beim Ändern der Adresse: | Preiscode erhalten            |   | Auftraggübergreifende Be      | schaffung                  |
|                          |                               |   |                               | Scharteng                  |
| Beim Andern der Adresse: | Kaikulationszuschlag erhalter | n | L Beim Abrut als Jumbo; Zei   | tvorgaben aktualisieren    |
| Beim Ändern der Adresse: | Personal/Einkäufer erhalten   |   | 📃 Beim Abruf als Jumbo: Pre   | ise aktualisieren          |
|                          |                               |   |                               |                            |

Stellen Sie auf das *Merkmal "Lohnkategorie EStG 35a"* ein. Das Feld *Wert* enthält die Lohnkategorie des Auftrags.

Mögliche "Lohnkategorien EStG 35a" sind:

| -1 | Keine Angabe                                   |
|----|------------------------------------------------|
| 0  | Nicht relevant                                 |
| 1  | Geringfügige Beschäftigungsverhältnisse        |
| 2  | Andere geringfügige Beschäftigungsverhältnisse |
| 3  | Haushaltsnahe Dienstleistungen                 |

4 Handwerkerleistungen Bei einer erforderlichen Änderung der Lohnkategorie erfassen Sie im Feld *Wert* die gewünschte Kategorie und klicken auf Speichern.

# 1.5.1.1. Rechnungsanhänge

Wenn Sie eine Rechnung an ein Wohnungsunternehmen senden, können Sie gleichzeitig **Rechnungsanhänge** übertragen.

Bevor Sie Rechnungsanhänge erstellen und senden, sollten Sie bei Ihrem Wohnungsunternehmen nachfragen, ob Rechnungsanhänge angenommen und verarbeitet werden können.

Abbildung 1.37.

| 🛔 МС     | DS'aik Projektverwaltung (           | Firma Muster AG)                                      |   |                    |                            |
|----------|--------------------------------------|-------------------------------------------------------|---|--------------------|----------------------------|
| Datei    | Bearbeiten Ansicht                   | Einfügen Eormat Projekt Datensatz Extras <u>?</u>     |   |                    |                            |
| D cá     | 2 la dn R IX ⊫                       | ■ X loo o A U / @ @ A Z   T # S A Z   % # & X A       | ß | 4                  |                            |
|          |                                      |                                                       | 2 |                    |                            |
| Allg     | emein   Infodesl                     | k   Kundenakte                                        |   |                    |                            |
| <b>E</b> | Home: Startseite Info                | lesk: Kundenakte (mareon 86050) 🗙                     |   |                    |                            |
| llgeme   | Kundenakte                           | Kundenakte von 'mareon 86050' (Kunde)                 |   |                    |                            |
| 1        | Kunde nachschlagen                   | F5 Testunternehmen 86050                              | - | Eigenschaft        | Wert                       |
| 1 kte    | Kunde bearbeiten                     | F4 🗉 🗋 Ansprechpartner                                |   | Name               | 10111                      |
| ğ        |                                      | 🗉 🕒 Referenzadressen                                  |   | Elementtyp         | Dateiordner                |
| <b>_</b> | Suchen                               | 🔶 🗄 🗄 Merkmale                                        |   | Änderungsdatum     | 28.10.2013 10:00           |
| vice     | 計                                    | A Lastschriftmandate                                  |   | Erstelldatum       | 28.10.2013 10:00           |
| Ser      |                                      | Verrecinungssatze                                     |   | Letzter Zugriff    | 28.10.2013 10:00           |
| e        | Informationslisten                   |                                                       |   | Attribute          | D                          |
| Segi     | Alla Manažana                        | E Vorgänge                                            |   | Erkannter Typ      | Unbekannt                  |
|          | Alle vorgange<br>Linsätze des Kunden | 🕀 📙 Projekte                                          |   | Besitzer           | MOSER\zaehl                |
| ass      | Artikelverfolgung                    | 🕀 🎍 Umsätze                                           | = | Art                | Ordner                     |
| Ě        | Offene Posten                        | 🗄 📄 Buchungen                                         |   | Bewertung          | Nicht bewertet             |
| stik     |                                      | Mahnungen                                             |   | Computer           | MOS-SER-NB-23 (dieser      |
| 8        | Weitere Schritte                     |                                                       |   | Dateiname          | 10111                      |
| F        | Neue Notiz anlegen                   | T 10100                                               |   | Freigegeben        | Nein                       |
| Ĕ        | Neuer Vorgang »                      |                                                       |   | Ordnername         | mareon 86050               |
| - Per    | Neues Dokument »                     | 🛨 퉬 Gesendete Objekte                                 |   | Ordnerpfad         | C:\Mosaik\Archivordner\    |
| t t      | Aprufen »                            | 🖃 🎴 Rechnungsanhänge                                  |   | Ordner             | mareon 86050 (C: Mosai     |
| - q      | Plugins »                            | 2011_00002 Raumbuch                                   |   | Pfad               | C: \Mosaik \Archivordner \ |
| E        |                                      | 10115                                                 |   | Тур                | Dateiordner                |
| lite     | Archivordnerfunktionen »             | Ordner öffnen                                         |   | Verknüpfungsstatus | Nicht aufgelöst            |
| arpe     |                                      | Ordension Bernardian                                  |   |                    |                            |
| l Sil    |                                      | Ordner im browser anzeigen                            |   |                    |                            |
| H        |                                      | Neue Verknüpfung                                      | Ŧ |                    |                            |
| Bel      |                                      | Datei ins Archiv kopieren                             |   |                    |                            |
| 린        |                                      | Dataian aus Zwischenablage einfügen                   |   |                    |                            |
| MSI      |                                      |                                                       |   |                    |                            |
| 3        | Cicks and                            | bild von Scanner/Kamera ins Archiv kopieren           |   |                    |                            |
| E        | Sierie auch                          | Mehrseitiges Dokument von Scanner ins Archiv kopieren |   |                    |                            |
| nda      | Adressen                             | Neuer Unterordner                                     |   |                    |                            |
| l a      | Anlagen                              | Ordere länsken                                        |   |                    |                            |
| 6        | Nouzen                               | Uraner löschen                                        |   |                    |                            |
|          |                                      | Eigenschaften                                         | - | Admin - Ma         | reon 3.31.001 Mareon.mdb   |

Um neben der Rechnung auch **Rechnungsanhänge** an das Wohnungsunternehmen zu senden, müssen Sie die Anhänge vor dem Übermitteln der Rechnung in der Kundenakte des Wohnungsunternehmens und dort **im Dateiablageordner unter der Mareon-Auftragsnummer** im Ordner Rechnungsanhänge speichern.

- Stellen Sie auf den Ordner Rechnungsanhänge des betreffenden Mareon-Auftrags ein.
- Wählen Sie die Funktionen unter Dateiablage >> und kopieren z.B. mit der Funktion Datei in Dateiablage kopieren eine PDF-Datei in den eingestellten Ordner Rechnungsanhänge.
- Beim Übermitteln der Rechnung werden die Anhänge dann mit übermittelt.

#### 1.5.2. Rechnungserstellung bei EPA-Aufträgen

Bei EPA-Aufträgen werden die **Positionen** mit Menge und Wert vom jeweiligen Wohnungsunternehmen vorgegeben. <u>Diese Positionen dürfen nicht verändert werden!</u> Bei der Übermittlung wird die EPA-Nummer aus der jeweiligen Setgruppe (s. Abschnitt 1.1.8, "Leistungsverzeichnisse der Wohnungsunternehmen") übermittelt und auf Existenz und Plausibilität im Mareon Portal geprüft.

Falls der Mareon-Auftrag eine **freie Position** (ohne Wert) enthält, kann in dieser Position eine Pauschalsumme bzw. ein Festpreis und ein entsprechender Text erfasst werden.

#### Beispiel einer Rechnung aus einem EPA-Auftrag:

Abbildung 1.38.

| 🍰 M      | OS'aik Projektverwaltu                     | ing (Firma N               | luste | r AG)              |                                |          |                         |         |            |                    |                     |                  |                  |            |                     |                    |
|----------|--------------------------------------------|----------------------------|-------|--------------------|--------------------------------|----------|-------------------------|---------|------------|--------------------|---------------------|------------------|------------------|------------|---------------------|--------------------|
| Datei    | Bearbeiten Ansich                          | ht Einfüge                 | n F   | ormat              | Projekt D                      | atensat  | z Extras ?              |         |            |                    |                     |                  |                  |            |                     |                    |
|          | i 🚑 📣 🖪 🐇                                  | 🖻 🛍 🕻                      | ς   ι | n o                | ·   <b>↑ ↓</b>   .             | 1 🔍      |                         | T       | <b>#</b> S | A Z %              | 11 €s <b>№</b> .    | <mark>1</mark> 5 | i 🔒              |            |                     |                    |
| Bür      | oarbeiten   Fa                             | akturieru<br>ufträge: Mari | ung   | I   R              | echnung                        | 011.00   | 009 - 1. A 2011         | 1.00009 | ) - 1. Rec | thy Infodesk: Proj | jektakte 2011.0     | 0003 -           | 1. Auftr 2011    | .00003 - 1 | 1. Rechnung (       | mareon 86070) 🛪    |
| Jeme     | Vorgang                                    |                            |       | Zweia              | : 1. Rechnung                  | Uhlan    | dstr. 2. Ettling        | en 03.  | 02.2011    | (mareon 8607(      | 0)                  |                  |                  |            |                     |                    |
| ¥        |                                            | 50                         | An    | schrift            | *                              |          |                         |         |            |                    | -,                  |                  | Kurztext         |            | Auftrag             | Fertig am *        |
| 2        | Eigenschaften                              | F8                         | [Ar   | nrede]             |                                |          |                         |         |            |                    |                     |                  | Uhlandstr. 2, Et | tlingen    | AB110004            |                    |
| jě       | Drucken & Verbuchen a                      | » F9                       | AB    | C Wohr             | nungsbaugesells                | ichaft m | bh (Test)               |         |            |                    |                     | <del>61</del>    | Status *         |            | Steuercod           | e*                 |
| L S      |                                            |                            | [Na   | amensz             | usatz]                         |          |                         |         |            |                    |                     |                  | Übermittlungsbe  | ereit      | Netto plus          | Steuer             |
| 8        | Weitere Funktionen »                       |                            | Kis   | selberg<br>122     | (4/11<br>Mainz                 |          |                         |         |            |                    |                     |                  | Rechnungsadre    | sse *      | Zahlungsa<br>NETTO7 | rt*                |
| en       | Datasata                                   |                            | Ma    | reen A             | uftrag 86070                   | 11569    | **                      |         |            |                    | Talafan **          |                  | Adverse *        | Zeichen    | Beleg-Nr            | Beleadatum         |
| S        | Datensatz                                  | •                          | 20:   | 11.000             | 03                             | 11309    |                         |         |            |                    | relefon             |                  | mareon 86070     | ww         | 20110004            | beleguatum         |
| sse Regi | Ligenschaften<br>Nachschlagen *<br>Löschen | F4<br>F5<br>F6             | Zus   | Positi<br>chläge 8 | <b>onen</b><br>i Faktoren (Ums | chalt+F8 | )                       |         |            |                    |                     |                  |                  |            | Weitere             | Details einblenden |
| 2        | Weitere Funktionen »                       |                            |       |                    | Kennung *                      | OZ       | Nummer *                | Mge     | Einh       |                    | Beschreib           | ung              |                  |            | EP                  | GP 🔺               |
| gistik   | Einfügen                                   | ۲                          | ►     | F                  | EWI M                          | 1        |                         |         |            |                    |                     |                  |                  | 3          | 01,79€              | 301,79€            |
| er Lo    | Titel                                      | Alt+1                      |       |                    | Hinweistext                    |          |                         |         |            | Objekt: BadGewe    | rk: GW für Mareor   | n_(San           | itär)            |            |                     |                    |
| mehm     | Set/Leistung                               | Alt+5                      | L     |                    | Hinweistext                    |          |                         |         |            | Inventarposition:  | Badewanne           |                  |                  |            |                     |                    |
| Inter    | Arukel                                     | AIL+4                      |       |                    | Hinweistext                    |          |                         |         |            | Schadensmeldung    | g: Beschichtung lös | t sich           |                  |            |                     |                    |
| du8      | Weitere »                                  | _                          | E     |                    | MA0000                         |          | 86070.MAREO<br>N.MA0000 | 1       | Anzahl     | Anfahrt            |                     |                  |                  |            | 20,00 €             | 20,00 €            |
| rbeite   | Kopieren »                                 | •                          |       |                    | MA0002                         |          | 86070.MAREO<br>N.MA0002 | 1       | Stunde     | Lohn Geselle       |                     |                  |                  |            | 30,00€              | 30,00 €            |
| Büroa    | Workflow anzeigen »                        |                            |       |                    | MA0004                         |          | 86070.MAREO<br>N.MA0004 | 1       | Stück      | Stand-WC Typ Id    | ealstandard         |                  |                  |            | 125,00 €            | 125,00 €           |
| Jgen     | Plugins »                                  | _                          |       |                    | MA0006                         |          | 86070.MAREO<br>N.MA0006 | 1       | Stück      | Spülkasten         |                     |                  |                  |            | 18,80 €             | 18,80 €            |
| wertur   |                                            |                            |       |                    | MA0007                         |          | 86070.MAREO<br>N.MA0007 | 1       | Stück      | Waschbecken 60/    | /45                 |                  |                  |            | 99,99 €             | 99,99 €            |
| Aus      |                                            |                            |       |                    | MA0009                         |          | 86070.MAREO<br>N.MA0009 | 1       | m          | Cu-Rohr DN 12 m    | m                   |                  |                  |            | 8,00€               | 8,00€              |
| ndaten   |                                            |                            |       | >>                 |                                |          |                         |         |            |                    |                     |                  |                  |            |                     |                    |
| amr      | Siehe auch                                 |                            |       |                    |                                |          |                         |         |            |                    | CD Comment          | 1.01             | * N-44-          |            |                     |                    |
| 5        |                                            |                            | Za    | niungs             | sart *                         | ann ab   | une Alexue              |         |            |                    | GP Summe            | ± %              | Netto            | USt        | 24.6                | 250, 12.6          |
|          | Listen & Strukturansich                    | nten »                     | Zał   | nıbar in           | inernaib von 7 T               | agen of  | nne Abzug               |         |            |                    | 301,79€             |                  | 301,79€          | 57,        | 34 E                | 559,13€            |

Bezüglich der Vergabe von Rabatten lesen Sie die entsprechenden Informationen des nachfolgenden Abschnitts Abschnitt 1.5.3, "Rechnungserstellung bei Standardaufträgen".

#### 1.5.3. Rechnungserstellung bei Standardaufträgen

In Rechnungen für **Standard**-Aufträge können Sie unterhalb der Positionen Sets und/oder Artikel einfügen und die entsprechenden Mengen wie gewohnt erfassen.

| 1 |   |
|---|---|
| I | 1 |

#### Erfassen von Rabatten

Wenn Sie in einer Rechnung einen Rabatt gewähren möchten, können Sie diesen im Rechnungsvorgang über den Link Zuschläge & Faktoren ... ([Umschalt]+[F8]) oder in den Eigenschaften der erfassten Leistungen bzw. Artikel (Positionen) erfassen:

| schläge und Fakt           | oren Zweig: 1. Auft  | rag Alpenweg 15,   | Mainz-Finthen 13.1     | 0.2014 (mareon 5        | 99130000)                 |
|----------------------------|----------------------|--------------------|------------------------|-------------------------|---------------------------|
| Allgemeine Zuschlä         | ge Kalkulationszuso  | thläge   Sonderzus | thläge 0 bis 7   Sonde | rzuschläge 8 bis 15     | Rohstoffpreise            |
| Rabattfähige S             | umme / Preis         |                    | 2                      | 1.175,00 €              | 21.175,00                 |
| Zuschlag bzw. Na           | chlass (in Prozent)  |                    | -10,00%                |                         | -2.117,50                 |
| Zuschlag bzw. Na           | chlass (als Betrag)  |                    |                        |                         |                           |
| Proj <u>e</u> ktierungskos | ten bzw. Projektnach | lass (in Prozent)  |                        |                         |                           |
| Projektierungskos          | ten bzw. Projektnach | lass (als Betrag)  |                        |                         |                           |
| Vergabesumme               | 2                    |                    |                        |                         | 19.057,50                 |
| Bruttopauschal             | summe                |                    |                        |                         |                           |
| KalkZuschlag               | Preiszuschlag        | Zeitfaktor         | Vorgabefaktor          | <u>L</u> ohnkostenpreis | s Loh <u>n</u> erlöspreis |
|                            |                      |                    |                        | 40,67€                  | 43,92 €                   |
|                            |                      | 1.                 |                        | 1                       |                           |

| genschaften Set   | 21   | (59913000                                                                                                    | 00.2.21  | ) |                  |                                                                                     |                                                                                   |              |                                                            |                     | ~    |
|-------------------|------|----------------------------------------------------------------------------------------------------|----------|---|------------------|-------------------------------------------------------------------------------------|-----------------------------------------------------------------------------------|--------------|------------------------------------------------------------|---------------------|------|
| urztext           |      |                                                                                                    |          |   |                  |                                                                                     | Einste                                                                            | llungen      |                                                            |                     |      |
| geländer erneuer  | n    |                                                                                                    |          |   |                  |                                                                                     | Kennu                                                                             | ng           | 21                                                         |                     |      |
|                   |      |                                                                                                    |          |   |                  |                                                                                     | Match                                                                             | code         | Dienstleistung                                             |                     |      |
| eschreibung (F    | RTF- | Editor mit                                                                                                    | t F4)    |   |                  |                                                                                     | Farbto                                                                            | n            |                                                            |                     |      |
| geländer erneuer  | n    |                                                                                                    |          |   |                  |                                                                                     | OZ   C                                                                            | Z-Stil       |                                                            | OZ                  | -    |
|                   |      |                                                                                                    |          |   |                  |                                                                                     | ZZ   T                                                                            | extstil      |                                                            | Nur Gliederungstext | -    |
|                   |      |                                                                                                    |          |   |                  |                                                                                     | Auftra                                                                            | gsnummer     |                                                            |                     |      |
|                   |      |                                                                                                    |          |   |                  |                                                                                     | Termin                                                                            |              |                                                            |                     | -    |
|                   |      |                                                                                                    |          |   |                  |                                                                                     | Zuschl                                                                            | agsmodus     | <kein></kein>                                              |                     | -    |
|                   |      |                                                                                                    |          |   |                  |                                                                                     | Varian                                                                            | tenmodus     | <kein></kein>                                              |                     | ~    |
| lenge             |      |                                                                                                    |          |   | Preise           |                                                                                     | Lohnt                                                                             | arif         |                                                            | KalkGruppe/Fakt     | oren |
| Menge             | -    | 14                                                                                                    | m        | - | Preismodus       | Normal                                                                              | ▼ <auto< td=""><td>matisch&gt;</td><td>•</td><td>Sonstiges</td><td>-</td></auto<> | matisch>     | •                                                          | Sonstiges           | -    |
| Verbrauchsfaktor  | ='i  |                                                                                                    | <u> </u> | - | Preiszuschlag %  | -20,00%                                                                             | - Steuer                                                                          | satz Lohn    | <automat td="" •<=""><td>Sonstiges</td><td></td></automat> | Sonstiges           |      |
| Mindestverbrauch  | , i  |                                                                                                    | <u> </u> |   | Einzelpreis      | 1.210,00 €                                                                          | Lohnke                                                                            | ostenpreis   |                                                            | Lohn                |      |
| Verbrauch         | -h   | 14                                                                                                    | m        |   | Ab-/Zuschlag %   |                                                                                     | - Lohne                                                                           | löspreis     | <u> </u>                                                   | Material            | -1   |
| Gebinde           | -i   |                                                                                                    | <u> </u> | - | Preiseinheit     | 1                                                                                   | - Zeitvo                                                                          | rgabe        | ·                                                          | Geräte              | -1   |
| Mengenfaktor      | -h   |                                                                                                    |          |   | Gesamtpreis      | 16.940.00 €                                                                         | Zeitba                                                                            | sis          |                                                            | Fremdes             | -1   |
| ×B×H              | —'n  |                                                                                                    |          |   | Festoreis VK     | 1.512.50 €                                                                          | Zeitfal                                                                           | tor          | <u> </u>                                                   | Rohstoffe           | -1   |
| Dezimalstellen    | -'n  | <automatis< td=""><td>ch&gt;</td><td>-</td><td>Festpreis ind.</td><td>· · · · · · · · · · · · · · · · · · ·</td><td>Zeitvo</td><td>rgabefaktor</td><td><u> </u></td><td>Hilfsstoffe</td><td>-1</td></automatis<> | ch>      | - | Festpreis ind.   | · · · · · · · · · · · · · · · · · · ·                                               | Zeitvo                                                                            | rgabefaktor  | <u> </u>                                                   | Hilfsstoffe         | -1   |
| Bestellbezugseinh | eit  | <automatis< td=""><td>ch&gt;</td><td></td><td>Festpreis EK</td><td></td><td>Gewid</td><td>ntungsfaktor</td><td><u> </u></td><td>Entsorgung</td><td></td></automatis<>                                            | ch>      |   | Festpreis EK     |                                                                                     | Gewid                                                                             | ntungsfaktor | <u> </u>                                                   | Entsorgung          |      |
| -<br>             |      |                                                                                                    |          |   | Diverses         |                                                                                     |                                                                                   | -            |                                                            | , ,                 |      |
| istennreis        | _    |                                                                                                    |          |   | Steversetz       | < Automatisch >                                                                     | - Sachk                                                                           | nto *        |                                                            |                     |      |
| /arkauferabatt    | -ł   |                                                                                                    |          |   | Preisannassung   | Automatiscit                                                                        | - Koster                                                                          | etelle *     |                                                            |                     |      |
| Rezugsrahatt      |      |                                                                                                    |          |   | Aufaliederung    | <automatiech></automatiech>                                                         |                                                                                   | maket        | <standard></standard>                                      |                     | -    |
| Finkaufenreis     |      |                                                                                                    |          |   | Sondersumme      | <td>- lacer</td> <td>-punct</td> <td><standard></standard></td> <td></td> <td></td> | - lacer                                                                           | -punct       | <standard></standard>                                      |                     |      |
| ieferant *        |      |                                                                                                    |          |   | Rabattmodus      | <standard></standard>                                                               | Charn                                                                             |              | <keine></keine>                                            |                     |      |
| Bestellnummer     |      |                                                                                                    |          |   | Solitmodus       | Kein Solits                                                                         | y Percor                                                                          | -<br>val     | SINCE INC.                                                 |                     |      |
| FK-Kalk -Gruppe   | —¦   | Material                                                                                                    |          |   | Prov. %   Sperre | Noin                                                                                |                                                                                   |              | 1                                                          |                     | ·    |
| Preichen oreinhei |      | Automotic                                                                                                    | uda S    |   | Positionemodus   | Normal                                                                              |                                                                                   | ОК           |                                                            | Abbrechen           | 1    |
| readezagacimici   | . 1  | Automaus                                                                                                    | sur>     |   | roaidonaniodda   | INOTINAL                                                                            | ·                                                                                 |              |                                                            |                     |      |

Das Feld *Preiszuschlag* % (bzw. alternativ die Spalte *PZ* %) beinhaltet einen <u>verdeckten</u> Preiszuzu- oder -abschlag (siehe Kalkulation). Das Feld *Ab-/Zuschlag* % (bzw. alternativ die Spalte  $\pm$ %) beinhaltet einen <u>offenen</u> Preisab- oder -zuschlag (siehe Kalkulation).

#### Rabatte und Zuschläge

Beachten Sie, dass für Mareon-Aufträge Rabatte/Zuschläge nur **entweder in den "Zuschlägen und Faktoren"** <u>oder</u> **in den Positionseigenschaften** eingestellt werden dürfen! Wenn im Vorgang ein Grundrabatt vereinbart wurde, so wird dieser für alle Positionen verwendet; ohne Grundrabatt werden ggf. vorhandene Positionsrabatte berücksichtigt.<sup>1</sup>

Rabattsperre Rabattsperren werden grundsätzlich <u>nicht</u> berücksichtigt.

#### Rechnungsübertragung

Bei der Rechnungsübertragung wird durch MOS'aik sichergestellt, dass der Rechnungsbetrag des Mareon Portals nach MOS'aik übertragen wird.

<sup>&</sup>lt;sup>1</sup>Die Art und Weise der Berücksichtigung von Rabatten/Zuschlägen hängt außerdem von der Vorgabe der Firmenschalter *WU unterstützt Positionsrabatte bei Standardpositionen* und *WU unterstützt Positionsrabatte bei EPA-Positionen* ab. Siehe dazu Abschnitt 1.2.4, "Registerkarte "Unternehmensstammdaten"".

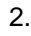

#### Erfassen von Rechnungspositionen

Sie können unterhalb der Positionen Sets und/oder Artikel einfügen und die entsprechenden Mengen eintragen. Falls der Auftrag unterhalb der Positionen bereits Leistungen enthält, erfassen Sie in den Leistungen eine Pauschalsumme (Festpreis-VK).

- Positionen dürfen nicht verändert werden!
- Bei der Übermittlung wird auch die EPA-Nummer aus der Setgruppe der Leistungen bzw. der Artikelgruppe von Artikeln (s. Abschnitt 1.1.8, "Leistungsverzeichnisse der Wohnungsunternehmen") übergeben und auf Existenz und Plausibilität im Mareon Portal geprüft.

In freien Rechnungen, die keinem EPA zugeordnet sind, jedoch Leistungen oder Artikel aus den Stammdaten verwenden, muss sichergestellt werden, dass die Felder Setgruppe bzw. Artikelgruppe der verwendeten Stammdaten *leer* sind. Andernfalls wird die Übertragung mit einem Fehler abgebrochen.

#### Beispiel 1.1. Rechnung aus einem Standard-Auftrag

Erfassen Sie zu der jeweiligen Position die erbrachten Leistungen, indem Sie z.B. die Leistungen aus dem Leistungsverzeichnis des betreffenden Wohnungsunternehmens einfügen.

Abbildung 1.41. Rechnung

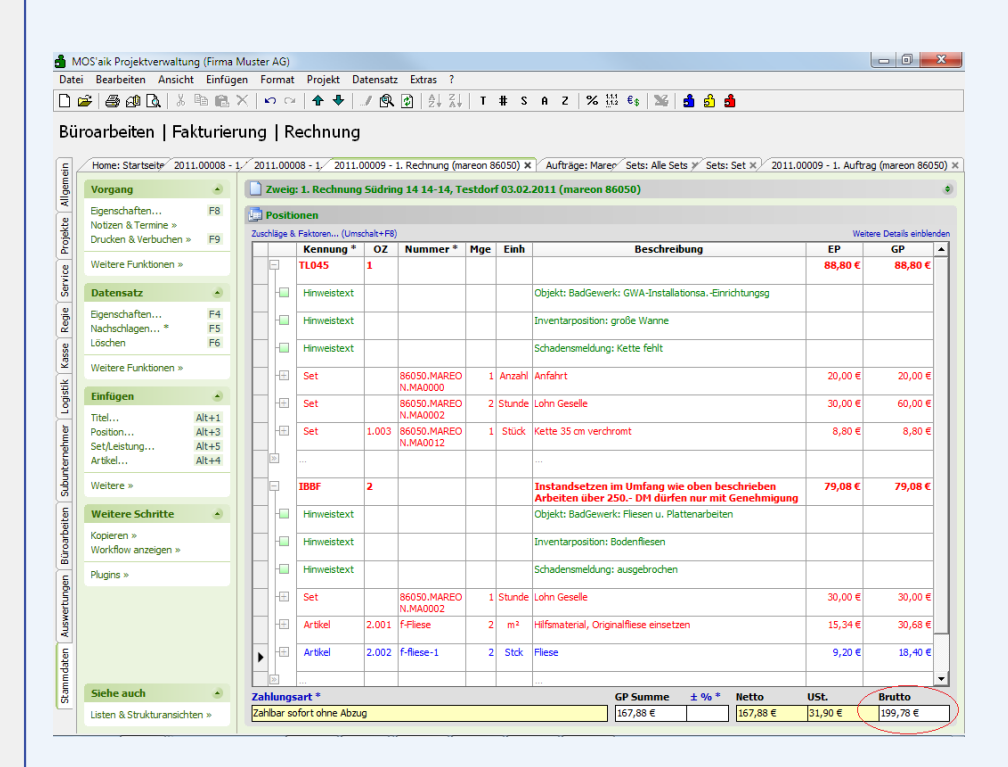

Beachten Sie bei der Rechnungserstellung auch den max. *Brutto*-Auftragswert (siehe Spalte *Auftragswert* auf der Registerkarte Mareon Aufträge)!

# 1.6. Rechnungsübermittlung

Zur Übermittlung der Rechnung an das Mareon Service Portal bzw. Wohnungsunternehmen muss der *Status* des Rechnungsvorgangs in *"Übermittlungsbereit"* geändert werden:

Abbildung 1.42. Status "Übermittlungsbereit" setzen

| 📩 M    | OS'aik Projektverwaltur  | ng (Firma I    | Muster /       | AG)                     |                           |          |                   |         |        |        |        |                |                                   |                       |             |                            |                    |
|--------|--------------------------|----------------|----------------|-------------------------|---------------------------|----------|-------------------|---------|--------|--------|--------|----------------|-----------------------------------|-----------------------|-------------|----------------------------|--------------------|
| Datei  | Bearbeiten Ansich        | it Einfüge     | en Foi         | mat Pri                 | ojekt Daten:              | satz Ex  | tras ?            |         |        |        |        |                |                                   |                       |             |                            |                    |
|        | € 6 6 6 8                | B 🔒 🕻          | XIK            | o ⊂⊨ <b> </b> 4         | + +   _/ [                | 9. Ø     | A Z A T           | #       | S A    | z      | % 1    | 1.1<br>1.2 €\$ | 🎽 👌 🔒 :                           | 6                     |             |                            |                    |
| Bür    | oarbeiten   Fa           | kturier        | ung            | Rech                    | nung                      |          |                   |         |        |        |        |                |                                   |                       |             |                            |                    |
| ei /   | Home: Startseite / 20    | 011.00008 -    | 1. Rech        | nung (mar               | eon 86050) ×              | 2011.0   | 00008 - 1. Auftra | ag (mar | eon 86 | 050) × | 201    | 1.00009        | 9 - 1. Rechnung (ma               | reon 86050)           | × Auft      | räge: Mareon               | Service Portal ×   |
| gem    | Vorgang                  |                | 📄 Zı           | weig: 1. R              | echnung Süd               | lring 14 | 14-14, Testdo     | rf 03.0 | 2.201  | 1 (ma  | reon 8 | 6050)          |                                   |                       |             |                            | ۲                  |
| E Al   | Eigenschaften            | F8             | Anso<br>[Anre  | hrift *<br>:de]         |                           |          |                   |         |        |        |        |                | Ku<br>iüd                         | ztext<br>ring 14 14-1 | 4, Testdorf | Auftrag<br>AB110010        | Fertig am *        |
| Projek | Drucken & Verbuchen »    | ▶ F9           | Testu<br>c/o A | internehmi<br>areon Deu | en 86050<br>tschland GmbH |          |                   |         |        |        |        |                | Ger Sta<br>Üb                     | tus *<br>ermittlungsb | ereit       | Steuercode<br>Netto plus S | *<br>Steuer        |
| vice   | Weitere Funktionen »     |                | Marti<br>5511  | n-Luther-K<br>6 Main    | ing-Weg. 21<br>z          |          |                   |         |        |        |        |                | Re                                | hnungsadre            | esse *      | Zahlungsan<br>SOFORT       | t*                 |
| Ser    | Datensatz                | ۲              | Mare           | on Auftra               | 86050.1011                | 1 **     |                   |         |        |        |        | Telef          | ion ** Ad                         | resse *               | Zeichen     | Beleg-Nr.                  | Belegdatum         |
| ie i   | Eigenschaften            | F4             | 2011           | .00009                  |                           |          |                   |         |        |        |        |                | ma                                | reon 86050            | ww          | 20110007                   |                    |
| Re     | Nachschlagen *           | F5             | D Pe           | ositionen               |                           |          |                   |         |        |        |        |                |                                   |                       |             |                            |                    |
| sse    | Löschen                  | F6             | Zuschl         | äge & Fakto             | ren (Umschalt+            | -F8)     |                   |         |        |        |        |                |                                   |                       |             | Weitere I                  | Details einblenden |
| Ka     | Weitere Funktionen »     |                |                | K                       | ennung *                  | OZ       | Nummer *          | L       | В      | н      | Mge    | Einh           | Beschreibung                      | Kalk.G                | ruppe *     | EP                         | GP                 |
| Stik   |                          |                | 3              | TL045                   |                           | 1        |                   |         |        |        |        |                |                                   |                       |             | 88,80 €                    | 88,80 €            |
| Logi   | Titel                    | Alt+1          |                | IBBF                    |                           | 2        |                   |         |        |        |        |                | Instandsetzen i<br>Umfang wie obe | m<br>n                |             | 79,08€                     | 79,08€             |
| Jehmer | Position<br>Set/Leistung | Alt+3<br>Alt+5 |                | E                       |                           |          |                   |         |        |        |        |                |                                   |                       |             |                            | 167,88 €           |

Alle so gekennzeichneten Rechnungen werden anschließend im Mareon Service Portal auf der Registerkarte Rechnungen im Bereich Zur Übermittlung als Leistungsnachweis anstehende Rechnungen ... aufgeführt:

Abbildung 1.43. Liste "übermittlungsbereiter" Rechnungen

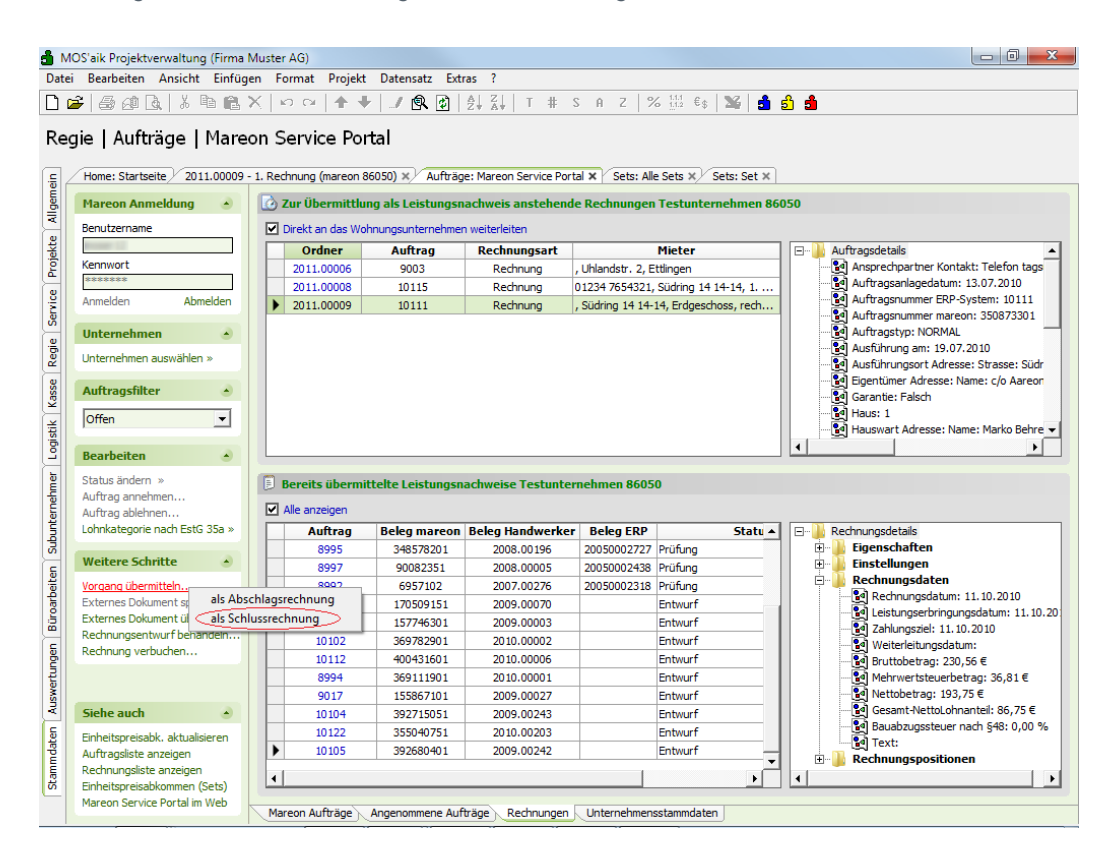

Auf der rechten Seite werden die **Auftragsdetails** und **Rechnungsdetails** zu dem eingestellten Auftrag bzw. der eingestellten Rechnung aufgelistet.

Nach der Einstellung auf "Übermittlungsbereit" wird die Rechnung im Mareon Service Portal auf der Registerkarte Rechnungen in der oberen Tabelle Zur Übermittlung anstehende Rechnungen aufgelistet.

Falls Sie mit Ihrem Wohnungsunternehmen vereinbart haben, dass der <u>Status</u> des Auftrags vor der Übermittlung der Rechnung auf "Leistung erbracht" gesetzt wird, können Sie den Auftragsstatus auf der Registerkarte Mareon Aufträge mit der Funktion <u>Status ändern » in 'Ausgeführt'</u> entsprechend umstellen. Hierbei handelt es sich nicht um den Auftragsstatus in MOS'aik, sondern um den <u>Status</u> im Mareon-Portal!

| US aik Projektverwaitung (Firma<br>i Rearbeiten Ansicht Einfür | r Muster AG)              | Datencatz (  | Extrac 2          |                  |             |                  |                                                      |
|----------------------------------------------------------------|---------------------------|--------------|-------------------|------------------|-------------|------------------|------------------------------------------------------|
|                                                                | Sel Tomat Projekt         |              |                   |                  | - Loc 111   |                  |                                                      |
|                                                                | X N OI I 🕇 🔶              | J 🖳 🤹        | 2+ &+   1         | # S A .          | 2 % 112     | €\$   🎬   🗂      | 5 5                                                  |
| uia I Authuisea I Maua                                         | Comico Dout               | - 1          |                   |                  |             |                  |                                                      |
| gie   Auturage   Mare                                          | eon Service Port          | ai           |                   |                  |             |                  |                                                      |
| (11                                                            |                           |              |                   | (                |             |                  |                                                      |
| Home: Startseite / 2011.00008                                  | - 1. Rechnung (mareon 860 | J50) ×/ 2011 | 1.00008 - 1. AUTO | ag (mareon 86050 | ) ×∕ 2011.0 | 0009 - 1. Rechnu | Ing (mareon 86050) X/ Auttrage: Mareon Service Porta |
| Mareon Anmeldung 🔹                                             | Auftragsliste Tes         | stunternehm  | en 86050, UNR     | 86050            |             |                  | 🎾 Auftragsdetails zu 10111                           |
| Benutzername                                                   | Auftrag                   | Тур          | Status            | Auftragswert     | Erteilt am  | per Tel. 🔺       | Piz/Ort: 01234 Testdorf                              |
| manager 12                                                     | 10117                     | Standard     | Bestätigt         | 250,00 €         | 13.07.2010  | Nein             | 🕀 🎍 Ausführung/Anweisungen                           |
| Kennwort                                                       | 10116                     | Standard     | Bestätigt         | 250,00 €         | 13.07.2010  | Nein             | Eigenschaften                                        |
| ******                                                         | 10115                     | Standard     | Bestätigt         | 250,00 €         | 13.07.2010  | Nein             | Einstellungen                                        |
| Anmelden Abmelden                                              | 10114                     | Standard     | Erteilt           | 250,00 €         | 13.07.2010  | Nein             | Garantie: Keine Garantie                             |
|                                                                | 10113                     | Standard     | Erteilt           | 250.00 €         | 13.07.2010  | Nein             |                                                      |
| Einstellungen 🔹                                                | 10112                     | Standard L   | eistung erbracht  | 250.00 €         | 13.07.2010  | Nein             |                                                      |
| Unternehmen auswählen »                                        | ▶ 10111                   | Standard L   | eistung erbracht  | 250.00€          | 13.07.2010  | Nein             | Mobil: 315165                                        |
|                                                                | 10110                     | Standard     | Erteilt           | 250.00 €         | 13.07.2010  | Nein             | Tel.tagsüber: 315165                                 |
| Auftragsfilter                                                 | 10108                     | Standard     | Erteilt           | 250,00 C         | 13 07 2010  | Nein             | Sachbearbeiter                                       |
| Offen 💌                                                        | 10107                     | Standard     | Erteilt           | 250,00 €         | 13.07.2010  | Nein             | Name: Suxdorf                                        |
| Unternehmensbereich                                            | 10107                     | Standard     | Erteilt           | 250,00 €         | 12.07.2010  | Nein             | EMail: jsuxdorf@aareon.com                           |
| <kein></kein>                                                  | 10106                     | Stanuaru     | Destätist         | 250,00 €         | 12.07.2010  | Nein             | Hauswart                                             |
|                                                                | 10105                     | Stanuaru     | Destaugt          | 250,00 €         | 13.07.2010  | Nein             | Name: Marko Behrend                                  |
|                                                                | 10104                     | Standard     | Bestatigt         | 250,00 €         | 13.07.2010  | Nein             | Strasse: Dorfstraße 17                               |
| Weitere Schrit, in Geseh                                       | hen'                      | Standard     | Erteit            | 250,00 €         | 13.07.2010  | Nein             | Piz/Ort: 193/0 Kiekindemark                          |
| Status ändern » 🤇 in 'Ausg                                     | eführt'                   | Standard L   | eistung erbracht  | 250,00 €         | 13.07.2010  | Nein             | Tel tagsüber: 03871/459288                           |
| Auftrag annehmen                                               | ······                    | Standard     | Bestatigt         | 250,00 €         | 13.07.2010  | Nein             | Fax: 03871/459291                                    |
| Auftrag ablehnen                                               | 10100                     | Standard     | Bestätigt         | 250,00€          | 13.07.2010  | Nein             | Ansprechpartner                                      |
| Lohnkategorie nach EstG 35a »                                  | •                         |              |                   |                  |             | •                | Tel.tagsüber: 315165                                 |
| Vorgang übermitteln »                                          |                           |              |                   |                  |             |                  | - Eigentümer                                         |
| Externes Dokument speichern                                    | (1) EPA-Details           |              |                   |                  |             |                  | Name: c/o Aareon Deutschland GmbH,                   |
| Externes Dokument übermitteln                                  |                           |              |                   |                  |             |                  | Strasse: Martin-Luther-King-Weg. 21                  |
| Rechnungsentwurf behandeln »                                   |                           |              |                   |                  |             |                  | Plz/Ort: 55116 Mainz                                 |
| Rechnung verbuchen                                             |                           |              |                   |                  |             |                  | E Iermine                                            |
|                                                                |                           |              |                   |                  |             |                  | Angebot von: 01.07.2010                              |
|                                                                |                           |              |                   |                  |             |                  | Ausführung bis: 16.07.2010                           |
| Siehe auch 🔹                                                   |                           |              |                   |                  |             |                  | Ausführung am: 19.07.2010                            |
| Einheitspreisabk, aktualisieren                                |                           |              |                   |                  |             |                  | Beginn um: 11:00                                     |
| Auftragsliste anzeigen                                         |                           |              |                   |                  |             |                  | Ende um: 18:30                                       |
| Rechnungsliste anzeigen                                        |                           |              |                   |                  |             |                  | 🕀 🏊 Auftranspositionen                               |
| Einheitspreisabkommen (Sets)                                   |                           |              |                   |                  |             |                  |                                                      |
| Margon Convice Destal in Web                                   |                           |              |                   |                  |             |                  |                                                      |

#### Abbildung 1.44. Mareon Auftragsstatus ändern

#### 1.6.1. Rechnung an ein Wohnungsunternehmen weiterleiten

Sie können Ihre <u>Schluss</u>rechnungen <u>direkt an ein Wohnungsunternehmen</u> weiterleiten, sodass ein Weiterleiten der Schlussrechnungen im Mareon Internet Portal entfällt. Stellen Sie dazu auf die zu übermittelnde Rechnung ein und setzen Sie dann das Häkchen für den Schalter *Direkt an das Wohnungsunternehmen weiterleiten*.

Klicken Sie auf Vorgang übermitteln » als Schlussrechnung.

Diese Art der Übermittlung gilt nur für Rechnungen über die komplette Leistung und für die letzte Abschlagsrechnung (die als Schlussrechnung übertragen werden muss), nicht für Abschlagsrechnungen!

In der Kundenakte enthaltene Rechnungsanhänge werden mit übermittelt.

Bei der Übermittlung der Rechnung werden u. a. die MOS'aik-Rechnungsnummer und das Belegdatum vergeben.

Abbildung 1.45.

| ate | OS'aik Projektverwaltung (Firma                                                                                                    | Mus      | ter AG)                                                                                                    | Datapasta Est                                                                                                    | 2                                                                                                    |                                                                       |                                                                                                    |                                        |                                                                                                    |
|-----|----------------------------------------------------------------------------------------------------|----------|----------------------------------------------------------------------------------------------------|----------------------------------------------------------------------------------------------------|----------------------------------------------------------------------------------------------------|-----------------------------------------------------------------------|----------------------------------------------------------------------------------------------------|----------------------------------------|----------------------------------------------------------------------------------------------------|
|     | Bearbeiten Ansicht Einfug                                                                                                    | gen      | Format Projekt                                                                                                    | Datensatz Ext                                                                                                    | ras (                                                                                                    |                                                                       |                                                                                                    |                                        |                                                                                                    |
| ] [ | -                                                                                                    | $\times$ | 10 CH   1                                                                                                    | / 🔍 🗐 🖉                                                                                                    | 2+ 4+   T # 3                                                                                                    | S A Z   %                                                             | 6 112 €\$   🌋   🗂                                                                                                    | j 🗂                                    |                                                                                                    |
| Reg | gie   Aufträge   Mare                                                                                                    | on       | Service Po                                                                                                    | tal                                                                                                    |                                                                                                    |                                                                       |                                                                                                    |                                        |                                                                                                    |
|     | Home: Startseite 2011.00009                                                                                                    | - 1. R   | Rechnung (mareon 8                                                                                                    | 86050) × Aufträg                                                                                                    | e: Mareon Service Port                                                                                                    | al × Sets: Alle                                                       | e Sets × Sets: Set ×                                                                                                    |                                        |                                                                                                    |
|     | Managa Annaldung                                                                                                    |          | Zur Übermittle                                                                                                    | na als Laistunasa                                                                                                    | a churcis anstahand                                                                                                    | Dechausee                                                             | Tastuntamahman 96                                                                                                    | 050                                    |                                                                                                    |
|     | mareon Anneidung                                                                                                    |          | g zur Oberinicuu                                                                                                    | ing als ceistungsi                                                                                                    | activels anstellend                                                                                                    | e kechnungen                                                          | restuntemennen oo                                                                                                    | 050                                    |                                                                                                    |
|     | Benutzername                                                                                                    |          | Direkt an das Wo                                                                                                    | hnungsunternehmei                                                                                                    | n weiterleiten                                                                                                    |                                                                       |                                                                                                    |                                        |                                                                                                    |
|     |                                                                                                    |          | Ordner                                                                                                    | Auftrag                                                                                                    | Rechnungsart                                                                                                    |                                                                       | Mieter                                                                                                    | 🖃 🕛 Aut                                | tragsdetails                                                                                                    |
|     | Kennwort                                                                                                    |          | 2011.00006                                                                                                    | 9003                                                                                                    | Rechnung                                                                                                    | , Uhlandstr. 2, E                                                     | ttlingen                                                                                                    |                                        | Ansprechpartner Kontakt: Telefon tags                                                                                                    |
|     |                                                                                                    |          | 2011.00008                                                                                                    | 10115                                                                                                    | Rechnung                                                                                                    | 01234 7654321,                                                        | Südring 14 14-14, 1                                                                                                    |                                        | Auftragsanlagedatum: 13.07.2010                                                                                                    |
|     | Anmeiden Abmelden                                                                                                    |          | 2011.00009                                                                                                    | 10111                                                                                                    | Rechnung                                                                                                    | , Südring 14 14-                                                      | 14, Erdgeschoss, rech                                                                                                    |                                        | Auftragsnummer mareon: 350873301                                                                                                    |
|     | Unternehmen                                                                                                    |          |                                                                                                    |                                                                                                    |                                                                                                    |                                                                       |                                                                                                    |                                        | Auftragstyp: NORMAL                                                                                                    |
|     |                                                                                                    |          |                                                                                                    |                                                                                                    |                                                                                                    |                                                                       |                                                                                                    | - Č                                    | Ausführung am: 19.07.2010                                                                                                    |
|     | Unternehmen auswählen »                                                                                                    |          |                                                                                                    |                                                                                                    |                                                                                                    |                                                                       |                                                                                                    |                                        | Ausführungsort Adresse: Strasse: Südr                                                                                                    |
|     | Auftragsfilter                                                                                                    |          |                                                                                                    |                                                                                                    |                                                                                                    |                                                                       |                                                                                                    |                                        | Eigentümer Adresse: Name: c/o Aareon<br>Garantie: Ealsch                                                                                                    |
|     | Offen                                                                                                    |          |                                                                                                    |                                                                                                    |                                                                                                    |                                                                       |                                                                                                    | - Č                                    | Haus: 1                                                                                                    |
|     |                                                                                                    |          |                                                                                                    |                                                                                                    |                                                                                                    |                                                                       |                                                                                                    |                                        | Hauswart Advance Name, Marke Pohra -                                                                                                    |
|     |                                                                                                    |          |                                                                                                    |                                                                                                    |                                                                                                    |                                                                       |                                                                                                    | - <b>X</b>                             | nduswart Auresse; Name; Marko benre 🗸                                                                                                    |
|     | Bearbeiten 🔺                                                                                                    |          |                                                                                                    |                                                                                                    |                                                                                                    |                                                                       |                                                                                                    |                                        |                                                                                                    |
|     | Bearbeiten  Status ändern » Auftrag annehmen Auftrag ablehnen                                                                                                    |          | Bereits übermi                                                                                                    | ttelte Leistungsn                                                                                                    | achweise Testunter                                                                                                    | nehmen 8605                                                           | 0                                                                                                    |                                        |                                                                                                    |
|     | Bearbeiten  Status ändern » Auftrag annehmen Auftrag ablehnen Lohnkategorie nach EstG 35a »                                                                                                    |          | Bereits übermi Alle anzeigen Auftrag                                                                                                    | ttelte Leistungsn<br>Beleg mareon                                                                                                    | achweise Testunter<br>Beleg Handwerker                                                                                                    | nehmen 8605<br>Beleg ERP                                              | 0<br>Statu A                                                                                                    |                                        | huungsdetails                                                                                                    |
|     | Bearbeiten  Status ändern » Auftrag annehmen Auftrag ablehnen Lohnkategorie nach EstG 35a »                                                                                                    |          | Bereits übermi Alle anzeigen Auftrag 8995                                                                                                    | Beleg mareon<br>348578201                                                                                                    | achweise Testunter<br>Beleg Handwerker<br>2008.00 196                                                                                                    | nehmen 8605<br>Beleg ERP<br>20050002727                               | 0<br>Statu▲<br>Prüfung                                                                                                    |                                        | hnungsdetals<br>Eigenschaften                                                                                                    |
|     | Bearbeiten                                                                                                    |          | Bereits übermi Alle anzeigen Auftrag 8995 8997                                                                                                    | Beleg mareon           348578201           90082351                                                                                                    | achweise Testunter<br>Beleg Handwerker<br>2008.00196<br>2008.00005                                                                                                    | Beleg ERP<br>20050002727<br>20050002438                               | 0<br>Statu ▲<br>Prüfung<br>Prüfung                                                                                                    |                                        | hnungsdetais<br>Eigenschaften<br>Einstellungen                                                                                                    |
|     | Bearbeiten ★<br>Status ändern »<br>Auftrag annehmen<br>Auftrag ablehmen<br>Lohnkategorie nach EstG 35a »<br>Weitere Schritte ★<br>Vorgang übermitteh                                                                                                    |          | Bereits übermi<br>✓ Alle anzeigen<br>Auftrag<br>8995<br>8997<br>8092                                                                                                    | ttelte Leistungsn<br>348578201<br>90082351<br>6957102                                                                                                    | achweise Testunter<br>2008.00196<br>2008.00005<br>2007.00276                                                                                                    | Beleg ERP<br>20050002727<br>20050002438<br>20050002318                | 0<br>Prüfung<br>Prüfung<br>Prüfung                                                                                                    |                                        | hnungsdetals<br>Eigenschaften<br>Einstellungen<br>Rechnungsdetal                                                                                                    |
|     | Bearbeiten  Status ändern » Auftrag annehmen Auftrag ablehnen Lohnkategorie nach EstG 35a » Weitere Schritte Vorgang übernitteln Externes Dokument sj als Abs                                                                                                    | schlag   | Bereits übermi<br>✓ Alle anzeigen<br>Auftrag<br>8995<br>8997<br>8092<br>gsrechnung                                                                                                    | ttelte Leistungsn<br>348578201<br>90082351<br>6957102<br>170509151                                                                                                    | achweise Testunter<br>2008.00196<br>2008.00005<br>2007.00276<br>2009.00070                                                                                                    | Beleg ERP<br>20050002727<br>20050002438<br>20050002318                | 0<br>Prūfung<br>Prūfung<br>Prūfung<br>Entwurf                                                                                                    |                                        | hnungsdetalls<br>Eigenschaften<br>Einstellungen<br>Rechnungsdaten<br>Mechnungsdaten                                                                                                    |
|     | Bearbeiten  Status ändern » Auftrag annehmen Auftrag ablehnen Lohnkategorie nach EstG 35a » Weitere Schritte Vorgang übermitteln Externes Dokument si als Abs Externes Dokument si als Sch                                                                                                    | schlag   | Bereits übermi Alle anzeigen Auftrag 8995 8997 8002 gsrechnung rechnung                                                                                                    | Beleg mareon           348578201           90082351           6957102           170509151           157746301                                                                                                    | achweise Testunter<br>2008.00196<br>2008.00005<br>2007.00276<br>2009.00070<br>2009.00003                                                                                                    | <b>Beleg ERP</b><br>20050002727<br>20050002438<br>20050002318         | 0 Statu   Prüfung Prüfung Entwurf Entwurf                                                                                                    |                                        | tnungsdetals<br>Eigenschaften<br>Einstellungen<br>Rechnungsdatum: 11.10.2010<br>Mathungsdatum: 11.10.2010<br>Die Jahlworzich 11.0.2010                                                                                                    |
|     | Bearbeiten  Status ändern » Auftrag annehmen Auftrag ablehnen Lohnkategorie nach EstG 35a »  Weitere Schritte Vorgang übermittein. Externes Dokument au Externes Dokument au Externes Dokument au Externes Dokument au Esternes Dokument au Esternes Dokument a | schla    | Bereits übermi<br>Alle anzeigen<br>Auftrag<br>8995<br>8997<br>8002<br>gsrechnung<br>echnung<br>10102                                                                                                    | Beleg marcon           348578201           90082351           6957102           170509151           157746301           369782901                                                                                                    | achweise Testunter<br>2008.00196<br>2008.00005<br>2007.00276<br>2009.00070<br>2009.00003<br>2010.00002                                                                                      | nehmen 8605<br>Beleg ERP<br>20050002727<br>20050002438<br>20050002318 | 0<br>Statu ▲<br>Prúfung<br>Prúfung<br>Prúfung<br>Entwurf<br>Entwurf<br>Entwurf                                                                                                    |                                        | hnungsdetals<br>Eigenschaften<br>Einstellungen<br>Rechnungsdaten<br>Dieleitungsreitum: 11.10.2010<br>Dieleitungsreitum: 11.10.2010<br>Dieleitungsreitum: 11.10.2010                                                                                                    |
|     | Bearbeiten  Status ändern » Auftrag annehmen Auftrag ablehnen Lohnkategorie nach EstG 35a » Weitere Schritte Vorgang übermitteln Externes Dokument ti Externes Dokument ti Externes Dokument ti Est Sch Rechnungerwurf bernanden Rechnung verbuchen                                                                                                    | schla    | Bereits übermi<br>Alle anzeigen<br>Auftrag<br>8995<br>8997<br>gsrechnung<br>echnung<br>10102<br>10112                                                                                                    | Beleg mareon           348578201           90082351           6957102           170509151           157745301           369782901           400431601                                                                                                    | achweise Testunter<br>2008.00196<br>2008.0005<br>2007.00276<br>2009.00070<br>2009.00070<br>2009.00002<br>2010.00002<br>2010.00006                                                           | Beleg ERP<br>20050002727<br>20050002438<br>20050002318                | 0<br>Prüfung<br>Prüfung<br>Entwurf<br>Entwurf<br>Entwurf<br>Entwurf                                                                                                    |                                        | hnungsdetals<br>Eigenschaften<br>Einstellungen<br>Rechnungsdaten<br>Q Leistungserbringungsdatum: 11.10.2010<br>Q Leistungsrei: 11.10.2010<br>Q Leistungsrei: 11.10.2010<br>Q Erteireitungsdatum: 20.05 €                                                                                                    |
|     | Bearbeiten  Status ändern » Auftrag annehmen Auftrag ablehnen Lohnkategorie nach EstG 35a » Weitere Schritte Vordang übernitteln Externes Dokument si Externes Dokument si Externes Dokument si Externes Dokument si Externes Dokument si Externes Dokument si Externes Dokument si Externes Dokument si Externes Dokument si                                                                                                    | schla    | Bereits übermin<br>Alle anzeigen<br>Auftrag<br>8995<br>8097<br>gsrechnung<br>echnung<br>10102<br>10112<br>8994                                                                                                    | Beleg marcon           348578201           90082351           6957102           170509151           157746301           369782901           400431601           369111901                                                                                 | achweise Testunter<br>2008.00196<br>2008.00005<br>2007.00276<br>2009.00070<br>2009.00003<br>2010.00002<br>2010.00002                                                                        | Beleg ERP<br>20050002727<br>20050002438<br>20050002318                | 0<br>Prüfung<br>Prüfung<br>Entwurf<br>Entwurf<br>Entwurf<br>Entwurf<br>Entwurf                                                                                                    | •••••••••••••••••••••••••••••••••••••• | hnungsdetals<br>Eigenschaften<br>Einstellungen<br>Rechnungsdaten<br>2 Ahlungset 11.10.2010<br>2 Ahlungset 11.10.2010<br>2 Ahlungset 11.10.2010<br>2 Ahlungset 20.50 € €<br>3 Mehmertsteureberg 3.36,1 €                                                                                                    |
|     | Bearbeiten  Status ändern » Auftrag annehmen Auftrag ablehnen Lohnkategorie nach EstG 35a »  Weitere Schritte Vorgang übermitteln. Externes Dokument ta Externes Dokument ta Externes Dokument ta Esternes Dokument ta Bis Sch Rechnungsentwurf benanden Rechnung verbuchen                                                                                                    | schla    | Bereits übermi<br>Ale anzeigen<br>8995<br>8997<br>3802<br>gerechnung<br>10102<br>10112<br>8994<br>9017                                                                                                    | Beleg marcon           348578201           90082351           6957102           170509151           157745301           369782901           400431601           3569782901                                                                                | achweise Testunter<br>2008.00196<br>2008.00005<br>2007.00276<br>2009.00070<br>2009.00070<br>2010.00002<br>2010.00002<br>2010.00001<br>2009.00027                                            | Beleg ERP<br>20050002727<br>20050002438<br>20050002318                | 0<br>Statu ▲<br>Prúfung<br>Prúfung<br>Entwurf<br>Entwurf<br>Entwurf<br>Entwurf<br>Entwurf<br>Entwurf<br>Entwurf                                                                                                    |                                        | hnungsdetals<br>Eigenschaften<br>Einstellungen<br>Rechnungsdatum: 11.10.2010<br>Dieleitungsrechnigungsdatum: 11.10.20<br>Weiterfelungsdatum:<br>Weiterfelungsdatum:<br>Weiterfelungsdatum:<br>Weiterfelungsdatum:<br>Weiterfelungsdatum:<br>Weiterfelungsdatum:<br>Weiterfelungsdatum:<br>Weiterfelungsdatum:<br>Weiterfelungsdatum:<br>Weiterfelungsdatum:<br>Weiterfelungsdatum:<br>Weiterfelungsdatum:<br>Weiterfelungsdatum:                                                                                                    |
|     | Bearbeiten  Status ändern » Auftrag annehmen Auftrag ablehmen Lohnkategorie nach EStG 35a » Weitere Schritte Vordang übermitteln Externes Dokument si Externes Dokument si Externes Dokument     | schla    | Bereits übermin           Alle anzeigen           Auftrag           8995           8997           sea27           gsrechnung           10102           10112           8994           9017           10104                | Beleg marcon           348578201           90082351           170509151           157745301           3697302           400431601           369111901           155867101           39215051                                                              | achweise Testunter<br>2008.00196<br>2008.0005<br>2007.00276<br>2009.00070<br>2019.00002<br>2010.00002<br>2010.00006<br>2010.00001<br>2009.00027                                             | <b>Beleg ERP</b><br>20050002727<br>20050002438<br>20050002318         | Prüfung<br>Prüfung<br>Prüfung<br>Entwurf<br>Entwurf<br>Entwurf<br>Entwurf<br>Entwurf<br>Entwurf<br>Entwurf                                                                                                    |                                        | hnungsdetals<br>Eigenschaften<br>Einstellungen<br>Rechnungsdaten<br>Jehrungsdaten<br>Liburgsdaten: 11.10.2010<br>Ueistungseringungsdatum: 11.10.20<br>Zahlungsdet: 11.10.2010<br>Witterleitungsdatum: 23.05,6 E<br>Mehrwertsteuerbetrag: 35,61 E<br>Methoderag: 139.75 E<br>Gesamt-Nettolohnantel: 86,75 E                                                                                                    |
|     | Bearbeiten  Status ändern » Auftrag annehmen Auftrag ablehnen Lohnkategorie nach EstG 35a » Weitere Schritte Vordang übernitteln Externes Dokument ti Externes Dokument ti Externes Dokument ti Esternes Dokument ti Esternes Dokument     | schla    | Bereits übermi           Alle anzeigen           Auftrag           8995           8997           soo?           gsrechnung           10102           10112           8994           9017           10104           10122  | Beleg mareon           348578201           90082351           6957102           170509151           157746301           369782901           400431601           369111901           155867101           392715051           325740751                     | achweise Testunter<br>2008.00.196<br>2008.00005<br>2007.00276<br>2009.00070<br>2009.00003<br>2010.00002<br>2010.00001<br>2010.00001<br>2009.00027<br>2009.00243<br>2010.00203               | nehmen 8605<br>Beleg ERP<br>20050002727<br>20050002438<br>20050002318 | 0 Prüfung Prüfung Prüfung Entwurf Entwurf Ent |                                        | hnudsval r Auleise: Inalité Maiko Del l'e<br>Eigenschaften<br>Einstellungen<br>Rechnungsdaten<br>2 Arkingset 1: 11.0.2010<br>2 Arkingset 1: 11.0.2010<br>2 Arkingset 1: 11.0.2010<br>3 Arkingset 1: 11.0.2010<br>4 Methreit 1: 11.0.2010<br>3 Methreit 1: 11.0.2010<br>4 Methreit 1: 11.0.2010<br>4 Methreit 1: 11.0.2010<br>4 Methreit 1: 11.0.2010<br>5 Gesamt Hettoohranati: 56,75 €<br>6 Gesamt Hettoohranati: 56,75 €<br>6 Gesamt Hettoohranati: 56,75 €<br>6 Gesamt Hettoohranati: 56,75 €<br>6 Gesamt Hettoohranati: 56,75 €<br>6 Gesamt Hettoohranati: 56,75 €<br>6 Gesamt Hettoohranati: 56,75 €<br>6 Gesamt Hettoohranati: 56,75 €<br>8 Gesamt Hettoohranati: 56,75 €<br>8 Gesamt He              |
|     | Bearbeiten ◆<br>Status ändern »<br>Auftrag annehmen<br>Auftrag ablehnen<br>Lohnkategorie nach EstG 35a »<br>Wettere Schritte ◆<br>Vorgang übermitteln<br>Externes Dokument tär<br>Externes Dokument tär<br>Externes Dokument tär<br>Externes Dokument tär<br>Bis Abls<br>Externes Dokument tär<br>Bis Sch<br>Rechnungsentvur f behänden<br>Rechnung verbuchen                                                                                                    | schla    | Bereits übermi           Alle anzeigen           Auftrag           8995           8997           gsrechnung           10102           10112           8994           9017           10102           10112           10104 | Beleg marcon           348578201           90082351           170509151           157745301           369782901           400431601           369782901           155867101           392215051           35584015                                        | achweise Testunter<br>2008.00196<br>2008.00005<br>2007.00276<br>2009.00070<br>2009.00070<br>2010.00001<br>2010.00001<br>2009.00027<br>2009.00243<br>2010.0023<br>2009.00243                 | nehmen 8605<br>Beleg ERP<br>20050002727<br>20050002438<br>20050002318 | 0  Statu ▲  Prúfung Prúfung Prúfung Entwurf Entwurf E | Rec                                    | hnubsvá r vulešse: inalité: maiko bel t €<br>bnungsdetals<br><b>Eigenschaften</b><br><b>Einstellungen</b><br><b>Rechnungsdatum:</b> 11.10.2010<br>§ Jahlungszel: 11.10.2010<br>§ Metrielhungsdatum:<br>§ Wetterlehungsdatum:<br>§ Wetterlehungsdatum:<br>§ Wetterlehungsdatum:<br>§ Wetterlehungsdatum:<br>§ Wetterlehungsdatum:<br>§ Wetterlehungsdatum:<br>§ Budbungszel: 193,75 €<br>§ Bauabungszelture nach § 48: 0,00 %<br>§ Parchungszelturenach                                                                                                    |
|     | Bearbeiten  Status ändern » Auftrag annehmen Auftrag ablehmen Lohnkategore nach EstG 35a » Weitere Schritte Vorgang übermittein. Externes Dokument ü als Abs Externes Dokument ü als Abs Externes Abs Externes Dokument ü als Abs Externes Dokument ü als Abs Externes Dokument ü als Abs Externes Abs Externes Abs Externes Abs Externes Abs Externes Abs Externes Abs Externes Abs Externes Abs Externes Abs Externes Abs Externes Abs Externes Abs Externes Abs Externes Abs Externes | schla    | Bereits übermi           Alle anzeigen           Auftrag           8995           8997           saar           gsrechnung           10102           10112           8994           9017           10104           10122  | Beleg marcon           348578201           90082351           170509151           157745301           36978201           400431601           36978101           15867101           15867101           3592410051           355040751           392580401  | achweise Testunter<br>2008.00196<br>2006.0005<br>2007.00276<br>2009.00070<br>2010.00002<br>2010.00002<br>2010.00002<br>2010.00001<br>2009.00027<br>2009.00243<br>2010.00203<br>2009.00242   | <b>Beleg ERP</b> 20050002727 20050002438 20050002318                  | Prüfung<br>Prüfung<br>Prüfung<br>Entwurf<br>Entwurf<br>Entwurf<br>Entwurf<br>Entwurf<br>Entwurf<br>Entwurf<br>Entwurf                                                                                                    |                                        | hnungsdetalis<br>Eigenschaften<br>Einstellungen<br>Rechnungsdaten<br>Archnungsdaten<br>Einstellungen<br>Rechnungsdaten: 11.10.2010<br>Einstellungsziel: 11.10.2010<br>Einstellungsziel: 11.10.2010<br>Einste |
|     | Bearbeiten  Status ändern » Auftrag annehmen Auftrag ablehmen Lohnkategorie nach Estő 35a » Weitere Schritte Vorcang übermitteln Externes Dokument is Externes Dokument is Externes Dokument is Siche auch Enheitspreisabk. aktualisieren Auftragsliste anzeigen Rechnungslete anzeigen Enheitspreisabkommen (Sets)                                                                                                    | schla    | Bereits übermi<br>Alle anzeigen<br>Auftrag<br>8995<br>8997<br>8007<br>gsrechnung<br>10102<br>10112<br>8994<br>9017<br>10104<br>10122<br>↓ 10105                                                                           | Beleg marcon           348578201           90082351           6957102           170509151           157746301           369782901           369782901           369111901           1558671001           39221501           355040751           392680401 | achweise Testunter<br>2008.00196<br>2008.00095<br>2007.00276<br>2009.00070<br>2009.00070<br>2010.00002<br>2010.00001<br>2009.00027<br>2010.00001<br>2009.000243<br>2010.00203<br>2009.00243 | nehmen 8605<br>Beleg ERP<br>20050002727<br>20050002438<br>20050002438 | O Prüfung Prüfung Prüfung Entwurf Entwurf Ent |                                        | hnudsvart Auleise: Inalité: Maiko Dei Le<br>Eigenschaften<br>Einstellungen<br>Rechnungsdaten<br>≧ Zahlungsel: 11.10.2010<br>≧ Zahlungsel: 11.10.2010<br>≧ Muthotera; 120,56 €<br>≧ Mehrwertsteuerbetrag; 36,81 €<br>Mehrwertsteuerbetrag; 36,57 €<br>≧ Gesamt-Huttochmantei: 56,75 €<br>≧ Bauabzugssteuer nach §48: 0,00 %<br>≅ Text:<br>Rechnungspositionen                                                                                                    |

Beim Übermitteln von Vorgängen an das Mareon Service Portal wird positionsweise die EPA-Nummer aus der Setnummer extrahiert und übergeben.

Wenn aus der Leistungsnummer keine EPA-Nummer ermittelt werden kann, wird die Annahme des Vorgangs vom Portal abgelehnt.

Nach dem Übermitteln wird die Rechnung im Mareon Service Portal auf der Registerkarte Rechnungen in der unteren Tabelle Bereits übermittelte Rechnungen aufgelistet:

Abbildung 1.46.

|                                                                                                    | beiten Ansicht Einfüger                                                                                                    | n F   | ormat Pr                                                                                                    | ojekt Datensa                                                                                                    | itz Extras ?                                                                                                    |                                                                                                    |                                                                                                    |                                                                                                    |                                                                                                    |                                                                                                    |
|----------------------------------------------------------------------------------------------------|----------------------------------------------------------------------------------------------------|-------|----------------------------------------------------------------------------------------------------|----------------------------------------------------------------------------------------------------|----------------------------------------------------------------------------------------------------|----------------------------------------------------------------------------------------------------|----------------------------------------------------------------------------------------------------|----------------------------------------------------------------------------------------------------|----------------------------------------------------------------------------------------------------|----------------------------------------------------------------------------------------------------|
| 🖻 🖉                                                                                                  | )@B XhB/                                                                                                    | K   I | 004                                                                                                    | ++ /@                                                                                                    |                                                                                                    | # S A                                                                                                    | Z % <sup>1.1.1</sup> €§                                                                                                    | 🍇 📩 🛊                                                                                                    | 3 <b>3</b>                                                                                                    |                                                                                                    |
|                                                                                                    |                                                                                                    |       |                                                                                                    |                                                                                                    |                                                                                                    |                                                                                                    |                                                                                                    |                                                                                                    |                                                                                                    |                                                                                                    |
| egie                                                                                                 | Aufträge   Mareo                                                                                                    | on S  | Service                                                                                                    | Portal                                                                                                    |                                                                                                    |                                                                                                    |                                                                                                    |                                                                                                    |                                                                                                    |                                                                                                    |
|                                                                                                    |                                                                                                    |       |                                                                                                    |                                                                                                    |                                                                                                    |                                                                                                    |                                                                                                    |                                                                                                    |                                                                                                    |                                                                                                    |
| Home                                                                                                 | : Startseite / Aufträge: Mare                                                                                                    | eon S | ervice Porta                                                                                                    | X Artikel: All                                                                                                    | e Artikel ×/ Artikel: A                                                                                                    | rtikel ×                                                                                                    |                                                                                                    |                                                                                                    |                                                                                                    |                                                                                                    |
| Mare                                                                                                 | on Anmeldung 🔹 🔺                                                                                                    | 6     | Zur Übern                                                                                                    | ittlung als Leis                                                                                                    | stungsnachweis ans                                                                                                    | tehende Red                                                                                                    | hnungen Testuntern                                                                                                    | ehmen 860                                                                                                    | 50                                                                                                    |                                                                                                    |
| Benuta                                                                                               | zername                                                                                                    |       | Direkt an da                                                                                                    | s Wohnungsunte                                                                                                    | ernehmen weiterleiten                                                                                                    |                                                                                                    |                                                                                                    |                                                                                                    |                                                                                                    |                                                                                                    |
| Denda                                                                                                |                                                                                                    | 臣     | Ordeo                                                                                                    | Aufter                                                                                                    | ng Boshaung                                                                                                    | cant                                                                                                    | Mistor                                                                                                    |                                                                                                    | D Auftran                                                                                                    | adataila                                                                                                    |
| Kennw                                                                                                | vort                                                                                                    |       | 2011.000                                                                                                    | Auto                                                                                                    | ag Rechnung                                                                                                    | sart<br>1161a                                                                                                    | ndetr 2 Ettingen                                                                                                    |                                                                                                    | Adit ag                                                                                                    | prechpartner Kontakt: Telefon tags                                                                                                    |
| *****                                                                                                | ***                                                                                                    |       | 2011.000                                                                                                    | 16 00.14                                                                                                    | 5 Rechnur                                                                                                    | ng Jubia                                                                                                    | ndstr. 2. Ettlingen                                                                                                    |                                                                                                    | Auf                                                                                                    | tragsanlagedatum: 13.07.2010                                                                                                    |
| Anmel                                                                                                | den Abmelden                                                                                                    |       | 2011.000                                                                                                    | 17 1010                                                                                                    | 0 Rechnur                                                                                                    | ng , Unid<br>ng Sinda                                                                                                    | ing 15 15-15 Erdgeecho                                                                                                    | es links                                                                                                    | Auf                                                                                                    | tragsnummer ERP-System: 10120                                                                                                    |
|                                                                                                    |                                                                                                    | Ľ     | 2011.000                                                                                                    | 1012                                                                                                    | s Red Hui                                                                                                    | -y , 300                                                                                                    |                                                                                                    | , III IKay                                                                                                    | 🛃 Auf                                                                                                    | tragsnummer mareon: 350875451                                                                                                    |
| Unter                                                                                                | rnehmen 🍝                                                                                                    |       |                                                                                                    |                                                                                                    |                                                                                                    |                                                                                                    |                                                                                                    |                                                                                                    | 🛃 Auf                                                                                                    | tragstyp: NORMAL                                                                                                    |
| Unterr                                                                                               | nehmen auswählen »                                                                                                    |       |                                                                                                    |                                                                                                    |                                                                                                    |                                                                                                    |                                                                                                    |                                                                                                    | Aus                                                                                                    | führung am: 19.07.2010<br>führungsort Adresse: Strasse: Südr                                                                                                    |
| Auftr                                                                                                | ragsfilter 🍐                                                                                                    |       |                                                                                                    |                                                                                                    |                                                                                                    |                                                                                                    |                                                                                                    |                                                                                                    | Eige                                                                                                    | entümer Adresse: Name: c/o Aareon<br>antie: Falsch                                                                                                    |
| Erteilt                                                                                              | t v                                                                                                    |       |                                                                                                    |                                                                                                    |                                                                                                    |                                                                                                    |                                                                                                    |                                                                                                    | - 🛃 Hau                                                                                                    | is: 2                                                                                                    |
| Jer cen                                                                                              | •                                                                                                    |       |                                                                                                    |                                                                                                    |                                                                                                    |                                                                                                    |                                                                                                    |                                                                                                    | 🔁 Hau                                                                                                    | swart Adresse: Name: Marko Behre •                                                                                                    |
|                                                                                                    |                                                                                                    |       |                                                                                                    |                                                                                                    |                                                                                                    |                                                                                                    |                                                                                                    |                                                                                                    |                                                                                                    |                                                                                                    |
| Beart                                                                                                | beiten 🔺                                                                                                    | L     |                                                                                                    |                                                                                                    |                                                                                                    |                                                                                                    |                                                                                                    |                                                                                                    | •                                                                                                    | <b>▶</b>                                                                                                    |
| Beart                                                                                                | beiten  s ändern »                                                                                                    |       | Bereits üb                                                                                                    | ermittelte Leis                                                                                                    | stungsnachweise Te                                                                                                    | stunternehn                                                                                                    | nen 86050                                                                                                    |                                                                                                    | •                                                                                                    | <u> </u>                                                                                                    |
| Beart<br>Status<br>Auftra                                                                            | beiten<br>s ändern »<br>ag annehmen                                                                                                    |       | Bereits üb                                                                                                    | ermittelte Leis                                                                                                    | stungsnachweise Te                                                                                                    | stunternehr                                                                                                    | nen 86050                                                                                                    |                                                                                                    |                                                                                                    |                                                                                                    |
| Beart<br>Status<br>Auftra<br>Auftra                                                                  | beiten  S ändern » ag annehmen ag ablehnen                                                                                                    |       | Bereits üb                                                                                                    | ermittelte Leis                                                                                                    | stungsnachweise Te                                                                                                    | stunternehn<br>Vy 🕅                                                                                                    | nen 86050<br>Offene Rechnungen                                                                                                    | •                                                                                                    | · · · · · · · · · · · · · · · · · · ·                                                                                                    | <b>&gt;</b>                                                                                                    |
| Beart<br>Status<br>Auftra<br>Auftra<br>Lohnka                                                        | beiten  S ändern » ag annehmen ag ablehnen ategorie nach EstG 35a »                                                                                                    |       | Bereits üb<br>Auftrag                                                                                                    | ermittelte Leis<br>Beleg mareon                                                                                                    | stungsnachweise Te<br>Beleg Handwerker                                                                                                    | stunternehn<br>V V<br>Beleg ERP                                                                                                    | nen 86050<br>Offene Rechnungen<br>Status                                                                                                    | ▼<br>UUN ▲                                                                                                    | Rechnur                                                                                                    | ngsdetails                                                                                                    |
| Beart<br>Status<br>Auftra<br>Auftra<br>Lohnka                                                        | beiten    s ändern »  g annehmen  g ablehnen  ategorie nach EstG 35a »  ere Schritte                                                                                                    |       | Bereits üb<br>Auftrag<br>10115                                                                                                    | ermittelte Leis<br>Beleg mareon<br>455994351                                                                                                    | stungsnachweise Te<br>Beleg Handwerker<br>20110006                                                                                                    | stunternehn<br>Seleg ERP<br>20050002809                                                                                                    | nen 86050<br>Offene Rechnungen<br>Status<br>ans WU weitergeleitet                                                                                                    | ▼<br>UUN ▲<br>86050                                                                                                    | Rechnur                                                                                                    | ngsdetails<br>enschaften<br>etallungen                                                                                                    |
| Beart<br>Status<br>Auftra<br>Auftra<br>Lohnka                                                        | beiten  Sändern » sg annehmen sg ablehnen ategorie nach EstG 35a » ere Schritte                                                                                                    |       | Bereits üb                                                                                                    | ermittelte Leis<br>Beleg mareon<br>455994351<br>455933901                                                                                                    | Beleg Handwerker<br>20110006<br>20110004                                                                                                    | stunternehn<br>Seleg ERP<br>20050002808<br>20050002808                                                                                                    | offene Rechnungen<br>Status<br>ans WU weitergeleitet<br>ans WU weitergeleitet                                                                                                    | ✓<br>UUN ▲<br>86050<br>86050                                                                                                    | Rechnur                                                                                                    | ngsdetails<br>enschaften<br>stellungen<br>chnungsdaten                                                                                                    |
| Beart<br>Status<br>Auftra<br>Lohnka<br>Weite<br>Vorgar                                               | beiten  s ändern » g annehmen g ablehnen gablehnen ategorie nach EstG 35a » ere Schritte                                                                                                    |       | Bereits üb                                                                                                    | ermittelte Leis<br>Beleg mareon<br>455994351<br>455933901<br>455739951                                                                                                    | Beleg Handwerker<br>20110006<br>20110004<br>20110007                                                                                                    | stunternehn<br>V V V<br>Beleg ERP<br>20050002808<br>20050002808                                                                                                    | offene Rechnungen<br>Status<br>ans WU weitergeleitet<br>ans WU weitergeleitet<br>ans WU weitergeleitet                                                                                                    | ✓     ✓     ✓     ✓     ✓     ✓     ✓     ✓     ✓     ✓     ✓     ✓     ✓     ✓     ✓     ✓     ✓     ✓     ✓     ✓     ✓     ✓     ✓     ✓     ✓     ✓     ✓     ✓     ✓     ✓     ✓     ✓     ✓     ✓     ✓     ✓     ✓     ✓     ✓     ✓     ✓     ✓     ✓     ✓     ✓     ✓     ✓     ✓     ✓     ✓     ✓     ✓     ✓     ✓     ✓     ✓     ✓     ✓     ✓     ✓     ✓     ✓     ✓     ✓     ✓     ✓     ✓     ✓     ✓     ✓     ✓     ✓     ✓     ✓     ✓     ✓     ✓     ✓     ✓     ✓     ✓     ✓     ✓     ✓     ✓     ✓     ✓     ✓     ✓     ✓     ✓     ✓     ✓     ✓     ✓     ✓     ✓     ✓     ✓     ✓     ✓     ✓     ✓     ✓     ✓     ✓     ✓     ✓     ✓     ✓     ✓     ✓     ✓     ✓     ✓     ✓     ✓     ✓     ✓     ✓     ✓     ✓     ✓     ✓     ✓     ✓     ✓     ✓     ✓     ✓     ✓     ✓     ✓     ✓     ✓     ✓     ✓     ✓     ✓     ✓     ✓     ✓     ✓     ✓     ✓     ✓     ✓     ✓     ✓     ✓     ✓     ✓     ✓     ✓     ✓     ✓     ✓     ✓     ✓     ✓     ✓     ✓     ✓     ✓     ✓     ✓     ✓     ✓     ✓     ✓     ✓     ✓     ✓     ✓     ✓     ✓     ✓     ✓     ✓     ✓     ✓     ✓     ✓     ✓     ✓     ✓     ✓     ✓     ✓     ✓     ✓     ✓     ✓     ✓     ✓     ✓     ✓     ✓     ✓     ✓     ✓     ✓     ✓     ✓     ✓     ✓     ✓     ✓     ✓     ✓     ✓     ✓     ✓     ✓     ✓     ✓     ✓     ✓     ✓     ✓     ✓     ✓     ✓     ✓     ✓     ✓     ✓     ✓     ✓     ✓     ✓     ✓     ✓     ✓     ✓     ✓     ✓     ✓     ✓     ✓     ✓     ✓     ✓     ✓     ✓     ✓     ✓     ✓     ✓     ✓     ✓     ✓     ✓     ✓     ✓     ✓     ✓     ✓     ✓     ✓     ✓     ✓     ✓     ✓     ✓     ✓     ✓     ✓     ✓     ✓     ✓     ✓     ✓     ✓     ✓     ✓     ✓     ✓     ✓     ✓     ✓     ✓     ✓     ✓     ✓     ✓     ✓     ✓     ✓     ✓     ✓     ✓     ✓     ✓     ✓     ✓     ✓     ✓     ✓     ✓     ✓     ✓     ✓     ✓     ✓     ✓     ✓     ✓     ✓     ✓     ✓     ✓     ✓     ✓     ✓     ✓     ✓     ✓     ✓     ✓     ✓     ✓     ✓     ✓     ✓     ✓     ✓     ✓     ✓     ✓     ✓     ✓     ✓     ✓     ✓     ✓     ✓     ✓     ✓     ✓      | Rechnur                                                                                                    | ngadetails<br>enschaften<br>stellungen<br>chnungsdatem<br>Rechnungsdatem: 04.02.2011                                                                                                    |
| Beart<br>Status<br>Auftra<br>Lohnka<br>Weite<br>Vorgar<br>Extern                                     | beiten                                                                                                    |       | Bereits üb                                                                                                    | ermittelte Leis<br>Beleg mareon<br>455994351<br>455933901<br>455739951<br>455739951                                                                                           | Beleg Handwerker<br>20110006<br>20110004<br>20110007<br>20110007                                                                                                    | Stunternehn           Vg         %           Beleg ERP         20050002805           20050002805         20050002805           20050002805         20050002805                                                                                                    | nen 86050<br>Offene Rechnungen<br>Status<br>ans WU weitergeleitet<br>ans WU weitergeleitet<br>ans WU weitergeleitet                                                                                                    | ✓     ✓     ✓     ✓     ✓     S6050     S6050     S6050     S6050     S6050                                                                                                    | Rechnur<br>B- Bigs<br>B- Bigs<br>B- Big | ngsdetals<br>enschaften<br>stellungen<br>chnungsdatum: 04.02.2011<br>Leistungsebrüngungsdatum: 04.02.2                                                                                                    |
| Beart<br>Status<br>Auftra<br>Lohnka<br>Weite<br>Vorgar<br>Extern<br>Extern<br>Rechn                  | beiten    s ändern »  sg annehmen  gg ablehnen ategorie nach EstG 35a »  ere Schritte   ng übermitteln »  nes Dokument speichern nes Dokument übermitteln unnentvurf behanden »                  |       | Bereits üb                                                                                                    | ermittelte Leis<br>Beleg mareon<br>455994351<br>455933901<br>455739951<br>453625101<br>428012801                                                                              | Beleg Handwerker<br>20110006<br>20110004<br>20110007<br>20110001<br>20100001                                                                                                    | Stuntemen           Vg         %           Beleg ERP         20050002805           20050002805         20050002805           20050002805         20050002805           20050002805         20050002793                                                                            | offene Rechnungen<br>Status<br>ans WU weitergeleitet<br>ans WU weitergeleitet<br>ans WU weitergeleitet<br>ans WU weitergeleitet<br>ans WU weitergeleitet                                                                                                    | ✓     ✓     ✓     ✓     ✓     S6050     86050     86050     86050     86050     86050                                                                                                    | Rechnur<br>Big<br>Big<br>Big<br>Big<br>Big<br>Big<br>Big<br>Big<br>Big<br>Big                                                                                                    | ngsdetails<br>enschaften<br>stellungen<br>chrungsdaten<br>Rechnungsdatum: 04.02.2011<br>Leistungserbringungsdatum: 04.02.2<br>Zhilungszeit: 11.02.2011                                                                                                    |
| Beart<br>Status<br>Auftra<br>Lohnka<br>Weite<br>Vorgar<br>Extern<br>Rechn<br>Rechn                   | beiten  sandern » ga anehmen ga gablehnen ategorie nach EstG 35a » ere Schritte  res Schritte  res Dokument speichern ungsentvurf behanden » ung verbuchen                                       |       | Auftrag           10115           10110           10111           10099           10119           10109                                                                              | ermittelte Leis<br>Beleg mareon<br>455994351<br>455933001<br>455739951<br>453625101<br>428012801<br>406449751                                                                 | Beleg Handwerker<br>20110006<br>20110004<br>20110007<br>20110001<br>20100001<br>20100001                                                                                                    | Stunternehn           Vg         K           Beleg ERP         20050002805           20050002805         20050002805           20050002805         20050002795           20050002776         20050002776                                                                          | offene Rechnungen<br>Status<br>ans WU weitergeleitet<br>ans WU weitergeleitet<br>ans WU weitergeleitet<br>ans WU weitergeleitet<br>ans WU weitergeleitet<br>ans WU weitergeleitet                                                                                                    | ✓     ✓     ✓     ✓     ✓     S6050     86050     86050     86050     86050     86050     86050     36050                                                                                                    | C Rechnur<br>C Eig<br>C Eig<br>Rechnur<br>C Eig<br>Rechnur<br>C Eig<br>Rechnur<br>C Eig<br>C Eig<br>Eig<br>C Eig<br>C                                                                                                    | ngadetails<br>enschaften<br>stellungen<br>chrungsdatem<br>Rechnungsdatum: 04.02.2011<br>Leistungszeit: 11.02.2011<br>Weiterleitungsdatum: 04.02.2011                                                                                                    |
| Beart<br>Status<br>Auftra<br>Lohnka<br>Weite<br>Vorgar<br>Extern<br>Rechn<br>Rechn                   | beiten                                                                                                    |       | Auftrag           10115           10110           10111           10099           10119           10109           10122                                                              | ermittelte Leis<br>Beleg mareon<br>455994351<br>455933901<br>455739951<br>453625101<br>428012801<br>406449751<br>355012951                                                    | Beleg Handweise Te<br>20110006<br>20110004<br>20110007<br>20110007<br>20110001<br>2010.00001<br>2010.00001<br>2010.00001                                                                                                    | Stuntemen           Vy         X           Beleg ERP         20050002805           20050002805         20050002805           20050002805         20050002775           20050002776         20050002735                                                                            | Area 86050<br>Offere Rechnungen<br>Status<br>ans WU weitergeleitet<br>ans WU weitergeleitet<br>ans WU weitergeleitet<br>ans WU weitergeleitet<br>ans WU weitergeleitet<br>ans WU weitergeleitet                                                                                                    | ✓     ✓     ✓     ✓     S6050     86050     86050     86050     86050     86050     86050     86050     86050     86050                                                                                                    | C Rechnur<br>C Eige<br>C Rechnur<br>C Rechnur<br>C R                                                                                                    | ngsdetails<br>enschaften<br>stellungen<br>chnungsdatum: 04.02.2011<br>Leistungserbringungsdatum: 04.02.2<br>Zahlungszel: 11.02.2011<br>Weiterleitungsdatum: 04.02.2011<br>Bruttobetrag: 199,78 €                                                                                                    |
| Beart<br>Status<br>Auftra<br>Lohnka<br>Weite<br>Vorgar<br>Extern<br>Rechn<br>Rechn                   | beiten    s andern »  g annehmen  ag ablehnen  ag ablehnen  ag ablehnet  g of bermitten  ng übermitten »  nes Dokument übermitten  ungsentvurf behandeln »  ung verbuchen                        |       | Bereits üb                                                                                                    | ermittelte Leis<br>Beleg mareon<br>455994351<br>455933901<br>455739951<br>453625101<br>428012801<br>406449751<br>355012951<br>355009801                                       | Beleg Handwerker<br>20110006<br>20110004<br>20110007<br>20110001<br>20100001<br>2010.00001<br>2010.00203<br>2010.00203                                                                                                    | Stuntemen           V         X           Beleg ERP         20050002805           20050002805         20050002805           20050002805         20050002735           20050002777         20050002733           20050002733         20050002733                                   | An en B6050<br>Offere Rechnungen<br>Status<br>ans WU weitergeleitet<br>ans WU weitergeleitet<br>ans WU weitergeleitet<br>ans WU weitergeleitet<br>ans WU weitergeleitet<br>ans WU weitergeleitet<br>ans WU weitergeleitet<br>ans WU weitergeleitet<br>ans WU weitergeleitet                                                                                                    |                                                                                                    | Rednur<br>Eige<br>Eige<br>Eine<br>Eine<br>Eine<br>Eine<br>Eine<br>Eine<br>Eige<br>Eine<br>Eige<br>Eine<br>Eige<br>Eine<br>Eige<br>Eige                                                                                      | ngsdetalis enschaften stellungen chrungsdatum: 04.02.2011 Leistungsetröungungdatum: 04.02.2011 Zahlungsziel: 11.02.2011 Weiterleitungsdatum: 04.02.2011 Brutbebergs: 31,90 € Mehrwersteuerbergs: 31,90 €                                                                                                    |
| Beart<br>Status<br>Auftra<br>Lohnka<br>Vorgar<br>Extern<br>Rechn<br>Rechn                            | beiten  sandern » ga anehmen ga gablehne ategorie nach EstG 35a » ere Schritte  o  bewintteln » me Dokument speichern ungsentwurf behandeln » ung verbuchen                                      |       | Auftrag<br>10115<br>10110<br>10111<br>1009<br>10122<br>10122<br>10123                                                                                                    | ermittelte Leis<br>Beleg mareon<br>455994351<br>45593901<br>455739951<br>433625101<br>428012801<br>406449751<br>355012951<br>355019801<br>35504901                            | tungsnachweise Te<br>20110006<br>20110004<br>20110007<br>20110001<br>201000011<br>2010.00203<br>2010.00203<br>2010.00203                                                                                                    | Stunternehn           Vg         N           Beleg ERP         20050002806           20050002806         20050002806           20050002732         20050002733           20050002733         20050002733                                                                          | nen 86050<br>Offene Rechnungen<br>Status<br>ans WU weitergeleitet<br>ans WU weitergeleitet<br>ans WU weitergeleitet<br>ans WU weitergeleitet<br>ans WU weitergeleitet<br>ans WU weitergeleitet<br>ans WU weitergeleitet<br>ans WU weitergeleitet                                                                                                    | ✓     ✓     ✓     ✓     ✓     ✓     ✓     ✓     S6050     86050     86050     86050     86050     86050     86050     86050     86050     86050     40050     40050     40050     40050     40050     40050     40050     40050     40050     40050     40050     40050     40050     40050     40050     40050     40050     40050     40050     40050     40050     40050     40050     40050     40050     40050     40050     40050     40050     40050     40050     40050     40050     40050     40050     40050     40050     40050     40050     40050     40050     40050     40050     40050     40050     40050     40050     40050     40050     40050     40050     40050     40050     40050     40050     40050     40050     40050     40050     40050     40050     40050     40050     40050     40050     40050     40050     40050     40050     40050     40050     40050     40050     40050     40050     40050     40050     40050     40050     40050     40050     40050     40050     40050     40050     40050     40050     40050     40050     40050     40050     40050     40050     40050     40050     40050     40050     40050     40050     40050     40050     40050     40050     40050     40050     40050     40050     40050     40050     40050     40050     40050     40050     40050     40050     40050     40050     40050     40050     40050     40050     40050     40050     40050     40050     40050     40050     40050     40050     40050     40050     40050     40050     40050     40050     40050     40050     40050     40050     40050     40050     40050     40050     40050     40050     40050     40050     40050     40050     40050     40050     40050     40050     40050     40050     40050     40050     40050     40050     40050     40050     40050     40050     40050     40050     40050     40050     40050     40050     40050     40050     40050     40050     40050     40050     40050     40050     40050     40050     40050     40050     40050     40050     40050     40050     40050     40050     40050     40050     40 | Rechnur<br>B- Big<br>B- Big<br>B- Big<br>Rechnur<br>C- Big<br>Rechnur<br>C- Big<br>C- Big<br>C-                                                                                                    | ngadetails<br>enschaften<br>stellungen<br>chnungsdatem<br>Rechnungsdatum: 04.02.2011<br>Leistungszeit: 11.02.2011<br>Weiterleitungsdatum: 04.02.2011<br>Bruttobetrag: 199,78 €<br>Mehrwertstuerletrag: 13,90 €<br>Nettobetrag: 167,88 €<br>Gerant/Mehr Jonasteit: 119.89 €                                               |
| Beart<br>Status<br>Auftra<br>Lohnka<br>Vorgar<br>Extern<br>Rechn<br>Rechn                            | beiten                                                                                                    |       | Auftrag           10115           10110           10111           10099           10119           10109           10122           10123           8995                               | ermittelte Leis<br>Beleg mareon<br>455994351<br>455933901<br>455739951<br>453625101<br>428012801<br>406449751<br>355012951<br>355009801<br>355049801<br>354409351             | tungsnachweise Te<br>20110006<br>20110007<br>20110007<br>20110001<br>2010.00001<br>2010.00001<br>2010.00203<br>2010.00203<br>2010.00203                                                                                                    | Stunternehn           V         V           Deleg ERP           20050002805           20050002002           20050002002           20050002002           20050002732           20050002732           20050002732           20050002732           20050002732           20050002732 | An B6050<br>Offere Rechnungen<br>Status<br>ans WU weitergeleitet<br>ans WU weitergeleitet<br>ans WU weitergeleitet<br>ans WU weitergeleitet<br>ans WU weitergeleitet<br>ans WU weitergeleitet<br>ans WU weitergeleitet<br>ans WU weitergeleitet<br>ans WU weitergeleitet<br>ans WU weitergeleitet<br>ans WU weitergeleitet<br>ans WU weitergeleitet<br>ans WU weitergeleitet<br>Prüfung                                                                                                    | ✓     ✓     ✓     ✓     ✓     ✓     ✓     ✓     ✓     ✓     ✓     ✓     ✓     ✓     ✓     ✓     ✓     ✓     ✓     ✓     ✓     ✓     ✓     ✓     ✓     ✓     ✓     ✓     ✓     ✓     ✓     ✓     ✓     ✓     ✓     ✓     ✓     ✓     ✓     ✓     ✓     ✓     ✓     ✓     ✓     ✓     ✓     ✓     ✓     ✓     ✓     ✓     ✓     ✓     ✓     ✓     ✓     ✓     ✓     ✓     ✓     ✓     ✓     ✓     ✓     ✓     ✓     ✓     ✓     ✓     ✓     ✓     ✓     ✓     ✓     ✓     ✓     ✓     ✓     ✓     ✓     ✓     ✓     ✓     ✓     ✓     ✓     ✓     ✓     ✓     ✓     ✓     ✓     ✓     ✓     ✓     ✓     ✓     ✓     ✓     ✓     ✓     ✓     ✓     ✓     ✓     ✓     ✓     ✓     ✓     ✓     ✓     ✓     ✓     ✓     ✓     ✓     ✓     ✓     ✓     ✓     ✓     ✓     ✓     ✓     ✓     ✓     ✓     ✓     ✓     ✓     ✓     ✓     ✓     ✓     ✓     ✓     ✓     ✓     ✓     ✓     ✓     ✓     ✓     ✓     ✓     ✓     ✓     ✓     ✓     ✓     ✓     ✓     ✓     ✓     ✓     ✓     ✓     ✓     ✓     ✓     ✓     ✓     ✓     ✓     ✓     ✓     ✓     ✓     ✓     ✓     ✓     ✓     ✓     ✓     ✓     ✓     ✓     ✓     ✓     ✓     ✓     ✓     ✓     ✓     ✓     ✓     ✓     ✓     ✓     ✓     ✓     ✓     ✓     ✓     ✓     ✓     ✓     ✓     ✓     ✓     ✓     ✓     ✓     ✓     ✓     ✓     ✓     ✓     ✓     ✓     ✓     ✓     ✓     ✓     ✓     ✓     ✓     ✓     ✓     ✓     ✓     ✓     ✓     ✓     ✓     ✓     ✓     ✓     ✓     ✓     ✓     ✓     ✓     ✓     ✓     ✓     ✓     ✓     ✓     ✓     ✓     ✓     ✓     ✓     ✓     ✓     ✓     ✓     ✓     ✓     ✓     ✓     ✓     ✓     ✓     ✓     ✓     ✓     ✓     ✓     ✓     ✓     ✓     ✓     ✓     ✓     ✓     ✓     ✓     ✓     ✓     ✓     ✓     ✓     ✓     ✓     ✓     ✓     ✓     ✓     ✓     ✓     ✓     ✓     ✓     ✓     ✓     ✓     ✓     ✓     ✓     ✓     ✓     ✓     ✓     ✓     ✓     ✓     ✓     ✓     ✓     ✓     ✓     ✓     ✓     ✓     ✓     ✓     ✓     ✓     ✓     ✓     ✓     ✓     ✓     ✓     ✓     ✓     ✓     ✓     ✓     ✓     ✓     ✓     ✓     ✓     ✓     ✓     ✓     ✓     ✓     ✓     ✓     ✓     ✓     ✓     ✓     ✓     ✓      | C Rechnur<br>C Eigr<br>C Eigr<br>C E                                                                                                    | ngsdetalis enschaften stellungen chnungsdaten Rechnungsdatum: 04.02.2011 Leistungserbringungsdatum: 04.02.2011 Bruttobetrag: 199,78 € Mehrwertsteuerbetrag: 31,90 € Methoterstisteuerbetrag: 31,90 € Gesamt-Nettobchrant: 118,80 € Gesamt-Nettobchrant: 118,80 €                                                         |
| Beart<br>Status<br>Auftra<br>Lohnka<br>Vorgar<br>Extern<br>Rechn<br>Rechn<br>Siehe<br>Einheit        | beiten    s andern »  gg annehmen  ag ablehnen  ag ablehnen  ag ablehnen  gg ibermitteln »  nes Dokument speichern  nes Dokument tibermitteln  ung verbuchen  a auch    tspreisabk. aktualsieren |       | Auftrag           10115           10110           10111           10099           10119           10109           10122           10123           8995           8997                | ermittelte Leis<br>Beleg mareon<br>455994351<br>455933901<br>455739951<br>453625101<br>428012801<br>406449751<br>355012951<br>355009801<br>354409351<br>348578201<br>90082351 | tungsnachweise Te<br>Beleg Handwerker<br>20110004<br>20110007<br>20110001<br>20100001<br>2010.0001<br>2010.00203<br>2010.00203<br>2010.00203<br>2010.00203<br>2008.00005                                                                                        | stunternehn<br>Seleg ERP<br>20050002805<br>20050002805<br>20050002805<br>20050002775<br>20050002773<br>2005000273<br>2005000273<br>20050002732<br>2005000273                                                                                                    | Anter a series of the sector of the sector o | ✓     ✓     ✓     ✓     ✓     ✓     ✓     ✓     ✓     ✓     ✓     ✓     ✓     ✓     ✓     ✓     ✓     ✓     ✓     ✓     ✓     ✓     ✓     ✓     ✓     ✓     ✓     ✓     ✓     ✓     ✓     ✓     ✓     ✓     ✓     ✓     ✓     ✓     ✓     ✓     ✓     ✓     ✓     ✓     ✓     ✓     ✓     ✓     ✓     ✓     ✓     ✓     ✓     ✓     ✓     ✓     ✓     ✓     ✓     ✓     ✓     ✓     ✓     ✓     ✓     ✓     ✓     ✓     ✓     ✓     ✓     ✓     ✓     ✓     ✓     ✓     ✓     ✓     ✓     ✓     ✓     ✓     ✓     ✓     ✓     ✓     ✓     ✓     ✓     ✓     ✓     ✓     ✓     ✓     ✓     ✓     ✓     ✓     ✓     ✓     ✓     ✓     ✓     ✓     ✓     ✓     ✓     ✓     ✓     ✓     ✓     ✓     ✓     ✓     ✓     ✓     ✓     ✓     ✓     ✓     ✓     ✓     ✓     ✓     ✓     ✓     ✓     ✓     ✓     ✓     ✓     ✓     ✓     ✓     ✓     ✓     ✓     ✓     ✓     ✓     ✓     ✓     ✓     ✓     ✓     ✓     ✓     ✓     ✓     ✓     ✓     ✓     ✓     ✓     ✓     ✓     ✓     ✓     ✓     ✓     ✓     ✓     ✓     ✓     ✓     ✓     ✓     ✓     ✓     ✓     ✓     ✓     ✓     ✓     ✓     ✓     ✓     ✓     ✓     ✓     ✓     ✓     ✓     ✓     ✓     ✓     ✓     ✓     ✓     ✓     ✓     ✓     ✓     ✓     ✓     ✓     ✓     ✓     ✓     ✓     ✓     ✓     ✓     ✓     ✓     ✓     ✓     ✓     ✓     ✓     ✓     ✓     ✓     ✓     ✓     ✓     ✓     ✓     ✓     ✓     ✓     ✓     ✓     ✓     ✓     ✓     ✓     ✓     ✓     ✓     ✓     ✓     ✓     ✓     ✓     ✓     ✓     ✓     ✓     ✓     ✓     ✓     ✓     ✓     ✓     ✓     ✓     ✓     ✓     ✓     ✓     ✓     ✓     ✓     ✓     ✓     ✓     ✓     ✓     ✓     ✓     ✓     ✓     ✓     ✓     ✓     ✓     ✓     ✓     ✓     ✓     ✓     ✓     ✓     ✓     ✓     ✓     ✓     ✓     ✓     ✓     ✓     ✓     ✓     ✓     ✓     ✓     ✓     ✓     ✓     ✓     ✓     ✓     ✓     ✓     ✓     ✓     ✓     ✓     ✓     ✓     ✓     ✓     ✓     ✓     ✓     ✓     ✓     ✓     ✓     ✓     ✓     ✓     ✓     ✓     ✓     ✓     ✓     ✓     ✓     ✓     ✓     ✓     ✓     ✓     ✓     ✓     ✓     ✓     ✓     ✓     ✓     ✓     ✓     ✓     ✓     ✓     ✓     ✓     ✓      | Rechnur<br>Rechnur<br>Rec                                                                                                    | ngsdetalis<br>enschaften<br>stellungen<br>chnungsdaten<br>Rechnungsdatum: 04.02.2011<br>Listungserbriungungsdatum: 04.02.2<br>Zahlungsziel: 11.02.2011<br>Weiterleitungsdatum: 04.02.2011<br>Brutbeberzg: 197,78 €<br>Mehrwertsteuerberzg: 31,90 €<br>Nettobetrag: 167,88 €<br>Bauabzugssteuer nach §48: 0,00 %<br>Text: |
| Beart<br>Status<br>Auftra<br>Lohnka<br>Weite<br>Vorgar<br>Extern<br>Rechn<br>Rechn<br>Rechn<br>Rechn | beiten  sandern » ga anehmen ga gablehne ategorie nach EstG 35a » ere Schritte  res Schritte  se Dokument speichern ung serbuchen  aug verbuchen  aug verbuchen                                  |       | Auftrag           10115           10110           10111           10099           10119           10109           10122           10123           8995           8997           8992 | ermittelte Leis<br>Beleg mareon<br>455994351<br>455939951<br>453739951<br>453625101<br>406449751<br>355012951<br>355009801<br>354409351<br>34409351<br>90082351<br>6957102    | Beleg Handweise Te           20110006           20110001           20110001           2010001           20100001           2010.0001           2010.00203           2010.00203           2010.00203           2000.0026           2000.0026           2000.0026 | stunternehn<br>Seleg ERP<br>20050002805<br>20050002805<br>20050002805<br>20050002805<br>2005000273<br>20050002732<br>20050002732<br>20050002732<br>20050002732<br>20050002732                                                                                                    | nen 86050<br>Offene Rechnungen<br>Status<br>ans WU weitergeleitet<br>ans WU weitergeleitet<br>ans WU weitergeleitet<br>ans WU weitergeleitet<br>ans WU weitergeleitet<br>ans WU weitergeleitet<br>ans WU weitergeleitet<br>ans WU weitergeleitet<br>Prüfung<br>Prüfung<br>Prüfung                                                                                                    | ✓     ✓     ✓     ✓     ✓     ✓     ✓     ✓     ✓     ✓     ✓     ✓     ✓     ✓     ✓     ✓     ✓     ✓     ✓     ✓     ✓     ✓     ✓     ✓     ✓     ✓     ✓     ✓     ✓     ✓     ✓     ✓     ✓     ✓     ✓     ✓     ✓     ✓     ✓     ✓     ✓     ✓     ✓     ✓     ✓     ✓     ✓     ✓     ✓     ✓     ✓     ✓     ✓     ✓     ✓     ✓     ✓     ✓     ✓     ✓     ✓     ✓     ✓     ✓     ✓     ✓     ✓     ✓     ✓     ✓     ✓     ✓     ✓     ✓     ✓     ✓     ✓     ✓     ✓     ✓     ✓     ✓     ✓     ✓     ✓     ✓     ✓     ✓     ✓     ✓     ✓     ✓     ✓     ✓     ✓     ✓     ✓     ✓     ✓     ✓     ✓     ✓     ✓     ✓     ✓     ✓     ✓     ✓     ✓     ✓     ✓     ✓     ✓     ✓     ✓     ✓     ✓     ✓     ✓     ✓     ✓     ✓     ✓     ✓     ✓     ✓     ✓     ✓     ✓     ✓     ✓     ✓     ✓     ✓     ✓     ✓     ✓     ✓     ✓     ✓     ✓     ✓     ✓     ✓     ✓     ✓     ✓     ✓     ✓     ✓     ✓     ✓     ✓     ✓     ✓     ✓     ✓     ✓     ✓     ✓     ✓     ✓     ✓     ✓     ✓     ✓     ✓     ✓     ✓     ✓     ✓     ✓     ✓     ✓     ✓     ✓     ✓     ✓     ✓     ✓     ✓     ✓     ✓     ✓     ✓     ✓     ✓     ✓     ✓     ✓     ✓     ✓     ✓     ✓     ✓     ✓     ✓     ✓     ✓     ✓     ✓     ✓     ✓     ✓     ✓     ✓     ✓     ✓     ✓     ✓     ✓     ✓     ✓     ✓     ✓     ✓     ✓     ✓     ✓     ✓     ✓     ✓     ✓     ✓     ✓     ✓     ✓     ✓     ✓     ✓     ✓     ✓     ✓     ✓     ✓     ✓     ✓     ✓     ✓     ✓     ✓     ✓     ✓     ✓     ✓     ✓     ✓     ✓     ✓     ✓     ✓     ✓     ✓     ✓     ✓     ✓     ✓     ✓     ✓     ✓     ✓     ✓     ✓     ✓     ✓     ✓     ✓     ✓     ✓     ✓     ✓     ✓     ✓     ✓     ✓     ✓     ✓     ✓     ✓     ✓     ✓     ✓     ✓     ✓     ✓     ✓     ✓     ✓     ✓     ✓     ✓     ✓     ✓     ✓     ✓     ✓     ✓     ✓     ✓     ✓     ✓     ✓     ✓     ✓     ✓     ✓     ✓     ✓     ✓     ✓     ✓     ✓     ✓     ✓     ✓     ✓     ✓     ✓     ✓     ✓     ✓     ✓     ✓     ✓     ✓     ✓     ✓     ✓     ✓     ✓     ✓     ✓     ✓     ✓     ✓     ✓     ✓     ✓     ✓     ✓      | Rechnur     Rechnur     R                                                                                                    | rgadetails<br>enschaften<br>stellungen<br>chnungsdatem: 04.02.2011<br>Leistungserbringungsdatum: 04.02.2<br>Zahlungszeit: 11.02.2011<br>Bruttobetrag: 199,78 €<br>Metrobetrag: 199,78 €<br>Metrobetrag: 157,88 €<br>Gesamt-NettoLohnantel: 118,80 €<br>Baudbugssteur nach 548:0,00 %<br>Text:<br>chungspositionen        |

Durch Eingabe eines Suchbegriffs im *rot* markierten Bereich und anklicken der Schaltfläche Wkönnen Sie nach einer Rechnung suchen.

Mit dem Rechnungsfilter (*grüne* Markierung) können die an das Wohnungsunternehmen weitergeleiteten Rechnungen gefiltert werden.

Bei der Übermittlung der Rechnung werden u. a. die Belegnummer (MOS'aik-Rechnungsnummer, siehe Spalte *Beleg Handwerker*) und das Belegdatum vergeben.

Der Status für eine übermittelte Rechnung kann pro Wohnungsunternehmen unterschiedlich sein.

Im Mareon Internet Portal wird der entsprechende Auftrag als "weitergeleitet" gekennzeichnet:

#### Abbildung 1.47.

| MOS'aik Projektverwaltung (    | Firma Muster AG)                                      |             |               |         |                                                                                                    |                                    |              |          | Σ |
|--------------------------------|-------------------------------------------------------|-------------|---------------|---------|----------------------------------------------------------------------------------------------------|------------------------------------|--------------|----------|---|
| ei Bearbeiten Ansicht I        | Einfügen Format Projekt                               | Datensatz   | Extras ?      |         |                                                                                                    |                                    |              |          |   |
| 🖆 🎒 🕼 🖁 🕹 🖻                    | 🛍 X   ю α   🛧 🖡                                       | 1 🔍 😫       | A Z Z T       | #       | S A Z % 1.1.1 €\$ \$                                                                                                    | i 🔒 🔒 🍰                            |              |          |   |
|                                | <b>.</b>                                              |             |               |         |                                                                                                    |                                    |              |          |   |
| gemein   Home                  | Internet                                              |             |               |         |                                                                                                    |                                    |              |          | _ |
| lareon - Aufträge&Rechnur      | igen                                                  |             |               |         |                                                                                                    |                                    |              |          | 9 |
| $\frown$                       |                                                       |             |               |         |                                                                                                    |                                    | Herr Richter | Abmelden |   |
| mareon                         | o Aufträge&Rechnung                                   | en          |               |         |                                                                                                    |                                    |              |          |   |
| Übe                            | ersichtsliste Archiv Li                               | ste drucken | Monatsabrechn | uno     | Leistungskatalog Einst                                                                                                    | ellungen Testunterne               | ahman 86050  |          |   |
|                                |                                                       |             |               |         |                                                                                                    | restonceme                         | ennen 86050  | <u> </u> |   |
|                                |                                                       |             |               |         |                                                                                                    |                                    |              |          |   |
| Aufträge                       |                                                       |             |               |         | Leistungsnachweise                                                                                                    |                                    |              |          |   |
| Annehmen                       | Annehmen & Druck                                      | ken         |               |         | Drucken Wei                                                                                                    | terleiten                          |              |          |   |
| Archivieren                    | Drucken Au                                            | saeführt    |               |         |                                                                                                    |                                    |              |          |   |
| Archivieren                    | Drucken                                               | sgerunre    |               |         |                                                                                                    |                                    |              |          |   |
| ohne Einschränkung             | <ul> <li>alle Mita</li> </ul>                         | rbeiter     | •             |         | ohne Einschränkung                                                                                                    |                                    | •            |          |   |
| Auftrag 🔻 Status               | Adresse                                               | UNR         | Datum         |         | Leistungsnachweis                                                                                                    | Rechnungsnummer<br>des Handwerkers | Betrag       | Datum    |   |
| 10115                          |                                                       |             | Alle 🔹        |         |                                                                                                    |                                    |              | Alle     | • |
| 🐼 10115<br>bestätigt           | Simone Westfahl<br>Südring 14 14-14<br>01234 Testdorf | 86050       | 13.07.10      |         | Restance of the second second | 20110006                           | 219,84       | 04.02.11 | - |
| *10114<br>erteilt              | Walter Unger<br>Südring 14 14-14<br>01234 Testdorf    | 86050       | 13.07.10      |         |                                                                                                    |                                    |              |          |   |
| 🐼 10113<br>bestätigt           | Walter Unger<br>Südring 14 14-14<br>01234 Testdorf    | 86050       | 13.07.10      |         | Eröffnen<br>nicht erfasst                                                                                                    |                                    |              |          |   |
| ✓ 10112<br>Leistung erbracht   | Katrin Riebig<br>Südring 14 14-14<br>01234 Testdorf   | 86050       | 13.07.10      |         | /当S-Entwurf*                                                                                                    | 2010.00006                         | 280,64       | 26.10.10 |   |
| ✓ 10111<br>erledigt            | Katrin Riebig<br>Südring 14 14-14<br>01234 Testdorf   | 86050       | 13.07.10      | <b></b> | S-20050002806<br>weitergeleitet                                                                                                    | 20110007                           | 199,78       | 04.02.11 |   |
| ✓ 10110<br>erledigt            | Ralf Fröhlich<br>Südring 14 14-14<br>01234 Testdorf   | 86050       | 13.07.10      |         | eitergeleitet                                                                                                    | 20110004                           | 95,20        | 04.02.11 | Ī |
| ✓ 10109<br>erledigt            | Ralf Fröhlich<br>Südring 14 14-14<br>01234 Testdorf   | 86050       | 13.07.10      |         | es-20050002776 weitergeleitet                                                                                                    | 2010.00001                         | 17,85        | 05.11.10 |   |
| <sup>*</sup> ⊟10108<br>erteilt | Marko Behrend<br>Dorfstraße 17<br>19370 Kiekindemark  | 86050       | 13.07.10      |         |                                                                                                    |                                    |              |          |   |
|                                | Mades Debased                                         | 00000       | 10.07.10      | _       |                                                                                                    |                                    |              |          |   |

Nach der Rechnungsprüfung durch das Wohnungsunternehmen wird auf der Registerkarte Rechnungen in der Spalte *Beleg ERP* die ERP-Nummer angezeigt.

Abbildung 1.48.

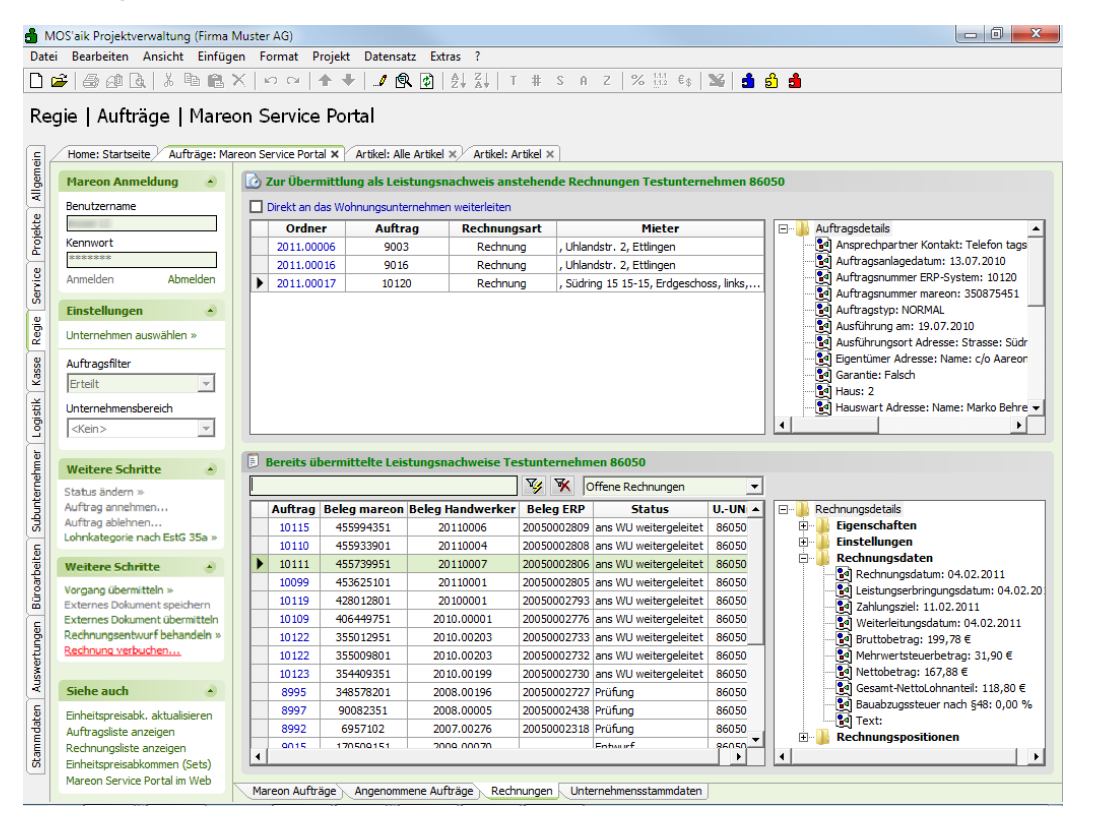

Der Status für eine geprüfte Rechnung kann pro Wohnungsunternehmen unterschiedlich sein.

Der weitere Ablauf (Rechnung verbuchen) ist unter Abschnitt 1.8.1, "Buchen einer Mareon-Rechnung mit ERP Nummer" beschrieben.

#### 1.6.2. Rechnung an das Mareon Internet Portal übermitteln und weiterleiten

Wenn Sie die erstellte Rechnung vor dem Weiterleiten an das Wohnungsunternehmen noch einmal im Mareon Internet Portal kontrollieren möchten, können Sie Ihre <u>Schluss</u>rechnungen und <u>Abschlag</u>srechnungen an das Mareon Internet Portal übermitteln, dort noch einmal kontrollieren und anschließend erst an das Wohnungsunternehmen weiterleiten:

Abbildung 1.49.

|                                                 | 10S'aik Projektverwaltung (Firma N                                                                                                    | Muste                | er AG)                                                                                                    |                                                                                                    |                                                                                                    |                                                        |                                                                                                    |                                                                                                    |                                                                                                    |
|-------------------------------------------------|----------------------------------------------------------------------------------------------------|----------------------|----------------------------------------------------------------------------------------------------|----------------------------------------------------------------------------------------------------|----------------------------------------------------------------------------------------------------|--------------------------------------------------------|----------------------------------------------------------------------------------------------------|----------------------------------------------------------------------------------------------------|----------------------------------------------------------------------------------------------------|
| Date                                            | ei Bearbeiten Ansicht Einfüge                                                                                                    | en f                 | Format P                                                                                                    | rojekt Datensa                                                                                                    | itz Extras ?                                                                                                    |                                                        |                                                                                                    |                                                                                                    |                                                                                                    |
| D                                               | a a a l i h e i                                                                                                    | ×I                   |                                                                                                    | <b>★ ↓   / €</b>                                                                                                    |                                                                                                    | A 2 #                                                  | Z   % 111 €¢   1                                                                                                    | 🖌 🔒 🕺                                                                                                    | <b>A</b>                                                                                                    |
|                                                 |                                                                                                    | * S.                 | -/ (-                                                                                                    |                                                                                                    | (4)   Z* A*   *                                                                                                    | π 5 Π                                                  | E   20 Ers 00                                                                                                    |                                                                                                    |                                                                                                    |
| Re                                              | gie   Aufträge   Mareo                                                                                                    | on S                 | Service                                                                                                    | Portal                                                                                                    |                                                                                                    |                                                        |                                                                                                    |                                                                                                    |                                                                                                    |
|                                                 | 9.0                                                                                                    |                      |                                                                                                    |                                                                                                    |                                                                                                    |                                                        |                                                                                                    |                                                                                                    |                                                                                                    |
| E.                                              | Home: Starty Aufträge: Mareon S                                                                                                    | Service              | e Portal ×                                                                                                    | 2011.00009 2                                                                                                    | 011.00009 Infodesk:                                                                                                    | Pr 2011.000                                            | 03/ 2011.00003/ Buch                                                                                                    | ungslist/ 201                                                                                                    | 1.00011 2011.00011 - 1. Rechnung (mareon 86070) ×                                                                                                    |
| geme                                            | Mareon Anmeldung                                                                                                    |                      | Zur Über                                                                                                    | nittlung ansteh                                                                                                    | ende Rechnungen A                                                                                                    | BC Wohnung                                             | sbaugesellschaft mb                                                                                                    | h (Test)                                                                                                    |                                                                                                    |
| <b>AII</b>                                      | Benutzername                                                                                                    |                      | Direkt an d                                                                                                    | las Wohnungsunte                                                                                                    | ernehmen weiterleiten                                                                                                    |                                                        |                                                                                                    |                                                                                                    |                                                                                                    |
| k                                               | Income 12                                                                                                    |                      | Ordne                                                                                                    | r Auftr                                                                                                    | ag Rechnung                                                                                                    | sart                                                   | Mieter                                                                                                    |                                                                                                    | 🖃 🔒 Auftragsdetails 🔺                                                                                                    |
| 2                                               | Kennwort                                                                                                    |                      | 2011.00                                                                                                    | 001 1006                                                                                                    | 0 Rechnur                                                                                                    | ng , Uhlar                                             | ndstr. 2, Ettlingen                                                                                                    |                                                                                                    |                                                                                                    |
| -                                               | ******                                                                                                    |                      | 2011.00                                                                                                    | 003 1156                                                                                                    | 9 Rechnur                                                                                                    | ig , Uhlar                                             | ndstr. 2, Ettlingen                                                                                                    |                                                                                                    | Auftragsnummer ERP-System: 12325                                                                                                    |
| , ž                                             | Anmelden Abmelden                                                                                                    |                      | 2011.00                                                                                                    | 011 1232                                                                                                    | 5 Rechnur                                                                                                    | g , Dorfs                                              | straße 17, Erdgeschoss,                                                                                                    | rechts,                                                                                                    | Auftragsnummer mareon: 455652601                                                                                                    |
| Sei                                             | Einstellungen                                                                                                    |                      |                                                                                                    |                                                                                                    |                                                                                                    |                                                        |                                                                                                    |                                                                                                    | Auftragstyp: FPA                                                                                                    |
| Regie                                           | Unternehmen auswählen »                                                                                                    |                      |                                                                                                    |                                                                                                    |                                                                                                    |                                                        |                                                                                                    |                                                                                                    |                                                                                                    |
|                                                 | Auftragsfilter                                                                                                    |                      |                                                                                                    |                                                                                                    |                                                                                                    |                                                        |                                                                                                    |                                                                                                    | Eigentümer Adresse: Strasse: Kisselber                                                                                                    |
| (as                                             | Erteilt                                                                                                    |                      |                                                                                                    |                                                                                                    |                                                                                                    |                                                        |                                                                                                    |                                                                                                    | 🛃 EPA: MAR KU                                                                                                    |
| F                                               |                                                                                                    |                      |                                                                                                    |                                                                                                    |                                                                                                    |                                                        |                                                                                                    |                                                                                                    | Garantie: Falsch                                                                                                    |
| isti                                            | Unternehmensbereich                                                                                                    |                      |                                                                                                    |                                                                                                    |                                                                                                    |                                                        |                                                                                                    |                                                                                                    | Haus: 1                                                                                                    |
| Ľ,                                              | <kein></kein>                                                                                                    |                      |                                                                                                    |                                                                                                    |                                                                                                    |                                                        |                                                                                                    |                                                                                                    |                                                                                                    |
| mer                                             | Weitere Schritte                                                                                                    |                      | Bereits ü                                                                                                    | bermittelte Rec                                                                                                    | hnungen ABC Wohn                                                                                                    | ungsbaugese                                            | ellschaft mbh (Test)                                                                                                    |                                                                                                    |                                                                                                    |
| 1-511                                           | Weitere Seinitee                                                                                                    |                      |                                                                                                    |                                                                                                    |                                                                                                    |                                                        |                                                                                                    |                                                                                                    |                                                                                                    |
| - E                                             | Status ändern »                                                                                                    | •                    | Alle anzeig                                                                                                    | en                                                                                                    |                                                                                                    |                                                        |                                                                                                    |                                                                                                    |                                                                                                    |
| unterne                                         | Status ändern »<br>Auftrag annehmen                                                                                                    |                      | Alle anzeig                                                                                                    | en<br>Beleg mareon                                                                                                    | Beleg Handwerker                                                                                                    | Beleg ERP                                              | Status                                                                                                    | UUN 🔺 🛙                                                                                                    | ⊡                                                                                                    |
| Subunterne                                      | Status ändern »<br>Auftrag annehmen<br>Auftrag ablehnen                                                                                                    |                      | Alle anzeig<br>Auftrag<br>11564                                                                                                    | en<br>Beleg mareon<br>409248601                                                                                                    | Beleg Handwerker<br>20100004                                                                                                    | Beleg ERP<br>20050002841                               | Status<br>Prüfung                                                                                                    | UUN ▲ 1<br>86070                                                                                                    | Rechnungsdetails                                                                                                    |
| n Subunterne                                    | Status ändern »<br>Auftrag annehmen<br>Auftrag ablehnen<br>Lohnkategorie nach EstG 35a »                                                                                                    |                      | Alle anzeig<br>Auftrag<br>11564<br>11561                                                                                                    | en<br>Beleg mareon<br>409248601<br>409210101                                                                                                    | Beleg Handwerker<br>20100004<br>20100001                                                                                                    | Beleg ERP<br>20050002841<br>20050002840                | Status<br>Prüfung<br>Prüfung                                                                                                    | UUN ▲ 1<br>86070<br>86070                                                                                                    | E- Rechnungsdetails<br>B- Eigenschaften<br>B- Einstellungen                                                                                                    |
| eiten Subunterne                                | Status ändern »<br>Auftrag annehmen<br>Auftrag ablehnen<br>Lohnkategorie nach EstG 35a »<br>Vorgang übermitteln.                                                                                                    |                      | Alle anzeig<br>Auftrag<br>11564<br>11561<br>10784                                                                                            | en<br>Beleg mareon<br>409248601<br>409210101<br>-404664751                                                                                                    | Beleg Handwerker<br>20100004<br>20100001<br>3112010 1                                                                                                    | Beleg ERP<br>20050002841<br>20050002840<br>20050002829 | Status<br>Prüfung<br>Prüfung<br>Teilzahlung erfolgt                                                                                                    | UUN  86070 86070 86070                                                                                                    | Rechnungsdetals     Eigenschaften     Rechnungsdaten     Rechnungsdaten                                                                                                    |
| arbeiten Subunterne                             | Status ändern »<br>Auftrag annehmen<br>Auftrag ablehnen<br>Lohnkategorie nach EstG 35a »<br><u>Vorgang übermitteln</u><br>Externes Dokument «<br>als Abscl                                                                                                    | :hlags               | Alle anzeig<br>Auftrag<br>11564<br>11561<br>10784<br>srechnung                                                                               | en<br>Beleg mareon<br>409248601<br>409210101<br>                                                                                                    | Beleg Handwerker<br>20100004<br>20100001<br>3112010 1<br>20110002                                                                                                  | Beleg ERP<br>20050002841<br>20050002840<br>20050002829 | Status<br>Prüfung<br>Prüfung erfolgt<br>ans WU weitergeleitet                                                                                                    | UUN  86070 86070 86070 86075                                                                                                    | Rechnungsdetals  Finstellungen  Rechnungsdaten  Rechnungsdaten  Rechnungsdaten                                                                                                    |
| 8üroarbeiten Subunterne                         | Status ändern »<br>Auftrag ablehnen<br>Lohnkategorie nach EstG 35a »<br>Vorgang übermitteh,<br>Externes Dokument die Absch<br>Externes Dokument die Ja Schlu                                                                                                    | hlags                | Alle anzeig<br>Auftrag<br>11564<br>11561<br>10784<br>rechnung                                                                                | en<br>Beleg mareon<br>409248601<br>409210101<br>404664751<br>38044801<br>54290751                                                                                          | Beleg Handwerker<br>20100004<br>20100001<br>3112010 1<br>20110002<br>20110002                                                                                      | Beleg ERP<br>20050002841<br>20050002840<br>20050002829 | Status<br>Prüfung<br>Prüfung<br>Teilzahlung erfolgt<br>ans WU weitergeleitet<br>Entwurf                                                                                                    | UUN                                                                                                    |                                                                                                    |
| Büroarbeiten Subunterne                         | Status ändern »<br>Auftrag annehmen<br>Auftrag ablehnen<br>Lohnkategorie nach EstG 35a »<br>Vorgang übernitteln.<br>Externes Dokument<br>Rechnungsentwurf behänden                                                                                                    | :hlags<br>ussrec     | Alle anzeig<br>Auftrag<br>11564<br>11561<br>10784<br>rechnung<br>3456                                                                        | en<br>Beleg mareon<br>409248601<br>409210101<br>-04664751<br>38044801<br>54290751<br>341396801                                                                             | Beleg Handwerker<br>20100004<br>20100001<br>31120101<br>20110002<br>20110002<br>20100002                                                                           | Beleg ERP<br>20050002841<br>20050002840<br>20050002829 | Status<br>Prüfung<br>Prüfung<br>Teilzahlung erfolgt<br>ans WU weitergeleitet<br>Entwurf<br>Entwurf                                                                                                    | UUN ▲<br>86070<br>86070<br>86070<br>86075<br>86070<br>86070<br>86070                                                                                                    |                                                                                                    |
| igen Büroarbeiten Subunterne                    | Status ändern »<br>Auftrag ablehnen<br>Lohnkategorie nach EstG 35a »<br>Vorgan übermittein.<br>Externes Dokument i<br>Rechnungsentwurf beränden<br>Rechnung verbuchen                                                                                                    | thlags               | Alle anzeig<br>Auftrag<br>11564<br>11561<br>10784<br>srechnung<br>Shnung<br>3456<br>10780                                                    | en<br>Beleg mareon<br>409248601<br>409210101<br>-04664751<br>38044801<br>54290751<br>341396801<br>398178151                                                                | Beleg Handwerker<br>20100004<br>20100001<br>31120101<br>20110002<br>20110002<br>20100002<br>20100002                                                               | Beleg ERP<br>20050002841<br>20050002840<br>20050002829 | Status<br>Prüfung<br>Prüfung<br>Teilzahlung erfolgt<br>ans WU weitergeleitet<br>Entwurf<br>Entwurf<br>Entwurf                                                                                                  | UUN                                                                                                    | Rechnungsdetals                                                                                                    |
| rtungen Büroarbeiten Subunterne                 | Status ändern »<br>Auftrag ablehnen<br>Lohnkategorie nach EstG 35a »<br>Vorgana übermitteln,<br>Externes Dokument i<br>Rechnungsentwurf behändeln<br>Rechnung verbuchen                                                                                                    | ihlags               | Alle anzeig<br>Auftrag<br>11564<br>11564<br>11564<br>10784<br>rechnung<br>3456<br>10780<br>329                                               | en<br><b>Beleg mareon</b><br>409248601<br>409210101<br>04664751<br>88044801<br>54290751<br>3411396801<br>398178151<br>411186551                                            | Beleg Handwerker<br>20100004<br>20100001<br>31120101<br>20110002<br>20100002<br>20100002<br>20100002                                                               | Beleg ERP<br>20050002841<br>20050002840<br>20050002829 | Status<br>Prüfung<br>Prüfung<br>Teilzahlung erfolgt<br>ans WU weitergeleitet<br>Entwurf<br>Entwurf<br>ans WU weitergeleitet                                                                                    | UUN ▲<br>86070<br>86070<br>86075<br>86070<br>86070<br>86070<br>86070<br>86070<br>86074                                                                                                    |                                                                                                    |
| swertungen Büroarbeiten Subunterne              | Status ändern »<br>Auftrag ablehnen<br>Lohnkategorie nach EstG 35a »<br>Vorgang übermitteln.<br>Externes Dokument t<br>Rechnungsentwurf behandeln<br>Rechnung verbuchen                                                                                                    | thlags<br>ussrec     | Alle anzeig<br>Auftrag<br>11564<br>11561<br>10784<br>rechnung<br>3456<br>10780<br>329<br>10055                                               | en<br><b>Beleg mareon</b><br>409248601<br>409210101<br>104664751<br>80044801<br>54290751<br>341396801<br>398178151<br>401551<br>400554001                                  | Beleg Handwerker<br>20100004<br>20100001<br>31120101<br>20110002<br>20100002<br>20100002<br>20100002<br>20100002<br>20100004                                       | Beleg ERP<br>20050002841<br>20050002840<br>20050002829 | Status<br>Prüfung<br>Prüfung<br>Teizahlung erfolgt<br>ans WU weitergeleitet<br>Entwurf<br>Entwurf<br>ans WU weitergeleitet<br>Entwurf                                                                          | UUN ▲<br>86070<br>86070<br>86075<br>86075<br>86070<br>86070<br>86070<br>86070<br>86074<br>86070                                                                                                    | B:-       Eigenschaften         B:-       Eigenschaften         B:-       Eisenschaften         B:-       Eisenschaften         B:-<                                                                                                    |
| Auswertungen Büroarbeiten Subunterne            | Status ändern »<br>Auftrag abehnen<br>Lohnkategorie nach EstG 35a »<br>Vorgang übermittein<br>Externes Dokument<br>Rechnungsentwurf behanden<br>Rechnung verbuchen                                                                                                    | Chlags<br>ussrec     | Alle anzeig<br>Auftrag<br>11564<br>11561<br>10784<br>rechnung<br>hung<br>3456<br>10780<br>329<br>10055<br>11569                              | en<br>Beleg mareon<br>409248601<br>409210101<br>409464751<br>38044801<br>54290751<br>341396801<br>398178151<br>411186551<br>400534001<br>411079451                         | Beleg Handwerker<br>20100004<br>20100001<br>31120101<br>20110002<br>20100002<br>20100002<br>20100002<br>20100002<br>20100002<br>201000012                          | Beleg ERP<br>20050002841<br>20050002840<br>20050002829 | Status<br>Prüfung<br>Prüfung<br>Teilzahlung erfolgt<br>ans WU weitergeleitet<br>Entwurf<br>Entwurf<br>Entwurf<br>Entwurf<br>ans WU weitergeleitet<br>ans WU weitergeleitet                                     | UUN ▲<br>86070<br>86070<br>86075<br>86075<br>86070<br>86070<br>86074<br>86070<br>86070                                                                                                    | ■       Rechnungsdetals       ■         ■       Eigenschaften       ■         ■       Eistellungen       ■         ■       Rechnungsdaten       ■         ■       Eistungserbringungsdatum: 01.12.2010       ■         ●       Eistungserbringungsdatum: 01.12.2010       ■         ●       Weiterleitungsdatum: 01.12.2010       ■         ●       Weiterleitungsdatum: 01.12.2010       ■         ●       Mehrwertsteuerbetrag: 19,25 €       ■         ●       ●       ●       ●         ●       ●       ●       ●                                                                                                    |
| en Auswertungen Büroarbeiten Subunterne         | Status ändern »<br>Auftrag ablehnen<br>Lohnkategorie nach EstG 35a »<br>Vorgana übermittein.<br>Externes Dokument<br>Rechnungsentwurf behandelh<br>Rechnung verbuchen                                                                                                    | chlags<br>ussrec     | Alle anzeig<br>Auftrag<br>11564<br>11561<br>10284<br>rrechnung<br>3456<br>10780<br>329<br>10055<br>11569<br>10060                            | en<br>Beleg marcon<br>409248011<br>40921011<br>40921011<br>540290751<br>341396801<br>341396801<br>341396801<br>411186551<br>400534001<br>411079451                         | Beleg Handwerker<br>20100004<br>20100001<br>3112010 1<br>20110002<br>20110002<br>20100002<br>20100002<br>201000012<br>201000012<br>20100013                        | Beleg ERP<br>20050002841<br>20050002840<br>20050002829 | Status<br>Prüfung<br>Prüfung<br>Teilzahlung erfolgt<br>ans WU weitergeleitet<br>Entwurf<br>Entwurf<br>ans WU weitergeleitet<br>Entwurf<br>ans WU weitergeleitet<br>Entwurf                                     | UUN ▲<br>86070<br>86070<br>86075<br>86070<br>86070<br>86070<br>86070<br>86070<br>86070<br>86070                                                                                                    | Rechnungsdetals     Eigenschaften     Einstellungen     Rechnungsdaten     Rechnungsdatum: 01.12.2010     Schungszeit 01.12.2010     Wetterleitungsdatum: 01.12.2010     Wetterleitungsdatum: 01.12.2010     Wetterleitungsdatum: 01.12.2010     Wetterleitungsdatum: 01.12.2010     Wetterleitungsdatum: 01.12.2010     Wetterleitungsdatum: 01.12.2010     Schubzugssteuer nach \$48: 0,00 \$                                                                                                    |
| daten Auswertungen Büroarbeiten Subunterne      | Status ändern »<br>Auftrag ablehnen<br>Lohnkategorie nach EstG 35a »<br>Vorgan übermitteln,<br>Externes Dokument sals Absch<br>Externes Dokument sals Absch<br>Rechnungsentwurf behändeln<br>Rechnung verbuchen<br>Siehe auch<br>Einheitspreisabk. aktualisieren<br>Auftradriete anzeinen                                                                              | chlags<br>ussrec     | Alle anzeig<br>Auftrag<br>11564<br>11561<br>10284<br>irrechnung<br>ihnung<br>3456<br>10780<br>329<br>10055<br>11555<br>10559<br>10060<br>262 | en<br>Beleg marcon<br>409248601<br>409210101<br>40464751<br>8044801<br>54290751<br>341396801<br>398178151<br>411186551<br>400534001<br>411079451<br>408789101<br>420682351 | Beleg Handwerker<br>20100004<br>20100001<br>3112010 1<br>20110002<br>20100002<br>20100002<br>20100002<br>201000012<br>20100004<br>20100013<br>20100013<br>20100013 | Beleg ERP<br>20050002841<br>20050002840<br>20050002829 | Status<br>Prüfung<br>Prüfung<br>Teizahlung erfolgt<br>ans WU weitergeleitet<br>Entwurf<br>Entwurf<br>ans WU weitergeleitet<br>Entwurf<br>ans WU weitergeleitet<br>Entwurf<br>ans WU weitergeleitet             | UUN                                                                                                    | B:       Eigenschaften         B:       Eigenschaften         B:       Einstellungen         Rechnungsdatum:       01.12.2010         Eigenszeit:       0.1.12.2010         Eigenszeit:       0.1.12.2010         Eigenszeit:       0.1.12.2010         Eigenszeit:       0.1.12.2010         Eigenszeit:       0.1.12.2010         Eigenszeit:       0.1.12.2010         Eigenszeit:       0.1.2.2010         Eigenszeit:       0.1.2.2010         Eigenszeit:       0.1.2.2010         Eigenszeit:       0.1.2.2010         Eigenszeit:       0.1.2.2010         Eigenszeit:       0.1.2.2010         Eigenszeit:       0.0.200         Eigenszeit:       0.000 %         Eigenszeit:       0.00 %         Eigenszeit:       0.00 %         Eigenszeit:       0.00 %                                                                                                    |
| mmdaten Auswertungen Büroarbeiten Subunterne    | Status ändern »<br>Auftrag ablehnen<br>Lohnkategorie nach EstG 35a »<br>Vorgan übermitteln.<br>Externes Dokument<br>Rechnungsentwurf behändeln<br>Rechnung verbuchen<br>Siehe auch «<br>Einheitspreisabik. aktualisieren<br>Auftragsliste anzeigen<br>Rechnungsliste anzeigen                                                                                          | chlags<br>ussrec     | Alle anzeig<br>Auftrag<br>11564<br>11561<br>10284<br>irrechnung<br>3456<br>10780<br>329<br>10055<br>11569<br>10060<br>262                    | en<br>Beleg marcon<br>409248601<br>409210101<br>40464751<br>341396801<br>398178151<br>411186551<br>400534001<br>411079451<br>408789101<br>420682351                        | Beleg Handwerker<br>20100004<br>20100001<br>3112010 1<br>20110002<br>20100002<br>20100002<br>20100002<br>20100002<br>201000012<br>201000013<br>201000013           | Beleg ERP<br>20050002841<br>20050002840<br>20050002829 | Status<br>Prüfung<br>Prüfung<br>Teilzahlung erfolgt<br>ans WU weitergeleitet<br>Entwurf<br>Entwurf<br>Entwurf<br>ans WU weitergeleitet<br>Entwurf<br>ans WU weitergeleitet<br>Entwurf<br>ans WU weitergeleitet | U-UN                                                                                                    | Rechnungsdetals     Figenschaften     Finstellungen     Rechnungsdaten     Rechnungsdaten     Rechnungsdaten: 01.12.2010     Schlungsziel: 01.12.2010     Schlungsziel: 01.12.2010     Schlungsziel: 01.12.2010     Schlungsziel: 01.12.2010     Schlungsziel: 01.22.010     Schlungsziel: 01.22.010     Schlungzie: 01.22.010     Schlungsz |
| Stammdaten Auswertungen Büroarbeiten Subunterne | Status ändern »<br>Auftrag ablehnen<br>Lohnkategorie nach EstG 35a »<br>Vorgang übermittein.<br>Externes Dokument<br>Rechnungsentwurf behandelin<br>Rechnung verbuchen<br>Siehe auch «<br>Einheitspreisabk. aktualisieren<br>Auftragsliste anzeigen<br>Rechnungsliste anzeigen<br>Einheitspreisabkommen (Sets)                                                         |                      | Alle anzeig<br>Auftrag<br>11564<br>11561<br>1157<br>10780<br>3456<br>10780<br>329<br>10055<br>11569<br>10060<br>262                          | en<br>Beleg marcon<br>409248601<br>409210101<br>-04664751<br>38044801<br>341396801<br>398178151<br>411186551<br>400534001<br>410079451<br>400789101<br>420682351           | Beleg Handwerker<br>20100004<br>20100001<br>3112010 1<br>20110002<br>20100002<br>20100002<br>201000012<br>201000013<br>201000013<br>20100003                       | Beleg ERP<br>20050002841<br>20050002840<br>20050002829 | Status<br>Prüfung<br>Prüfung<br>Telizahlung erfolgt<br>ans WU weitergeleitet<br>Entwurf<br>Entwurf<br>ans WU weitergeleitet<br>Entwurf<br>ans WU weitergeleitet<br>Entwurf<br>ans WU weitergeleitet            | UUN ▲<br>86070<br>86075<br>86070<br>86070<br>86070<br>86070<br>86070<br>86070<br>86070<br>86070<br>86070<br>86070<br>¥6070<br>¥6070<br>¥6075<br>¥6070<br>¥6075<br>¥6070<br>¥6070<br>¥6075<br>¥6070<br>¥6075<br>¥6075 | Rechnungsdetals     Eigenschaften     Einstellungen     Rechnungsdatum: 01.12.2010     Schungszel: 01.12.2010     Schungszel: 01.12.2010     Schungsze |
| Stammdaten Auswertungen Büroarbeiten Subunterne | Status ändern »<br>Auftrag ablehnen<br>Lohnkategorie nach EstG 35a »<br>Vorgan übermitteln.<br>Externes Dokument s<br>Stehne Dokument s<br>als Absch<br>Externes Dokument s<br>als Absch<br>als Schlu<br>Rechnung verbuchen<br>Siehe auch<br>Einheitspreisabk. aktualisieren<br>Auftragaliste anzeigen<br>Einheitspreisabkommen (Sets)<br>Mareon Service Portal im Web | V<br>hlags<br>ussrec | Alle anzeig<br>Auftrag<br>11564<br>11561<br>10780<br>3456<br>10780<br>3295<br>1059<br>10060<br>262                                           | en<br>Beleg marcon<br>409248601<br>409210101<br>94664751<br>84290751<br>341396801<br>398178151<br>4111865451<br>400534001<br>411079451<br>408789101<br>420682351           | Beleg Handwerker<br>20100004<br>20100001<br>3112010 1<br>20110002<br>20100002<br>20100002<br>20100002<br>20100004<br>20100004<br>20100013<br>20100013              | Beleg ERP<br>20050002841<br>2005002842<br>2005002829   | Status<br>Prüfung<br>Prüfung<br>Teizahlung erfolgt<br>ans WU weitergeleitet<br>Entwurf<br>Entwurf<br>ans WU weitergeleitet<br>Entwurf<br>ans WU weitergeleitet<br>Entwurf<br>ans WU weitergeleitet             | UUN ▲<br>86070<br>86070<br>86075<br>86075<br>86070<br>86070<br>86074<br>86074<br>86074<br>86070<br>86075<br>86075 | Rechnungsdetals     P     Eigenschaften     Eigenschaften     Eisstellungen     Rechnungsdatum: 01.12.2010     Leistungserbringungsdatum: 01.12     Zahlungszei: 01.12.2010     Surtboterag: 89,25 €     Methrwertsteuerbetrag: 14,25 €     Methrwertsteuerbetrag: 14,25 €     Nettobetrag: 75,00 €     Gesamt-NettoLohnantel: 0,00 €     Text:     Rechnungspositionen     A                                                                                                    |

Entfernen Sie dazu das Häkchen Direkt an das Wohnungsunternehmen weiterleiten damit die Rechnung nicht automatisch an das Wohnungsunternehmen weitergeleitet wird.

Stellen Sie auf die zu übermittelnde Rechnung ein.

Wählen Sie die Funktion Vorgang übermitteln: Handelt es sich um eine Rechnung über die <u>komplette</u> Leistung oder um die <u>letzte Abschlagsrechnung</u>, wählen Sie *"als Schlussrechnung"*. Bei Abschlagsrechnungen wählen Sie *"als Abschlagsrechnung"*.

Die Rechnung wird nun an das Mareon Internet Portal übermittelt.

Die Rechnung wird in MOS'aik weder gebucht noch gedruckt!

Bei der Übermittlung der Rechnung werden u. a. die *Belegnummer* (MOS'aik-Rechnungsnummer, siehe Spalte *Beleg Handwerker*) und das *Belegdatum* vergeben.

Weiterhin wird positionsweise die EPA-Nummer aus der Setnummer extrahiert und übergeben.

Wenn aus der Leistungsnummer keine EPA-Nummer ermittelt werden kann, wird die Annahme des Vorgangs vom Portal abgelehnt.

Nach der Übermittlung an das Mareon-Portal wird die Rechnung in der unteren Tabelle Bereits übermittelte Leistungsnachweise aufgelistet:

Abbildung 1.50.

|    | Bearbeiten Ansicht Einfüge                                                                                                    | en       | Format F                                                                                                    | rojekt Datensa                                                                                                    | atz Extras ?                                                                                                    |                                                        | 1                                                                                                    |                                                                                                    |            |                                                                                                    |
|----|----------------------------------------------------------------------------------------------------|----------|----------------------------------------------------------------------------------------------------|----------------------------------------------------------------------------------------------------|----------------------------------------------------------------------------------------------------|--------------------------------------------------------|----------------------------------------------------------------------------------------------------|----------------------------------------------------------------------------------------------------|------------|----------------------------------------------------------------------------------------------------|
| 2  | ; @@L. X h fL ;                                                                                                    | $\times$ | 50                                                                                                    | ♠ ♥   ↗ @                                                                                                    | R 🖸   2 + 2 +   T                                                                                                    | # S A                                                  | Z   % 111 €\$                                                                                                    | 🎽 i 🖞 i                                                                                                  | <u>i</u> 5 | ]                                                                                                    |
| ~~ | io I Aufträgio I Marov                                                                                                    | ~n       | Sorvice                                                                                                    | Doutol                                                                                                    |                                                                                                    |                                                        |                                                                                                    |                                                                                                    |            |                                                                                                    |
| ey | le   Autuage   Maleo                                                                                                    | on       | Service                                                                                                    | Fortai                                                                                                    |                                                                                                    |                                                        |                                                                                                    |                                                                                                    |            |                                                                                                    |
|    | Home: Starty Aufträge: Mareon S                                                                                                    | Servi    | ce Portal ×                                                                                                    | 2011.00009 2                                                                                                    | 2011.00009/ Infodesk:                                                                                                    | Pr/ 2011.000                                           | 03 2011.00003 Bud                                                                                                    | nunaslist/ 20                                                                                            | 011.00     | 011 2011.00011 - 1. Rechnung (mareon 86070                                                                                                    |
| Ĺ  |                                                                                                    |          |                                                                                                    |                                                                                                    |                                                                                                    |                                                        |                                                                                                    |                                                                                                    |            |                                                                                                    |
| Ľ  | Mareon Anmeldung 🍝                                                                                                    |          | ) Zur Über                                                                                                    | mittlung anstel                                                                                                    | iende Rechnungen A                                                                                                    | ABC Wohnung                                            | sbaugesellschaft mb                                                                                                    | oh (Test)                                                                                                |            |                                                                                                    |
|    | Benutzername                                                                                                    |          | Direkt an o                                                                                                    | das Wohnungsunt                                                                                                    | ernehmen weiterleiten                                                                                                    |                                                        |                                                                                                    |                                                                                                    |            |                                                                                                    |
|    | Income 12                                                                                                    | Г        | Ordne                                                                                                    | er Auftr                                                                                                    | ag Rechnung                                                                                                    | sart                                                   | Mieter                                                                                                    |                                                                                                    |            | Auftragsdetails                                                                                                    |
|    | Kennwort                                                                                                    |          | 2011.00                                                                                                    | 001 1006                                                                                                    | i0 Rechnur                                                                                                    | ng , Uhlar                                             | dstr. 2, Ettlingen                                                                                                    |                                                                                                    |            | Auftragsanlagedatum: 11.11.2010                                                                                                    |
|    | ******                                                                                                    |          | 2011.00                                                                                                    | 003 1156                                                                                                    | i9 Rechnur                                                                                                    | ng , Uhlar                                             | idstr. 2, Ettlingen                                                                                                    |                                                                                                    |            | Auftragsnummer ERP-System: 11569                                                                                                    |
|    | Anmelden Abmelden                                                                                                    |          |                                                                                                    |                                                                                                    |                                                                                                    |                                                        |                                                                                                    | 1                                                                                                    |            | Auftragsnummer mareon: 409284101                                                                                                    |
|    | Partallana                                                                                                    |          |                                                                                                    |                                                                                                    |                                                                                                    |                                                        |                                                                                                    |                                                                                                    |            | Austribrungsort Adresse: Strasse: Libla                                                                                                    |
| ŀ  | Einstellungen 🍝                                                                                                    |          |                                                                                                    |                                                                                                    |                                                                                                    |                                                        |                                                                                                    |                                                                                                    |            | Barcode: DMS2277323                                                                                                    |
|    | Unternehmen auswählen »                                                                                                    |          |                                                                                                    |                                                                                                    |                                                                                                    |                                                        |                                                                                                    |                                                                                                    |            | Eigentümer Adresse: Strasse: Kisselber                                                                                                    |
|    | Auftragefilter                                                                                                    |          |                                                                                                    |                                                                                                    |                                                                                                    |                                                        |                                                                                                    |                                                                                                    |            | EPA: MAREON                                                                                                    |
|    | Autoagsniter                                                                                                    |          |                                                                                                    |                                                                                                    |                                                                                                    |                                                        |                                                                                                    |                                                                                                    |            | 🛃 Garantie: Falsch                                                                                                    |
|    | 10444                                                                                                    |          |                                                                                                    |                                                                                                    |                                                                                                    |                                                        |                                                                                                    |                                                                                                    |            |                                                                                                    |
|    | Offen 🗾                                                                                                    |          |                                                                                                    |                                                                                                    |                                                                                                    |                                                        |                                                                                                    |                                                                                                    |            | 🛃 Haus: 1                                                                                                    |
|    | Offen  Unternehmensbereich                                                                                                    |          |                                                                                                    |                                                                                                    |                                                                                                    |                                                        |                                                                                                    |                                                                                                    |            | Haus: 1                                                                                                    |
|    | Offen  Unternehmensbereich <kein></kein>                                                                                                    |          |                                                                                                    |                                                                                                    |                                                                                                    |                                                        |                                                                                                    |                                                                                                    | •          | Haus: 1<br>Lohnkategorie EstG 35a: -1                                                                                                    |
|    | Offen  Unternehmensbereich Kein>                                                                                                    |          | Povoits ii                                                                                                    |                                                                                                    | chauseon APC Webs                                                                                                    | unachausasa                                            | licebaft mbb (Tast)                                                                                                    |                                                                                                    | •          | - 🧐 Haus: 1<br>- 🚱 Lohnkategorie EstG 35a: -1                                                                                                    |
|    | Offen  Unternehmensbereich Kein> Veitere Schritte                                                                                                    |          | Bereits ü                                                                                                    | bermittelte Rec                                                                                                    | chnungen ABC Wohn                                                                                                    | ungsbaugese                                            | llschaft mbh (Test)                                                                                                    |                                                                                                    | •          | - 🧐 Haus: 1<br>🛃 Lohnkategorie EstG 35a: -1                                                                                                    |
|    | Offen  Unternehmensbereich Kein> Veitere Schritte Status ändem »                                                                                                    |          | Bereits ü                                                                                                    | bermittelte Rec                                                                                                    | chnungen ABC Wohn                                                                                                    | ungsbaugese                                            | llschaft mbh (Test)                                                                                                    |                                                                                                    | •          | Haus: 1     Lohnkategorie EstG 35a: -1                                                                                                    |
|    | jOtten     ▼       Unternehmensbereich <kein>     ▼       Weitere Schritte     ●       Status ändern *     ▲       Auftrag annehmen</kein>                                                                                                    |          | Bereits ü<br>Alle anzeig<br>Auftrag                                                                                                    | bermittelte Rec<br>en<br>Beleg mareon                                                                                                    | chnungen ABC Wohn<br>Beleg Handwerker                                                                                                    | ungsbaugese<br>Beleg ERP                               | llschaft mbh (Test)<br>Status                                                                                                    | UUN 🔺                                                                                                    | •          | Rechnungsdetails                                                                                                    |
|    | Iotten  Unternehmensbereich  (Kein> V Veitere Schritte  Status ändern =  Auftrag anbehnen  Ruftrag ablehnen                                                                                                    |          | Bereits ü<br>Alle anzeig<br>Auftrag<br>11561                                                                                                    | bermittelte Rec<br>en<br>Beleg mareon<br>409210101                                                                                                    | Chnungen ABC Wohn<br>Beleg Handwerker<br>20100001                                                                                                    | ungsbaugese<br>Beleg ERP<br>20050002840                | llschaft mbh (Test)<br>Status<br>Prüfung                                                                                                    | UUN ▲<br>86070                                                                                           | •          | Redmungsdetals                                                                                                    |
|    | Otten     ▼       Unternehmensbereich <kein>     ▼       Weitere Schritte     ▲       Status ändern &gt;     ▲       Auftrag ablehnen     ▲       Auftrag ablehnen     ▲       Lohrkategorie nach EstG 35a &gt;</kein>                                                                                                    |          | Bereits ü<br>Alle anzeig<br>11561<br>10784                                                                                                    | bermittelte Reco<br>en<br>Beleg mareon<br>409210101<br>404664751                                                                                                    | bnungen ABC Wohn<br>Beleg Handwerker<br>20100001<br>3112010 1                                                                                                    | ungsbaugese<br>Beleg ERP<br>2005002840<br>2005002829   | Ilschaft mbh (Test)<br>Status<br>Prüfung<br>Teilzahlung erfolgt                                                                                                    | UUN •<br>86070<br>86070                                                                                  | •          | Rechnungsdetalls                                                                                                    |
|    | Iotten  Unternehmensbereich (Kein> Vettere Schritte  Status ändem * Auftrag annehmen Auftrag ablehnen Euhnkatsgöre nach EstG 35a * Weitere Schritte                                                                                                    |          | Bereits ü<br>Alle anzeig<br>11561<br>10784<br>232                                                                                                    | bermittelte Reco<br>Beleg mareon<br>409210101<br>404664751<br>438044801                                                                                                    | Beleg Handwerker<br>20100001<br>3112010 1<br>20110002                                                                                                    | ungsbaugese<br>Beleg ERP<br>20050002840<br>20050002829 | Status<br>Prüfung<br>Telzahlung erfolgt<br>ans WU weitergeleitet                                                                                                    | UUN ▲<br>86070<br>86070<br>86075                                                                         | •          | Rechnungsdetalls<br>Generation (2010)<br>Rechnungsdetalls<br>Rechnungsdetalls<br>Rechnungsdetalls<br>Rechnungsdaten<br>Rechnungsdaten<br>Rechnungsdaten                                                                                                    |
|    | Iotten  Unternehmensbereich  CKein> Veitere Schritte  Status ändern »  Auftrag annehmen  Auftrag ablehnen  Lohnkategorie nach EstG 35a »  Weitere Schritte  Vorang überniteh »                                                                                                    |          | Bereits ü<br>Alle anzeig<br>11561<br>10784<br>232<br>10060                                                                                                    | Beleg marcon<br>409210101<br>404664751<br>438044801<br>408789101                                                                                                    | Beleg Handwerker<br>2010001<br>3112010 1<br>2010002<br>20100013                                                                                                    | ungsbaugese<br>Beleg ERP<br>20050002840<br>20050002829 | Status<br>Prüfung<br>Teilzahlung erfolgt<br>ans WU weitergeleitet<br>Entwurf                                                                                                    | UUN ▲<br>86070<br>86070<br>86075<br>86075                                                                | •          | Rechnungsdetals Einstellungen Rechnungsdetals Einstellungen Rechnungsdatum: 07.02.2011                                                                                                    |
|    | jOtten     ▼       Unternehmensbereich     √       ⊲Kein>     ▼       Weitere Schritte     ▲       Auftrag ablehnen     ↓       Juffrag ablehnen     ↓       Juffrag ablehnen     ↓       Vorgang übermitten »     ▲       Verterere Schrittte     ▲)       Vorgang übermitten »     ▲       Externere Dokument speichern     ▲                                                                                                    |          | Bereits ü<br>Alle anzeig<br>11561<br>10784<br>232<br>10060<br>11569                                                                                                    | Beleg mareon<br>409210101<br>404664751<br>438044801<br>408789101<br>411079451                                                                                                    | Beleg Handwerker           20100001           31120101           20110002           20100013           20100013                                                                                                    | ungsbaugese<br>Beleg ERP<br>20050002840<br>20050002829 | Status<br>Prüfung<br>Teilzahlung erfolgt<br>ans WU weitergeleitet<br>Entwurf<br>ans WU weitergeleitet                                                                                                    | UUN<br>86070<br>86070<br>86075<br>86070<br>86070<br>86070                                                | •          | Rechnungsdetalls  Rechnungsdetalls  Rechnungsdetalls  Rechnungsdetalls  Rechnungsdatum: 07.02.2011  Rechnungsdatum: 07.02.2011 Rechnungsdatum: 07.02.2011 Rechnungsdatum: 07.02.2011 Rechnungsdatu |
|    | Iotten  Unternehmensbereich (Kein> Veitere Schritte  Status ändem * Auftrag annehmen Auftrag annehmen Auftrag ablehnen Untrad ablehnen Untrad ablehnen Evternes Ookument benichern Externes Ookument benichern Externes Ookument benichern                                                                                                    |          | Bereits ü<br>Alle anzeig<br>Auftrag<br>11561<br>10784<br>232<br>10060<br>11569<br>10055                                                                                                    | Beleg marcon<br>409210101<br>404664751<br>438044801<br>411079451<br>400534001                                                                                                    | Chnungen ABC Wohn<br>Beleg Handwerker<br>20100001<br>31120101<br>20110002<br>20100013<br>20100004                                                                                                    | ungsbaugese<br>Beleg ERP<br>20050002840<br>20050002829 | Status<br>Prüfung<br>Teizahlung erfolgt<br>ans WU weitergeleitet<br>Entwurf<br>ans WU weitergeleitet<br>Entwurf                                                                                                    | UUN ▲<br>86070<br>86075<br>86075<br>86070<br>86070<br>86070                                              | •          | Rechnungsdetails  Rechnungsdetails  Rechnungsdetails  Rechnungsdetails  Rechnungsdetails  Rechnungsdaten  Rechnungsdaten  Rechnungsdaten  Rechnungsdatum: 07.02.2011  Rethnungsdatum: 17.02.2011  Rethnungsdatum: 17.02.2011  Rethnungsdatum:                                                                                                    |
|    | Iotten  Unternehmensbereich  CKein> Veitere Schritte  Status ändem * Auftrag annehmen Auftrag ablehmen Lehnkategorie nach EstG 35a *  Weitere Schritte  Vorgang übernitten * Externes Dokument speidhern Externes Dokument speidhern Externes Dokument speidhern Externes Dokument speidhern Externes Dokument speidhern                                                                                                    |          | Alle anzeig<br>Alle anzeig<br>11561<br>10784<br>232<br>10060<br>11569<br>10055<br>329                                                                                                    | Beleg marcon<br>409210101<br>404664751<br>438044801<br>408789101<br>411079451<br>400534001<br>411186551                                                                                                    | Beleg Handwerker<br>2010001<br>3112010 1<br>20110002<br>20100013<br>20100013<br>20100004<br>20100012                                                                                                    | ungsbaugese<br>Beleg ERP<br>20050002840<br>20050002829 | Status<br>Prüfung<br>Teizahlung erfolgt<br>ans WU weitergeleitet<br>Entwurf<br>ans WU weitergeleitet<br>Entwurf<br>ans WU weitergeleitet                                                                               | UUNI ▲<br>86070<br>86075<br>86075<br>86070<br>86070<br>86070<br>86074                                    |            | Weaus: 1         Weaus: 1                                                                                                    |
|    | Iotten  Unternehmensbereich  CKein> Veitere Schritte  Status andem * Auftrag anbehmen Auftrag ablehmen Lohnkategorie nach EstG 35a *  Weitere Schutte Vorgang übermitteln * Externes Dokument übermitteln Externes Dokument apsichern Externes Dokument apsichern Externes Dokument Externes Dokument Exte                                                                        |          | Bereits ü<br>Alle anzeig<br>11561<br>10784<br>232<br>10060<br>11569<br>10055<br>329<br>10780                                                                                                    | Beleg marcon<br>409210101<br>404664751<br>438044801<br>408789101<br>411079451<br>400534001<br>411186551<br>398178151                                                                                                    | Beleg Handwerker           20100001           3112010 1           20110002           20100013           20100013           20100013           20100012           20100012           20100012                                                                                                    | ungsbaugese<br>Beleg ERP<br>20050002840<br>20050002829 | Status<br>Prüfung<br>Teizahlung erfolgt<br>ans WU weitergeleitet<br>Entwurf<br>ans WU weitergeleitet<br>Entwurf<br>ans WU weitergeleitet<br>Entwurf                                                                    | UUN ▲<br>86070<br>86075<br>86070<br>86070<br>86070<br>86070<br>86070<br>86070                            | •          | Webus: 1         Webus: 2         Lohnkategorie EstG 35a: -1         Image: State State                                                                                                    |
|    | Internehmensbereich<br>(Kein><br>Weitere Schritte<br>Status änden *<br>Auftrag annehmen<br>Auftrag ablehnen<br>Lohrkatagorien and: EstG 35a *<br>Weitere Schritte<br>Vorgang übernitteln *<br>Externes Dokument behanden *<br>Bechnungsentnurf behanden *<br>Bechnungsentnurf behanden *                                                                                                    |          | Bereits ü           Alle anzeig           Auftrag           11561           10784           232           10060           11569           10055           329           10780                            | Beleg marcon<br>409210101<br>404664751<br>438044801<br>400534001<br>411079451<br>400534001<br>411186551<br>398178151<br>341396801                                                                                                    | Beleg Handwerker           20100001           31120101           20100013           201000013           201000013           201000012           20100002           20100002                                                                                                    | ungsbaugese<br>Beleg ERP<br>20050002840<br>20050002829 | Status<br>Prüfung<br>Teilzahlung erfolgt<br>ans WU weitergeleitet<br>Entwurf<br>ans WU weitergeleitet<br>Entwurf<br>Entwurf<br>Entwurf<br>Entwurf<br>Entwurf<br>Entwurf                                                | UUN ▲<br>86070<br>86075<br>86070<br>86070<br>86070<br>86070<br>86070<br>86070<br>86070                   |            | Haus: 1         Lohnkategorie EstG 35a: -1         Image: State in the state in the state i                                                                                   |
|    | Internehmensbereich<br>(Kein><br>Weitere Schritte<br>Status ändern *<br>Auftrag annehmen<br>Auftrag ablehmen<br>Lehnkategorie nach EstG 35a *<br>Weitere Schritte<br>Vorgang übermitteln *<br>Externes Dokument übermitteln<br>Rechnungentnurf behandeln *<br>Rechnungentnurf behandeln *<br>Rechnungentnurf behandeln *                                                                                                    |          | Bereits ü           Auftrag           11561           10784           232           10060           11569           10055           329           10784           3456           10060                   | Beleg marcon<br>409210101<br>404664751<br>438044801<br>410794501<br>400534001<br>411186551<br>398178151<br>3413960751                                                                                                    | Beleg Handwerker           20100001           3112010           20100013           20100013           20100013           20100012           20100012           20100002           20100002           20100002           20100002                                                                              | ungsbaugese<br>Beleg ERP<br>20050002840<br>20050002829 | Status<br>Prüfung<br>Teilzahlung erfolgt<br>ans WU weitergeleitet<br>Entwurf<br>ans WU weitergeleitet<br>Entwurf<br>Entwurf<br>Entwurf<br>Entwurf<br>Entwurf<br>Entwurf                                                | UUN ▲<br>86070<br>86075<br>86075<br>86070<br>86070<br>86070<br>86070<br>86070<br>86070<br>86070          |            | Rechnungsdetals         Eigenschaften         Einstellungen         Rechnungsdatam:         Rechnungsdatam:         Rechnungsdatam:         Othomas and the struger strugers and the strugers and the strugers an                                                                                                    |
|    | Iotten  Unternehmensbereich  Ckein> Unternehmensbereich  Keitere Schritte  Status ändem *  Auftrag anbehnen  Lehnka tegorie nach EstG 35a *  Weitere Schritte  Vorgang übermitteln *  Externes Dokument tpeichern Externes Dokument tpeichern Externes Dokument Externes Dokument Externes Dokument Externes Externes Externes Externes Externes Externes Externes Externes Externes Externes Externes Externes Externes Externes Externes Externes Externes Externes Externes Externes Externes Externes Externes Externes Externes Externes Externes Externes Externes Externes Externes Externes Externe                                                                     |          | Bereits ü           Alle anzeig           11561           10784           232           10060           11569           10055           329           10780           3456           10060           262 | Betermittelte Record           409210101           409210101           4004664751           438044801           408789101           411079451           400534001           411186551           398178151           341396801           454290751           420682351 | Beleg Handwerker           2010001           31120101           20110002           20100013           20100013           20100012           20100002           20100002           20100002           20100002           20100002                                                                              | ungsbaugese<br>Beleg ERP<br>20050002840<br>20050002829 | Status<br>Prüfung<br>Teilzahlung erfolgt<br>ans WU weitergeleitet<br>Entwurf<br>ans WU weitergeleitet<br>Entwurf<br>Entwurf<br>Entwurf<br>Entwurf<br>ans WU weitergeleitet<br>ans WU weitergeleitet                    | UUN ▲<br>86070<br>86070<br>86070<br>86070<br>86070<br>86070<br>86070<br>86070<br>86070<br>86070<br>86070 |            | Waus: 1         Waus: 2         Lohnkategorie EstG 35a: -1         Image: State of the state of the sta                                                                                                    |
|    | Internehmensbereich<br>(Kein><br>Weitere Schritte<br>Status ändem *<br>Auftrag annehmen<br>Auftrag ablehnen<br>Lohrkatsgorie nach EstG 35a *<br>Weitere Schritte<br>Worgang übermitten *<br>Externes Dokument behanden *<br>Bechnungsentnuurf behanden *<br>Bechnungsentnuurf behanden *<br>Bec |          | Bereits ü           Auftrag           11561           10784           232           10060           11559           100780           3456           10060           262                                  | Beleg marcon<br>409210101<br>404664751<br>438044801<br>400739101<br>411079451<br>400534001<br>411186551<br>398178151<br>398178151<br>398178151<br>420682351<br>420682351                                                                                              | Beleg Handwerker           20100001           31120101           20100013           20100013           20100013           20100014           20100012           20100002           20100002           20100002           20100002           20100002           20100002           20100003           20100010 | <b>Beleg ERP</b><br>20050002840<br>20050002829         | Status<br>Prüfung<br>Teilzahlung erfolgt<br>ans WU weitergeleitet<br>Entwurf<br>ans WU weitergeleitet<br>Entwurf<br>Entwurf<br>Entwurf<br>Entwurf<br>Entwurf<br>ans WU weitergeleitet<br>Entwurf<br>Entwurf<br>Entwurf | UUN ▲<br>86070<br>86070<br>86075<br>86070<br>86070<br>86070<br>86070<br>86070<br>86070<br>86075<br>86075 |            | Haus: 1     Lohnkategorie EstG 35a: -1     Lohnkategorie EstG 35a: -1     Einstellungen     Einstellungen     Einst     |

Durch Aktivieren des Häkchens in dem Feld *Alle anzeigen*, werden alle Rechnungen mit den zugehörigen Statusinformationen aufgelistet.

Durch die Übermittlung erhält die MOS'aik-Rechnung eine **interne Mareon-Belegnummer**, die durch das Mareon Internet Portal vergeben wird. Diese interne Mareon Belegnummer wird im Feld *Fremdbelegnummer* und auf der Registerkarte Merkmale & Optionen als *Ticketnummer* vermerkt und dient als Zuordnung der MOS'aik Rechnung zu dem Leistungsnachweis im Mareon Internet Portal:

Abbildung 1.51. Fremdbelegnummer

| organg Vorbemerkungen S                | Schlußbemerkungen   Anschrift   I      | Infodesk   Sonderzuschläge   Sons | tiges   Merkmale & Optionen |
|----------------------------------------|----------------------------------------|-----------------------------------|-----------------------------|
| Kurzte <u>x</u> t/Suchbegriff (z.B. Ba | uvorhaben)                             | Тур                               | <u>K</u> ennung             |
| Dorfstraße 17, Kiekindemark            |                                        | Zweig 💌                           | Zweig                       |
| Thema                                  |                                        | Stich <u>w</u> örter              |                             |
| Kunde                                  |                                        |                                   |                             |
| Bearbeiterkenn <u>z</u> eichen         | Belegdatum *                           | Valutadatum *                     | Zahlungsart                 |
| ww                                     | 7. Feb 2011                            |                                   | NETTO7                      |
| Eigene Auftragsnu <u>m</u> mer *       | <u>B</u> elegnummer                    | Eigene Quellbelegnummer           | Fremdbelegnummer            |
| AB110012                               | 20110010                               | AB110012                          | 456540801                   |
| Eolgenummer                            | Externe <u>V</u> ergabenummer          | Angebotsabgabe *                  | Zuschlagsfrist * Chance (%  |
| 1                                      | · 12325                                |                                   |                             |
| Personal                               | Termin *                               | Anlage *                          |                             |
|                                        | •                                      |                                   |                             |
| Preiscode                              | Zeitgruppe                             | Steuercode                        | Steuerart                   |
| VK 1                                   | Zeitvorgabe 1                          | Netto plus Steuer 🔹               | <automatisch></automatisch> |
| Mindestertrag                          | Schätzz <u>e</u> it (Std) Erledigt (%) | Priorität                         | Status                      |
|                                        |                                        | <keine> 🔻</keine>                 | Übermittelt                 |

| ADDIIGUNG 1.52. NCKEUIGININE | Abbildung | 1.52. | Ticketnumme |
|------------------------------|-----------|-------|-------------|
|------------------------------|-----------|-------|-------------|

|                                                       | Gespeicherte Merkmai        | e                           |            |
|-------------------------------------------------------|-----------------------------|-----------------------------|------------|
| -                                                     | Merkmal                     | Wert                        |            |
|                                                       | Ticketnummer                | 456540801                   |            |
|                                                       | UDermittlungsdatum          | 07.02.2011 11:44:55         |            |
| ур                                                    | -                           |                             |            |
| Text 💌                                                |                             |                             |            |
| Nachschlagen Speichern Löschen                        |                             |                             |            |
| Optionen                                              |                             | ·                           |            |
| Beim Andern der Adresse: Preiscode ernalten           | Auttragsubergre             | itende Beschattung          | elisionen  |
| beim Andern der Auresse: Nakulationszuschlag erhalten | E a constant de la constant | imbu: Zeitvurgaben aktu     | Idilsieren |
|                                                       |                             | Import Uroico altrualicioro |            |

### 1.6.2.1. Weiterleiten der Rechnungen an das Wohnungsunternehmen

#### Alternative 1:

Um Rechnungen aus MOS'aik (ab Version 3.31) weiterzuleiten können Sie die noch im Mareon Service Portal befindliche Rechnung aus MOS'aik heraus an das Wohnungsunternehmen (WU) weiterleiten: Stellen Sie dazu auf die übermittelte Rechnung ein, wählen die Funktion Rechnungsentwurf behandeln und anschließend Weiterleiten an das WU:

Abbildung 1.53. Rechnungsentwurf weiterleiten

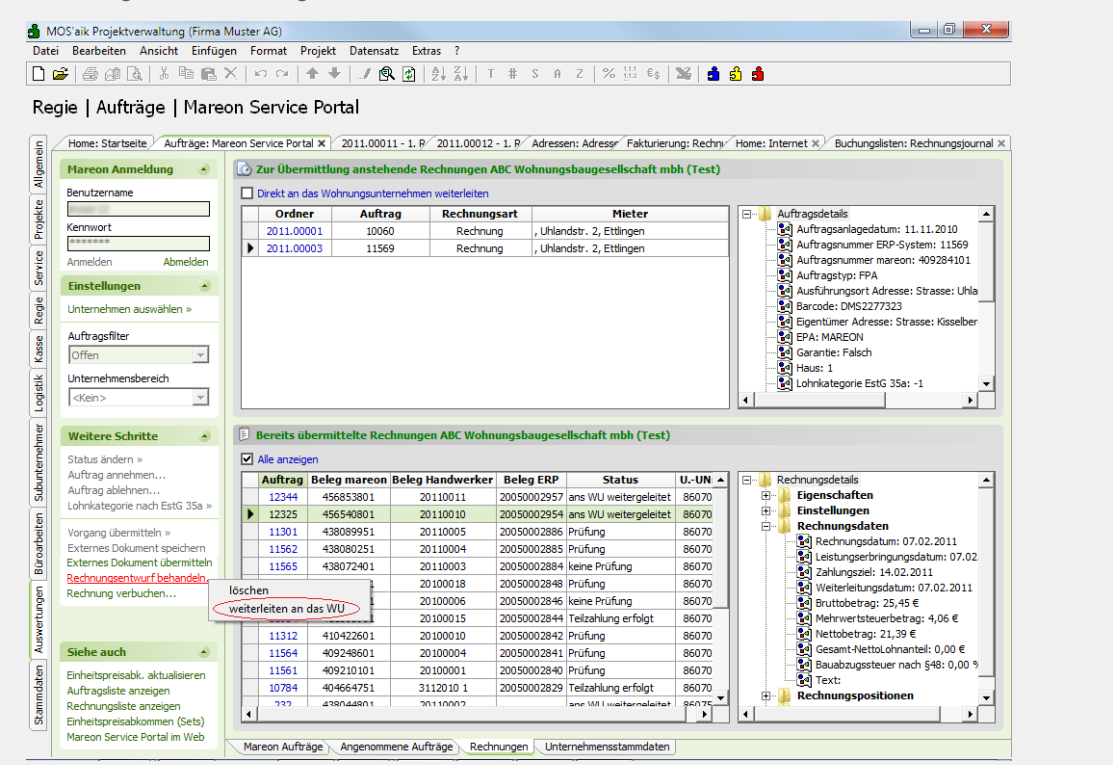

Damit wird die Rechnung aus dem Mareon Internet Portal an das entsprechende Wohnungsunternehmen weitergeleitet.

#### Alternative 2:

Wenn Sie die erstellten Rechnungen vor dem Weiterleiten an das Wohnungsunternehmen noch einmal im Mareon Internet Portal kontrollieren möchten, können Sie sich in das Mareon Internet Portal einwählen, Ihre <u>Schluss</u>rechnungen und <u>Abschlag</u>srechnungen dort kontrollieren und an das Wohnungsunternehmen weiterleiten. Eine umfangreiche Beschreibung der Zugangsvoraussetzungen und Funktionen von Mareon finden Sie ebenfalls im **Mareon Internet Portal** www.mareon.de [https://www.mareon.de] und dort im Bereich *Hilfe* und *Handwerkeranbindung*.

#### • Anmeldung im Mareon Internet Portal

Wählen Sie in MOS'aik unter Regie | Aufträge | Mareon Service Portal die Funktion Mareon Service Portal im Web:

Abbildung 1.54.

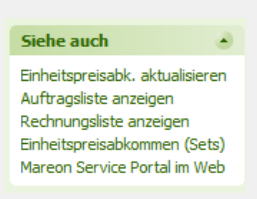

Melden Sie sich im Mareon Internet Portal mit **Benutzernamen** und **Passwort** an und wählen anschließend das **Wohnungsunternehmen** aus.

#### • Kontrollieren und Weiterleiten der Rechnungen im Mareon Internet Portal

Nachdem Sie das Wohnungsunternehmen ausgewählt haben, werden auf der linken Seite die **Aufträ**ge und auf der rechten Seite die **Leistungsnachweise/Rechnungen** aufgelistet:

| Aufträge                         |                                             |             |          |   | Rechnungen         |                                    |        |          |   |
|----------------------------------|---------------------------------------------|-------------|----------|---|--------------------|------------------------------------|--------|----------|---|
| Annehmen                         | Annehmen & Dru                              | icken       |          |   | Drucken W          | 'eiterleiten                       |        |          |   |
| Archivieren                      | Drucken A                                   | usgeführt   |          |   |                    |                                    |        |          |   |
| ohne Einschränkung               | ▼ alle Mitar                                | rbeiter     | •        |   | ohne Einschränkung | •                                  |        |          |   |
| Auftrag 🔻 Status                 | Adresse                                     | UNR         | Datum    |   | Rechnung           | Rechnungsnummer<br>des Handwerkers | Betrag | Datum    |   |
| 12325                            |                                             |             | 1 Monat  | • |                    |                                    |        | Alle     | • |
| № 12325<br>(MAR KU)<br>bestätigt | Dorfstraße 17<br>19370 Kiekindema           | 86070<br>rk | 04.02.11 |   | S-Entwurf*         | 20110010                           | 25,45  | 07.02.11 |   |
| *12324<br>erteilt                | Tangstedter<br>Landstr. 83<br>20414 Hamburg | 86070       | 04.02.11 | Γ |                    |                                    |        |          |   |
| 12320<br>erteilt                 | Tangstedter<br>Landstr. 83<br>20414 Hamburg | 86070       | 04.02.11 |   |                    |                                    |        |          |   |
| 14 da et a bal    🐟 4            |                                             |             |          |   | Summe: 25,45 €     |                                    |        |          |   |

Zur Anzeige der Leistungsnachweisdaten klicken Sie auf S-Entwurf (Schlussrechnungsentwurf).

Die MOS'aik-Rechnungsbelegnummer finden Sie im grün markierten Bereich.

Der Rechnungsentwurf bzw. der Leistungsnachweis wird gezeigt:

Durch Weiterleiten wird die Rechnung an das Wohnungsunternehmen übertragen.

Abbildung 1.56.

| Speichern     Weiterleiten     Drucken     Druckansicht     als Vorlage kopieren       zur Statushistorie     zum Auftrag     Verlassen der Rechnung       Allgemeine Rechnungsdaten       eechnungstyp:     Schlussrechnung     Status (ERP):     erfasst*       eechnungsnummer des tandwerkers:     20110010     Auftragsnr.:     12325       eechnungsvon:     07.02.2011     UNR:     85070       ahlungsziel:     14.02.2011     EP:     MAR KU       eistungserbringung:     07.02.2011     ESig     Iseine Angaben       acting string     07.02.2011     Kategi Sig     Iseine Angaben                                                                                                    | ochnung: 0 zum Au                                            | ftrag 12325 yom 04 (      | 12 11                          |                             |         |       |               |           |    |
|----------------------------------------------------------------------------------------------------|--------------------------------------------------------------|---------------------------|--------------------------------|-----------------------------|---------|-------|---------------|-----------|----|
| zur Statushistorie     zum Auftrag     Verlassen der Rechnung       kligemeine Rechnungsdaten       technungstype:     Schlussrechnung          Status (ERP):     erfasst*       technungsnummer des dandwerkers:     20110010     Auftragsnr.:     12325       technungsvom:     07.02.2011     UNR:     86070       technungsziel:     14.02.2011     EP:     MAR KU       eistungserbringung:     07.02.2011     Kategorie nach St5A ESIG       emerkung                                                                                                    | Speichern                                                    | Weiterleiten Dr           | rucken                         | Druckansicht als Vorlage ko | pieren  |       |               |           |    |
| Allgemeine Rechnungsdaten       Kechnungstyp:     Schlussrechnung          Status (ERP):     erfasst*       Bandwerkers:     20110010     Auftragsn::     12325       Indadverkers:     07.02.2011     UNR:     86070       Iahlungsziel:     14.02.2011     EP:     MAR KU       eistungserbringung:     07.02.2011     EP:     MAR KU       eistungserbringung:     07.02.2011     EP:     MAR KU       eistungserbringung:     07.02.2011     EP:     MAR KU                                                                                                    | zur Statushistoria                                           | Tum Auftrac               | ,                              | Arlassen der Pechnung       |         | _     |               |           |    |
| Allgemeine Rechnungsdate         Rechnungstyp:       Schlussrechnung          Status (ERP):       effasst*         Rechnungsnummer des<br>Andwerkers:       20110010       Auftragsnr.:       12325         Inadwerkers:       07.02.2011       UNR:       86070         Rahungsziel:       14.02.2011       EP:       MAR KU         eistungserbringung:       07.02.2011       Kategorie<br>nach SISA<br>EStG       Keine Angaben                                                                                                    | 201 Statushistorie                                           | Zuin Autoag               |                                |                             |         |       |               |           |    |
| Rechnungstyp:       Schlussrechnung 、       Status (ERP):       erfasst*         Landwerkers:       20110010       Auftragsnr.:       12325         mass eindeutig sein)       07.02.2011       UNR:       86070         Lahungszdel:       14.02.2011       EP:       MAR KU         eistungserbringung:       07.02.2011       Kategorie<br>nach SISA<br>EStG       keine Angaben         emerkung                                                                                                    | Allgemeine Rechnung                                          | sdaten                    |                                |                             |         |       |               |           |    |
| Rechnungsnummer das<br>Jandwerkers:         20110010         Auftragsnr.:         12325           Rechnung vom:         07.02.2011         UNR:         66070           Itanugsziel:         14.02.2011         EP:         MAR KU           eistungserbringung:         07.02.2011         Kais S35A<br>ESt G         Keine Angaben<br>nach S35A         Isine Angaben           emerkung         Image St St St St St St St St St St St St St                                                                                                    | Rechnungstyp:                                                | Schlussrechnung 🔹         | Status (ERP):                  | erfasst*                    |         |       |               |           |    |
| Rechnung vom:         07.02.2011         UNR:         85070           Lahlungszielt         14.02.2011         EP:         MAR KU           eistungszerbringung:         07.02.2011         Kiss SSA<br>ESt G         Iseine Angaben<br>mach SSSA         Iseine Angaben           emerkung         Image: State State                                                                                                    | Rechnungsnummer des<br>Handwerkers:<br>(muss eindeutig sein) | 20110010                  | Auftragsnr.:                   | 12325                       |         |       |               |           |    |
| Kategorie     14.02.2011     EP:     MAR KU       Leistungserbringung:     07.02.2011     Kategorie     kategorie       nach SSA<br>EStG     Kategorie     Image Angaben                                                                                                    | Rechnung vom:                                                | 07.02.2011                | UNR:                           | 86070                       |         |       |               |           |    |
| Leistungserbringung:     07.02.2011     Kategorie<br>nach \$35A<br>EStG     keine Angaben       Vemerkung     Image: State State S | Zahlungsziel:                                                | 14.02.2011                | EP:                            | MAR KU                      |         |       |               |           |    |
| Iemerkung                                                                                                    | Leistungserbringung:                                         | 07.02.2011                | Kategorie<br>nach §35A<br>EStG | keine Angaben               | •       |       |               |           |    |
| Verbleibende Anzahl Zeichen: 350                                                                                                    | Bemerkung                                                    | Verbleibende Anzahl Zeic  | hen: 350                       | -                           |         |       |               |           |    |
|                                                                                                    |                                                              | erschulden 🗆 Versicherung | ısfall                         |                             |         |       |               |           |    |
| UStG § 13b 🗆 Mieterverschulden 🖾 Versicherungsfall                                                                                                    | UStG § 13b 🗆 Mieterv                                         |                           |                                |                             |         |       | Floresterrate | Companyla | 42 |
| USEG § 13b Mieterverschulden Versicherungsfall Pos. Nummer Leistung Einheit Menge Einzelpreis Gesamtpreis (EUR) (EUR)                                                                                                    | UStG § 13b Mieterv                                           | nmer Leistung             |                                |                             | Linheit | Menge | (EUR)         | (EUR)     | ų  |

Am Rechnungsstatus bzw. dem Status des Leistungsnachweises ist nun erkennbar, dass die Rechnung an das Wohnungsunternehmen weitergeleitet wurde:

| Abbilduna  | 1.57. |
|------------|-------|
| , woonaang |       |

|                                                                                                    |                                                                                                    |                                                                                                    |                                                                                                    |                                                                                                    |                                                                                                    |                                                                                                    |            | Herr Richter                                                                                                    | Abmelder                                                                                                    |                                                                                                    |
|----------------------------------------------------------------------------------------------------|----------------------------------------------------------------------------------------------------|----------------------------------------------------------------------------------------------------|----------------------------------------------------------------------------------------------------|----------------------------------------------------------------------------------------------------|----------------------------------------------------------------------------------------------------|----------------------------------------------------------------------------------------------------|------------|----------------------------------------------------------------------------------------------------|----------------------------------------------------------------------------------------------------|----------------------------------------------------------------------------------------------------|
|                                                                                                    | fträge&Rechnunge                                                                                                    | n                                                                                                    |                                                                                                    |                                                                                                    |                                                                                                    |                                                                                                    |            |                                                                                                    |                                                                                                    |                                                                                                    |
| Übersichtsli                                                                                                    | ste Archiv Lis                                                                                                    | te drucken                                                                                                    | Sammelübersich                                                                                                    | t Leistung                                                                                                    | skatalog Einstell                                                                                                    | ungen ABC                                                                                                    | C Wohnung  | sbaugesellso                                                                                                    | haft 💌                                                                                                    |                                                                                                    |
| ufträge                                                                                                    |                                                                                                    |                                                                                                    |                                                                                                    | Rechnu                                                                                                    | ingen                                                                                                    |                                                                                                    |            |                                                                                                    |                                                                                                    |                                                                                                    |
| Annehmen An                                                                                                    | nehmen & Druck                                                                                                    | en                                                                                                    |                                                                                                    | Druc                                                                                                    | ken Wei                                                                                                    | terleiten                                                                                                    |            |                                                                                                    |                                                                                                    |                                                                                                    |
| Archivioron Dru                                                                                                    | kan Aug                                                                                                    | aoführt                                                                                                    |                                                                                                    |                                                                                                    |                                                                                                    |                                                                                                    |            |                                                                                                    |                                                                                                    |                                                                                                    |
| Archivieren Drug                                                                                                    | ken Aus                                                                                                    | gerunrt                                                                                                    |                                                                                                    |                                                                                                    |                                                                                                    |                                                                                                    |            |                                                                                                    |                                                                                                    |                                                                                                    |
| ohne Einschränkung<br>uftrag ▼ Status Adr                                                                                                    | Jalle Mitarbei                                                                                                    | iter                                                                                                    | •<br>Datum                                                                                                    | ohne Eins                                                                                                    | schränkung<br>n                                                                                                    | Rechnungs                                                                                                    | nummer     | Retrag                                                                                                    | Datum                                                                                                    |                                                                                                    |
| arrag + Status Au                                                                                                    | 6356                                                                                                    | UNK                                                                                                    | Datam                                                                                                    | Rechnung                                                                                                    | 9                                                                                                    | des Handw                                                                                                    | erkers     | benug                                                                                                    | Datam                                                                                                    |                                                                                                    |
| 2325                                                                                                    |                                                                                                    |                                                                                                    | 1 Monat 🔹                                                                                                    |                                                                                                    |                                                                                                    |                                                                                                    |            |                                                                                                    | Alle                                                                                                    | -                                                                                                    |
| 212325 💷<br>MAR KU) Dor                                                                                                    | fstraße 17                                                                                                    | 86070                                                                                                    | 04.02.11                                                                                                    | S-wei<br>wartet a                                                                                                    | tergeleitet -<br>uf Bestätigung*                                                                                                    | 20110010                                                                                                    |            | 25,45                                                                                                    | 07.02.11                                                                                                    |                                                                                                    |
| estätigt 193                                                                                                    | 70 Kiekindemark                                                                                                    | 86070                                                                                                    | 04.02.11                                                                                                    | erfasst                                                                                                    |                                                                                                    |                                                                                                    |            |                                                                                                    |                                                                                                    |                                                                                                    |
| rteilt Tan<br>Lan                                                                                                    | gstedter<br>dstr. 83                                                                                                    |                                                                                                    |                                                                                                    |                                                                                                    |                                                                                                    |                                                                                                    |            |                                                                                                    |                                                                                                    |                                                                                                    |
| 204                                                                                                    | 14 Hamburg                                                                                                    | 86070                                                                                                    | 04.02.11                                                                                                    |                                                                                                    |                                                                                                    |                                                                                                    |            |                                                                                                    |                                                                                                    |                                                                                                    |
| rteilt Tan<br>Lan                                                                                                    | gstedter<br>dstr. 83                                                                                                    | 00070                                                                                                    | 04.02.11                                                                                                    |                                                                                                    |                                                                                                    |                                                                                                    |            |                                                                                                    |                                                                                                    |                                                                                                    |
| 204                                                                                                    | 14 Hamburg                                                                                                    |                                                                                                    |                                                                                                    |                                                                                                    |                                                                                                    |                                                                                                    |            |                                                                                                    |                                                                                                    |                                                                                                    |
| <b>← → ⋈   \$ %</b>                                                                                                    |                                                                                                    |                                                                                                    |                                                                                                    | Summe:<br>Treffer: 3                                                                                                    | 25,45 €<br>3 von 3, Seite 1 vo                                                                                                    | in 1                                                                                                    |            |                                                                                                    |                                                                                                    |                                                                                                    |
|                                                                                                    |                                                                                                    |                                                                                                    |                                                                                                    |                                                                                                    |                                                                                                    |                                                                                                    |            |                                                                                                    |                                                                                                    |                                                                                                    |
| uf der Register                                                                                                    | karte Re                                                                                                    | chnur                                                                                                    | ngen wird                                                                                                    | d der                                                                                                    | <i>Statu</i> s d                                                                                                    | er Red                                                                                                    | chnur      | ng geä                                                                                                    | änder                                                                                                    | t:                                                                                                    |
| uf der Register<br>bbildung 1.58.                                                                                                    | Muster AG)<br>Jen Format Proje                                                                                                    | chnur                                                                                                    | rgen wird                                                                                                    | d der                                                                                                    | Status d                                                                                                    | er Red                                                                                                    | chnur      | ng gea                                                                                                    | inder                                                                                                    | t:                                                                                                    |
| uf der Register<br>bbildung 1.58.<br>MOS'aik Projektverwaltung (Firma<br>ei Bearbeiten Ansicht Einfü<br>ei le Anther Seine Rest                                                                                                    | Muster AG)<br>gen Format Proje                                                                                                    | chnur                                                                                                    | ngen wird<br><sup>z Extres</sup> ?<br>. @   2↓ %↓   ⊤                                                                                                    | d der                                                                                                    | <i>Status</i> d                                                                                                    | er Red                                                                                                    | chnur<br>a | ng geà                                                                                                    | ànder<br>                                                                                                    | t:                                                                                                    |
| uf der Register<br>bbildung 1.58.<br>MOS'aik Projektverwaltung (Firma<br>tei Bearbeiten Ansicht Enfü<br>Sei @ @ Q \ & @ @<br>agie   Aufträge   Mare                                                                                                    | Muster AG)<br>gen Format Proje<br>X   D C   1<br>acon Service Pro                                                                                                    | chnur<br>kt Datensat<br>+ 2 @<br>ortal                                                                                                    | ngen wird<br>z Extres ?<br>. ඔ   ଥ⊧ ‰↓ ⊤                                                                                                    | d der                                                                                                    | 2 % 🖽 🚱                                                                                                    | er Rec                                                                                                    | chnur<br>4 | ng geà                                                                                                    | ånder                                                                                                    | t:                                                                                                    |
| uf der Register<br>bbildung 1.58.<br>MOS alk Projektverwaltung (Firma<br>tei Bearbeiten Ansicht Einfü<br>Bearbeiten Ansicht Einfü<br>Bearbeiten Ansicht Einfü<br>Bearbeiten Ansicht Einfü<br>Bearbeiten Ansicht Einfü<br>Home: Startset/ Aufträge   Marre                                                                                                    | Muster AG)<br>gen Format Proje<br>X I S CA 1<br>acon Service Portal X /                                                                                                    | Chnur<br>kt Datensat<br>♥   J ♥<br>ortal<br>2011.0009 -                                                                                                    | ngen wird<br>z Extras ?<br>. ⓓ ལ永 མྲོམ། ་<br>1⁄ 2011.00009 - Ư                                                                                                    | d der                                                                                                    | <i>Status</i> d<br>₂ % ∰ €ş<br>∉ 2011.0003-1/                                                                                                    | er Rec<br>Se du se se se se se se se se se se se se se                                                                                                    | 2011.0007  | ng geà                                                                                                    | ander                                                                                                    | t:                                                                                                    |
| uf der Register<br>bbildung 1.58.<br>MOS'aik Projektverwaltung (Firma<br>atei Bearbeiten Ansicht Einfüg<br>Beige   Aufträge   Mare<br>Home: Startset/ Aufträge: Mare<br>Home: Startset/ Aufträge: Mare                                                                                                    | Muster AG)<br>gen Format Proje<br>X I D C I A<br>con Service Portal X<br>C Zur Übermitt                                                                                                    | chnur                                                                                                    | ngen wird<br>z Extras ?<br>② ② ↓ 3↓   T<br>1/ 2011.00009 - 1/<br>ende Rechnungen /                                                                                                    | d der<br># s n<br>Infodesk: Proj                                                                                                    | <i>Status</i> d<br>z % ∰ €ş<br>∉ <sup>2</sup> 2011.0003-1∕1<br>sbaugesellschaft m                                                                                                    | er Red<br>Suchungsisten;<br>bh (Test)                                                                                                    | 2011.0007  | ng geà                                                                                                    | ander                                                                                                    | t:                                                                                                    |
| MOS aik Projektverwaltung (Firma<br>atei Bearbeiten Ansicht Einfür<br>Begie   Aufträge   Marke<br>Home: Startself- Aufträge: Marke<br>Berutzername                                                                                                    | Muster AG)<br>gen Format Proje<br>X 10 C 11 Proje<br>con Service Portal X<br>C zur Übernettt<br>C zur Übernettt                                                                                                    | Chnur<br>kt Datensat<br>V / Q<br>ortal<br>2011.00009 -<br>dung anstehn<br>Wohnungsunter                                                                                                    | z Extras ?<br>. ② இ↓ %↓ T<br>1/ 2011.00009 - 1/<br>ende Rechnungen /<br>mehmen weiterfeiten                                                                                                    | d der<br># s A<br>Infodesk: Proj<br>BBC Wohnung                                                                                                    | <i>Status</i> d<br>₂ ∞ ↔ €ş<br>e 2011.0003 - 1 √<br>sbaugeselischaft m                                                                                                    | er Red<br><sup>3</sup> de de la constance de la constance                                                                                                    | 2011.0001  | ng geá                                                                                                    | ander                                                                                                    | t:                                                                                                    |
| MOS'aik Projektverwaltung (Firma<br>etei Bearbeiten Ansicht Einfür<br>Bei Beite Ansicht Einfür<br>Bei Beite Aufträge   Marte<br>Home: Startsef- Aufträge: Mart<br>Berutzername<br>Berutzername                                                                                                    | Muster AG)<br>gen Format Proje<br>X D C 1<br>eon Service Portal X<br>C un Übermitt<br>Drekt an das V                                                                                                    | Chnur<br>kt Datensat<br>V / R<br>ortal<br>2011.0009 -<br>tung anstehn<br>Wohrungsunter<br>Auftra                                                                                                    | z Extras ?<br>2 Extras ?<br>2 2 2011.00009 - 1/<br>2 2011.00009 - 1/<br>ender Rechnungen /<br>mehmen weiterleiten<br>9 Rechnungen /                                                                                                    | # S A<br>Infodesk: Proj<br>BBC Wohnung                                                                                                    | Status d<br>∠ ∞ ∰ €s<br>√ 2011.0003-1/<br>sbaugesellschaft m<br>Mieter                                                                                                    | er Red<br>Suchungslisten;<br>bh (Test)                                                                                                    | 2011.0001  | ng geá                                                                                                    | ander                                                                                                    | t:                                                                                                    |
| MOS'aik Projektverwaltung (Firma<br>atei Bearbeiten Ansicht Einfür<br>Begie   Aufträge   Marte<br>Home: Startsef- Aufträge: Mart<br>Berutzername<br>Kennwet                                                                                                    | Muster AG)<br>gen Format Proje<br>X D C Prol<br>Con Service Portal X<br>Correct on des V<br>Cordeer<br>2011.00001<br>2011.00001<br>2011.00001                                                                                                    | chnur<br>kt Datensat<br>V V Ortal<br>2011.0009 -<br>dung anstehe<br>Vohrungsunter<br>Auftra<br>10560<br>11569                                                                                                    | z Extras ?<br>2 Extras ?<br>2 2 2011.00009 - 1/<br>2 2011.00009 - 1/<br>2 2011.00009 - 1/<br>ender Rechnungen /<br>Rechnung<br>Rechnung<br>Rechnung                                                                                                    | # S A<br>Infodesk: Proj<br>BBC Wohnung<br>sart<br>19 , Uhlar                                                                                                    | Status d<br>z % 11 €s<br>e <sup>4</sup> 2011.0003 - 1<br>sbaugesellschaft m<br>Mieter<br>dsr. 2, Etlingen                                                                                                    | er Red<br>Suchungslisten;<br>bh (Test)                                                                                                    | 2011.000   | ng geá                                                                                                    | ander                                                                                                    | t:                                                                                                    |
| uf der Register<br>bbildung 1.58.<br>MOS'aik Projektverwaltung (Firma<br>tei Bearbeiten Ansicht Einfür<br>Der Gene Startset/ Aufträge: Mare<br>Hareo Anmeldung<br>Berutzername<br>Kernwort<br>Hareo Anmeldung<br>Armeiden Abmelden                                                                                                    | Muster AG)<br>gen Format Proje<br>X D CH A<br>Son Service Portal X<br>C Zur Übermitt<br>C Ordner<br>2011.00001<br>2011.00003                                                                                                    | chnur<br>kt Datensat<br>V (2011.00009 -<br>dung anstehe<br>Volvangante<br>Softwargante<br>Muftra<br>10060<br>11569                                                                                                    | z Extras ?<br>2 Extras ?<br>2 Extras ?<br>2 2011.00009 - L'<br>2011.00009 - L'<br>2011.00009 - L'<br>2011.00009 - L'<br>2012.00009 - L'<br>2012.0009 - L'<br>2012.0009 - L'<br>2012                                                                                                    | # S A<br>Infodesk: Proj<br>ABC Wohnung<br>sart<br>19 , Uhlar                                                                                                    | Status d<br>2 % 10 %<br>4 2011.0003 - 1<br>sbaugesellschaft m<br>Mieter<br>dstr. 2, Ettingen<br>dstr. 2, Ettingen                                                                                                    | er Red<br>% 1 6<br>Buchungslisten;<br>bh (Test)                                                                                                    |            | ng gea                                                                                                    | ander                                                                                                    | 2010<br>2210<br>2210<br>2210                                                                                                    |
| uf der Register<br>bbildung 1.58.<br>MOS'aik Projektverwaltung (Firma<br>tei Bearbeiten Ansicht Einfür<br>Bei Aufträge   Marte<br>fome: Startselt <sup>2</sup> Aufträge: Mart<br>Home: Startselt <sup>2</sup> Aufträge: Mart<br>Home: Mart<br>Home: Mart<br>Home: M | Muster AG)<br>gen Format Proje<br>X SC A Proje<br>A Service Portal X<br>C Zur Übermitt<br>D Drekt en das V<br>2011.00003                                                                                                    | chnur<br>kt Datensat<br>Vortal<br>2011.00009 -<br>dung anstehv<br>Vohnungsunter<br>10060<br>11569                                                                                                    | z Extras ?<br>Main Construction (Construction)<br>Main Construction (Construction)<br>Main Construction (Construct                                                                                                    | # S A<br>Infodesk: Proj<br>ABC Wohnung<br>sart<br>19 , Uhlar                                                                                                    | Status d                                                                                                    | er Rec<br>Suchungslisten;<br>bh (rest)                                                                                                    | 2011.000   | 11 - 1 2011.0<br>agsdetals<br>wfragarume<br>wfragrume<br>wfragrume                                                                                                    | ander                                                                                                    | 2010<br>22010<br>22010<br>2284101<br>2284101                                                                                                    |
| uf der Register<br>bbildung 1.58.<br>MOS'aik Projektverwaltung (Firma<br>tei Bearbeiten Ansicht Einfü                                                                                                    | Muster AG)<br>gen Format Proje<br>X ID C I A<br>con Service Portal X<br>C Zur Übermitt<br>Direkt an das V<br>C Zur Übermitt<br>Direkt an das V<br>C Zur Übermitt                                                                                                    | kt Datensat<br>La Datensat<br>La Da                                                                                                    | z Extras ?<br>2 Extras ?<br>2 2 2011.00009 - 1/<br>2 2011.00009 - 1/<br>2 2011.00009 - 1/<br>2 2011.00009 - 1/<br>2 2011.00009 - 1/<br>2 2011.00009 - 1/<br>2 2011.00009 - 1/<br>2 2 2 2 2 2 2 2 2 2 2 2 2 2 2 2 2 2 2                                                                                                     | # S A<br>Infodesk: Proj<br>RBC Wohnung<br>sart<br>19 , Uhlar                                                                                                    | Status d<br>2 % 11 6g<br>e <sup>y</sup> 2011.0003 - 1<br>sbaugesellschaft m<br>Mieter<br>dstr. 2, Ettingen                                                                                                    | er Red<br>Buchungslisten;<br>bh (Test)                                                                                                    |            | ng gea                                                                                                    | 0011 - 1 Ho<br>satum: 11.11.<br>rERP-System<br>Adresse: Stra<br>277323<br>See: Strasse:                                                                                                    | t:<br>2010<br>2210<br>2284101<br>xisseiber                                                                                                    |
| uf der Register<br>bbildung 1.58.<br>MOS alk Projektverwaltung (Firma<br>ei Bearbeiten Ansich Einfü<br>ei Bearbeiten Ansich Einfü<br>ei Bearbeiten Ansich Einfü<br>ei Bearbeiten Ansich Einfü<br>ei Bearbeiten Ansich Einfü<br>ei Bearbeiten Ansich Einfü<br>ei Laufträge   Marce<br>Harcon Anmeldung &<br>Berutzername<br>Kernwort<br>Einstellungen &<br>Unternehmen auswählen »<br>Auftragefiter                                                                                                    | Muster AG)<br>gen Format Proje<br>X I D C A A A A A A A A A A A A A A A A A A                                                                                                    | kt Datensat<br>L J Markensat<br>Datensat<br>L J Markensat<br>Vohrungsunter<br>Vohrungsunter<br>Vohrungsunter<br>Vohrungsunter<br>Notensat<br>Notensat<br>Not                                            | z Extras ?<br>2 Extras ?<br>2 2011.00009 - 1/<br>2 2011.00009 - 1/<br>cade Rechnungen A<br>nehmen weiterleiten<br>9 Rechnung<br>Rechnung                                                                                                    | d der<br># S A<br>Infodesk: Proj<br>ABC Wohnung<br>sart<br>19 , Uhlar                                                                                                    | Status d<br>2 % 111 €ş<br>et 2011.0003 - 1<br>sbaugesellschaft m<br>Mieter<br>dstr. 2, Etdingen                                                                                                    | er Red<br>Buchungslisten;<br>bh (Test)                                                                                                    |            | 11 - 1 2011.0<br>agsdetals<br>uftragarnlage<br>uftragrunme<br>uftragstyp: FF<br>usfurungsor<br>arcode: DMS2<br>ignetiumer Adm<br>PA: MAREGN<br>PA: MAREGN                                                                                                    | ander                                                                                                    | t:<br>                                                                                                    |
| uf der Register<br>bbildung 1.58.<br>MOS aik Projektverwaltung (Firma<br>ei Bearbeiten Ansicht Enfüg<br>ei Bearbeiten Ansicht Enfüg<br>ei Bear                                                                                                    | Muster AG)<br>gen Format Proje<br>X I I I I I I I I I I I I I I I I I I I                                                                                                    | kt Datensat<br>L Datensat<br>L Dat                                                                                                    | z Extras ?                                                                                                    | d der<br># S A<br>Infodesk: Proj<br>BC Wohnung<br>isart<br>ng , Uhlar                                                                                                    | Status d<br>z % 111 €ş<br>ev 2011.0003 - 1<br>sbaugesellschaft m<br>Mieter<br>dstr. 2, Ettlingen                                                                                                    | er Red<br>Buchungsleten;<br>bh (Test)                                                                                                    |            | 11 - 1 2011.0<br>agsdetals<br>uftraganlage<br>uftragrumme<br>uftragstyp: FF<br>arcode: DMS2<br>ägentimer Adr<br>PA: IMAREON<br>arantie: Falsd<br>auss: 1                                                                                                    | ander<br>out - 1 Ho<br>atum: 11.11.<br>ERP-System:<br>marcon: 495<br>A<br>Adresse: Strasse:<br>Strasse:                                                                                                    | t:<br>2010<br>2010<br>2010<br>2010<br>2010<br>X010<br>X010                                                                                                    |
| uf der Register<br>bbildung 1.58.<br>ADS aik Projektverwaltung (Firma<br>ei Bearbeiten Ansicht Einfü<br>ei De A & De Reise<br>gie   Aufträge   Marce<br>Hone: Startset/ Aufträge Marc<br>Harcon Anmeldung &<br>Berutzername<br>Einstellungen &<br>Linternehmen auswählen &<br>Auftragsfiler<br>Offen<br>Unternehmen auswählen &<br>Auftragsfiler<br>Offen                                                                                                    | Muster AG)<br>gen Format Proje<br>X D C I I I I I I I I I I I I I I I I I I                                                                                                    | chnur<br>t Datensat<br>Datensat<br>Datensat<br>Contal<br>2011.00009 -<br>dung anstehe<br>Vohungauntet<br>Auftra<br>10569                                                                                                    | z Extras ?<br>② ② ② ↓ ③ ↓ T<br>1/ 2011.00009 - 1/<br>ende Rechnungen /<br>nehmen weiterleiten<br>g Rechnungen<br>Netweiterleiten<br>g Rechnungen                                                                                                    | d der<br># S A<br>Infodesk: Proj<br>BBC Wohnung<br>isart<br>ng , Uhlar                                                                                                    | Status d<br>2 % 111 6g<br>et 2011.0003 - 1<br>sbaugesellschaft m<br>Mieter<br>dstr. 2, Etlingen                                                                                                    | er Red                                                                                                    |            | 11 - 1 2011.0<br>agsdetals<br>uftragsrumme<br>uftragstyp: FF<br>usführungsort<br>arcode: IM32<br>igentümer Adr<br>PA: IMAREON<br>arantie: Falsd<br>aus: 1<br>ohnkategore E                                                                                                    | ander<br>0011 - 1 Ho<br>datum: 11.11.<br>FRP-System<br>marcon: 409<br>A<br>Adresse: Strasse:<br>stef 35a: -1                                                                                                    | 2010<br>: 11569<br>2284101<br>x Kisselber                                                                                                    |
| uf der Register<br>bbildung 1.58.<br>AOS aik Projektverwaltung (Firma<br>ei Bearbeiten Ansicht Einfü<br>ei Bearbeiten Ansicht Einfü<br>ei Bear                                                                                                    | Muster AG)<br>gen Format Proje<br>X D CP A<br>con Service Portal X<br>C Zur Übermitt<br>Cordner<br>2011.00003                                                                                                    | chnur<br>kt Datensat<br>V / @<br>2011.0009 -<br>dung anstehe<br>Wohrungsunter<br>Munganstehe<br>Munganstehen<br>Munganstehen<br>Munganstehe                                                                                                    | z Extras ?<br>2 Extras ?<br>2 2 2 2 2 2 2 2 2 2 2 2 2 2 2 2 2 2 2                                                                                                     | # S A<br>Infodesk: Proj<br>SBC Wohnung<br>sart<br>19 , Uhlar                                                                                                    | Status d<br>2 % 111 €s<br>et 2011.0003 - 1<br>sbaugesellschaft m<br>Mieter<br>dstr. 2, Ettlingen<br>dstr. 2, Ettlingen                                                                                                    | er Red                                                                                                    |            | 11 - 1 2011.0<br>agsdetals<br>wfragenume<br>wfragenume<br>wfragenume<br>wfragenume<br>arrode: DMS2<br>igentimer Adr<br>PA: IMAREON<br>iarantic: Falsd<br>sus: 1<br>ohnkategorie E                                                                                                    | ander<br>0011 - 1 Ho<br>datum: 11.11.<br>rEP-System<br>marcon: 405<br>A<br>Adresse: Strasse:<br>stG 35a: -1                                                                                                    | 2010<br>: 11569<br>9284101<br>: Kisselber                                                                                                    |
| uf der Register<br>bbildung 1.58.<br>MOS'aik Projektverwaltung (Firms<br>ei Bearbeiten Ansicht Einfü<br>ei Bearbeiten Ansicht Einfü<br>ei Bearbeiten Ansichten Ansichten                                                                                                    | Muster AG)<br>gen Format Proje<br>X D CH A<br>Service Prota X<br>C Zur Übermitt<br>Order<br>2011.00003<br>2011.00003<br>D Bereits überr                                                                                                    | chnur<br>t Datensat<br>Datensat<br>Datensat<br>Datensat<br>Cortal<br>2011.00009 -<br>dung anstehe<br>Volnungsunter<br>Noncol<br>10569<br>11569                                                                                                    | z Extras ?<br>. @ 24 24 T<br>1/ 2011.00009 - 1/<br>2011.00009 - 1/<br>render Rechnungen A<br>Rechnungen ABC Wohn                                                                                                    | d der                                                                                                    | Status d                                                                                                    | er Rec<br>Suchungslisten;<br>bh (Test)                                                                                                    |            | 11 - 1 2011.0<br>agsdetals<br>wfragsnume<br>wfragsrume<br>signifurungsort<br>arcode: DMS2<br>ignifurungsort<br>PA: MAREON<br>isramtic: False<br>isramtic: False<br>isramtic:                                                                                                    | ander                                                                                                    | 2010<br>22010<br>2284101<br>x Kisselber                                                                                                    |
| uf der Register<br>bbildung 1.58.<br>AOS'aik Projektverwaltung (Firma<br>ei Bearbeiten Ansicht Enfrü<br>ei Bearbeiten Ansicht Enfrü<br>ei Beiter Ansicht Enfrü<br>ei Beiter Ansicht Enf                                                                                                    | Muster AG)<br>gen Format Proje<br>X D C I I<br>con Service Portal X<br>C Zur Übermitt<br>D Drekt an das V<br>2011.00003<br>2011.00003<br>D Bereits uberr<br>Male anzeigen                                                                                                    | kt Datensat<br>kt Datensat<br>vortal<br>2011.00009 -<br>dung anstehe<br>Wohnungantel<br>10060<br>11569<br>mittelte Red                                                                                                    | z Extras ?<br>2 Extras ?<br>2 Extras ?<br>2 2011.00009 - 1/<br>2 2011.00009 - 1/<br>2 2011.00009 - 1/<br>2 2011.00009 - 1/<br>2 2011.00009 - 1/<br>2 2011.00009 - 1/<br>2 2011.00009 - 1/<br>2 2011.00009 - 1/<br>2 2011.00009 - 1/<br>2 2011.00009 - 1/<br>2 2011.00009 - 1/<br>2 2011.00009 - 1/<br>2 2011.00009 - 1/<br>2 2 2011.00009 - 1/<br>2 2 2 2 2 2 2 2 2 2 2 2 2 2 2 2 2 2 2                                                                                                     | # S A<br>Infodesk: Proj<br>BBC Wohnung<br>sart<br>19 , Uhlar<br>19 , Uhlar                                                                                                    | Status d                                                                                                    | er Red<br>Buchungslisten;<br>bh (Test)                                                                                                    |            | 11 - 1 2011.0<br>agsdetali<br>uftragsanlage<br>uftragsanlage<br>uftrag                                                                         | ander                                                                                                    | 2010<br>2010<br>213569<br>2124101<br>xsse: Uhla<br>xsse: Uhla                                                                                                    |
| uf der Register<br>bbildung 1.58.<br>MOS'aik Projektverwaltung (Firma<br>tei Bearbeiten Ansicht Einfü<br>Bearbeiten Ansicht Einfü<br>Bearbeiten Ansicht Einfü<br>Bearbeiten Ansicht Einfü<br>Home: Startsel/ Aufträger Marre<br>Hareon Anmeldung<br>Home: Startsel/ Aufträger Marre<br>Hareon Anmeldung<br>Berutzername<br>Einstellungen<br>Unternehmen auswählen »<br>Aufträgsfitter<br>Offen<br>Unternehmensbereich<br>Internehmensbereich<br>Stahls ändern »<br>Aufträg anterhmen<br>Aufträg schlaren                                                                                                    | Muster AG)<br>gen Format Proje<br>X I I I I I I I I I I I I I I I I I I I                                                                                                    | kt Datensat<br>La Datensat<br>La Da                                                                                                    | z Extras ?<br>2 Extras ?<br>2 Extras ?<br>2 2011.00009 - 1/<br>2 2011.00009 - 1/<br>1/ 2011.00009 - 1/<br>1/ 2011.000                                                                                                    | d der                                                                                                    | Status d                                                                                                    | er Red<br>Buchungslisten;<br>bh (Test)                                                                                                    |            | 11 - 1 2011.0<br>agsdetals<br>uftragamlage<br>uftragrumme<br>uftragstyp: FF<br>arcode: DMS2<br>igentimer Adu<br>PA: MAREON<br>iarantie: Falsd<br>aus: 1<br>ohnkategorie E                                                                                                    | ander                                                                                                    | 2010<br>2010<br>: 11569<br>2284101<br>asse: Uhla<br>: Kisselber                                                                                                    |
| uf der Register<br>bbildung 1.58.<br>MOS alk Projektverwaltung (firma<br>tei Bearbeiten Ansicht Einfu<br>Beile   Aufträge   Mare<br>Home: Startset/ Aufträge: Mare<br>Home: Startset/ Aufträge: Mare<br>Home: Startset/ Aufträge: Mare<br>Home: Startset/ Aufträge: Mare<br>Home: Startset/ Aufträge: Mare<br>Home: Startset/ Aufträge: Mare<br>Home: Startset/ Aufträge: Mare<br>Home: Startset/ Aufträge: Mare<br>Mare Anneldung +<br>Benutzername<br>Home: Startset/ Aufträge: Mare<br>Home: Startset/ Aufträge: Mare<br>Mare Anneldung +<br>Aufträge: Mare Anneldung +<br>Status ändern *<br>Aufträge mehmen<br>Aufträge nerkinen<br>Aufträge in enkömen<br>Aufträge in enkömen<br>Aufträge in enkömen<br>Aufträge in enkömen<br>Aufträge in enkömen                                                                                                    | Muster AG) gen Format Proje X D C I I I I I I I I I I I I I I I I I I                                                                                                    | chnur<br>kt Datensat<br>v / @<br>ortal<br>2011.00009 -<br>2011.00009 -<br>10560<br>11569<br>mittelte Rect<br>kg marcon<br>109221011<br>10926472                                                                                                    | z Extras ?<br>z Extras ?<br>D 2011.00009 - ↓<br>2011.00009 - ↓<br>2011.00009 - ↓<br>rehner wetterleten<br>g Rechnungen<br>Rechnungen<br>Rechnungen<br>Beleg Handwerker<br>20100001<br>3120001                                                                                                    | d der                                                                                                    | Status d<br>Z % 10 €g<br>e <sup>4</sup> 2011.0003 - 1<br>sbaugesellschaft m<br>Mieter<br>dstr. 2, Ettlingen<br>dstr. 2, Ettlingen<br>dstr. 2, Ettlingen                                                                                                    | er Red<br>Buchungslisten;<br>bh (Test)                                                                                                    | 2011.0007  | 11 - 1 2011.0<br>agsdetals<br>uftragaanlage<br>uftragarunme<br>uftragstyp: FF<br>weifhurungsort<br>arcode: DMS2<br>igentimer Adr<br>PA: IMAREON<br>arcode: DMS2<br>igentimer Adr<br>PA: IMAREON<br>arconte: Falsd<br>iaus: 1<br>ohnkategorie E<br>nungsdetals<br>igenschafter<br>instellungen                                                                                                    | ander                                                                                                    | 2010<br>:11569<br>9284101<br>ssse: UHa                                                                                                    |
| Auff der Register                                                                                                    | Muster AG) gen Format Proje X D C I I I I I I I I I I I I I I I I I I                                                                                                    | chnur<br>kt Datensat<br>v / @<br>ortal<br>2011.00009 -<br>dung anstehe<br>Wohnungunter<br>10569<br>11569<br>mittelte Red<br>kg marcon<br>109210101<br>109664751<br>139044801                                                                                                    | z Extras ?<br>. (2) 24 24 T<br>1/ 2011.00009 - 1/<br>ende Rechnungen A<br>Rechnungen A<br>Rechnu                                                                                                    | # S A<br>Infodesk: Proj<br>Beleg ERP<br>20050002840<br>20050002829                                                                                                    | Status d<br>2 % 111 69<br>ef 2011.0003 - 1<br>sbaugesellschaft m<br>Mieter<br>dstr. 2, Ettingen<br>dstr. 2, Ettingen<br>dstr. 2, Ettingen                                                                                                    | er Red<br>≫ ♣ ♠<br>Budhungsisten:<br>bh (rest)                                                                                                    | 2011.0007  | 11 - 1 2011.0<br>agsdetals<br>uftraganlage<br>uftraganume<br>uftraganume<br>arcode: DMS2<br>agentumer Adr<br>PA: IMAREON<br>arante: Faled<br>laus: 1<br>ohnkategorie E<br>nungsdetals<br>igenschaftet<br>instellungen<br>schnungsdetals                                                                                                    | ander                                                                                                    | 2010<br>2284101<br>xKisselber                                                                                                    |
| Auff der Register<br>Abbildung 1.58.<br>MOS'aik Projektverwaltung (Firma<br>atei Bearbeiten Ansicht Einfur<br>Carlie Genrbeiten Ansicht Einfur<br>Carlie Genrbeiten Ansicht Einfur<br>Carlie Genrbeiten Ansicht Einfur<br>Home: Startself Aufträge: Marr<br>Home: Startself Aufträge: Marr<br>Home: Startself Aufträge: Marr<br>Home: Startself Aufträge: Marr<br>Home: Startself Aufträge: Marr<br>Home: Startself Aufträge: Marr<br>Mitrenchmensbereich<br>Genro                                                                                                    | Muster AG)<br>gen Format Proje<br>X D CH Proje<br>X D CH Proje<br>Con Service Protal X<br>Cordiner<br>2011.00003<br>Detets and asv<br>Condier<br>2011.00003<br>Detets and asv<br>Condier<br>2011.00003<br>Detets and asv<br>Condier<br>2011.00003<br>Detets and asv<br>Condier<br>2011.00003<br>Detets and asv<br>Condier<br>2011.00003<br>Detets and asv<br>Condier<br>2011.00003<br>Detets and asv<br>Condier<br>2011.00003<br>Detets and asv<br>Condier<br>2011.00003<br>Detets and asv<br>Condier<br>2011.00003<br>Detets and asv<br>Condier<br>2011.00003<br>Detets and asv<br>Condier<br>2011.00003<br>Detets and asv<br>Condier<br>2011.00003<br>Detets and asv<br>Condier<br>2011.00003<br>Detets and asv<br>Condier<br>Condier<br>2011.00003<br>Detets and asv<br>Condier<br>Condier<br>Condie | chnur kt Datensat Contal Contal Conta                                                                                                    | z         Extras         ?           (a)         2.4         2.4         T           (b)         2.4         2.4         T           1/         2011.00009 - 1/         1         2011.00009 - 1/           (c)         (c)         Rechnungen J         Rechnungen J           (c)         (c)         Rechnungen J         Rechnungen J           (c)         (c)         Rechnungen J         Rechnungen J           (c)         (c)         Rechnungen J         Rechnungen J           (c)         (c)         (c)         Rechnungen J           (c)         (c)         (c)         (c)         (c)           (c)         (c)         (c)         (c)         (c)         (c)           (c)         (c)                                                                                                    | d der                                                                                                    | Status d<br>2 % 111 69<br>4 2011.0003 - 1/<br>sbaugesellschaft m<br>Mieter<br>dstr. 2, Etlingen<br>dsr. 2, Etlingen<br>dsr. 2, Etlingen<br>dsr. 2, Etlingen<br>dsr. 3, Etlingen<br>Mieter<br>Frühng<br>Telzahlung erfögt<br>ans Wu weitergeleite<br>Entwurf                                                                                                    | er Rec<br>2010 - 100 - 100                                                                                                    |            | 11 - 1 2011.0<br>agsdetals<br>ulfragerumme<br>ulfragerumme<br>ulfragerumme<br>ulfragerumme<br>instellungen<br>tacnote: Johnkategorie E<br>nungsdetals<br>igenschafter<br>instellungen<br>technungsd<br>i Leishnorse                                                                                                    | ander                                                                                                    | 2010<br>2010<br>2010<br>2010<br>2010<br>2014<br>2011<br>2011                                                                                                    |
| Auft der Register                                                                                                    | Muster AG) gen Format Proje X ID CH I A CONTRACTOR Proje con Service Portal X Cordier 2011.00003 Dretk an das V Corder 2011.00003 Detekt an das V Corder 2011.00003 Detekt an das V Corder 2011.0003 Detekt an das V Corder 2011.0003 Detekt an das                                                                                                    | kt Datensat<br>t Datensat<br>t Dat                                                                                                    | 2         Extras         ?           2         Extras         ?           2         2         2           2         2         2           2         2         2           2         2         2           2         2         2           2         2         2           2         2         2           2         2         2           3         1         2           2         1         2           3         1         2           3         1         2           3         1         2           3         1         2           3         1         2           3         1         2           3         1         2           3         1         3                                                                                                    | # S A<br>Infodesk: Proj<br>BBC Wohnung<br>sart<br>ng , Uhar<br>ng , Uhar<br>ng , Uhar<br>g , Uhar<br>g , Uhar<br>ng , Uhar<br>ng , Uhar<br>ng , Uhar                                                                                                    | Status d<br>2 % 11 6g<br>2 % 11 6g<br>4 2011.0003 - 1/<br>sbaugesellschaft m<br>Nieter<br>dstr. 2, Ettingen<br>dstr. 2, Ettingen<br>dstr. 2, Ettingen<br>Hischaft mbh (Test)<br>Status<br>Profing<br>Teizahlung erfölgt<br>ans Wu weitergeleite<br>Entwurf<br>ans Wu weitergeleite<br>Entwurf                                                                                                    | er Rec<br>2014 10 10 10 10 10 10 10 10 10 10 10 10 10                                                                                                    |            | 11 - 1 2011.0<br>agsdetals<br>uf tragsanlage<br>uf tragsanlage<br>uf tragsanla                                                                                                    | ander                                                                                                    | t:<br>2010<br>2010<br>2014<br>2014<br>2014<br>2014<br>2014<br>2011<br>2011<br>2011                                                                                                    |
| Auf der Register<br>Abbildung 1.58.<br>MOS alk Projektverwaltung (Firma<br>atei Bearbeiten Ansicht Einfu<br>Benge   Aufträge   Mare<br>Home: Startsel* Aufträge: Mare<br>Marcon Anmeldung<br>Home: Startsel* Aufträge: Mare<br>Marcon Anmeldung<br>Home: Startsel* Aufträge: Mare<br>Marcon Anmeldung<br>Muterehmen auswählen »<br>Aufträgefter<br>Offen w<br>Unternehmensbereich<br>Marforg annehmen<br>Aufträg annehmen<br>Aufträg annehmen<br>Aufträg annehmen<br>Aufträg annehmen<br>Aufträg annehmen<br>Aufträg annehmen<br>Aufträg annehmen<br>Aufträg annehmen<br>Kernunger lebanent übermitteln<br>Rechnung verbuden<br>Rechnung verbuden                                                                                                    | Muster AG) gen Format Proje gen Format Proje gen Service Portal X Cur Überehten das V Cur Überehten das V                                                                                                    | kt Datensat<br>★ Datensat<br>★ / ®<br>ortal<br>2011.00009 -<br>dung anstehe<br>Vohrungsunter<br>Nohrungsunter<br>100600<br>11569<br>mittelte Recol<br>kg marcon<br>10060751<br>1007951<br>1007951<br>100751<br>1007551<br>1007555 | Image         Image           z         Extras         ?           z         Extras         ?           z         2         2           z         2         2           z         2         2           z         2         2           z         2         2           z         2         2           and         Rechnur           anungen         ABC Wohn           Beleg Handwerker         2           2         100001           2         12           2         1000013           2         1000013           2         1000013           2         1000013                                                                                                    | d der                                                                                                    | Status d                                                                                                    | er Rec<br>2014 10 10 10 10 10 10 10 10 10 10 10 10 10                                                                                                    |            | 11 - 1 2011.0<br>agsdetals<br>uftraganlage<br>uftragnumme<br>uftragstyp: FF<br>arcode: DMS2<br>igentimer Adv<br>PA: IMAEGON<br>iarantie: Falsd<br>laus: 1<br>ohnkategorie E<br>nungsdetals<br>igenschafter<br>instellunges<br>ig Leistungsde<br>2 Zahlungse<br>2 Zahlungse<br>2 Zahlungse                                                                                                    | ander                                                                                                    | 2010<br>2010<br>2010<br>x 11569<br>224101<br>x Kisselber<br>2011<br>mr: 07.02<br>2011                                                                                                    |
| Auff der Register<br>Abbildung 1.58.<br>MOS aik Projektverwaltung (Firma<br>atei Bearbeiten Ansich Einfug<br>De De De De De De De De<br>Regie   Aufträge   Maree<br>Home: Startset/ Aufträge: Mare<br>Home: Startset/ Aufträge: Mare<br>Home: Startset/ Aufträge: Mare<br>Home: Startset/ Aufträge: Mare<br>Home: Startset/ Aufträge: Mare<br>Home: Startset/ Aufträge: Mare<br>Home: Startset/ Aufträge: Mare<br>Home: Startset/ Aufträge: Mare<br>Home: Startset/ Aufträge: Mare<br>Home: Startset/ Aufträge: Mare<br>Home: Startset/ Aufträge: Mare<br>Home: Startset/ Aufträge: Mare<br>Home: Startset/ Aufträge: Mare<br>Maressen<br>Kernwort<br>Einstellungen  Vorgang übernittehn<br>Lufnkategoein end. Että Sä Sa -<br>Vorgang übermittehn<br>Externes Dokument Speichern<br>Kernung verbuchen                                                                                                    | Muster AG) gen Format Proje X D C I I I I I I I I I I I I I I I I I I                                                                                                    | chnur           kt         Datensat           ↓         / ●           2011.00009 -         0           2011.00009 -         0           2011.00009 -         0           2011.00009 -         0           2011.00009 -         0           2011.00009 -         0           4000000 -         0           2011.00009 -         0           400000 -         0           3000-4801 -         0           10053-001 -         1           40053-001 -         1           11079451 -         1           90170151 -         1           90170151 -         1                                                                                                    | z         Extras         ?           2         Extras         ?           2         2         2         4           1         2011.00009 - 1         1           1         2011.00009 - 1         .           1         2011.00009 - 1         .           1         Rechnung         Rechnung           Rechnung         Rechnung         .           1         Rechnung         .           2         Rechnung         .           20100001         .         .           201000013         .         .           201000013         .         .           201000012         .         .                                                                                                    | d der                                                                                                    | Status d<br>Z % 11 6g<br>2 % 11 0003 - 1<br>sbaugesellschaft m<br>Mieter<br>dstr. 2, Ettlingen<br>dstr. 2, Ettlingen<br>dstr. 2, Ettlingen<br>dstr. 2, Ettlingen<br>status<br>Profing<br>Telzahlung erfolgt<br>ans WU weitergeleitet<br>Entwurf<br>ans WU weitergeleitet<br>Entwurf                                                                                                    | er Rec<br>Suchungsleten;<br>bh (Test)<br>bh (Test)<br>66070<br>66075<br>66075<br>66075<br>66070<br>66075<br>66070<br>66070<br>66070                                                                                                    | 2011.0001  | 11 - 1 2011.0<br>agsdetals<br>uftragsanlage<br>uftragsumme<br>uftragstrumme<br>uftragstrumer<br>Advantage<br>arcode: DMS2<br>agentimer Adr<br>PA: IMAREON<br>arconte: Faled<br>aus: 1<br>ohnikategorie E<br>agentimgsdetals<br>igenschafter<br>instellungen<br>2 Zahlungszie<br>2 Zahlungszie<br>3 Zahlungszie<br>3 Zahlungszie<br>3 Zahlun                                                                                                    | ander<br>atum: 11.11.<br>ERP-System:<br>marcon: 409<br>A<br>Adresse: Strasse:<br>stG 35s: -1<br>ten<br>latum: 07.02.<br>xrigungedatu:<br>: 14.02.2011<br>gedatum: 07.02.<br>xrigusgedatu:<br>: 14.02.2011<br>gedatum: 07.02.<br>: 25.45 €<br>uerbertag: 4 5 | 2010<br>2010<br>11569<br>2284101<br>× Kisselber<br>▶<br>2011<br>m: 07.02<br>02.2011                                                                                                    |
| Auf der Register<br>Abbildung 1.58.<br>MOS aik Projektverwaltung (Firma<br>atei Bearbeiten Ansicht Einfü<br>De O O O O O O O O O O O O O O O O O O O                                                                                                    | Muster AG) ger Format Proje X IN C I I I I I I I I I I I I I I I I I                                                                                                    | chnur           kt         Datensat           ↓         / @           2011.00009 -         -           dung anstehe         Wornganter           Wohnungunter         -           10560         11569           mittelte Recd         -           100534011         +           100534011         +           111079451         +           111079451         +           111079451         +           11186551         +           11186551         +                                                                                                    | z         Extras         ?           a         a         b         4         x           a         a         b         4         x         T           a         a         b         b         x         T           a         a         b         b         x         T           a         a         b         b         x         T           a         a         b         b         x         t         T           a         a         b         b         x         t         t <td># S A Infodesk: Proj Sart g, Utilar g, Utilar ungsbaugesc Beleg ERP 20050002849 20050002849</td> <td>Status d</td> <td>er Rec<br/>w</td> <td>2011.0007</td> <td>11 - 1 2011.0<br/>agsdetals<br/>uftragstyp: FF<br/>usführungsot<br/>arcode: DMS2<br/>ägentümer Adr<br/>PA: IMAREON<br/>arante: Falsd<br/>aus: 1<br/>ohnikategorie E<br/>2) Leistungset<br/>2) Leistungset<br/>2) L</td> <td>ander</td> <td>2011<br/>2011<br/>2011<br/>2011<br/>2011<br/>2011<br/>2011<br/>2011<br/>2011<br/>2011<br/>2016 €<br/>0.00 €</td>                                                                                                    | # S A Infodesk: Proj Sart g, Utilar g, Utilar ungsbaugesc Beleg ERP 20050002849 20050002849                                                                                                    | Status d                                                                                                    | er Rec<br>w                                                                                                    | 2011.0007  | 11 - 1 2011.0<br>agsdetals<br>uftragstyp: FF<br>usführungsot<br>arcode: DMS2<br>ägentümer Adr<br>PA: IMAREON<br>arante: Falsd<br>aus: 1<br>ohnikategorie E<br>2) Leistungset<br>2) Leistungset<br>2) L                                                                                                    | ander                                                                                                    | 2011<br>2011<br>2011<br>2011<br>2011<br>2011<br>2011<br>2011<br>2011<br>2011<br>2016 €<br>0.00 €                                                                                                    |
| uf der Register<br>bbildung 1.58.<br>MOS alk Projektverwaltung (Firma<br>tei Bearbeiten Ansicht Einfür<br>Beile   Aufträge   Marre<br>egie   Aufträge   Marre<br>Hone: Stattself Aufträge: Mar<br>Hone: Stattself Aufträge: Mar<br>Hone: Stattself Aufträge: Mar<br>Hone: Stattself Aufträge: Mar<br>Hone: Stattself Aufträge: Mar<br>Hone: Stattself Aufträge: Mar<br>Hone: Stattself Aufträge: Mar<br>Hone: Stattself Aufträge: Mar<br>Hone: Stattself Aufträge: Mar<br>Martagener Anneldung *<br>Berutzername<br>Martagener Anneldung *<br>Statts ändern *<br>Aufträge abehen<br>Löhnategorie nach Estő 35a *<br>Vorgan übernitteln<br>Externes Dokument übernitteln<br>Externes Dokument übernitteln<br>Externes Dokument übernitteln<br>Externes Dokument übernitteln<br>Externes Dokument übernitteln<br>Externes Dokument übernitteln                                                                                                    | Muster AG)<br>gen Format Proje<br>X IN CALL AND AND AND AND AND AND AND AND AND AND                                                                                                    | chnur           kt         Datensat           ≥         /         @           2011.00009 -         .         .           idung ansteht         /         .         .           Volnungsunter         .         .         .           10060         .         .         .           10060         .         .         .           10060         .         .         .           1009210101         .         .         .           1006789101         .         .         .           90524011         .         .         .           111079451         .         .         .           100534001         .         .         .           11136551         .         .         .           1136551         .         .         .           1136551         .         .         .           1136551         .         .         .           1136551         .         .         .           1136551         .         .         .           1136551         .         .         .      .         .                                                                                                    | z         Extras         ?           (a)         2.4         2.4         T           (a)         2.4         2.4         T           1/         2011.00009 - 1/         1         2           (a)         2.4         2.4         T           (b)         2.4         2.4         T           (c)         2.4         2.4         T           (c)         2.4         2.4         T           (c)         2.4         2.4         T           (c)         2.4         2.4         T           (c)         2.4         2.4         T           (c)         Rechnungen A         A           (c)         Rechnungen A         Rechnungen A           (c)         Rechnungen A         Rechnungen A           (c)         2.0100001         3.112010 1           2.0100001         2.01000013         2.01000013           2.01000012         2.01000012         2.01000012           2.01000012         2.01000012         2.01000012           2.01000012         2.01000012         2.01000012                                                                                                    | d der                                                                                                    | Status d<br>2 % 11 6g<br>4 2 % 11 6g<br>4 2011.0003 - 1/<br>sbaugesellschaft m<br>Mieter<br>dstr. 2, Ettingen<br>dstr. 2, Ettingen | er Rec<br>2011 ▲<br>2011 ▲<br>2011 | 2011.0007  | 11 - 1 2011.0<br>agsdetals<br>wfraganume<br>wfraganume<br>wfraganume<br>wfraganume<br>intraganume<br>intraganum | ander                                                                                                    | t:<br>2010<br>2010<br>2010<br>2010<br>2011<br>2011<br>2011<br>2011<br>2011<br>2011<br>2011<br>2011<br>2011<br>2011<br>2010<br>2010<br>2 |
| uf der Register<br>bbildung 1.58.<br>MOS alk Projektverwaltung (Firma<br>itei Bearbeiten Ansicht Einfu<br>Berutzername<br>Harecon Anmeldung<br>Home: Startset/ Aufträge: Marr<br>Plarecon Anmeldung<br>Berutzername<br>Harecon Anmeldung<br>Berutzername<br>Harecon Anmeldung<br>Berutzername<br>Harecon Anmeldung<br>Weitzer Schrifte<br>Offen<br>Unternehmen auswählen »<br>Aufträge ähelmen<br>Luhrletagerie nach Estő 35a »<br>Vorgang übermitteh<br>Externes Dokument sjeichern<br>Externes Dokument übermitteh<br>Rechnungsenburg fehandeh<br>Berheitspreisabk. aktualisieren<br>Aufträge aneimen                                                                                                    | Muster AG) gen Format Proje X D C I I I I I I I I I I I I I I I I I I                                                                                                    | kt Datensat     verifield (                                                                                                    | 2         Extras         ?           2         Extras         ?           2         2         100009 - 1/           2         2011.00009 - 1/         ?           2         2011.00009 - 1/         ?           2         2011.00009 - 1/         ?           9         Rechnungen /         Rechnungen /           9         Rechnungen /         Rechnungen /           1         2         Rechnungen /           2         2         2           2         2         2           2         2         2           2         2         2           2         2         2           2         2         2           2         2         2           2         2         2           2         2         2           2         2         2           2         2         2           2         2         2           2         2         2           2         2         2           2         2         2           2         2         2           2 <td># S A<br/>Infodesk: Proj<br/>BBC Wohnung<br/>sart<br/>ng , Uhar<br/>ng , Uhar<br/>ng , Uhar<br/>g , Uhar<br/>ng , Uhar<br/>ng , Uhar</td> <td>Status d</td> <td>er Rec<br/>w ♣ ♣ ♣<br/>Buchungslaten:<br/>bh (Test)<br/>bh (Test)<br/>bh (Test)</td> <td>2011.0002</td> <td>11 - 1 2011.0<br/>agsdetals<br/>uftragsanlage<br/>uftragsanlage<br/>uftragsanl</td> <td>ander</td> <td>t:<br/>mme: Inter<br/>2010<br/>220401<br/>11569<br/>2204101<br/>xKisselber<br/>2011<br/>mm: 07.022<br/>2011<br/>mm: 07.022<br/>2011<br/>mm: 07.022<br/>2011<br/>mm: 07.022<br/>2011<br/>mm: 07.022<br/>2010<br/>2010<br/>2000<br/>2010<br/>2000<br/>2010<br/>2000<br/>2000<br/>2010<br/>2000<br/>200<br/>2000<br/>2000<br/>20</td> | # S A<br>Infodesk: Proj<br>BBC Wohnung<br>sart<br>ng , Uhar<br>ng , Uhar<br>ng , Uhar<br>g , Uhar<br>ng , Uhar<br>ng , Uhar | Status d                                                                                                    | er Rec<br>w ♣ ♣ ♣<br>Buchungslaten:<br>bh (Test)<br>bh (Test)<br>bh (Test)                                                                                                    | 2011.0002  | 11 - 1 2011.0<br>agsdetals<br>uftragsanlage<br>uftragsanlage<br>uftragsanl                                                                                                    | ander                                                                                                    | t:<br>mme: Inter<br>2010<br>220401<br>11569<br>2204101<br>xKisselber<br>2011<br>mm: 07.022<br>2011<br>mm: 07.022<br>2011<br>mm: 07.022<br>2011<br>mm: 07.022<br>2011<br>mm: 07.022<br>2010<br>2010<br>2000<br>2010<br>2000<br>2010<br>2000<br>2000<br>2010<br>2000<br>2000<br>2000<br>2000<br>2000<br>2000<br>2000<br>2000<br>2000<br>2000<br>2000<br>2000<br>2000<br>2000<br>2000<br>2000<br>2000<br>2000<br>2000<br>2000<br>2000<br>2000<br>2000<br>2000<br>2000<br>2000<br>2000<br>2000<br>2000<br>2000<br>2000<br>2000<br>2000<br>2000<br>2000<br>2000<br>200<br>2000<br>2000<br>20                 |
| uf der Register<br>bbildung 1.58.<br>AOS alk Projektverwaltung (Firma<br>ei Bearbeiten Ansich Einfu<br>ei Bearbeiten Ansich Einfu<br>ei Bearbeiten Ansich Einfu<br>ei Bearbeiten Ansich Einfu<br>ei Bearbeiten Ansich Einfu<br>ei Bearbeiten Ansich Einfu<br>ei Bearbeiten Ansich Einfu<br>ei Berutzername<br>Kernwort<br>Einstellungen<br>Harcon Anmeldung<br>Berutzername<br>Kernwort<br>Einstellungen<br>Weitere Schritte<br>Vorgen übermitteln.<br>Auftrag ablehren<br>Lothniatageiten ein falst 35a »<br>Wordene Schritte<br>Kertmungenkunden<br>Status andern »<br>Auftrag ablehren<br>Lothniatageiten ach Ests 35a »<br>Vorgang übermitteln.<br>Kertmens Dokument speichen<br>Externes Dokument speichen<br>Rechnungstest arzegen<br>Auftragaliste arzegen                                                                                                    | Muster AG) gen Format Proje gen Service Per con Service Per co                                                                                                    | chnur           kt         Datensat           ↓         / ♥           2011.0009 -         0           2011.0009 -         0           10060         11569           mittelte Recol         00607           10060         11569           mittelte Recol         0053001           100601         11569           111079451         1100945101           111079451         11136551           11136501         14136601           1426220751         120682351           155540801         1                                                                                                    | Imagen Wir()           z Extras ?           i 2 Extras ?           i 2 2011.00009 - 1/2           i 2 2011.00009 - 1/2           i 2 2011.00009 - 1/2           i 2 2011.00009 - 1/2           i 2 2011.00009 - 1/2           g Rechnur           Rechnur           Beleg Handwerker           201000013           201000013           201000012           201000012           20100002           20100002           20100003           20110010                                                                                                    | d der                                                                                                    | Status d<br>2 % 111 6g<br>4 2011.0003 - 1<br>sbaugesellschaft m<br>4 2011.0003 - 1<br>sbaugesellschaft m<br>4 1 2 2 1 1 1 1 1 1 1 1 1 1 1 1 1 1 1 1                                                                                                    | er Rec<br>W-UN<br>Buchungslisten;<br>bh (Test)                                                                                                    |            | 11 - 1 2011.0<br>agsdetals<br>uftraganlage<br>uftragnumme<br>uftragstyp: FF<br>uftragnumme<br>uftragstyp: FF<br>uftragnumme<br>uftragstyp: FF<br>arcode: DMS2<br>igentimer Ad<br>PA: IMAECON<br>iarantie: Falsd<br>laus: 1<br>ohnkategorie E<br>nungsdetals<br>igentimer Ad<br>Rechnungsd<br>2) Leistungere<br>2) Auburget<br>2) Auburget        | ander<br>ander<br>out - 1 Ho<br>datum: 11.11.<br>ERP-System<br>marcon: 409<br>A<br>Adresse: Stra<br>sto 35a: -1<br>                                                                                                    | t:<br>2010<br>2010<br>11569<br>224101<br>asse: UHa<br>xKisselber<br>2011<br>xKisselber<br>2011<br>xKisselber<br>2011<br>xKisselber<br>0,00 €<br>8: 0,00 Ŷ                                                                                                    |

| ee                    | i Bearbeiten Ansicht Einf<br>🍣 🎯 🕼 🗼 🕷 🖷                                                                                         | igen I   | ormat P                               | Projekt Datensa                                               |                                               |                            |                                              |                         |                                                                                                    |
|-----------------------|----------------------------------------------------------------------------------------------------|----------|---------------------------------------|---------------------------------------------------------------|-----------------------------------------------|----------------------------|----------------------------------------------|-------------------------|----------------------------------------------------------------------------------------------------|
| e                     | ≝ @@LQ, & == t                                                                                                    |          |                                       |                                                               | tz Extras ?                                   |                            | - Loc 111 o. L                               | ng L                    |                                                                                                    |
| e                     |                                                                                                    |          | 200                                   | * +   / 8                                                     |                                               | T # S A                    | Z   % ≟∷2 €\$                                | 26   5                  |                                                                                                    |
|                       | gie   Aufträge   Mai                                                                                                    | eon :    | Service                               | e Portal                                                      |                                               |                            |                                              |                         |                                                                                                    |
| 12                    | Home: Startseit/ Aufträge: Ma                                                                                                    | reon Ser | vice Portal                           | × 2011.00009                                                  | 1/2011.00009 - 1                              | / Infodesk: Proj           | jeł 2011.00003 - 1/B                         | uchungslist             | ten; / 2011.00011 - 1/ 2011.00011 - 1/ Home: Internet 🕷 )                                                                                                    |
|                       | Mareon Anmeldung                                                                                                    |          | Zur Über                              | mittlung ansteh                                               | ende Rechnungen                               | ABC Wohnung                | jsbaugesellschaft mi                         | oh (Test)               |                                                                                                    |
|                       | Benutzername                                                                                                    |          | Direkt an o                           | das Wohnungsunte                                              | rnehmen weiterleiter                          | n                          | -                                            |                         |                                                                                                    |
|                       | Recent C                                                                                                    |          | Ordne                                 | er Auftra                                                     | ag Rechnur                                    | ngsart                     | Mieter                                       |                         | □                                                                                                    |
|                       | Kennwort                                                                                                    |          | 2011.00                               | 001 1006                                                      | ) Rechn                                       | iung , Uhlar               | ndstr. 2, Ettlingen                          |                         | Auftragsanlagedatum: 11.11.2010                                                                                                    |
|                       | Anmelden Abmelden                                                                                                    | P        | 2011.00                               | 003 1156                                                      | 9 Rechn                                       | iung , Uhlar               | ndstr. 2, Ettlingen                          |                         | Auftragsnummer mareon: 409284101                                                                                                    |
| 8                     | Finstellungen                                                                                                    |          |                                       |                                                               |                                               |                            |                                              |                         | Auftragstyp: FPA                                                                                                    |
| 2                     | Unternehmen auswählen »                                                                                                    |          |                                       |                                                               |                                               |                            |                                              |                         | Austunrungsort Adresse: Strasse: Unia                                                                                                    |
|                       |                                                                                                    | -        |                                       |                                                               |                                               |                            |                                              |                         | Eigentümer Adresse: Strasse: Kisselber                                                                                                    |
|                       | Auftragshiter                                                                                                    |          |                                       |                                                               |                                               |                            |                                              |                         | Garantie: Falsch                                                                                                    |
|                       |                                                                                                    |          |                                       |                                                               |                                               |                            |                                              |                         | Haus: 1                                                                                                    |
|                       | <kein></kein>                                                                                                    |          |                                       |                                                               |                                               |                            |                                              |                         | Lohnkategorie EstG 35a: -1                                                                                                    |
|                       |                                                                                                    |          |                                       |                                                               |                                               |                            |                                              |                         |                                                                                                    |
|                       | Weitere Schritte                                                                                                    |          | Bereits ü                             | bermittelte Rec                                               | hnungen ABC Woł                               | nnungsbaugese              | ellschaft mbh (Test)                         |                         |                                                                                                    |
|                       | Status ändern »                                                                                                    | ~        | Alle anzeig                           | jen                                                           |                                               |                            |                                              |                         |                                                                                                    |
|                       | Auftrag annenmen<br>Auftrag ablehnen                                                                                             |          | Auftrag                               | Beleg mareon                                                  | Beleg Handwerke                               | er Beleg ERP               | Status                                       | UUN A                   | E                                                                                                    |
| -                     | Lohnkategorie nach EstG 35a »                                                                                                    |          | 12325                                 | 456540801                                                     | 20110010                                      | 20050002954                | Prüfung                                      | 86070                   |                                                                                                    |
|                       | Vorgang übermitteln                                                                                                    |          | 11562                                 | 438080251                                                     | 20110004                                      | 20050002885                | Prüfung                                      | 86070                   | Rechnungsdaten                                                                                                    |
|                       | Externes Dokument speichern                                                                                                    |          | 11565                                 | 438072401                                                     | 20110003                                      | 20050002884                | keine Prüfung                                | 86070                   | Rechnungsdatum: 07.02.2011     Setup Setup     |
|                       | Rechnungsentwurf behandeln.                                                                                                    |          | 11566                                 | 412548051                                                     | 20100018                                      | 20050002848                | Prüfung                                      | 86070                   | - 🙀 Zahlungsziel: 14.02.2011                                                                                                    |
|                       | Rechnung verbuchen                                                                                                    |          | 11568                                 | 411363951                                                     | 20100006                                      | 20050002846                | Teilzahlung erfolgt                          | 86070                   | Weiterleitungsdatum: 07.02.2011                                                                                                    |
| į.                    |                                                                                                    |          | 11312                                 | 410422601                                                     | 20100010                                      | 20050002842                | Prüfung                                      | 86070                   | Mehnwertsteuerbetrag: 4,06 €                                                                                                    |
|                       |                                                                                                    |          |                                       | 1000 1000 1                                                   | 20100004                                      | 20050002841                | Prüfung                                      | 86070                   | - Signation of the second of the second of |
|                       |                                                                                                    |          | 11564                                 | 409248601                                                     |                                               |                            | Delliference                                 | 86070                   | Gesamt-NettoLohnanteil: 0,00 €                                                                                                    |
| information -         | Siehe auch                                                                                                    |          | 11564<br>11561                        | 409248601                                                     | 20100001                                      | 20050002840                | Frailing                                     |                         | Bauabzugssteuer nach 548: 0.00 %                                                                                                    |
| infumination interest | Siehe auch   Einheitspreisabk, aktualisieren Auftrageliete zenzeigen                                                             |          | 11564<br>11561<br>10784<br>232        | 409248601<br>409210101<br>404664751<br>438044801              | 20100001<br>3112010 1<br>20110002             | 20050002840                | Teilzahlung erfolgt                          | 86070                   | Bauabzugssteuer nach §48: 0,00 %                                                                                                    |
|                       | Siehe auch  Siehe ispreisabk, aktualisieren Auftragsliste anzeigen Rechnungsliste anzeigen                                       |          | 11564<br>11561<br>10784<br>232<br>262 | 409248601<br>409210101<br>404664751<br>438044801<br>420682351 | 20100001<br>3112010 1<br>20110002<br>20100003 | 20050002840<br>20050002829 | Teilzahlung erfolgt<br>ans WU weitergeleitet | 86070<br>86075<br>86075 | Bauabzugssteuer nach §48: 0,00 %         Image: Constraint of the second second secon                                                        |
|                       | Siehe auch  Cinheitspreisabk, aktualisieren<br>Auftragsliste anzeigen<br>Rechnungsliste anzeigen<br>Einheitspreisabkommen (Sets) |          | 11564<br>11561<br>10784<br>232<br>262 | 409248801<br>409210101<br>404664751<br>438044801<br>420682351 | 20100001<br>3112010 1<br>20110002<br>20100003 | 20050002840<br>20050002829 | Teilzahlung erfolgt<br>ans WU weitergeleitet | 86070<br>86075<br>86075 | Bunboxgasteuer nach §48: 0,00 %     G Text:     Box Rechnungspositionen                                                                                                    |

#### 1.6.3. Rechnung buchen und an ein Wohnungsunternehmen weiterleiten

Mit der Funktion mareon Rechnung drucken und übermitteln können Sie Ihre Schlussrechnungen in MOS'aik buchend drucken und direkt an ein Wohnungsunternehmen weiterleiten.

- 1. Dieses Verfahren gilt nur für Rechnungen über die <u>komplette Leistung</u> und für die <u>letzte Abschlags-</u> rechnung (die als **Schlussrechnung** übertragen werden muss), <u>nicht</u> für Abschlagsrechnungen!
- 2. Bei dieser Art der Übermittlung steht natürlich die **ERP-Nummer** des Wohnungsunternehmens noch nicht zur Verfügung und kann dementsprechend auch nicht als **Fremdbelegnummer** in die Rechnungseigenschaften und den **OP** übernommen werden!

Wenn Sie die Rechnung mit ERP-Nummer buchen möchten (Empfehlung), lesen Sie dazu auch Abschnitt 1.8.1, "Buchen einer Mareon-Rechnung mit ERP Nummer".

Dazu hinterlegen Sie in den Stammdaten der Adresse "Mareon" auf der Registerkarte Merkmale den Benutzernamen und das Kennwort (siehe Abschnitt 1.1.7, "Anmeldung im Mareon Service Portal").

Wählen Sie Büroarbeiten | Fakturierung | Rechnung und klicken doppelt auf die zu übermittelnde Rechnung:

Abbildung 1.60. Auswahl der Rechnung

| -                |                                               |                |                          |        |                      |                                    |                  |                         |                           |  |  |  |  |
|------------------|-----------------------------------------------|----------------|--------------------------|--------|----------------------|------------------------------------|------------------|-------------------------|---------------------------|--|--|--|--|
| <b>M</b>         | OS'aik Projektverwal                          | ltung (Firma I | Muster AG)               |        |                      |                                    |                  |                         |                           |  |  |  |  |
| Datei            | Bearbeiten Ansi                               | icht Einfüge   | en Format Projekt [      | Datens | satz Extras ?        |                                    |                  |                         |                           |  |  |  |  |
|                  | i 🖨 🖉 🖪 🕯                                     | X 🖻 🛍 🕻        | X   ю α   <b>↑ ↓</b>     | 1      | 9. 🔮 👌 🕌             | T # S A Z <b>%</b> 1111 €4         | s   🍇   💁 🔂 🖻    | }                       |                           |  |  |  |  |
| Büı              | 3üroarbeiten   Fakturierung   Alle Rechnungen |                |                          |        |                      |                                    |                  |                         |                           |  |  |  |  |
| <mark>ы</mark> Д | Home: Startseite                              | Aufträge: Mar  | reon/ 2011.00009 - 1. R/ | 2011.  | 00011 - 1. Ŗ 2011.00 | 012 - 1. Auftrag 🖋 2011.00012 - 1. | Rechnung (mareor | Adressen: Adresse ×/ Fa | kturierung: Rechnungen 🗙  |  |  |  |  |
| Ĕ                |                                               |                | Projekt/Ordner           | #      | Vorgang              | Kurztext                           | Adresse          | Name                    | Straße                    |  |  |  |  |
| <u> </u>         | Vorgang                                       | -              | 2011.00001               | 1      | Rechnung             | Uhlandstr. 2, Ettlingen            | mareon 86070     | ABC                     | Kisselberg 4711           |  |  |  |  |
| ₹                | Neu »                                         | F8             | 2011.00002               | 1      | Schlußrechnung       |                                    | adler            | Anja Adler AG           | Adalbertsteinweg 112      |  |  |  |  |
| 2                | Bearbeiten                                    | F4             | 2011.00003               | 1      | Rechnung             | Uhlandstr. 2, Ettlingen            | mareon 86070     | ABC                     | Kisselberg 4711           |  |  |  |  |
| , ž              | Drucken »                                     |                | 2011.00006               | 1      | Rechnung             | Uhlandstr. 2, Ettlingen            | mareon 86050     | Testunternehmen 86050   | Martin-Luther-King-Weg.   |  |  |  |  |
| E I              | Liste drucken                                 | F9             | 2011.00008               | 1      | Rechnung             | Südring 14 14-14, Testdorf         | mareon 86050     | Testunternehmen 86050   | Martin-Luther-King-Weg. 1 |  |  |  |  |
| e                |                                               |                | 2011.00011               | 1      | Rechnung             | Dorfstraße 17, Kiekindemark        | mareon 86070     | ABC                     | Kisselberg 4711           |  |  |  |  |
| 1.2              | Filter                                        |                | 2011.00012               | 1      | Rechnung             | Test, Hh                           | mareon 86070     | ABC                     | Kisselberg 4711           |  |  |  |  |
| υ                |                                               |                | 1. 10.10.105             |        | D 1                  | ALC REAL RELATION                  | 10000000         | L CO NOW                | D 0 1 0 100               |  |  |  |  |

Klicken Sie auf Weitere Funktionen und wählen mareon Rechnung drucken und übermitteln:

Abbildung 1.61. Mareon Rechnung drucken und übermitteln

| <b>M</b><br>Datei | DS'aik Projektverwalt<br>Bearbeiten Ansi                 | tung (Firma I<br>cht Einfüg      | Muster<br>en Fo           | · AG)<br>ormat                  | Projekt Date                              | ensatz             | Extras ?                          | 1                        |                |                  |                                                      |                                                     |            |                                      |               |                                                | - 0 -                           | x     |
|-------------------|----------------------------------------------------------|----------------------------------|---------------------------|---------------------------------|-------------------------------------------|--------------------|-----------------------------------|--------------------------|----------------|------------------|------------------------------------------------------|-----------------------------------------------------|------------|--------------------------------------|---------------|------------------------------------------------|---------------------------------|-------|
| D 🛛<br>Bür        | ≆                                                        | iakturier                        | ×   •<br>ung              | ∩ ⊶<br> Re                      | ╋ ♥   _/<br>chnung                        | 8                  |                                   | <u>.</u> ↓   τ           | #              | s                | A Z % 1                                              | 1 €\$   ₩                                           | <b>i</b> i | ) <b>đ</b>                           |               |                                                |                                 |       |
| ce Allgemein      | Home: Startseite                                         | Aufträge: Ma                     | reon/<br>Ans              | 2011.00<br>Zweig: 1<br>chrift * | 009 - 1. B⁄20:<br>I. Rechnung T           | 11.0001<br>est, Hh | 1 - 1. R⁄20                       | 011.000<br><b>11 (ma</b> | 12 - 1<br>reon | 1. 4 20<br>86070 | 011.00012 - 1. R<br>D)                               | echnung (mareo                                      | on 86070   | 0) × Adresse<br>Kurztext<br>Test, Hh | n: Adresse    | Fakturierur<br>Auftrag<br>AB110013             | g: Rechnur<br>Fertig a          | gen × |
| rice Projekt      | Weitere Funktionen                                       | Numme                            | ABC<br>[Nar<br>Kiss       | Wohnu<br>menszus<br>elberg 4    | ngsbaugesellsch<br>atz]<br>711            | aft mbh            | n (Test)                          |                          |                |                  |                                                      |                                                     | €.         | Status *<br>Offen<br>Rechnungsadre   | esse *        | Steuercod<br>Netto plus<br>Zahlungsa<br>NETTO7 | e*<br>Steuer<br>rt*             |       |
| Regie Serv        | Datensatz<br>Eigenschaften<br>Nachschlagen *             | Aktualis<br>Rechnur<br>mareon    | ieren<br>ngsdate<br>Rechn | en an IG<br>ung dru             | IS-R senden<br>icken und übe              | rmittelr           |                                   |                          |                |                  |                                                      | Telefon **                                          |            | Adresse *<br>mareon 86070            | Zeichen<br>ww | Beleg-Nr.                                      | Belegda                         | tum   |
| ik Kasse          | Weitere Funktionen >                                     | Caparol<br>Routenp               | Produl<br>laner z         | ktdownl<br>cur Ansc             | load<br>hrift von 'man                    | eon 860            | )70' ne                           | r* M                     | 1ge            | Einh             |                                                      | Beschre                                             | ibung      |                                      | -             | Weitere<br>EP<br>88,80 €                       | Details einble<br>GP<br>88,80 € | unden |
| ternehmer Logist  | Einfügen<br>Titel<br>Position<br>Set/Leistung<br>Artikel | Alt+1<br>Alt+3<br>Alt+5<br>Alt+4 |                           | -                               | Hinweistext<br>Hinweistext<br>Hinweistext |                    |                                   |                          |                |                  | Objekt: BadGew<br>Inventarposition<br>Schadensmeldur | erk: GWA-Insta<br>n: Badewanne<br>ng: Stöpsel fehlt | llationsa  | aEinrichtungsg                       |               |                                                |                                 | -     |
| Subun             | Weitere »                                                |                                  | ŕ                         | -=                              | Set                                       |                    | 86050.MAI                         | REO                      | 1              | Anzahl           | Anfahrt                                              |                                                     |            |                                      |               | 20,00€                                         | 20,00€                          | Ī     |
| Büroarbeiter      | Weitere Schritte<br>Kopieren »<br>Workflow anzeigen »    |                                  |                           | -                               | Lohn                                      |                    | Standard                          |                          |                | Min              |                                                      |                                                     |            |                                      |               |                                                | 0,00€                           |       |
| tungen            | Plugins »                                                |                                  |                           |                                 | Set                                       |                    | 86050.MAI<br>N.MA0002<br>Standard | REO                      | 2              | Stunde           | Lohn Geselle                                         |                                                     |            |                                      |               | 30,00€                                         | 60,00€                          |       |
| ten Auswen        |                                                          |                                  |                           |                                 | Set                                       | 1.003              | 86050.MAI                         | REO                      | 1              | Stück            | <br>Kette 35 cm ver                                  | chromt                                              |            |                                      |               | 8.80 €                                         | 8,80 €                          |       |
| tammdat           | Siehe auch                                               |                                  | 724                       |                                 | rt *                                      | 1.000              | N.MA0012                          |                          | •              |                  | in the ob oil ver                                    | GP Summe                                            | + 0/5      | * Netto                              | 1164          | 0,000                                          | Brutto                          | •     |
| S                 | Listen & Strukturansie                                   | chten »                          | Zah                       | lbar inne                       | rhalb von 7 Tag                           | jen ohne           | e Abzug                           |                          |                |                  |                                                      | 88,80 €                                             | 1 70       | 88,80 €                              | 16,8          | 37€                                            | 105,67€                         |       |

Bei der Übermittlung des Vorgangs wird positionsweise die EPA-Nummer aus der Setnummer extrahiert und übergeben.

Wenn aus der Leistungsnummer keine EPA-Nummer ermittelt werden kann, wird die Annahme des Vorgangs vom Portal abgelehnt.

Die MOS'aik-Rechnung wird buchend gedruckt und direkt an das Wohnungsunternehmen übermittelt. In der Kundenakte enthaltene **Rechnungsanhänge** werden ebenfalls übermittelt.

Bei der Übermittlung der Rechnung werden u. a. die MOS'aik-Rechnungsnummer und das Belegdatum vergeben und im **Mareon Internet Portal** wird der entsprechende Auftrag als *"weitergeleitet"* gekennzeichnet:

#### Abbildung 1.62.

| Mareon - Aufträge&Rec | hnungen         | -          |            |           | the second second second second second second second second second second second second second second second s                                                                                                    |                                    |               |          |   |
|-----------------------|-----------------|------------|------------|-----------|----------------------------------------------------------------------------------------------------|------------------------------------|---------------|----------|---|
| TOCOD                 |                 |            |            |           |                                                                                                    |                                    | Herr Richter  | Abmelden | • |
| Indicon               | Büro Aufträ     | ge&Rechnur | ngen       |           |                                                                                                    |                                    |               |          |   |
|                       | Übersichtsliste |            |            |           | Leistungskatalog Einste                                                                                                    | lungen ABC Wohnun                  | gsbaugesellsc | haft 💌   |   |
|                       |                 |            |            |           |                                                                                                    |                                    |               |          | - |
| Aufträge              |                 |            |            |           | Rechnungen                                                                                                    |                                    |               |          |   |
| Annehmen              | Anneh           | men & Dru  | icken      |           | Drucken We                                                                                                    | iterleiten                         |               |          |   |
| Archivieren           | Drucker         | A          | Ausgeführt |           |                                                                                                    |                                    |               |          |   |
| ohne Einschränkung    |                 | alle Mita  | rbeiter    | •         | ohne Einschränkung                                                                                                    | •                                  |               |          |   |
| Auftrag 🔻 Status      | Adress          | e          | UNR        | Datum     | Rechnung                                                                                                    | Rechnungsnummer<br>des Handwerkers | Betrag        | Datum    |   |
| 12344                 |                 |            |            | 1 Monat 👻 |                                                                                                    |                                    |               | Alle     | • |
| 🖗 12344<br>bestätigt  | Test<br>22415   | ⊦h         | 86070      | 04.02.11  | Restance of the second second | 20110011                           | 105,67        | 07.02.11 | - |

Die an das Wohnungsunternehmen geleitete Rechnung wird im Mareon Service Portal auf der Registerkarte Rechnungen in der unteren Tabelle Bereits übermittelte Rechnungen ... aufgelistet. Setzen Sie ggf. ein Häkchen in der Option *Alle anzeigen*:

Abbildung 1.63. Bereits übermittelte Rechnungen

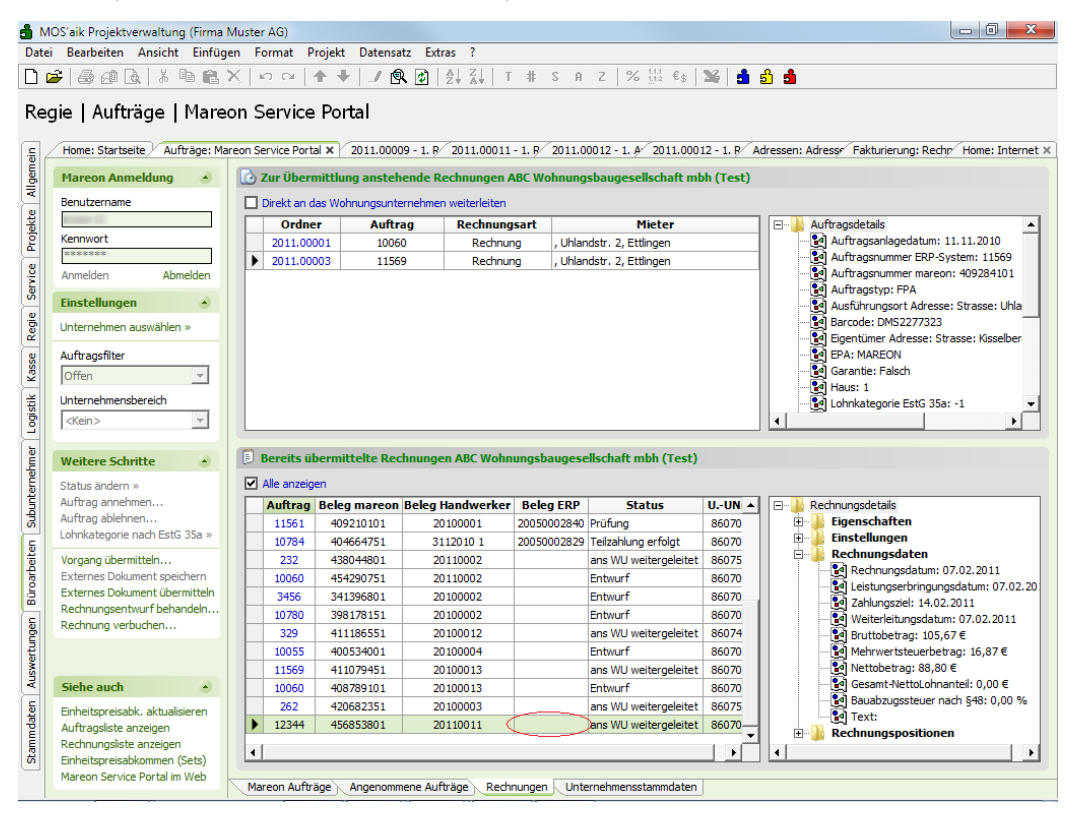

Der Status für eine weitergeleitete Rechnung kann pro Wohnungsunternehmen unterschiedlich sein.

Das Feld *Fremdbelegnummer* enthält noch die Mareon-interne Belegnummer, da die **ERP-Nummer noch nicht zur Verfügung** steht:

Abbildung 1.64. Fremdbelegnummer im Rechnungsjournal

| 着 M        | OS'aik Projektverwaltung | (Firma   | Mus | ster AG)        |                          |           |         |                   |                  |            |          |                   | - 0 ×              |
|------------|--------------------------|----------|-----|-----------------|--------------------------|-----------|---------|-------------------|------------------|------------|----------|-------------------|--------------------|
| Datei      | Bearbeiten Ansicht       | Einfüg   | en  | Format Pro      | jekt Datensatz Extras    | ?         |         |                   |                  |            |          |                   |                    |
|            | i 🖓 🚑 🖉 🗟 🖁              | b 🖪      | X   | ю ci   <b>1</b> | 🕂 🌙 🔍 🔂 🛃                | а↓  т ;   | ₿ S     | A Z % 111         | €\$   🔀   🝰      | ം 📩        |          |                   |                    |
| Aus        | swertungen   Bu          | ıchur    | ngs | slisten   F     | echnungsjournal          |           |         |                   |                  |            |          |                   |                    |
| <b>E</b> 2 | Home: Startseitr Aufträg | ge: Mare | r 2 | 011.00009 - 1⁄  | 2011.00011 - 1/2011.0001 | 2 - 1⁄201 | 1.00012 | - 1/ Adressen: Ad | res Fakturierung | : Rr Home: | Internet | Buchungslisten: I | Rechnungsjournal 🗙 |
| Ĕ          |                          |          |     | Beleg           | Buchung                  | Datum     | Konto   | Kurzname          | Fremdbeleg       | Ziel       | StArt    | Brutto            | Netto              |
| - P        | Rechnungsjournal         | •        |     | 20110002        | 2. Abschlagsrechnung     | 02.02.11  | 11000   | adler             |                  | 16.02.11   | U19      | 119,00 €          | 100,00 €           |
|            | Buchung bearbeiten       | F4       |     | 20110009        | 1. Rechnung Firma        | 04.02.11  | 16000   | felder            |                  | 06.03.11   | U19      | 221,51€           | 186,14 €           |
| kte        | Drucken                  | F9       |     | 20110007        | 1. Rechnung Südring 14   | 04.02.11  | 45005   | mareon 86050      | 20050002806      | 11.02.11   | U19      | 199,78 €          | 167,88 €           |
| ğ          |                          |          |     | 20110009        | Storno: 1. Rechnung      | 04.02.11  | 16000   | felder            |                  | 09.03.11   | U19      | -221,51€          | -186,14 €          |
| -          | Filter                   | -        |     | 20110011        | 1. Rechnung Test, Hh     | 07.02.11  | 45003   | mareon 86070      | 456853801        | 14.02.11   | U19      | 105,67 €          | 88,80 €            |
| 12         | Alle Disabation and      | _        |     |                 |                          | İ         | i       |                   | ·                |            |          |                   |                    |

# 1.7. Nachträgliche Bearbeitung von Rechnungen

In den folgenden Abschnitten finden Sie zusätzliche Hinweise zur nachträglichen Bearbeitung von Rechnungen, wie z.B. das Löschen von Rechnungen, Übermitteln von Anhängen oder die Vorgehensweise bei der Überschreitung des vorgegebenen Auftragswertes.

### 1.7.1. Rechnung im Mareon Service Portal Löschen

Mit der folgenden Funktion können Sie eine an das Mareon Internet Portal übermittelte und noch nicht an ein Wohnungsunternehmen weitergeleitete Rechnung wieder löschen, wenn Sie z.B. die Rechnung noch einmal bearbeiten möchten:

Stellen Sie auf die übermittelte Rechnung ein, wählen Rechnungsentwurf behandeln und anschließend löschen.

Abbildung 1.65.

| d M    | OS'aik Projektverwaltung (Firma | a Muste    | r AG)              |                  |                        |                   |                        |                                       |
|--------|---------------------------------|------------|--------------------|------------------|------------------------|-------------------|------------------------|---------------------------------------|
| Date   | i Bearbeiten Ansicht Einfüg     | igen F     | ormat Projekt      | Datensatz Extr   | ras ?                  |                   |                        |                                       |
| D (    | 2   5 a A   1 b A               | X h        | 00144              | / @ @            | A Z A A                | A 7 2             | 6 111 Ee 🛛 🔀 🔒         | 8 <b>8</b>                            |
|        |                                 | 1 * S      |                    |                  | 24 84                  |                   |                        |                                       |
| Re     | gie   Aufträge   Mare           | eon S      | Service Port       | al               |                        |                   |                        |                                       |
|        | 5 1 5 1                         |            |                    |                  |                        |                   |                        |                                       |
| E d    | Home: Startseite 2011.00009     | 9 - 1. Rei | chnung (mareon 86  | 050) × Aufträg   | e: Mareon Service Port | al 🗙 🛛 Sets: Alle | e Sets 🗙 🖉 Sets: Set 🗙 | Home: Internet ×                      |
| geme   | Mareon Anmeldung                |            | Zur Übermittlung   | j als Leistungsn | achweis anstehend      | e Rechnungen      | Testunternehmen 86     | 050                                   |
| M      | Benutzername                    |            | Direkt an das Wohr | nungsunternehmer | n weiterleiten         |                   |                        |                                       |
| kte    |                                 |            | Ordner             | Auftrag          | Rechnungsart           |                   | Mieter                 | Auftragsdetails                       |
| 1 g    | Kennwort                        |            | 2011.00006         | 9003             | Rechnung               | Uhlandstr. 2, E   | ttlingen               | Ansprechpartner Kontakt: Telefon tags |
| -      | ******                          |            | 2011.00008         | 10115            | Rechnung               | 01234 7654321,    | Südring 14 14-14, 1    | Auftragsanlagedatum: 13.07.2010       |
| 1.2    | Anmelden Abmelden               |            |                    |                  |                        |                   |                        | Auftragsnummer ERP-System: 10115      |
| Sel    | Finstellungen •                 |            |                    |                  |                        |                   |                        | Auftragsnummer mareon: 350875201      |
| g.     | Unternalisen er en siteline er  |            |                    |                  |                        |                   |                        | Ausführung am: 19.07.2010             |
| a l    | unternenmen auswahien »         | -          |                    |                  |                        |                   |                        | Ausführungsort Adresse: Strasse: Südr |
| se     | Auftragsfilter                  |            |                    |                  |                        |                   |                        | Eigentümer Adresse: Name: c/o Aareon  |
| ¥<br>¥ | Offen 💌                         |            |                    |                  |                        |                   |                        | Garantie: Falsch                      |
| ¥      | Unternehmensbereich             |            |                    |                  |                        |                   |                        | Hauswart Adresse: Name: Marko Behre   |
| ogis   | <kein></kein>                   |            |                    |                  |                        |                   |                        |                                       |
| 늬      |                                 |            |                    |                  |                        |                   |                        |                                       |
| mer    | Weitere Schritte                |            | Bereits übermitt   | elte Leistungsn  | achweise Testunter     | nehmen 8605       | 0                      |                                       |
| Lae    | Status ändern »                 |            | Alle anzeigen      |                  |                        |                   |                        |                                       |
| F      | Auftrag annehmen                |            | Auftrag            | Beleg mareon     | Beleg Handwerker       | Belea FRP         | Statu 🔺                | E-Rechnungsdetails                    |
| - A    | Auftrag ablehnen                |            | 8997               | 90082351         | 2008.00005             | 20050002438       | Prüfung                | Eigenschaften                         |
| E      | Lohnkategorie nach EstG 35a »   |            | 8992               | 6957102          | 2007.00276             | 20050002318       | Prüfung                | 🗈 🚺 Einstellungen                     |
| lite   | Vorgang übermitteln             |            | 9015               | 170509151        | 2009.00070             |                   | Entwurf                | 🖹 🕛 Rechnungsdaten                    |
| ar     | Externes Dokument speichern     |            | 9017               | 157746301        | 2009.00003             |                   | Entwurf                | Rechnungsdatum: 30.04.2009            |
| gü     | Externes Dokument übermitteln   |            | 9017               | 155867101        | 2009.00027             |                   | Entwurf                | Leistungserbringungsdatum: 30.04.200  |
| H      | Rechnungsentwurf behandeln      |            |                    |                  | 2010.00006             |                   | Entwurf                | Weiterleitungsdatum:                  |
| ge     | Rechnung verbuchen              | losc       | hen                | 782901           | 2010.00002             |                   | Entwurf                | Bruttobetrag: 482,56 €                |
| 1.     |                                 | weit       | terleiten an das W | 040751           | 2010.00203             |                   | Entwurf                | Mehrwertsteuerbetrag: 77,05 €         |
| ISW6   |                                 |            | 8994               | 369111901        | 2010.00001             |                   | Entwurf                | - 🛃 Nettobetrag: 405,51 €             |
| 1      | Siehe auch                      |            | 10104              | 392715051        | 2009.00243             |                   | Entwurf                | Gesamt-NettoLohnanteil: 0,00 €        |
| E      | Einheitspreisabk, aktualisieren |            | 10111              | 455739951        | 20110007               |                   | ans WU weitergeleite   | Bauabzugssteuer nach §48: 0,00 %      |
| ndal   | Auftragsliste anzeigen          |            | 10105              | 392680401        | 2009.00242             |                   | Entwurf                | Rechnungspositionen                   |
| am l   | Rechnungsliste anzeigen         | 1          | 1                  |                  |                        |                   | •                      |                                       |
| 5      | Einheitspreisabkommen (Sets)    |            |                    |                  |                        |                   |                        |                                       |
|        | Mareon Service Portal im Web    | Ma         | areon Aufträge A   | ngenommene Auf   | träge Rechnungen       | Unternehmens      | sstammdaten            |                                       |

Durch den Löschvorgang wird ...

- ... im MOS'aik Rechnungsvorgang die *Fremdbelegnummer* gelöscht und der *Status* auf *"Übermittlungsbe- reit"* zurückgesetzt.
- ... in den Zuschlägen & Faktoren\* (siehe Menüleiste Symbol %) des Rechnungsvorgangs das Feld Bruttopauschalsumme gelöscht.
- ... im Mareon Internet Portal der Status des Betreffenden Auftrags von S-Entwurf erfasst wieder auf Eröffnen nicht erfasst gesetzt.

Überarbeiten Sie nun die MOS'aik Rechnung und senden die Rechnung erneut an das Mareon Internet Portal mit der Funktion Vorgang übermitteln.

### 1.7.2. Anhänge übermitteln

Sie können auch <u>nachträglich zu einer bereits übermittelten Rechnung</u> noch einen Rechnungsanhang an das Wohnungsunternehmen senden.

Vor dem Senden sollten Sie den zu übermittelnden Anhang in den **Dateiablageordner** des Wohnungsunternehmens bzw. der Kundenakte und dort in den Ordner Rechnungsanhänge des jeweiligen Mareon-Auftrags speichern. Das Speichern von Rechnungsanhängen ist auch unter Abschnitt 1.5.1, "Vorbereiten der Rechnungserstellung" beschrieben.

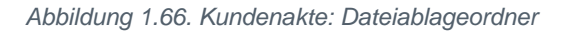

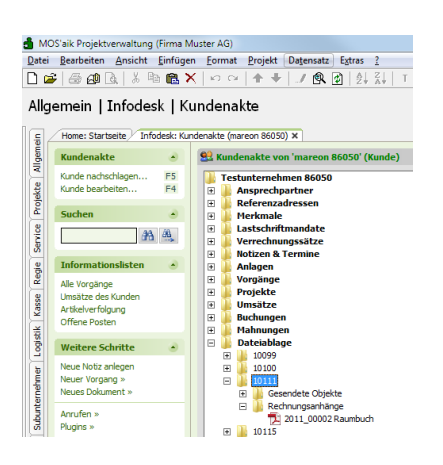

Stellen Sie auf die bereits übermittelte Rechnung ein und wählen Externes Dokument übermitteln:

Abbildung 1.67.

| Construction of the set of the set of t      | 14.11.2007<br>ystem: 9003<br>or.655829                                                                                         |
|----------------------------------------------------------------------------------------------------|----------------------------------------------------------------------------------------------------|
| gie   Aufträge   Mareon Service Portal  Home: Startseite   Aufträge: Mareon Service Portal ×   Infodesk: Kundenakte ×    Mareon Anmeldung  Benutzername  Direkt an das Wohnungsuntemehmen weiterleiten  Cordner Aufträg Rechnungsart Mieter  Direkt an das Wohnungsuntemehmen weiterleiten  Direkt an das Wohnungsuntemehmen weiterleiten  Direkt an das Wohnungsu | 14.11.2007<br>ystem: 9003<br>p: 6656829                                                                                        |
| Home: Startseite       Aufträge: Mareon Service Portal X       Infodesk: Kundenakte X         Mareon Anmeldung       Imodesk: Kundenakte X         Benutzername       Imodesk: Kundenakte X         Imodesk: Kundenakte X       Imodesk: Kundenakte X         Benutzername       Imodesk: Kundenakte X         Imodesk: Kundenakte X       Imodesk: Kundenakte X         Imodesk: Kundenakte X       Imo                                                                                                    | 14.11.2007<br>ystem: 9003<br>p: 6656829                                                                                        |
| Home: Startseite       Aufträge: Marcon Service Portal X       Infodesk: Kundenakte X         Marcon Anmeldung       Infodesk: Kundenakte X         Benutzername       Direkt an das Wohnungsunternehmen weiterleiten         Kennwort       Direkt an das Wohnungsunternehmen weiterleiten         Anmelden       Aufträgsträgsträgsträgsträgsträgsträgsträgs                                                                                                    | 14.11.2007<br>ystem: 9003                                                                                                    |
| Marcon Anmeldung       ✓       Zur Übermittlung als Leistungsnachweis anstehende Rechnungen Testunternehmen 86050         Benutzername       □       Direkt an das Wohnungsunternehmen weiterleiten         Kennwort       □       0 Urder Auftrag Rechnungs / Uhlandstr. 2, Ettingen         Anmelden       Abmelden         Einstellungen       ▲         Litternehmen auswählen a       Einstellungen                                                                                                    | 14.11.2007<br>ystem: 9003                                                                                                    |
| Berutzername Direkt an das Wohnungsunternehmen weiterleiten Condier Auftrag Rechnungsant Mieter Condier Auftrag Rechnungsant Mieter Condier Auftrag Rechnung , Uhlandstr. 2, Ettingen Condier Auftragsantagedatumer meree Condier Auftragsantagedatumer meree Condier Auftragsantagedatumer Condier Auftragsantagedatumer Condier Auftragsantagedatumer Condier Auftragsantagedatumer Condier Auftragsantagedatumer Condier Auftragsantagedatumer Condier Auftragsantagedatumer Condier Auftragsantagedatumer Condier Auftragsantagedatumer Condier Au | 14.11.2007<br>ystem: 9003                                                                                                    |
| Berlucername       Urrekt an das wonnungsunternemen weitereiten         Kennwort       Ordner         Auftrags       Rechnungsart         Nenwort       2011.00006         Soud       Rechnung         Under Auftragsunternemen weitereiten         Versitereitenen Auftrag         Rechnung         Under Auftragsunmer RPA-2         Einstellungen         Unternemen auswählen av                                                                                                    | 14.11.2007<br>ystem: 9003<br>p: 6656829                                                                                        |
| Ordner     Auttraga     Rechnungsart     Meter       Auttragastalis       Anmelden       Abmelden       Einstellungen       Einstellungen                                                                                                    | 14.11.2007<br>ystem: 9003<br>p: 6656829                                                                                        |
| Armelden     Abmelden     Abmelden           | ystem: 9003                                                                                                    |
| Annelden Abmelden   Annelden Abmelden                                                                                                    | n: 6656829                                                                                                    |
| Einstellungen                                                                                                    | 11 0000010                                                                                                    |
| Einstellungen 🕑                                                                                                    |                                                                                                    |
| Unternehmen auswählen »                                                                                                    | e: Strasse: Uhla                                                                                                    |
|                                                                                                    | ame: c/o Aareon                                                                                                    |
| G C C C C C C C C C C C C C C C C C C C                                                                                                    |                                                                                                    |
| Auftragshiter                                                                                                    |                                                                                                    |
| Offen                                                                                                    | ne: Jens Mausef                                                                                                    |
| Unternehmensbereich                                                                                                    | : -1                                                                                                    |
|                                                                                                    | •                                                                                                    |
|                                                                                                    |                                                                                                    |
| Weitere Schritte                                                                                                    |                                                                                                    |
| Status ändern »                                                                                                    |                                                                                                    |
|                                                                                                    |                                                                                                    |
| Auftrag annehmen                                                                                                    |                                                                                                    |
| Auftrag annehmen         Auftrag         Beleg mareon         Beleg Handwerker         Beleg ERP         Status         U-UN         Image: Comparison of the comparison of the comparison of th                                                                                           |                                                                                                    |
| Auftrag annehmen         Auftrag annehmen         Status         U-UN ▲         Eigenschafte           Auftrag ablehnen         10115         45594351         2010006         2005002809 ans WU weitergeleitet         86000         Eigenschaften           Johnkategorie nach EstG 35a »         10110         455933901         20110006         2005002808 ans WU weitergeleitet         86000         Eigenschaften                                                                                                    |                                                                                                    |
| Auftrag annehmen         Auftrag anlehmen         Beleg mareon         Beleg Handwerker         Beleg ERP         Status         U-UN ▲         Image: Comparison of the comparison of the co                                                                                              |                                                                                                    |
| Auftrag annehmen         Auftrag annehmen         Auftrag ablehnen         Beleg mareon Beleg Handwerker         Beleg ERP         Status         U-UN ▲         Image: Constraint of the status         Rednungsdetals           Auftrag ablehnen         10115         455994351         20110006         2005002209         ans WU weitergeleitet         86050         Image: Constraint of the status         Image: Constraint of the status         Image: Constatus         Image: Constatus         <                                                                                                    | 04.02.2011                                                                                                    |
| Auffrag annehmen         Auffrag Beleg marcon         Beleg Handwerker         Beleg ERP         Status         U-UN ▲           Auffrag annehmen         Lufnskategorie nach EstG 35a »         10115         455994351         2010006         2005002808         ans WU weitergeleitet         86050           Unito         455994351         20110004         20050002808         ans WU weitergeleitet         86050           10110         455933901         20110007         20050002808         ans WU weitergeleitet         86050           Vorgang übermitteh         10111         455733951         20110007         20050002808         ans WU weitergeleitet         86050           Externes Dokument speichern         10099         455625101         20100001         20050002805         ans WU weitergeleitet         86050           10119         428012201         20100001         20050002805         ans WU weitergeleitet         86050         Sechungsdatument                                                                                                    | 04.02.2011<br>gsdatum: 04.02.                                                                                                  |
| Auftrag annehmen         Auftrag annehmen         Beleg mareon         Beleg Handwerker         Beleg ERP         Status         U-UN          Rechnungsdetals           Auftrag ablehnen         10115         455994351         2011006         2005002808         ans WU weitergeleitet         86050           Lohnkategoine nach EstG 35a >         10111         455939951         20110007         2005002808         ans WU weitergeleitet         86050           Vorgang übermitteln         10111         455739951         20110007         2005002808         ans WU weitergeleitet         86050           Externes Dokument specifier         10109         458625101         20110001         2005002205         ans WU weitergeleitet         86050           Rechnungsstetiniten         10119         42012001         2005002276         ans WU weitergeleitet         86050           Rechnungsstetiniten         10119         40649751         20100001         2005002276         ans WU weitergeleitet         86050                                                                                                    | 04.02.2011<br>gsdatum: 04.02.<br>.2011                                                                                         |
| Auftrag annehmen         Auftrag annehmen         Beleg mareon         Beleg Handwerker         Beleg ERP         Status         U-UN         Rechnungsdetals           Auftrag ablehnen         10115         455994351         20110006         2005002208         ans WU weitergeleitet         86050           Uorgang übermitteln         10110         455939951         20110007         20050002805         ans WU weitergeleitet         86050           Externes Dokument übermitteln         10110         455739951         20110007         20050002805         ans WU weitergeleitet         86050           Externes Dokument übermitteln         10119         42501201         20110001         20050002739         ans WU weitergeleitet         86050           Externes Dokument übermitteln         10119         42501201         20110001         20050002739         ans WU weitergeleitet         86050           Externes Dokument übermitteln         10119         42601201         20100001         20050002739         ans WU weitergeleitet         86050           Bertüberternungsdatum         101122         35501251         2010.00021         20050002739         ans WU weitergeleitet         86050           Weitergeleitert         36050         3550125251         2010.00021         20050002739         ans WU weiterge                                                                                                    | 04.02.2011<br>gsdatum: 04.02.<br>.2011<br>m: 04.02.2011<br>78 €                                                                |
| Auftrag annehmen         Auftrag alehemen         Status         U-UN ▲           Auftrag annehmen         455994351         2010006         2005002280 ans WU weitergeleitet         86505           Juhnkategorie nach EstG 35a »         10110         455993901         20110004         2005002280 ans WU weitergeleitet         86505           Vorgang übermitteh         10111         455939951         20110004         2005002280 ans WU weitergeleitet         86505           Externes Dokument übermitteh         10101         455939951         20110007         2005002280 ans WU weitergeleitet         86505           Externes Dokument übermitteh         10109         45562101         20110001         2005002278 ans WU weitergeleitet         86505           10119         428012201         20100001         2005002778 ans WU weitergeleitet         86505           10119         428012201         2010.00203         20050002778 ans WU weitergeleitet         86505           101122         355079951         2010.00203         20050002778 ans WU weitergeleitet         86505           101122         355079951         2010.00203         20050002778 ans WU weitergeleitet         86505           101122         355079951         2010.00203         20050002778 ans WU weitergeleitet         86505                                                                                                    | 04.02.2011<br>gsdatum: 04.02.<br>.2011<br>m: 04.02.2011<br>78 €<br>rag: 31,90 €                                                |
| Auftrag annehmen         Auftrag annehmen         Status         U-UN ▲         Rechnungsstelals           Auftrag annehmen         10115         45599451         2010006         2005002280         ans WU weitergeleitet         86050           Johnkategorie nach EstG 35a »         10111         455939301         20110006         2005002280         ans WU weitergeleitet         86050           Vorgang übermitteh         10111         455939301         20110007         2005002280         ans WU weitergeleitet         86050           Externes Ookunent speichern         10119         45593951         20110001         20050002783         ans WU weitergeleitet         86050           Sternes Ookunent speichern         10119         428012011         20100001         20050002783         ans WU weitergeleitet         86050           10102         355012951         2010.00021         20050002778         ans WU weitergeleitet         86050           10122         355009801         2010.00203         20050002778         ans WU weitergeleitet         86050           10122         355409351         2010.00203         20050002778         ans WU weitergeleitet         86050           10122         354409351         2010.00203         20050002778         ans WU weitergeleitet                                                                                                    | 04.02.2011<br>gsdatum: 04.02.<br>.2011<br>m: 04.02.2011<br>78 €<br>rag: 31,90 €<br>18 €                                        |
| Auftrag annehmen         Auftrag annehmen         Satus         U-UN ▲           Auftrag annehmen         10115         455994351         2010006         2005002208         ans WU weitergeleitet         86050           Uorhaktagoine nach EstG 35a »         10116         455939301         20110007         2005002208         ans WU weitergeleitet         86050           Vorgang übermitteh         10111         455739951         20110007         2005002208         ans WU weitergeleitet         86050           Externes Dokument speichern         10109         455825101         20110001         2005002276         ans WU weitergeleitet         86050           Rechnungstrub fbehadeln         10119         42012001         2005002276         ans WU weitergeleitet         86050           101102         355012951         2010.00233         2005002276         ans WU weitergeleitet         86050           101122         355012951         2010.00233         20050022776         ans WU weitergeleitet         86050           101123         355409351         2010.00233         20050002778         ans WU weitergeleitet         86050           101123         35409351         2010.00232         200500027278         ans WU weitergeleitet         86050           101123                                                                                                    | 04.02.2011<br>gsdatum: 04.02.<br>.2011<br>m: 04.02.2011<br>rag: 31,90 €<br>I8 €<br>anteil: 118,80 €                            |
| Auftrag annehmen         Auftrag annehmen         Status         U-UN ▲           Luhnkategorie nach EstG 35a »         10115         455994351         2010006         2005002280 ans WU weitergeleitet         86050           Vorgang übermitteln         10111         455939301         20110004         2005002280 ans WU weitergeleitet         86050           Vorgang übermitteln         10111         455939301         20110004         2005002280 ans WU weitergeleitet         86050           Externes Ookument übermitteln         10119         426012001         20050002805         ans WU weitergeleitet         86050           Rechnungsentwurf behandeh         10119         426012001         20050002783         ans WU weitergeleitet         86050           101122         35501951         2010.00021         20050002783         ans WU weitergeleitet         86050           101122         35501951         2010.00021         20050002773         ans WU weitergeleitet         86050           101122         35501951         2010.00023         20050002773         ans WU weitergeleitet         86050           101122         35501951         2010.00023         20050002773         ans WU weitergeleitet         86050           101123         35409351         2010.00023         20050002                                                                                                    | 04.02.2011<br>gsdatum: 04.02.<br>.2011<br>m: 04.02.2011<br>78 €<br>rag: 31,90 €<br>I8 €<br>anteil: 118,80 €<br>ach §48: 0,00 % |
| Auftrag andehmen         Auftrag andehmen         Status         U-UN ▲           Auftrag andehmen         45599451         2010006         2005002208         ans WU weitergeleitet         86050           Uohnlategoine nach EstG 35a »         10110         455993501         20110004         2005002208         ans WU weitergeleitet         86050           Vorgang übermitteh         10111         455993501         20110004         2005002208         ans WU weitergeleitet         86050           Externes Dokument specifier         10110         455933001         20110004         2005002208         ans WU weitergeleitet         86050           Externes Dokument specifier         10119         426012201         2010001         2005002273         ans WU weitergeleitet         86050           10119         426012201         20100001         2005002273         ans WU weitergeleitet         86050           10112         355012951         2010.00203         2005002732         ans WU weitergeleitet         86050           101122         355012951         2010.00203         20050002730         ans WU weitergeleitet         86050           101122         355409351         2010.00203         20050002730         ans WU weitergeleitet         86050           101122                                                                                                    | 04.02.2011<br>gsdatum: 04.02.<br>.2011<br>78 €<br>rag: 31,90 €<br>18 €<br>antel: 118,80 €<br>ach §48: 0,00 %                   |

Wählen Sie in dem anschließenden Dialog den Rechnungsanhang aus, z.B.:

Abbildung 1.68.

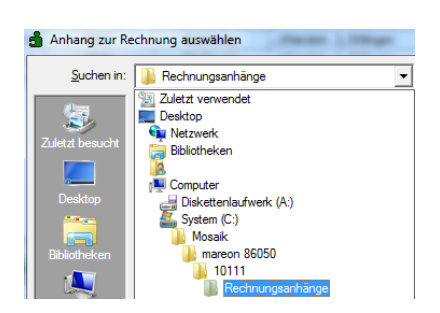

MOS'aik stellt automatisch auf den **Dateiablageordner der Kundenakte** und dort auf den Ordner Rechnungsanhänge des jeweiligen Mareon-Auftrags ein.

Abbildung 1.69.

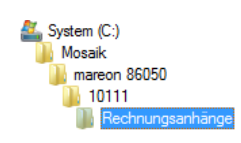

#### 1.7.3. Überschreiten des vorgegebenen Auftragswertes

Falls der Bruttorechnungswert den vorgegebenen Mareon-Auftragswert (siehe Spalte *Auftragswert* auf der Registerkarte Mareon Aufträge) übersteigt, kann abhängig von den Einstellungen im Mareon Internet Portal folgende Meldung eingeblendet werden:

Abbildung 1.70.

| MOS'aik Pi | rojektverwaltung                                                                                                   |
|------------|----------------------------------------------------------------------------------------------------|
| 4          | Die Rechnungssumme ist höher als die Schätzkosten des Auftrages.<br>Möchten Sie die Rechnung trotzdem übermitteln? |
|            | laNein                                                                                                    |

Mit Nein können Sie die Übermittlung stoppen, die Rechnung korrigieren und anschließend erneut übermitteln.

Mit *Ja* können Sie die Rechnung trotzdem übermitteln. Abhängig vom Wohnungsunternehmen kann aber beim Weiterleiten der Rechnung an das Wohnungsunternehmen eine Ablehnung der Rechnung erfolgen.

### **1.8. Buchen von Mareon-Rechnungen in MOS'aik**

Die Buchung von Rechnungen in MOS'aik ist <u>nicht erforderlich</u>, wenn Sie die Rechnung direkt gebucht und weitergeleitet haben (siehe Abschnitt 1.6.3, "Rechnung buchen und an ein Wohnungsunternehmen weiterleiten").

#### 1.8.1. Buchen einer Mareon-Rechnung mit ERP Nummer

Wenn Sie die Rechnung mit der ERP-Nummer buchen möchten (Empfehlung), müssen Sie warten, bis die ERP-Nummer nach der Rechnungsprüfung durch das Wohnungsunternehmen auf der Registerkarte Rechnungen in der Spalte *Beleg ERP* angezeigt wird. Die ERP-Nummer bietet die Möglichkeit einer Abstimmung zwischen den OP-Buchungen in MOS'aik und der später folgenden Mareon-Monatsrechnung: Abbildung 1.71.

|                                                                                                    |                                                                                                    |                                                                                                    |                                                                                                    | щ с . А                                                                                                    | - oz 101 c. l                                                                                                    | 2 .                                                                                             | a        |                                                                                                    |
|----------------------------------------------------------------------------------------------------|----------------------------------------------------------------------------------------------------|----------------------------------------------------------------------------------------------------|----------------------------------------------------------------------------------------------------|----------------------------------------------------------------------------------------------------|----------------------------------------------------------------------------------------------------|-------------------------------------------------------------------------------------------------|----------|----------------------------------------------------------------------------------------------------|
| -   🕹 🖉 LQ,   & 🖻 🖪 /                                                                                                    | KINONI                                                                                                    | + +   / 🖪                                                                                                    |                                                                                                    | # S A                                                                                                    | Z % 112 €\$                                                                                                    | ¥   51 ;                                                                                        | 5 5      |                                                                                                    |
| uo I Aufträgo I Marog                                                                                                    | on Sorvier                                                                                                    | Portal                                                                                                    |                                                                                                    |                                                                                                    |                                                                                                    |                                                                                                 |          |                                                                                                    |
| ne   Autuage   Mareo                                                                                                    | JII Service                                                                                                    | Fortai                                                                                                    |                                                                                                    |                                                                                                    |                                                                                                    |                                                                                                 |          |                                                                                                    |
| Home: Startseite Aufträge: Mare                                                                                                    | eon Service Port                                                                                                    | Auffräge: A                                                                                                    | uffrär 2011 00009 - 1                                                                                                    | 1 1 2011 000                                                                                                    | 19 - 1 P Infodesk: Proj                                                                                                    | ekt/ 2011.0                                                                                     | 0003 -   | 1 / 2011 00003 - 1 Rechnung (mareon 8607)                                                                                                    |
| Homer Banabergy Phara ager Hare                                                                                                    |                                                                                                    | And Adduction                                                                                                    |                                                                                                    |                                                                                                    | 55 1/ 2004Cok(110)                                                                                                    |                                                                                                 | 0000     | 1/ 2011/00000 1/ Accannaling (marcol/ 0005/                                                                                                    |
| Mareon Anmeldung 🔹                                                                                                    | 🕜 Zur Über                                                                                                    | mittlung als Leis                                                                                                    | stungsnachweis ans                                                                                                    | tehende Rec                                                                                                    | hnungen Testuntern                                                                                                    | ehmen 860                                                                                       | 50       |                                                                                                    |
| Benutzername                                                                                                    | Direkt an 🖉                                                                                                    | das Wohnungsunte                                                                                                    | ernehmen weiterleiten                                                                                                    |                                                                                                    |                                                                                                    |                                                                                                 |          |                                                                                                    |
| manager (2)                                                                                                    | Ordn                                                                                                    | er Auftra                                                                                                    | ag Rechnung                                                                                                    | sart                                                                                                    | Mieter                                                                                                    |                                                                                                 |          | Auftragsdetails                                                                                                    |
| Kennwort                                                                                                    | ▶ 2011.00                                                                                                    | 006 9003                                                                                                    | 3 Rechnun                                                                                                    | u , Uhlar                                                                                                    | dstr. 2. Ettlingen                                                                                                    |                                                                                                 | - ·      | Auftragsanlagedatum: 14.11.2007                                                                                                    |
| ******                                                                                                    |                                                                                                    |                                                                                                    |                                                                                                    |                                                                                                    | ,                                                                                                    |                                                                                                 |          | - 💽 Auftragsnummer ERP-System: 9003                                                                                                    |
| Anmelden Abmelden                                                                                                    |                                                                                                    |                                                                                                    |                                                                                                    |                                                                                                    |                                                                                                    |                                                                                                 |          | Auftragsnummer mareon: 6656829                                                                                                    |
| Finstellungen                                                                                                    |                                                                                                    |                                                                                                    |                                                                                                    |                                                                                                    |                                                                                                    |                                                                                                 |          | Auftragstyp: FPA                                                                                                    |
|                                                                                                    |                                                                                                    |                                                                                                    |                                                                                                    |                                                                                                    |                                                                                                    |                                                                                                 |          | Austuhrungsort Adresse: Strasse: Uhla                                                                                                    |
| Unternehmen auswählen »                                                                                                    |                                                                                                    |                                                                                                    |                                                                                                    |                                                                                                    |                                                                                                    |                                                                                                 |          | Elgentumer Auresse: Name: C/0 Aareon                                                                                                    |
| Auftragsfilter                                                                                                    |                                                                                                    |                                                                                                    |                                                                                                    |                                                                                                    |                                                                                                    |                                                                                                 |          | Garantie: Falsch                                                                                                    |
| Offen                                                                                                    |                                                                                                    |                                                                                                    |                                                                                                    |                                                                                                    |                                                                                                    |                                                                                                 |          | Haus: 1                                                                                                    |
|                                                                                                    |                                                                                                    |                                                                                                    |                                                                                                    |                                                                                                    |                                                                                                    |                                                                                                 |          |                                                                                                    |
|                                                                                                    |                                                                                                    |                                                                                                    |                                                                                                    |                                                                                                    |                                                                                                    |                                                                                                 |          | Hauswart Adresse: Name: Jens Mausef                                                                                                    |
| Unternehmensbereich                                                                                                    |                                                                                                    |                                                                                                    |                                                                                                    |                                                                                                    |                                                                                                    |                                                                                                 |          | Hauswart Adresse: Name: Jens Mausef                                                                                                    |
| Unternehmensbereich                                                                                                    |                                                                                                    |                                                                                                    |                                                                                                    |                                                                                                    |                                                                                                    |                                                                                                 | •        | Hauswart Adresse: Name: Jens Mausef                                                                                                    |
| Unternehmensbereich                                                                                                    |                                                                                                    |                                                                                                    |                                                                                                    |                                                                                                    |                                                                                                    |                                                                                                 | •        | Hauswart Adresse: Name: Jens Mausef                                                                                                    |
| Unternehmensbereich<br><kein><br/>Weitere Schritte</kein>                                                                                                    | Bereits ü                                                                                                    | bermittelte Leis                                                                                                    | stungsnachweise Te                                                                                                    | stunternehm                                                                                                    | en 86050                                                                                                    |                                                                                                 | •        | Hauswart Adresse: Name: Jens Mausef                                                                                                    |
| Unternehmensbereich<br><kein>    Weitere Schritte   Status ändern »</kein>                                                                                                    | <ul> <li>Bereits ü</li> <li>Alle anzeig</li> </ul>                                                                                                    | <b>bermittelte Leis</b><br>gen                                                                                                    | stungsnachweise Te                                                                                                    | stunternehm                                                                                                    | en 86050                                                                                                    |                                                                                                 | •        | Hauswart Adresse: Name: Jens Mausef                                                                                                    |
| Unternehmensbereich<br>( <kein><br/>Weitere Schritte<br/>Status ändern »<br/>Auftrag annehmen</kein>                                                                                                    | <ul> <li>Bereits ü</li> <li>Alle anzeig</li> <li>Auftrag</li> </ul>                                                                                                    | bermittelte Leis<br>gen<br>Beleg mareon                                                                                                    | stungsnachweise Te<br>Beleg Handwerker                                                                                                    | stunternehm<br>Beleg ERP                                                                                                    | en 86050<br>Status                                                                                                    | UUN 🔺                                                                                           | <b>▲</b> | Hauswart Adresse: Name: Jens Mausef                                                                                                    |
| Unternehmensbereich<br>(Kein><br>Weitere Schritte<br>Status ändern »<br>Auftrag anbehnen                                                                                                    | <ul> <li>Bereits ü</li> <li>✓ Alle anzeig</li> <li>Auftrag</li> <li>10115</li> </ul>                                                                                                    | bermittelte Leis<br>gen<br>Beleg mareon<br>455994351                                                                                                    | stungsnachweise Te<br>Beleg Handwerker<br>20110006                                                                                                    | stunternehm<br>Beleg ERP<br>20050002809                                                                                                    | en 86050<br>Status<br>ans WU weitergeleitet                                                                                                    | UUN ▲<br>86050                                                                                  |          | Hauswart Adresse: Name: Jens Mausef                                                                                                    |
| Unternehmensbereich<br>(Kein><br>Weitere Schritte<br>Status ändern »<br>Auftrag ablehnen<br>Lohnkategorie nach EstG 35a »                                                                                                    | Bereits ü ✓ Alle anzeig Auftrag 10115 10110                                                                                                    | bermittelte Leis<br>gen<br>Beleg mareon<br>455994351<br>455933901                                                                                                    | stungsnachweise Ter<br>Beleg Handwerker<br>20110006<br>20110004                                                                                                    | stunternehm<br>Beleg ERP<br>20050002809<br>20050002808                                                                                           | en 86050<br>Status<br>ans WU weitergeleitet<br>ans WU weitergeleitet                                                                                                    | UUN ▲<br>86050<br>86050                                                                         |          | Hauswart Adresse: Name: Jens Mausef                                                                                                    |
| Viternehmensbereich<br>Vetterne Schritte   Vetterne Schritte  Vaftrag annehmen Auftrag anlehmen Lohnkategorie nach EstG 35a » Vorgang übermitteln                                                                                                    | <ul> <li>Bereits ü</li> <li>✓ Alle anzeig</li> <li>Auftrag</li> <li>10115</li> <li>10110</li> <li>10111</li> </ul>                                                                                                    | bermittelte Leis<br>gen<br>455994351<br>455933901<br>4557339951                                                                                                    | Beleg Handwerker<br>20110006<br>20110004<br>20110007                                                                                                    | stunternehm<br>Beleg ERP<br>2005002809<br>2005002808<br>2005002806                                                                               | en 86050<br>Status<br>ans WU weitergeleitet<br>ans WU weitergeleitet<br>ans WU weitergeleitet                                                                                                    | UUN ▲<br>86050<br>86050<br>86050                                                                |          | Rechnungsdetals<br>Einstellungen<br>Rechnungsdetals                                                                                                    |
| Vorang übermitteh                                                                                                    | <ul> <li>▶ Bereits ü</li> <li>✓ Alle anzeig</li> <li>▲ Auftrag</li> <li>10115</li> <li>10110</li> <li>10111</li> <li>10099</li> </ul>                                                                                                    | bermittelte Leis<br>yen<br>455994351<br>455933901<br>455923951<br>45562501                                                                                                    | Beleg Handwerker<br>20110006<br>20110004<br>20110007<br>20110001                                                                                                    | stunternehm<br>Beleg ERP<br>2005002809<br>2005002808<br>2005002806<br>2005002805                                                                 | sen 86050<br>Status<br>ans WU weitergeleitet<br>ans WU weitergeleitet<br>ans WU weitergeleitet<br>ans WU weitergeleitet                                                                                                    | UUN ▲<br>86050<br>86050<br>86050<br>86050                                                       |          | Hauswart Adresse: Name: Jens Mausef Cohnkategorie EstG 35a: -1  Rechnungsdetails  Rechnungsdetails  Rechnungsdaten  Rechnungsdaten  Rechnungsdaten  Rechnungsdaten  Rechnungsdaten                                                                                                    |
| Vorterne Dokument speichern<br>Vorgang übermitteln<br>Externes Dokument speichern<br>Externes Dokument speichern<br>Externes Dokument spe | <ul> <li>▶ Bereits ü</li> <li>✓ Alle anzeig</li> <li>▲uftrag</li> <li>10115</li> <li>10110</li> <li>10111</li> <li>10019</li> <li>10119</li> </ul>                                                                                          | bermittelte Leis<br>Beleg mareon<br>455994351<br>455933901<br>455739951<br>453625101<br>428012801                                                                                                    | tungsnachweise Ter<br>Beleg Handwerker<br>20110006<br>20110004<br>20110007<br>20110001<br>20100001                                                                              | stunternehm<br>Beleg ERP<br>2005002809<br>2005002808<br>2005002805<br>20050002805<br>20050002805                                                 | status<br>ans WU weitergeleitet<br>ans WU weitergeleitet<br>ans WU weitergeleitet<br>ans WU weitergeleitet<br>ans WU weitergeleitet                                                                                                    | UUN ▲<br>86050<br>86050<br>86050<br>86050<br>86050                                              |          | Hauswart Adresse: Name: Jens Mausef                                                                                                    |
| Viternehmensbereich<br>(Kein> V<br>Weitere Schritte<br>Status ändern »<br>Auftrag annehmen<br>Auftrag ablehnen<br>Lohnkategorie nach EstG 35a »<br>Vorgang übermitteln<br>Externes Dokument übermitteln<br>Rechnungsentwurf behandeln                                                                                                    | <ul> <li>■ Bereits ü</li> <li>✓ Alle anzeig</li> <li>10115</li> <li>10110</li> <li>10111</li> <li>10099</li> <li>10119</li> <li>10119</li> <li>10109</li> </ul>                                                                             | bermittelte Leis<br>per<br>Beleg mareon<br>455994351<br>45593901<br>455739951<br>455625101<br>428012801<br>406449751                                                                                                    | Beleg Handwerker<br>20110006<br>20110004<br>20110007<br>20110007<br>20100001<br>20100001                                                                                        | Beleg ERP<br>20050002809<br>20050002808<br>20050002806<br>20050002806<br>20050002793<br>20050002776                                              | sen 86050<br>Status<br>ans WU weitergeleitet<br>ans WU weitergeleitet<br>ans WU weitergeleitet<br>ans WU weitergeleitet<br>ans WU weitergeleitet<br>ans WU weitergeleitet                                                                                                    | UUN ▲<br>86050<br>86050<br>86050<br>86050<br>86050<br>86050                                     |          | Rechnungsdetals  Rechnungsdetals  Rechnungsdetals  Rechnungsdetals  Rechnungsdetals  Rechnungsdaten  Rechnungsdaten  Rechnug  Rechnungsdaten  Rechnungsdaten   |
| Vorang Versichen Schrifte  Vertere Schrifte  Vertere Schrifte  Vardrag annehmen Auftrag annehmen Auftrag annehmen Lohnkategorie nach EstG 35a  Vorgang übermitteln Externes Dokument übermitteln Externes Dokument übermitteln Externes Dokument übermitteln Externes Dokument übermitteln Externes Dokument übermitteln Externes Dokument übermitteln Externes Dokument übermitteln Externes Dokument übermitteln Externes Dokument übermitteln                                                                                                    | <ul> <li>▶ Bereits ü</li> <li>✓ Alle anzeig</li> <li>10115</li> <li>10110</li> <li>10111</li> <li>10099</li> <li>10119</li> <li>10109</li> <li>10119</li> <li>10122</li> </ul>                                                              | bermittelte Leis<br>gen<br>Beleg mareon<br>455994351<br>455939951<br>453625101<br>428012801<br>406449751<br>355012951                                                                                                    | Eleg Handwerker<br>20110006<br>20110004<br>20110007<br>20110001<br>20100001<br>2010.00001<br>2010.00203                                                                         | stunternehm<br>Beleg ERP<br>20050002809<br>20050002808<br>20050002805<br>20050002793<br>20050002733                                              | status<br>ans WU weitergeleitet<br>ans WU weitergeleitet<br>ans WU weitergeleitet<br>ans WU weitergeleitet<br>ans WU weitergeleitet<br>ans WU weitergeleitet<br>ans WU weitergeleitet                                                                                                    | UUN ▲<br>86050<br>86050<br>86050<br>86050<br>86050<br>86050<br>86050<br>86050                   |          | Rechnungsdetals  Rechnungsdetals  Rechnungsdetals  Rechnungsdetals  Rechnungsdatum: 04.02.2011  Rechnungsdatum: 04.02.2011 Rechnungsdatum: 04.02.2011 Rechnungsdatum: 04.02.2011 Rechnungsdatum |
| Unternehmensbereich<br>(Klein > )<br>Weitzere Schritte •)<br>Status ändern »<br>Auftrag anehmen<br>Auftrag ablehnen<br>Lohnkategorie nach EstG 35a »<br>Vorgang übermitteln<br>Externes Dokument speichern<br>Externes Dokument speichern<br>Externes Dokument spei   | <ul> <li>▶ Bereits ü</li> <li>✓ Ale anzeig</li> <li>10115</li> <li>10110</li> <li>10111</li> <li>10099</li> <li>10119</li> <li>10109</li> <li>10122</li> <li>10122</li> <li>10122</li> </ul>                                                | bermittelte Leis<br>Peleg marcon<br>455994351<br>45593901<br>4556739951<br>453625101<br>428012801<br>406449751<br>355012951<br>355009801                                                                                             | tungsnachweise Ter<br>20110006<br>20110004<br>20110007<br>20110001<br>20100001<br>2010.00001<br>2010.00203<br>2010.00203                                                        | stunternehm<br>Beleg ERP<br>20050002809<br>20050002806<br>20050002805<br>20050002793<br>20050002776<br>20050002732                               | status<br>ans WU weitergeleitet<br>ans WU weitergeleitet<br>ans WU weitergeleitet<br>ans WU weitergeleitet<br>ans WU weitergeleitet<br>ans WU weitergeleitet<br>ans WU weitergeleitet<br>ans WU weitergeleitet<br>ans WU weitergeleitet                                                                | UUN ▲<br>86050<br>86050<br>86050<br>86050<br>86050<br>86050<br>86050<br>86050<br>86050          |          | Hauswart Adresse: Name: Jens Mausef Lohnkategorie EstG 35a: -1  Rechnungsdetails  Eigenschaften Einstellungen Rechnungsdatum: 04.02.2011 Eigenschaften Eigenschaften Eige  |
| Unternehmensbereich<br>Unternehmensbereich<br>Veitere Schritte *<br>Status ändern »<br>Auftrag annehmen<br>Auftrag ablehnen<br>Lohnkategorie nach EstG 35a »<br>Vorgang übermitteln<br>Externes Dokument übermitteln<br>Rechnungsentnurf behandeln<br>Rechnung verbuchen                                                                                                    | <ul> <li>▶ Bereits ü</li> <li>✓ Alle anzeig</li> <li>▲ Mftrag</li> <li>10115</li> <li>10110</li> <li>10111</li> <li>10019</li> <li>10122</li> <li>10122</li> <li>10123</li> </ul>                                                           | bermittelte Leis<br>pen<br>Beleg marcon<br>455994351<br>45593901<br>453625101<br>453625101<br>428012801<br>406449751<br>355012951<br>355009801<br>355409351                                                                          | Beleg Handwerker<br>20110006<br>20110004<br>20110007<br>20110007<br>20100001<br>2010.00001<br>2010.00203<br>2010.00203<br>2010.00199                                            | stunternehm<br>Beleg ERP<br>20050002809<br>20050002806<br>20050002805<br>2005000275<br>20050002733<br>20050002732                                | sen 86050<br>Status<br>ans WU weitergeleitet<br>ans WU weitergeleitet<br>ans WU weitergeleitet<br>ans WU weitergeleitet<br>ans WU weitergeleitet<br>ans WU weitergeleitet<br>ans WU weitergeleitet<br>ans WU weitergeleitet<br>ans WU weitergeleitet<br>ans WU weitergeleitet<br>ans WU weitergeleitet | UUN ▲<br>86050<br>86050<br>86050<br>86050<br>86050<br>86050<br>86050<br>86050<br>86050          |          | Hauswart Adresse: Name: Jens Mausef         Lohnkategorie EstG 35a: -1         Lohnkategorie EstG 35a: -1         Einstellungen         Einstellungen         Rechnungsdaten         Einstellungen         Rechnungsdaten         Einstellungen         Bruttopetrielungsdatum: 04.02.2011         Einstellungerbringungdatum: 04.02.2011         Einstellungerbringungdatum: 04.02.2011         Einstellungesterbringungdatum: 04.02.2011         Einstellungesterbringungdatum: 04.02.2011         Einstellungesterbringungdatum: 04.02.2011         Einstellungesterbringungdatum: 04.02.2011         Einstellungesterbringungdatum: 04.02.2011         Einstellungesterbringungdatum: 04.02.2011         Einstellungesterbringungdatum: 04.02.2011         Einstellungesterbringungdatum: 04.02.2011         Einstellungesterbringungdatum: 04.02.2011         Einstellungesterbringungdatum: 04.02.2011         Einstellungesterbringungdatum: 04.02.2011         Einstellungesterbringungdatum: 04.02.2013         Einstellungesterbringungdatum: 04.02.2014         Einstellungesterbringungdatum: 04.02.2015         Einstellungesterbringungdatum: 04.02.2015         Einstellungesterbringungdatum: 04.02.2015         Einstellungesterbringungdatum: 04.02.2015         Einstellungesterbringungd                                                                                                    |
| Unternehmensbereich<br>(Kein><br>Weitere Schritte<br>Status änden »<br>Status änden »<br>Status andernen<br>Auftrag annehmen<br>Auftrag anlehmen<br>Lohnkategorie nach EstG 35a »<br>Vorgang übermitteln<br>Externes Dokument übermitteln<br>Rechnungserbundfeh<br>Rechnungserbundfeh<br>Siehe auch                                                                                                    | <ul> <li>▶ Bereits ü</li> <li>✓ Alle anzeig</li> <li>▲uftrag</li> <li>10115</li> <li>10110</li> <li>10111</li> <li>10099</li> <li>10199</li> <li>10122</li> <li>10122</li> <li>10122</li> <li>10122</li> <li>10123</li> <li>8995</li> </ul> | bermittelte Leis<br>pen<br>Beleg marcon<br>455994351<br>455933901<br>455625101<br>426012801<br>406449751<br>355012951<br>355009801<br>354909381                                                                                      | Beleg Handwerker<br>20110006<br>20110004<br>20110007<br>20110001<br>2010.00001<br>2010.00203<br>2010.00203<br>2010.00203<br>2010.00199<br>2008.00196                            | stunternehm<br>Beleg ERP<br>20050002809<br>20050002805<br>20050002805<br>20050002793<br>20050002732<br>20050002732                               | status<br>ans WU weitergeleitet<br>ans WU weitergeleitet<br>ans WU weitergeleitet<br>ans WU weitergeleitet<br>ans WU weitergeleitet<br>ans WU weitergeleitet<br>ans WU weitergeleitet<br>ans WU weitergeleitet<br>ans WU weitergeleitet<br>Prüfung                                                     | UUN ▲<br>86050<br>86050<br>86050<br>86050<br>86050<br>86050<br>86050<br>86050<br>86050          |          | Hauswart Adresse: Name: Jens Mausef<br>Lohnkategorie EstG 35a: -1<br>Figenschaften<br>Eigenschaften<br>Rechnungsdatam: 0+0.2.2011<br>Rechnungsdatum: 0+0.2.2011<br>Rechnungsdatum: 0+0.2.2011<br>Weiterleitungserbringungsdatum: 0+0.2.2011<br>Weiterleitungsdatum: 0+0.2.2011<br>Weiterleitungsdatum: 0+0.2.2011<br>Weiterleitungsdatum: 0+0.2.2011<br>Weiterleitungsdatum: 0+0.2.2011<br>Nethoberga: 197,76 €<br>Nethoberga: 197,76 €<br>Nethoberga: 197,76 €<br>Nethoberga: 107,76 €<br>Nethoberga: 107,76 €<br>Nethoberga: 107,76 €                                                                                                    |
| Virtenehmensbereich<br>Kkein> Veitzere Schritte  Status ändern » Auftrag annehmen Auftrag anbehnen Auftrag ablehnen Lohnkategorie nach EstG 35a »  Vorgang übermitteln Externes Dokument übermitteln Rechnungsentwurf behandeln Rechnung verbuchen Siehe auch                                                                                                    | <ul> <li>Bereits ii</li> <li>Ale anzeje</li> <li>Auftrag</li> <li>10115</li> <li>10110</li> <li>10119</li> <li>10109</li> <li>10122</li> <li>10122</li> <li>10123</li> <li>8995</li> <li>8997</li> </ul>                                    | Beleg marcon           455994351           45593901           45593901           455739951           45362501           428012801           406449751           355009601           355009601           348578201           90082351 | Beleg Handwerker<br>20110006<br>20110007<br>20110007<br>20110001<br>20100001<br>2010.00001<br>2010.00203<br>2010.00203<br>2010.00203<br>2010.00199<br>2008.00196<br>2008.0005   | stunternehm<br>Beleg ERP<br>20050002808<br>20050002808<br>20050002805<br>20050002793<br>20050002732<br>20050002732<br>20050002732                | en 86050<br>Status<br>ans WU weitergeleitet<br>ans WU weitergeleitet<br>ans WU weitergeleitet<br>ans WU weitergeleitet<br>ans WU weitergeleitet<br>ans WU weitergeleitet<br>ans WU weitergeleitet<br>Prüfung<br>Prüfung                                                                                | UUN ▲<br>86050<br>86050<br>86050<br>86050<br>86050<br>86050<br>86050<br>86050<br>86050<br>86050 |          | Hauswart Adresse: Name: Jens Mausef Connkategorie EstG 35a: -1  Rechnungsdetails  Rechnungsdetails  Rechnungsdatum: 04.02.2011  Rechnungsdatum: 04.02.2011  Rechnungsdatu  |
| Unternehmensbereich<br>Unternehmensbereich<br>Veitere Schritte *<br>Status ändern »<br>Auftrag annehmen<br>Auftrag ablehnen<br>Lohnkategorie nach EstG 35a »<br>Vorgang übernitteln<br>Externes Dokument übernitteln<br>Rechnungsentvurf behandeln<br>Rechnungsentvurf behandeln<br>Rechnung verbuchen<br>Siehe auch •<br>Erhetspreisabk. aktualisieren<br>Auftragsiste anzeigen                                                                                                    | <ul> <li>Bereits ü</li> <li>Ale anzeig</li> <li>Auftrag</li> <li>10115</li> <li>10110</li> <li>10111</li> <li>10119</li> <li>10119</li> <li>10122</li> <li>10122</li> <li>10123</li> <li>8995</li> <li>8997</li> <li>8992</li> </ul>        | bermittelte Leis<br>pen<br>Beleg marcon<br>455994351<br>45593901<br>453625101<br>453625101<br>428012801<br>406449751<br>355009801<br>355009801<br>355409351<br>354409351<br>354409351<br>354409351                                   | Beleg Handwerker<br>20110006<br>20110004<br>20110007<br>20110007<br>20100001<br>2010.00203<br>2010.00203<br>2010.00203<br>2010.00199<br>2008.000196<br>2008.00005<br>2007.00276 | stunternehm<br>Beleg ERP<br>20050002809<br>20050002805<br>20050002805<br>20050002733<br>20050002732<br>20050002732<br>20050002727<br>20050002730 | en 86050<br>Status<br>ans WU weitergeleitet<br>ans WU weitergeleitet<br>ans WU weitergeleitet<br>ans WU weitergeleitet<br>ans WU weitergeleitet<br>ans WU weitergeleitet<br>ans WU weitergeleitet<br>ans WU weitergeleitet<br>ans WU weitergeleitet<br>Prüfung<br>Prüfung<br>Prüfung                   | UUN ▲<br>86050<br>86050<br>86050<br>86050<br>86050<br>86050<br>86050<br>86050<br>86050<br>86050 |          | Hauswart Adresse: Name: Jens Mausef         Lohnkategorie EstG 35a: -1         Lohnkategorie EstG 35a: -1         Egenschaften         Einstellungen         Rechnungsdatan         Gekanzegorie         Zahlungserbringungdatum: 04.02.2011         Bruttobetrag: 199,78 €         Bruttobetrag: 199,78 €         Gesamt-Nettolohnantel: 118,80 €         Gesamt-Nettolohnantel: 118,80 €         Text:                                                                                                    |

Stellen Sie auf die gewünschte Rechnungszeile ein. Mit der Funktion Rechnung verbuchen werden die MOS'aikinternen Rechnungsbuchungen einschließlich OP durchgeführt.

In MOS'aik erfolgt kein automatischer Ausdruck der Rechnung!

Nach dem Buchen der Rechnung kann die MOS'aik-Rechnung jedoch jederzeit "Proforma" gedruckt werden.

Beim Verbuchen der Rechnung wird die bis dahin im Feld *Fremdbelegnummer* enthaltene interne Mareon-Belegnummer durch die ERP-Nummer ersetzt: Abbildung 1.72. Fremdbelegnummer

| ······································ |                               | -                                     |                               |
|----------------------------------------|-------------------------------|---------------------------------------|-------------------------------|
| Südring 14 14-14. Testdorf             | uvornaben)                    | Zweig                                 | Zweig                         |
| Thema                                  |                               | Stichwörter                           | 1                             |
| Kunde                                  |                               |                                       |                               |
| Bearbeiterkenn <u>z</u> eichen         | Belegdatum *                  | Valutadatum *                         | Zahlungsart                   |
| ww                                     | 4. Feb 2011                   | 04.02.2011                            | SOFORT                        |
| Eigene Auftragsnu <u>m</u> mer *       | <u>B</u> elegnummer           | Eigene Quellbelegnummer               | Fremdbelegnummer              |
| AB110010                               | - 20110007                    | AB110010                              | 20050002806                   |
| Eolgenummer                            | Externe <u>V</u> ergabenummer | Angebotsabgabe *                      | Zuschlagsfrist * Chance (%)   |
| 1                                      | ▼   10111                     |                                       |                               |
| Perso <u>n</u> al                      | Termin *                      | <u>A</u> nlage *                      |                               |
| <u> </u>                               | <u>×  </u>                    |                                       |                               |
| P <u>r</u> eiscode                     | Zeitgruppe                    | Steuercode                            | Steuerart                     |
| VK 1                                   | Zeitvorgabe 1                 | <ul> <li>Netto plus Steuer</li> </ul> | <automatisch> 🔍</automatisch> |
| Mindestertrag                          | Schätzzeit (Std) Erledigt (%  | ) <u>P</u> riorität                   | Status                        |
|                                        |                               | <keine></keine>                       | Abgeschlossen 👻               |

Das Rechnungsjournal mit der Fremdbelegnummer:

Abbildung 1.73.

|                        | · · · · · · · · · · · · · · · · · · · | uster AG)                                                                                                    |                                                                                                    |                                                                                                    |                                                                                                    |                                                               |                                                                                                    |                                                                                                    |                                                                                                    |                                                                                                    | - 0 <b>-</b> X                                                                                          | <u>}</u>                                                                                                |
|------------------------|---------------------------------------|----------------------------------------------------------------------------------------------------|----------------------------------------------------------------------------------------------------|----------------------------------------------------------------------------------------------------|----------------------------------------------------------------------------------------------------|---------------------------------------------------------------|----------------------------------------------------------------------------------------------------|----------------------------------------------------------------------------------------------------|----------------------------------------------------------------------------------------------------|----------------------------------------------------------------------------------------------------|----------------------------------------------------------------------------------------------------|----------------------------------------------------------------------------------------------------|
| Bearbeiten Ansicht     | Einfügen                              | Format Pr                                                                                                    | ojekt Datensatz Extras                                                                                                    | ?                                                                                                    |                                                                                                    |                                                               |                                                                                                    |                                                                                                    |                                                                                                    |                                                                                                    |                                                                                                    |                                                                                                    |
| ; 😂 🖉 🖪 🐇 🖣            | a ir X                                | IO OI   4                                                                                                    | • + 🔟 🔍 🗿 🏄                                                                                                    | X T ∶                                                                                                    | # S                                                                                                    | A Z 8 111                                                     | 🗧 👔 🕹                                                                                                    | ള് 🔒                                                                                                    |                                                                                                    |                                                                                                    |                                                                                                    |                                                                                                    |
| wertungen   Bu         | chung                                 | jslisten   I                                                                                                    | Rechnungsjourn                                                                                                    | al                                                                                                    |                                                                                                    |                                                               |                                                                                                    |                                                                                                    |                                                                                                    |                                                                                                    |                                                                                                    |                                                                                                    |
| Home: Startseite Auftr | äge: Mare                             | on⁄ Aufträge: /                                                                                                    | Aufträp 2011.00009 - 1. A                                                                                                    | 2011.00009                                                                                                    | - 1. Ŗ⁄Ir                                                                                                    | nfodesk: Projekta                                             | 2011.00003 - 1. A                                                                                                    | 2011.000                                                                                                    | 103 - 1. Re                                                                                             | Buchungslisten:                                                                                         | Rechnungsjourna                                                                                         | x le                                                                                                    |
|                        |                                       | Beleg                                                                                                    | Buchung                                                                                                    | Datum                                                                                                    | Konto                                                                                                    | Kurzname                                                      | Fremdbeleg                                                                                                    | Ziel                                                                                                    | StArt                                                                                                   | Brutto                                                                                                  | Netto                                                                                                   |                                                                                                    |
| Rechnungsjournal       | · · · · · · · · · · · · · · · · · · · | 20110007                                                                                                    | 1. Rechnung Südring                                                                                                    | 4 04.02.11                                                                                                    | 45005                                                                                                    | mareon 86050                                                  | 20050002806                                                                                                    | 11.02.11                                                                                                    | U19                                                                                                    | 199,78 €                                                                                                | 167,88€                                                                                                 |                                                                                                    |
| Buchung bearbeiten     | F4                                    |                                                                                                    |                                                                                                    |                                                                                                    |                                                                                                    |                                                               |                                                                                                    |                                                                                                    |                                                                                                    |                                                                                                    |                                                                                                    |                                                                                                    |
|                        | Bearbeiten Ansicht                    | Bearbeiten Ansicht Einfügen<br>Bearbeiten Ansicht Einfügen<br>Bearbeiten Buchung<br>Home: Startseite / Aufträge: Mare<br>Rechnungsjournal Buchung<br>Buchung bearbeiten F4 | Bearbeiten Ansicht Einfügen Format Pr<br>Bearbeiten Ansicht Einfügen Format Pr<br>Bearbeiten Participation Provide Provide | Bearbeiten Ansicht Einfügen Format Projekt Datensatz Extras<br>Bearbeiten Ansicht Einfügen Format Projekt Datensatz Extras<br>Bearbeiten   Buchungslisten   Rechnungsjournat<br>Home: Startseite / Aufträge: Marcon / Aufträge: Aufträg 2011.0009 - 1. A<br>Beleg Buchung<br>Buchung bearbeiten F4<br>Buchung bearbeiten F4 | Bearbeiten       Ansicht       Einfügen       Format       Projekt       Datensatz       Extras       ?         Image: Startseite       Image: Startseite       Image: Startseite       Image: Aufträge: Aufträge: Aufträge: Aufträge       Image: Startseite       Image: Startseite       Ima | Bearbeiten Ansicht Einfügen Format Projekt Datensatz Extras ? | Bearbeiten       Ansicht       Einfügen       Format       Projekt       Datensatz       Extras ?         Image: Starbeite       Image: Starbeite       Image: Starbeite       Image: Aufträge: Aufträge: 2011.00009 - 1. P/       T       #       S       Image: Starbeite       Image: Starbeite       Image: Aufträge: Aufträge: 2011.00009 - 1. P/       Image: Starbeite       Image: Starbeite       Image: Aufträge: Aufträge: 2011.00009 - 1. P/       Image: Starbeite       Image: Starbeite | Bearbeiten       Ansicht       Einfügen       Format       Projekt       Datensatz       Extras       ?         Image: Startselte       A Bearbeiten       Image: Aufträge: Aufträge: Aufträge: 2011.00009 - 1. P <sup>-</sup> T       #       S       A       Z       %       Image: Startselte       Aufträge: Marcon / Aufträge: Aufträge: 2011.00009 - 1. P <sup>-</sup> Image: Startselte       Aufträge: Marcon / Aufträge: Aufträge: 2011.00009 - 1. P <sup>-</sup> Image: Startselte       Fremdbeleg         Beleg       Buchung       Datum       Konto       Kurzname       Fremdbeleg         Buchung bearbeiten       F4       20110007       1. Rechnung Südring 14       04.02.11       45005       mareon 86050       20050002806 | Bearbeiten       Ansicht       Einfügen       Format       Projekt       Datensatz       Extras       ? | Bearbeiten       Ansicht       Einfügen       Format       Projekt       Datensatz       Extras       ? | Bearbeiten       Ansicht       Einfügen       Format       Projekt       Datensatz       Extras       ? | Bearbeiten       Ansicht       Einfügen       Format       Projekt       Datensatz       Extras       ? |

#### 1.8.2. Buchen einer Mareon-Rechnung ohne ERP Nummer

Nachdem Sie die Rechnung als Schlussrechnung oder Abschlagsrechnung an Mareon übermittelt haben, können Sie auch <u>sofort</u> die **Rechnung verbuchen**. Die durch das Wohnungsunternehmen vergebene ERP-Nummer steht zu diesem Zeitpunkt jedoch noch nicht zur Verfügung. Hierdurch werden alle MOS'aik-internen Buchungen einschließlich OP durchgeführt.

#### Abbildung 1.74.

| 🍰 M        | OS'aik Projektverwaltung (Firma                                                                                                    | Must     | ter AG)          |                       |                      |           |                    |                  |                 |                   |              | x       |
|------------|----------------------------------------------------------------------------------------------------|----------|------------------|-----------------------|----------------------|-----------|--------------------|------------------|-----------------|-------------------|--------------|---------|
| Date       | i Bearbeiten Ansicht Einfüg                                                                                                    | gen      | Format Projekt   | Datensatz Extras      | ; ?                  |           |                    |                  |                 |                   |              |         |
| Πι         | ≩ /a/a   X h n                                                                                                    | $\times$ | 10 CH   + 1      |                       | ↓Z↓ T # S            | ΑZ        | % 1.1.1 €\$        | 💥 🔒 🔒            | <b>5</b>        |                   |              |         |
|            |                                                                                                    |          | 1                |                       | *                    |           |                    |                  | _               |                   |              |         |
| Reg        | gie   Aufträge   Mare                                                                                                    | eon      | Service Po       | rtal                  |                      |           |                    |                  |                 |                   |              |         |
| <b>E</b> 4 | Home: Startseite Aufträge: Au                                                                                                    | ufträg   | e × 🖉 Mareon Auf | trag 86050, 10123; 20 | 10.00199 (Mar 2010.0 | 0199 - 1. | Rechnung (Mare     | on 86050) ×      | Aufträge: Mare  | on Service Portal | × Home: Inte | ernet × |
| Ilgem      | Mareon Anmeldung 🔷                                                                                                    |          | ) Zur Übermittlu | ing als Leistungsnac  | chweis anstehende R  | technung  | gen                |                  |                 |                   |              |         |
| 4          | Benutzername                                                                                                    | I F      | Ordner           | Auftrag               | Rechnungsart         |           |                    |                  | Mieter          |                   |              |         |
| kt         | and the second second sec |          | 2007.00277 123   | 84567 8994            | Rechnung             | , Südrin  | ng 14 14-14, Dad   | ngeschoss, Testa | dorf            |                   |              |         |
| 10         | Kennwort                                                                                                    |          | 2007.00349 123   | 84567 8993            | Rechnung             | , Dorfst  | traße 17, Kiekind  | emark            |                 |                   |              |         |
| -          | ******                                                                                                    |          | 2008.00188       | 9001                  | Rechnung             | , Uhlan   | dstr. 2, Ettlingen |                  |                 |                   |              |         |
| vic        | Anmelden Abmelden                                                                                                    |          | 2008.00197       | 9002                  | Rechnung             | , Uhlan   | dstr. 2, Ettlingen |                  |                 |                   |              |         |
| Ser        | Finstellungen                                                                                                    |          | 2010.00194       | 9014                  | Rechnung             | , Uhlan   | dstr. 2, Ettlingen |                  |                 |                   |              |         |
|            | cinstendingen e                                                                                                    |          | 2010.00195       | 3206                  | Rechnung             | Katrin F  | Riebig 315165, Si  | idring 14 14-14, | Erdgeschoss, re | echts, Parchim    |              |         |
| Reg        | Unternehmen auswählen »                                                                                                    |          |                  |                       |                      |           |                    |                  |                 |                   |              |         |
|            | Auftragsfilter                                                                                                    |          |                  |                       |                      |           |                    |                  |                 |                   |              |         |
| (ass       | Offen                                                                                                    | E        | Bereits übermi   | ittelte Leistungsnac  | hweise               |           |                    |                  |                 |                   |              |         |
| ٦.         |                                                                                                    |          |                  |                       |                      |           |                    |                  |                 |                   |              |         |
| listi      | Unternenmensbereich                                                                                                    |          | Alle anzeigen    |                       |                      |           |                    |                  |                 |                   |              |         |
| N.         | <kein></kein>                                                                                                    |          | Auftrag          | Rechnungsart          | Status               | EPA       | Beleg ERP          | Belegdatum       | Zieldatum       | Brutto            | Netto        | U       |
| -          |                                                                                                    |          | 8995             | Schlußrechnung        | Prüfung              |           | 20050002727        | 07.07.2010       | 07.07.2010      | 55,26€            | 46,44€       |         |
| E          | Weitere Schritte                                                                                                    |          | 3210             | Schlußrechnung        | Prüfung              |           | 20050002434        | 20.11.2008       |                 | 146,27€           | 122,92€      |         |
| Grue       | Status ändern »                                                                                                    |          | 10123            | Schlußrechnung        | Eingegangen          |           |                    | 20.07.2010       | 20.07.2010      | 240,58 €          | 202,17€      |         |
| ŝ          | Auftrag annehmen                                                                                                    |          | 3208             | Schlußrechnung        | Erfasst              |           |                    | 18.11.2008       |                 | 118,99€           | 99,99€       |         |
| Sub-       | Auftrag ablehnen                                                                                                    |          |                  |                       |                      |           |                    |                  |                 |                   |              |         |
| c          | Lohnkategorie nach EstG 35a »                                                                                                    |          |                  |                       |                      |           |                    |                  |                 |                   |              |         |
| eite       | Vorgang übermitteln                                                                                                    |          |                  |                       |                      |           |                    |                  |                 |                   |              |         |
| arb        | Externes Dokument speichern                                                                                                    |          |                  |                       |                      |           |                    |                  |                 |                   |              |         |
| l a        | Externes Dokument übermitteln                                                                                                    |          |                  |                       |                      |           |                    |                  |                 |                   |              |         |
| H          | Rechnungsentwurf behandeln                                                                                                    |          |                  |                       |                      |           |                    |                  |                 |                   |              |         |
| ge         | Rechnung verbuchen                                                                                                    |          |                  |                       |                      |           |                    |                  |                 |                   |              |         |
| -          |                                                                                                    |          |                  |                       |                      |           |                    |                  |                 |                   |              |         |
| SWe        |                                                                                                    |          |                  |                       |                      |           |                    |                  |                 |                   |              |         |
| 2          | Siehe auch                                                                                                    |          |                  |                       |                      |           |                    |                  |                 |                   |              |         |
| 5          | Finheitenreisahk aktualisiaran                                                                                                    |          |                  |                       |                      |           |                    |                  |                 |                   |              |         |
| dat        | Auftragsliste anzeigen                                                                                                    |          |                  |                       |                      |           |                    |                  |                 |                   |              |         |
| E          | Rechnungsliste anzeigen                                                                                                    |          |                  |                       |                      |           |                    |                  |                 |                   |              |         |
| Sta        | Einheitspreisabkommen (Sets)                                                                                                    | L        | •                | III                   |                      |           |                    |                  |                 |                   |              | •       |
|            | Mareon Service Portal im Web                                                                                                    | -        |                  |                       |                      |           |                    |                  |                 |                   |              |         |

In MOS'aik erfolgt kein automatischer Ausdruck der Rechnung!

Nach dem Buchen der Rechnung kann die Rechnung jederzeit "Proforma" gedruckt werden.

#### 1.8.3. Stornierung einer Rechnung

Wurde die Rechnung durch das Wohnungsunternehmen storniert, wird der *Status* auf der Registerkarte Rechnungen in *"Storniert"* geändert. Mit der Funktion Rechnung verbuchen kann auch eine bereits gebuchte MOS'aik-Rechnung storniert werden.

Bei Bedarf können Sie die stornierte Rechnung korrigieren. Im Rahmen der Rechnungskorrektur müssen evtl. durch Mareon gewährte Zu- und/oder Abschläge und die Bruttopauschalsumme entfernt werden.

Nach der Korrektur der MOS'aik-Rechnung können Sie die Rechnung erneut an Mareon senden.

# Kapitel 2. IGIS-R Handwerkerkopplung

IGIS-R ist eine Schnittstellenlösung zur Optimierung der Geschäftsprozesse zwischen Handwerkern und wohnungswirtschaftlichen Unternehmen. Die IGIS-R Schnittstelle wird von wohnungswirtschaftlichen Unternehmen zur Auftragsvergabe und Rechnungskontrolle bei anfallenden Handwerkeraufträgen eingesetzt.

MOS'aik unterstützt den IGIS-R-Export von **Rechnungen**. Die Rechnungsdaten werden per E-Mail versendet und können von der Wohnungsgesellschaft maschinell eingelesen und weiterbearbeitet werden.

# 2.1. Voraussetzungen

| Vertrag und Lizenzierung<br>Zur Nutzung der IGIS-R Sch<br>die Lizenzierung des MOS'a<br>des MOS'aik <b>Moduls</b> Regiea<br><i>Abbildung 2.1. Lizenzierung</i>                                                                                                    | nittstelle ist ein entspre<br>ik <b>Moduls IGIS-R</b> und z<br>ufträge erforderlich:                                                                                                    | chender <b>Vertrag mit der Wohnungsgesellschaft</b> ,<br>ur Erstellung von Regierechnungen die Lizenzierung |
|----------------------------------------------------------------------------------------------------|----------------------------------------------------------------------------------------------------|----------------------------------------------------------------------------------------------------|
| Lizenzierung                                                                                                    | X                                                                                                    |                                                                                                    |
| Registrierungsdaten         Seriennummer         Identitätsnummer         Identitätsnummer         Urgenzierbare Module         Druck- und E-Mal-Archvierung         Protosite Baudden (OBD)         Engangrechnungen         Fotoarmaß         Idals-R         Kasse         Kasse <td>Moduleigenschaften<br/>Beschreibung<br/>Entwicklung seinen von Rechnungsdaten an<br/>dar IGIS Rystein der wich<br/>Entwicklungsgesellschaft mbH.<br/>Aktivierte Plugins des Moduls<br/>✓ Plugins IGISR</td> <td></td> | Moduleigenschaften<br>Beschreibung<br>Entwicklung seinen von Rechnungsdaten an<br>dar IGIS Rystein der wich<br>Entwicklungsgesellschaft mbH.<br>Aktivierte Plugins des Moduls<br>✓ Plugins IGISR |                                                                                                    |

#### Stammdaten in MOS'aik

Zur späteren Übermittlung der Rechnungsdaten muss die Adresse der Wohnungsgesellschaft in MOS'aik angelegt und mit einigen Merkmalen versehen werden, z.B.:

| ik Projektverwaltung (Firma M<br>earbeiten Ansicht Finfüge                                                                                                    | Auster AG)<br>In Format Projekt                                                                                                    | Datencatz Extrac                                                                                                    | 2                                                                                                    |                                                                                                    |                                                                                                    |                                     |                                                      | ×      |
|----------------------------------------------------------------------------------------------------|----------------------------------------------------------------------------------------------------|----------------------------------------------------------------------------------------------------|----------------------------------------------------------------------------------------------------|----------------------------------------------------------------------------------------------------|----------------------------------------------------------------------------------------------------|-------------------------------------|------------------------------------------------------|--------|
|                                                                                                    | K   Ю Q   <b>↑</b> ↓                                                                                                    |                                                                                                    | Z↓ T # S A                                                                                                    | Z  % 111 €\$ 5                                                                                                    | ള 🔹                                                                                                    | <b>å</b> 🗄                          |                                                      |        |
| mdaten I Adressen                                                                                                    | Adresse                                                                                                    |                                                                                                    |                                                                                                    |                                                                                                    |                                                                                                    |                                     |                                                      |        |
|                                                                                                    |                                                                                                    |                                                                                                    | 2.44                                                                                                    |                                                                                                    |                                                                                                    |                                     |                                                      |        |
| iome: Startseite / Adressen: All                                                                                                    | Alleamoines                                                                                                    | sen: Adresse (igis-r won                                                                                                    | inges) ×                                                                                                    |                                                                                                    |                                                                                                    | P Einstellunge                      | -                                                    |        |
| uchen F3                                                                                                    | Kurzname *                                                                                                    | ais-r wohnaes                                                                                                    |                                                                                                    |                                                                                                    |                                                                                                    | Konto *                             | 45012                                                |        |
| leu F8                                                                                                    | Matchcode                                                                                                    | (undo                                                                                                    |                                                                                                    |                                                                                                    |                                                                                                    | Sammelkonto *                       | <automatisch></automatisch>                          |        |
| thatt Marta daugkan »                                                                                                    | Anrede *                                                                                                    | Firma                                                                                                    |                                                                                                    |                                                                                                    |                                                                                                    | UStID                               | <automauscri></automauscri>                          |        |
| ukettykarte urucken »                                                                                                    | Name<br>Namenszusatz                                                                                                    | Nohnungsgesellschaft                                                                                                    |                                                                                                    |                                                                                                    | <i>⊷</i> ∕                                                                                                    | Kundennummer<br>Erfüllungsort *     | 12345<br><wohnort></wohnort>                         |        |
| Jachschlagen * E5                                                                                                    | Briefanrede<br>Straße                                                                                                    | Martin-Luther-King-Weg                                                                                                    | 21                                                                                                    |                                                                                                    |                                                                                                    | Steuercode *<br>Kalkulationsart *   | <pre>Netto plus Steuer <preiscode></preiscode></pre> | -      |
| peichern F7                                                                                                    | PLZ, Ort<br>Postfach                                                                                                    | 55116 Mainz                                                                                                    |                                                                                                    |                                                                                                    |                                                                                                    | Preiscode *<br>Grundrabatt          | VK 1                                                 |        |
| oschen Po                                                                                                    | Postfach PLZ, Ort                                                                                                    | Straße i Ort                                                                                                    |                                                                                                    |                                                                                                    |                                                                                                    | KalkZuschlag                        |                                                      |        |
| infodesk 🔹                                                                                                    | Land *                                                                                                    | <inland></inland>                                                                                                    |                                                                                                    |                                                                                                    |                                                                                                    | Zahlungsart *                       |                                                      |        |
| kte anzeigen                                                                                                    | Fahrtzone<br>Versandtext *                                                                                                    |                                                                                                    |                                                                                                    |                                                                                                    |                                                                                                    | Zahlungsmittel *<br>Korrespondenz * | <standard></standard>                                |        |
| ntikelverfolgung<br>Inlagen »                                                                                                    | Adressgruppe *<br>ILN/GLN, Branche                                                                                                    |                                                                                                    |                                                                                                    |                                                                                                    |                                                                                                    | Mahncode *<br>Kreditlimit           | Sammelmahnung<br>Kreditsperre                        |        |
| rojekte & Ordner anzeigen<br>orgänge in Zweigen anzeigen                                                                                                    | Vertreter *                                                                                                    |                                                                                                    |                                                                                                    |                                                                                                    |                                                                                                    | Divers *                            | Nein 🔲 Inaktiv                                       |        |
| Offene Posten anzeigen<br>Artikelkonditionen anzeigen                                                                                                    | S Kontaktinform                                                                                                    | ationen                                                                                                    |                                                                                                    |                                                                                                    |                                                                                                    | Statistische                        | Daten                                                |        |
| ezugsrabattgruppen anzeigen                                                                                                    | Telefon<br>Mobiltelefon                                                                                                    |                                                                                                    |                                                                                                    |                                                                                                    | 2                                                                                                    | Kontaktherkunft<br>Erstkontakt am * |                                                      |        |
| Veitere Schritte                                                                                                    | E-Mail<br>Internetadresse                                                                                                    |                                                                                                    |                                                                                                    |                                                                                                    |                                                                                                    | Löschdatum *                        | 20.03.2013 12:11:51                                  |        |
| leuer Vorgang »<br>leues Dokument »                                                                                                    | Telefax                                                                                                    |                                                                                                    |                                                                                                    | DI 7                                                                                                    |                                                                                                    | Letzte Änderung                     | 20.03.2013 12:13:14                                  |        |
| lugins »                                                                                                    | IBAN                                                                                                    |                                                                                                    |                                                                                                    | Konto                                                                                                    |                                                                                                    | Letzter Umsatz<br>Letzte Zahlung    |                                                      |        |
|                                                                                                    | Bankname<br>Bankkontoinhaber                                                                                                    |                                                                                                    |                                                                                                    |                                                                                                    |                                                                                                    | Letzte Mahnung<br>Aktueller Saldo   | 0,00 € /S                                            |        |
| iiehe auch 🌏                                                                                                    | 🔧 Bemerkungen                                                                                                    |                                                                                                    |                                                                                                    |                                                                                                    |                                                                                                    |                                     |                                                      |        |
| aressen<br>adressentelefonliste                                                                                                    |                                                                                                    |                                                                                                    |                                                                                                    |                                                                                                    |                                                                                                    |                                     |                                                      |        |
| Adressgruppen<br>Ansprechpartner                                                                                                    |                                                                                                    |                                                                                                    |                                                                                                    |                                                                                                    |                                                                                                    |                                     |                                                      |        |
| . de eigene Kundennummer beim<br>Idung 2.3.                                                                                                    | Lieferanten.                                                                                                    | emparther Adressre                                                                                                    | ferenzen) Merkmale) V                                                                                                    | errechnungssatze <sub>N</sub> berrie                                                                                                    | rkungen                                                                                                    | J                                   | Admin - Mosaik.mdb                                   | 5      |
| . de eigene Kundennummer beim<br>Idung 2.3.<br>iik Projektverwaltung (Firma M<br>arbeiten Ansicht Einfügen F<br>通道 メ 国 電 米                                                                                                    | Augement Arison<br>Lueferanten.<br>Auster AG)<br>ormat Projekt Date<br>와 여 수 부 .                                                                                                    | ectipartner Adressre<br>Isatz Extras ?<br>/ 🕄 24 24 24                                                                                                    | ferenzen) Merkmale) V                                                                                                    | errechnungssatze , Denie                                                                                                    | erkungen                                                                                                    |                                     | Admin - Mosaik.mdb                                   | 2<br>X |
| . de eigene Kundennummer beim<br>Idung 2.3.<br>iik Projektverwaltung (Firma M<br>arbeiten Ansicht Einfügen F<br>通道 多画 文目<br>Maten   Adressen                                                                                                    | Augement vriger<br>Lueferanten.<br>Iuster AG)<br>iormat Projekt Date<br>▷ ○ ↓ ↑ ↓ ↓<br>↓ Adresse                                                                                                    | satz Extras ?<br>/ இ ⊉ ≜+ ≈+                                                                                                    | ferenzen) Merkmale) V                                                                                                    | errechnungssatze , Denie                                                                                                    | erkungen                                                                                                    |                                     | Admin - Mosaik.mdb                                   | 2<br>X |
| a. de eigene Kundennummer beim<br>Idung 2.3.<br>aik Projektverwaltung (Firma M<br>arbeten Ansicht Einfügen F<br>@ @   × ™ @ ×  <br>mdaten   Adressen: All<br>tome: Startsete) Adressen: All                                                                                                    | Augement Arison<br>Leferanten.<br>Auster AG)<br>Format Projekt Date<br>In Adresse<br>In Adresse<br>In Adresse                                                                                                    | rsatz Extras ?<br>/ ℜ ⊉ 24 %<br>1: Adresse ) Einstellun                                                                                                    | ferenzen) Merkmale) V                                                                                                    | errechnungssatze Deme                                                                                                    | erkungen                                                                                                    |                                     | Admin - Mosaik.mdb                                   | ×      |
| a. de eigene Kundennummer beim<br>Idung 2.3.<br>aik Projektverwaltung (Firma M<br>arbeken Ansicht Einfügen F<br>@ @   & @ @ ×  <br>mdaten   Adressen: All<br>kdresse @                                                                                                    | Auster AG)<br>iormat Projekt Date<br>Carl Adresse<br>e Adressen Adresse<br>Muster AG)                                                                                                    | rsatz Extras ?                                                                                                    | ferenzen) Merkmale) V<br>T # S A Z<br>gen: Merkmale / Fakturier<br>Merkmale /                                                                       | errechnungssatze Deme<br>영양 전문 운동   월일   클<br>rung: Rechnung<br>von Kunde × igis-r wohr                                                                                                    | erkungen                                                                                                    |                                     | Admin - Mosaik.mdb                                   | ×      |
| a. de eigene Kundennummer beim<br>Idung 2.3.<br>aik Projektverwaltung (Firma M<br>arbeken Ansicht Einfügen F<br>@ @   & @ @ X  <br>mdaten   Adressen: All<br>varesse<br>uchen F3<br>Ieu F8                                                                                                    | Auster AG)<br>Tormat Projekt Date<br>Cormat Projekt Date<br>Auster AG)<br>Cormat Projekt Date<br>Cormat Projekt Date<br>Adresse<br>Adresse<br>Mutater AG)<br>Cormat Projekt Date<br>Adresse<br>Mutater AG)<br>Cormat Projekt Date<br>Adresse<br>Mutater AG<br>Mutater AG)                                                                                                    | reatz Extras ?                                                                                                    | ferenzen) Merkmale) V<br>T # S A Z<br>gen: Merkmale ) Fakturie<br>Merkmale -<br>Handwerker<br>Handwerker                                            | renerinangssatze } benne<br>  % ∰ €₅   ‰   ∎<br>rung: Rechnung<br>yon Kunde ≫ igis-r wohr                                                                                                   | erkungen                                                                                                    | • • •                               | Admin - Mosaik.mdb                                   | ×      |
| a. de eigene Kundennummer beim<br>Idung 2.3.<br>sik Projektverwaltung (Firma M<br>arbeiten Anscht Einfügen F<br>@ @   & @ @ X  <br>mdaten   Adressen: Al<br>daresse<br>uchen F3<br>leu F8<br>supkleren Strg+F8                                                                                                    | Augement Arison<br>Leferanten.<br>Auster AG)<br>Format Projekt Dates<br>Adressen<br>Adressen<br>Adrese | setz Extras ?                                                                                                    | ferenzen) Merkmale V<br>T # S A Z<br>gen: Merkmale / Fakturie<br>Merkmale /<br>Handwerker<br>rechnung@wohungst                                      | rung: Rechnung )<br>von Kunde » igis-r wohr                                                                                                    | rkungen                                                                                                    | j ( )                               | Admin - Mosaik.mdb                                   | ×      |
| a. de eigene Kundennummer beim<br>Idung 2.3.<br>aik Projektverwaltung (Firma M<br>arbeiten Ansicht Einfügen F<br>@ @   & @ @ ×  <br>mdaten   Adressen: Al<br>dresse<br>uchen F3<br>leu F8<br>upkleren Strg+F8<br>tileut/Karte drucken >                                                                                                    | Auster AG)<br>in Leferanten.<br>Auster AG)<br>inormat Projekt Date<br>inormat Projekt Date<br>inor                                                                                                    | Insetz Extras ?                                                                                                    | ferenzen) Merkmale V<br>T # S A Z<br>Merkmale Fakturie<br>Handwerker<br>rechnung@wohnungst<br>M 03/08<br>UN123                                      | rung: Rechnung )<br>von Kunde » igis-⊤ wohr                                                                                                    | i 💼 着<br>nges «<br>Wer                                                                                                    |                                     | Admin - Mosaik.mdb                                   | ×      |
| A de eigene Kundennummer beim<br>Idung 2.3.<br>ik Projektverwaltung (Firma M<br>arbeiten Ansicht Einfügen F<br>@ @   & @ @ ×  <br>mdaten   Adressen: All<br>wordstasete Adressen: All<br>dresse<br>uchen F3<br>eu F3<br>uchen F3<br>teu F8<br>teut/karte drucken »<br>isarbeiten ★                                                                                                    | Auster AG)<br>increase Projekt Date<br>increase Projekt Date<br>Adresse<br>Adresse<br>Adresse<br>Adresse<br>Adresse<br>M<br>IGIS-R Handwerk<br>IGIS-R Chell Adre<br>IGIS-R Stand EPA H<br>IGIS-R Unternehme                                                                                                    | Insetz Extras ?                                                                                                    | ferenzen) Merkmale V<br>T # S A Z<br>Merkmale Fakturie<br>Handwerker<br>Handwerker<br>rechnung@wohnungst<br>M<br>MuNL23                             | rung: Rechnung<br>von Kunde > igis-⊤ wohr                                                                                                    | i 쉽 쉽                                                                                                    |                                     | Admin - Mosaik.mdb                                   | ×      |
| a. de eigene Kundennummer beim<br>Idung 2.3.<br>aik Projektverwaltung (Firma M<br>arbeken Ansicht Enfügen F<br>@ @ & @ @ @ X<br>modaten   Adressen: All<br>wdresse                                                                                                    | Auster AG)<br>Tormat Projekt Date<br>Addresse<br>Addresse<br>Addresse<br>Addresse<br>Addresse<br>Addresse<br>Addresse<br>Addresse<br>Addresse<br>IGIS-R Handwerke<br>IGIS-R E-Mail Ader<br>IGIS-R Stand EPA H<br>IGIS-R Stand EPA H<br>IGIS-R Unternehme                                                                                                    | Insetz Extras ?<br>I R 2 2 2 2 2 2 2 2 2 2 2 2 2 2 2 2 2 2                                                                                                    | ferenzen) Merkmale V<br>T # S ñ Z<br>gen: Merkmale / Fakturie<br>Merkmale v<br>Handwerker<br>rechnung@wohnungst<br>M<br>d 03/08<br>UNI23            | errechnungssatze کو ایک ایک ایک ایک ایک ایک ایک ایک ایک ایک                                                                                                    | i 🕄 d                                                                                                    | j<br>                               | Admin - Mosaik.mdb                                   | ×      |
| b. de eigene Kundennummer beim<br>Idung 2.3.<br>sik Projektverwaltung (Firma M<br>arbeiten Ansicht Enfügen F<br>Barbeiten Ansicht Enfügen F<br>Barbeiten Ansicht Enfügen F<br>Barbeiten Ansicht Enfügen F<br>Barbeiten Straffer<br>tildett/Karte drucken ><br>Barbeiten F<br>Barbeiten F<br>Barbeiten F<br>Sochen F6                                                                                                    | Auster AG)<br>Tomat Projekt Date<br>Adresse<br>Adresse<br>Adresse<br>IGIS-R Handwerke<br>IGIS-R E-Mail Adres<br>IGIS-R E-Mail Adres<br>IGIS-R E-Mail Adres<br>IGIS-R E-Mail Adres<br>IGIS-R E-Mail Adres<br>IGIS-R E-Mail Adres<br>IGIS-R I-Mail Adres<br>IGIS-R I-Mail Ad                                                                                                    | selz Extras ?                                                                                                    | ferenzen) Merkmale) V<br>T # S A Z<br>ngen: Merkmale / Fakturie<br>Merkmale /<br>Handwerker<br>rechnung@wohnungst<br>M<br>M<br>03/06<br>UN123       | errechnungssatze کو ا                                                                                                    | ) final sector of the sector of the sector o | nt *                                | Admin - Mosaik.mdb                                   | x<br>x |
| A. de eigene Kundennummer beim<br>Idung 2.3.<br>aik Projektverwaltung (Firma M<br>arbeiten Ansicht Enfügen F<br>arbeiten Ansicht Enfügen F<br>arbeiten Ansicht Enfügen F<br>arbeiten Ansicht Enfügen F<br>arbeiten Startsete Adressen: All<br>wdresse A<br>uchen F3<br>suchen F3<br>startsette drucken ><br>tearbeitagen F5<br>peichern F7<br>sichen F6<br>nfodesk A                                                                                                    | Auster AG)<br>Tomat Projekt Date<br>Adresse<br>Adresse<br>Adresse<br>IGIS-R Handwerke<br>IGIS-R E-Mail Adres<br>IGIS-R E-Mail Adres<br>IGIS-R E-Mail Adres<br>IGIS-R E-Mail Adres<br>IGIS-R E-Mail Adres<br>IGIS-R E-Mail Adres<br>IGIS-R I-Mail Adres<br>IGIS-R I-Mail Ad                                                                                                    | selz Extras ?                                                                                                    | ferenzen) Merkmale) V<br>T # S A Z<br>ngen: Merkmale / Fakturie<br>Merkmale /<br>Handwerker<br>rechnung@wohnungst<br>M<br>M<br>03000<br>UN123       | errechnungssatze کو ا                                                                                                    | i fi fi fi                                                                                                    | nt *                                | Admin - Mosaik.mdb                                   | ×      |
| A de eigene Kundennummer beim<br>Idung 2.3.<br>sik Projektverwaltung (Firma M<br>arbeiten Ansicht Enfügen F<br>modaten   Adressen<br>tome: startseite Adressen: All<br>worksen F3<br>leu F8<br>uptkeren Strg+F8<br>tilset/Karte drucken ><br>rearbeiten F5<br>peichern F7<br>sichen F6<br>nfodesk +<br>kte anzeigen<br>bitzen anzeigen                                                                                                    | Auster AG)<br>Tomat Projekt Date<br>Comat Projekt Date<br>Adresse<br>Adresse<br>Adresse<br>IGIS-R Handwerfer<br>IGIS-R E-Mail Adres<br>IGIS-R C-Mail Adres<br>IGIS-R C-Mail Adres<br>IGIS-R C-Mail Adres<br>IGIS-R C-Mail Adres<br>IGIS-R C-Mail Adres<br>IGIS-R C-Mail Adres<br>IGIS-R C-Mail Adres<br>IGIS-R Unternehme                                                                                                    | Issiz Extras ?                                                                                                    | ferenzen) Merkmale) V<br>T # S A Z<br>ngen: Merkmale / Fakturie<br>Merkmale /<br>Handwerker<br>rechnung@wohnungst<br>M<br>M<br>03/08<br>UNI23       | errechnungssatze کو ا<br>این از میلی کو ایک ایک ایک ایک ایک ایک ایک ایک ایک ایک                                                                                                    | j É d                                                                                                    | rt *                                | Admin - Mosaik.mdb                                   | x<br>x |
| 2. de eigene Kundennummer beim<br>Idung 2.3.<br>sik Projektverwaltung (Firma M<br>arbeiten Ansicht Enfügen F<br>modaten   Adressen<br>tome: startseite Adressen: All<br>varben F3<br>leu F3<br>leu F3<br>leu F3<br>leu F3<br>leuteren Straff8<br>tidett/karb drucken »<br>tearbeiten F5<br>peichern F7<br>schen F6<br>nfodesk<br>kte anzeigen<br>bitzen anzeigen<br>tidgen »<br>rogeke 8. Order anzeigen                                                                                                    | Auster AG)<br>Tomat Projekt Date<br>Adresse<br>Adresse<br>Adresse<br>Adresse<br>Adresse<br>IGIS-R Handwerfen<br>IGIS-R Handwerfen<br>IGIS-R Kander<br>IGIS-R Unternehme<br>Adresse                                                                                                    | Insetz Extras ?<br>I R 2 4 2 4 2 4<br>In: Adresse Einstellun<br>erkmal*<br>mane<br>see<br>tatalog<br>unsnummer                                                                                                    | ferenzen) Merkmale) V<br>T # S A Z<br>ngen: Merkmale / Fakturie<br>Merkmale /<br>Handwerker<br>rechnung@wohnungst<br>M<br>M<br>03/08<br>UNI23       | werechnungssatze Deme<br>% ∰ €s № €<br>rung: Rechnung<br>von Kunde × igis-r wohr<br>baugeselischaft.de                                                                                      | i sì a                                                                                                    | rt *                                | Admin - Mosaik.mdb                                   | x<br>x |
| A de eigene Kundennummer bein<br>Idung 2.3.<br>iik Projektverwaltung (Firma N<br>arbeiten Ansicht Enfügen F<br>Marbeiten Ansicht Enfügen F<br>Marbeiten Ansicht Enfügen F<br>Marbeiten Ansicht Enfügen F<br>Marbeiten Ansicht Enfügen F<br>Marbeiten Ansicht Enfügen F<br>Marbeiten Ansicht Enfügen F<br>Marbeiten Ansicht Enfügen F<br>Marbeiten Ansicht Enfügen F<br>Buderen Ströchten F<br>Bearbeiten F<br>Bearbeiten                                            | Auster AG)<br>Tomat Projekt Date<br>Projekt Date<br>Adresse<br>Adresse<br>Adresse<br>IGIS-R Handwerker<br>IGIS-R Khal Adres<br>IGIS-R Severk<br>IGIS-R Severk<br>IGIS-R Geverk<br>IGIS-R Geverk                                                                                                    | setz Extras ?<br>✓ 🖗 😧 🛓 🕹 🤞<br>n: Adresse Enstellun<br>erkmal *<br>nane<br>ise<br>istalog<br>unsnummer                                                                                                    | ferenzen) Merkmale) V<br>T # S A Z<br>Igen: Merkmale / Fakturier<br>Merkmale / Fakturier<br>Handwerker<br>rechnung@wohnungst<br>M<br>03/06<br>UNI23 | errechnungssatze کو الله الله کو الله کو الله کو الله کو الله کو الله کو الله کو الله کو الله کو الله کو الله ک<br>von Kunde × igis-r wohr<br>von Kunde × igis-r wohr<br>vougeselischaft.de | i 5 d                                                                                                    | rt *                                | Admin - Mosaik.mdb                                   |        |
| 2. de eigene Kundennummer bein<br>Idung 2.3.<br>ik Projektverwaltung (Firma N<br>arbeiten Ansicht Enfügen F<br>@ @ & & & & & & & & & & & & & & & & & &                                                                                                    | Auster AG)<br>Tomat Projekt Date<br>Projekt Date<br>Adresse<br>Adresse<br>Adresse<br>IGIS-R Handwerker<br>IGIS-R Handwerker<br>IGIS-R Kand Adres<br>IGIS-R Sewerk<br>IGIS-R Sewerk<br>IGIS-R Gewerk                                                                                                    | tsetz Extras ?<br>✓ @ ② ② ↓ Z↓ X↓<br>n: Adresse Enstellun<br>erkmal *<br>name<br>ise<br>istalog<br>orsnummer                                                                                                    | ferenzen) Merkmale) V<br>T # S A Z<br>Igen: Merkmale / Fakturier<br>Merkmale /<br>Handwerker<br>rechnung@wohnungst<br>M<br>03/00<br>UNI23           | errechnungssatze Deme<br>% ∰ €§ № ₫<br>rung: Rechnung<br>von Kunde = igis-r wohr<br>paugesellschaft.de                                                                                      | ) E e                                                                                                    | rt *                                | Admin - Mosaik.mdb                                   |        |
| A de eigene Kundennummer bein<br>Idung 2.3.<br>iik Projektverwaltung (Firma N<br>arbeiten Ansicht Enfügen F<br>@ @ & @ @ @ @ @<br>mdaten   Adressen: All<br>dresse<br>upklaren   Adressen: All<br>dresse<br>abschlagen * F5<br>peicher<br>F7<br>oschen F6<br>nfodesk<br>ke anzeigen<br>lotzen anzeigen<br>nlagen ≥<br>rogikte & Order anzeigen<br>rogikte & Order anzeigen<br>rogikte & Order anzeigen<br>rogikte & Order anzeigen<br>rogikte Border anzeigen<br>rogikte Border anzeigen<br>rogikte Border anzeigen<br>rogikte Border anzeigen<br>rogikte Border anzeigen<br>rogikte Border anzeigen<br>rogikte Border anzeigen                                                                                                    | Auster AG) ULeferanten. Auster AG) iomat Projekt Date iomat Projekt Date iomat Projekt Da                                                                                                    | Isstz Extras ?<br>Isstz Extras ?<br>I                                                                                                    | ferenzen) Merkmale) V<br>T # S A Z<br>Igen: Merkmale / Fakturier<br>Merkmale /<br>Handwerker<br>rechnung@wohnungst<br>M<br>03/06<br>UNI23           | errechnungssatze € Deme                                                                                                    | i fi al                                                                                                    | rt *                                | Admin - Mosaik.mdb                                   |        |
| A de eigene Kundennummer bein<br>Idung 2.3.<br>ik Projektverwaltung (Firma N<br>arbeiten Anscht Enfügen F<br>@ @ & @ @ @ @ X<br>mdaten   Adressen: All<br>dresse<br>uchen F3<br>ieu F8<br>upkleren Straj+F8<br>tiket/Karte drucken ><br>iearbeiten<br>Adressen # F5<br>peichen F7<br>Soschen F6<br>nfodesk<br>ke anzeigen<br>nlagen ><br>rogikte & Order anzeigen<br>rogikte & Order anzeigen<br>rogikte & Order anzeigen<br>rogikte & Order anzeigen<br>rogikte & Order anzeigen<br>rogikte & Order anzeigen<br>ritelebezugsrabate anzeigen<br>ritelebezugsrabate anzeigen<br>ritelebezugsrabate anzeigen<br>ritelebezugsrabate anzeigen                                                                                                    | Auster AG)<br>iomat Projekt Date<br>Adresse<br>Adresse<br>Adresse<br>IGIS-R Handwerker<br>IGIS-R E-Mail Adres<br>IGIS-R Covert<br>IGIS-R Covert<br>IGIS-R Cover                                                                                                    | Isstz Extras ?<br>Isstz Extras ?<br>I                                                                                                    | ferenzen) Merkmale) V<br>T # S A Z<br>ogen: Merkmale / Fakturier<br>Merkmale /<br>Handwerker<br>rechnung@wohnungst<br>M<br>03/06<br>UNI23           | errechnungssatze } Denie<br>% ∰ €ş   %   €<br>rung: Rechnung ]<br>von Kunde » igis-r wohr<br>paugeselschaft.de                                                                              | i fi a                                                                                                    | rt *                                | Admin - Mosaik.mdb                                   |        |
| A de eigene Kundennummer bein<br>Idung 2.3.<br>iik Projektverwaltung (Firma N<br>arbeiten Ansicht Enfügen F<br>@ @ & @ @ @ @ @ X<br>mdaten   Adressen: All<br>dresse                                                                                                    | Auster AG)<br>iomat Projekt Date<br>Adresse<br>Adresse<br>Adresse<br>IGIS-R Handwerker<br>IGIS-R Handwerker<br>IGIS-R K-Mail Adres<br>IGIS-R C-Mail Adres<br>IGIS-R C-Mail Adres<br>IGIS-R Unternehme<br>IGIS-R Unternehme                                                                                                    | Isstz Extras ?<br>Isstz Extras ?<br>I R 2 2 4 24<br>In: Adresse Enstellun<br>erkmal *<br>name<br>isse<br>(atalog<br>insnummer                                                                                                    | ferenzen) Merkmale) V<br>T # S A Z<br>Igen: Merkmale / Fakturier<br>Merkmale /<br>Handwerker<br>rechnung@wohnungst<br>M<br>03/06<br>UNI23           | errechnungssatze } Denie<br>% ∰ €ş S   S   S   S   S   S   S   S   S                                                                                                    | i fi al                                                                                                    | rt *                                | Admin - Mosaik.mdb                                   |        |
| A de eigene Kundennummer bein<br>Idung 2.3.<br>iik Projektverwaltung (Firma N<br>arbeiten Ansicht Enfügen F<br>@ @ & @ @ @ @ @ X<br>mdaten   Adressen: All<br>dresse &<br>mdaten   Adressen: All<br>dresse &<br>upklaren   Straffe<br>eur Bragen # F5<br>peichen &<br>faschalagen # F6<br>infodesk &<br>ke anzeigen<br>nlagen ><br>rogikte & Order anzeigen<br>rogikte & Order anzeigen<br>rog                                                                                                    | Auster AG)<br>iomat Projekt Date<br>Adresse<br>Adresse<br>Adresse<br>IGIS-R Handwerker<br>IGIS-R Handwerker<br>IGIS-R K-Mail Adres<br>IGIS-R Steverk<br>IGIS-R Unternehme                                                                                                    | Isstz Extras ?<br>Isstz Extras ?<br>I                                                                                                    | ferenzen) Merkmale) V<br>T # S A Z<br>Igen: Merkmale / Fakturier<br>Merkmale /<br>Handwerker<br>rechnung@wohnungst<br>M<br>03/06<br>UNI23           | errechnungssatze } Dente<br>% ∰ €ş S                                                                                                    | i fi al                                                                                                    | rt *                                | Admin - Mosaik.mdb                                   |        |
| A de eigene Kundennummer bein<br>Idung 2.3.<br>iik Projektverwaltung (Firma N<br>arbeiten Ansicht Enfügen F<br>@ @ & @ @ @ @ @ X<br>mdaten   Adressen: All<br>dresse                                                                                                    | Auster AG)<br>iomat Projekt Date<br>Adresse<br>Adresse<br>Adresse<br>IGIS-R Handwerker<br>IGIS-R Handwerker<br>IGIS-R K-Mail Adres<br>IGIS-R C-Mail Adres<br>IGIS-R C-Mail Adres<br>IGIS-R Unternehme<br>IGIS-R Unternehme                                                                                                    | Isstz Extras ?<br>Isstz Extras ?<br>I                                                                                                    | ferenzen) Merkmale) V<br>T # S A Z<br>Igen: Merkmale / Fakturier<br>Merkmale /<br>Handwerker<br>rechnung@wohnungst<br>M<br>03/06<br>UNI23           | errechnungssatze } Denie<br>% ∰ €ş S   S   S   S   S   S   S   S   S                                                                                                    | i fi al                                                                                                    | rt *                                | Admin - Mosaik.mdb                                   |        |
| 2. de eigene Kundennummer bein<br>Idung 2.3.<br>ik Projektverwaltung (Firma N<br>arbeiten Ansicht Enfügen F<br>@ @ & @ @ @ @ @ X<br>mdaten   Adressen: All<br>warbeiten Ansicht Enfügen F<br>@ @ & @ @ @ @ X<br>mdaten   Adressen: All<br>warbeiten Ansicht Enfügen F<br>ione: Startsete Adressen: All<br>warbeiten Straf-FB<br>tikett/Karte drucken ><br>tearbeiten P<br>Jackenagen F6<br>infodesk A<br>kee anzeigen<br>lotzen anzeigen<br>tragene ><br>rogskre (Order anzeigen<br>förge Posten anzeigen<br>tradebezugsrabatte anzeigen<br>watere Schritte A<br>leuer Vorgang ><br>leuer Dorgang ><br>leuer Schritte A                                                                                                    | Auster AG) ULeferanten. Auster AG) iomat Projekt Date iomat Projekt Date iomat Projekt Da                                                                                                    | tsetz Extras ?<br>✓ @ ② ② ↓ 2↓ 2↓<br>n: Adresse Einstellun<br>erkmal *<br>name<br>isse<br>istalog<br>insnummer                                                                                                    | ferenzen) Merkmale) V<br>T # S A Z<br>Igen: Merkmale / Fakturier<br>Merkmale / Fakturier<br>Handwerker<br>rechnung@wohnungst<br>M 0300<br>UN123     | errechnungssatze ∖ Deme<br>% ∰ €g 📡 €g 📡 🛔<br>rung: Rechnung<br>von Kunde × igis-r wohr<br>baugesellschaft.de                                                                               | nges «<br>Wer                                                                                                    | rt *                                | Admin - Mosaik.mdb                                   |        |
| 2. de eigene Kundennummer bein<br>Idung 2.3.<br>sik Projektverwaltung (Firma N<br>arbeiten Ansicht Enfogen F<br>@ @ & @ @ @ @ @ X<br>mdaten   Adressen: All<br>warbeiten Ansicht Enfogen F<br>@ @ & @ @ @ @ @ X<br>mdaten   Adressen: All<br>warbeiten Ansicht Enfogen F<br>@ @ @ @ @ @ @ @ X<br>mdaten   Adressen: All<br>warbeiten Straffe<br>Liver Straffe<br>Adressen<br>keanzeigen<br>Indessen Aussen<br>warbeiten A<br>warbeiten A<br>Babschlagen * #5<br>pecheren F<br>pecheren F<br>pec | Auster AG)<br>iomat Projekt Date<br>Adresse<br>Adresse<br>Adresse<br>IGIS-R Handwerker<br>IGIS-R Handwerker<br>IGIS-R K-Mail Adres<br>IGIS-R K-Mail Adres<br>IGIS-R Unternehme<br>IGIS-R Unternehme                                                                                                    | nsatz Extras ?                                                                                                    | ferenzen) Merkmale) V<br>T # S A Z<br>Igen: Merkmale / Fakturier<br>Merkmale /<br>Handwerker<br>rechnung@wohnungst<br>M<br>03/00<br>UNI23           | errechnungssatze € Deme<br>% ∰ €§ S € €<br>rung: Rechnung<br>von Kunde >> igis-r wohr<br>baugesellschaft.de                                                                                 | l) E) ell                                                                                                    | rt *                                | Admin - Mosaik.mdb                                   |        |
| 2. de eigene Kundennummer bein<br>Idung 2.3.<br>ik Projektverwaltung (Firma N<br>arbeiten Ansicht Enfügen F<br>@ @ & & @ & @ &<br>modaten   Adressen: All<br>warbeiten Ansicht Enfügen F<br>@ @ & & @ & @ &<br>modaten   Adressen: All<br>warbeiten Ansicht Enfügen F<br>@ @ & @ @ & @ &<br>modaten   Adressen: All<br>warbeiten Ansicht Enfügen F<br>Babechen F3<br>Jeu F8<br>pacheren StraffB<br>tikett/Karte drucken ><br>tearbeiten<br>Joben anzeigen<br>Indessk &<br>Weitere Schritte &<br>Weitere Schrittere &<br>Weitere Schrittere &<br>Weitere Schrittere &<br>Weitere Schrittere &<br>Weitere Schrittere &<br>Weitere Schrittere &<br>Weitere Schrittere &<br>Weitere Schrittere &<br>Weitere Schrittere &<br>Weitere Schrittere &<br>Weitere Schrittere &<br>Weitere Schrittere &<br>Weitere &<br>Weitere Schritteree &<br>Weitere &<br>Weitere &<br>Weitere &<br>Weitere &<br>Weitere &<br>Weitere &<br>Weitere &<br>Weitere &<br>Weitere &<br>Weitere &<br>Weitere &<br>Weitere &<br>Weitere &<br>Weitere &<br>Weitere &<br>Weitere &<br>Weitere &<br>Weitere &<br>Weiteree                                                                                                  | Auster AG)<br>iomat Projekt Date<br>Adresse<br>Adresse<br>Adresse<br>IGIS-R Handwerker<br>IGIS-R Handwerker<br>IGIS-R E-Mail Adres<br>IGIS-R Uniternehme<br>IGIS-R Uniternehme                                                                                                    | nsətz Extras ?<br>I 💽 2 Latras ?<br>I 💽 2 Latras ?<br>I R. 2 Latras ?<br>I R. 2                                                                                                    | ferenzen) Merkmale) V<br>T # S A Z<br>Igen: Merkmale / Fakturier<br>Merkmale / Fakturier<br>Handwerker<br>rechnung@wohnungst<br>M 03006<br>UNI23    | errechnungssatze ∖ Deme<br>% ∰ €g 📡 €g 📡 🛔<br>rung: Rechnung<br>von Kunde × igis-r wohr<br>baugesellschaft.de                                                                               | i fi el a                                                                                                    | rt *                                | Admin - Mosaik.mdb                                   |        |
| A de eigene Kundennummer bein<br>Idung 2.3.<br>iik Projektverwaltung (Firma N<br>arbeiten Ansicht Enfügen F<br>@ @ & @ @ @ @ @ X<br>mdaten   Adressen: All<br>dresse<br>tome: Startsete Adressen: All<br>dresse<br>tome: Startsete Adressen: All<br>dresse<br>time: Startsete Adressen: All<br>dresse<br>time: Startsete Adressen: All<br>dresse<br>time: Startsete Adressen: All<br>dresse<br>time: Startsete Adressen: All<br>dresse<br>time: Startsete Adressen: All<br>dresse<br>time: Startsete Adressen: All<br>dresse<br>time: Startsete Adressen: All<br>dresse<br>time: Startsete Adressen: All<br>dresse<br>time: Startsete Adressen: All<br>dressen<br>time: Startsete Adressen: All<br>dressen<br>time: Startsete Adressen: All<br>dressen<br>dressen<br>dressen<br>dressen<br>dressen<br>dressen<br>time: Startsete Adressen<br>time: Startsete Adressen                                                                                                    | Auster AG) Uleferanten.  Auster AG)  iomat Projekt Date  Adresse  Adresse  Adresse  IGIS-R Handwerkan IGIS-R Handwerkan IGIS-R E-Mail Adre IGIS-R E-Mail Adre IGIS-R Unternehme  Adresse  Adressen Adressen Adresen Adressen Adressen Adressen Adresse                                                                                                    | nsatz Extras ?<br>Insatz Extras ?<br>I R 2 2 4 2 4<br>In: Adresse Einstellun<br>erkmal *<br>name<br>isse<br>isse<br>is | ferenzen Merkmale V                                                                                                    | errechnungssätze beme                                                                                                    | i fi al                                                                                                    | rt *                                | Admin - Mosaik.mdb                                   |        |

zu den einzelnen Merkmalen:

|   | Name                      | Тур             | Gruppe | Beschreibung                                                                                         | Wert                    |
|---|---------------------------|-----------------|--------|----------------------------------------------------------------------------------------------------|-------------------------|
|   | IGIS-R E-Mail Adresse     | Adressenmerkmal | IGIS-R | Enthält die E-Mail Adresse für die Versand<br>der Rechnungsdateien der IGIS-R<br>Schnittstelle.      | rechnung@wohnungsbauges |
|   | IGIS-R Gewerk             | Adressenmerkmal | IGIS-R | Enthält das Gewerk für den Infosatz 00 der<br>IGIS-R Schnittstelle.                                  | M                       |
|   | IGIS-R Handwerkername     | Adressenmerkmal | IGIS-R | Enthält den Handwerkernamen für den<br>Kopfdatensatz 10 der IGIS-R Schnittstelle.                    |                         |
|   | IGIS-R Stand EPA Katalog  | Adressenmerkmal | IGIS-R | Enthält den Stand des EPA Katalogs für<br>den Infosatz 00 der IGIS-R Schnittstelle.                  | 03/08                   |
| 0 | IGIS-R Unternehmensnummer | Adressenmerkmal | IGIS-R | Enthält die Nummer des<br>Wohnungsunternehmens für den<br>Kopfdatensatz 10 der IGIS-R Schnittstelle. | 123_ABC                 |

## 2.2. Arbeitsablauf

Erstellen Sie in MOS'aik eine Rechnung...

Abbildung 2.5.

| MO        | S'aik Projektverwaltung            | g (Firma N<br>ofügen – F                                                                | Muste<br>Forma | er AG)                                                   | ojekt Datencal           | ha Evit | vac 2           |                                |         |                                                                                            |                                              |               |                         |                  |
|-----------|------------------------------------|-----------------------------------------------------------------------------------------|----------------|----------------------------------------------------------|--------------------------|---------|-----------------|--------------------------------|---------|--------------------------------------------------------------------------------------------|----------------------------------------------|---------------|-------------------------|------------------|
|           |                                    |                                                                                         | K) I           |                                                          |                          |         |                 | т#                             | s       | AZ % 111 €s 🔀 🔒 🗗 !                                                                        | <b>å</b> 🖪                                   |               |                         |                  |
| üre       | oarbeiten   Fak                    | turier                                                                                  | ung            | )   F                                                    | Rechnung                 | J       |                 |                                |         |                                                                                            |                                              |               |                         |                  |
|           | Home: Startseite / Ad              | ressen: Al                                                                              | lle Adr        | resser                                                   | Adressen: A              | dresse  | / Einstellungen | : Merkn                        | nale /  | Fakturierung: Rechnung                                                                     |                                              |               |                         |                  |
| ce Milder | Vorgang<br>Eigenschaften           | -><br>F8<br>F9                                                                          | A Fi           | <b>) Zwe</b><br>nschri<br>irma                           | eig: 1. Rechnui<br>ift * | ng 18.1 | 1.2008 (igis-r  | wohng                          | jes)    |                                                                                            | Kurztext                                     |               | Auftrag<br>AB080635     | *<br>Fertig am * |
|           |                                    | 12                                                                                      | EN EN          | Wohnungsgesellschaft & Status * [Namenszusatz] Storniert |                          |         |                 |                                |         |                                                                                            |                                              |               | Steuercod<br>Netto plus | e *<br>Steuer    |
| -         | Bearbeiten                         | <u>م</u>                                                                                | M              | Martin-Luther-King-Weg. 21 Rechnungsadresse *            |                          |         |                 |                                |         |                                                                                            | *                                            | Zahlungsart * |                         |                  |
|           | Nachschlagen*<br>Datensatz löschen | az Dearoeten PH SSII6 Planz<br>Nogen* FS projektake **<br>atz löschen F6 2008.00304 igt |                |                                                          |                          |         |                 | Adresse * Zo<br>igis-r wohnges | eichen  | <b>Beleg-Nr.</b><br>20080316                                                               | Belegdatum                                   |               |                         |                  |
|           | In den Warenkorb legen F12         |                                                                                         |                |                                                          |                          |         |                 |                                |         |                                                                                            |                                              |               |                         |                  |
|           | chirugen                           | Zuschläge 8. Faktoren (Umschalt +F8)                                                    |                |                                                          |                          |         |                 |                                | Weitere | Details einblenden                                                                         |                                              |               |                         |                  |
|           | Position                           | Alt+3                                                                                   |                | Ŧ                                                        | Set                      | 1       | m-ab 002        | 20                             | m²      | mit Folie oder starkem Papier abdecken, Stö<br>Gebrauch entfernen                          | isse verkleben und na                        | ach           | 2,07€                   | 41,40€           |
| 1         | Artikel                            | Alt+4                                                                                   |                | ±                                                        | Set                      | 2       | m-tv 090        | 35                             | m²      | vorhandene, gestrichene Rauhfasertapete<br>Tapetenlöser einweichen und anschliessend       | aufrauhen, mit<br>I entfernen sowie Sch      | ut            | 4,90€                   | 171,50€          |
|           | Suchlisten & Suchbäume             | : »                                                                                     |                | ÷                                                        | Set                      | 3       | m-pvi 051       | 35                             | m²      | kleine Beschädigungen am Putz beispachteln                                                 | r                                            |               | 0,72€                   | 25,20€           |
|           | Weitere Schritte                   | ۲                                                                                       |                | ±                                                        | Set                      | 4       | m-ta 100        | 35                             | m²      | auf die vorbereiteten Flächen Rauhfasertap<br>einschließlich Lieferung der Rauhfasertapete | iete auf Stoss tapezie<br>e                  | eren,         | 4,99€                   | 174,65€          |
| {         | Nummerieren                        |                                                                                         |                | ÷                                                        | Set                      | 5       | m-pi 011        | 35                             | m²      | Dispersionsfarbe waschbeständig nach DIN<br>Anstrich auf bereits gestrichenen Flächen w    | 53778, matt, einmali<br>eiß oder hell getönt | ger           | 3,11€                   | 108,85€          |
|           | Kopieren »<br>Workflow anzeigen »  |                                                                                         | þ              | •                                                        |                          |         |                 |                                |         |                                                                                            |                                              |               |                         | 521,60€          |
|           | Notizen zum Vorgang »              |                                                                                         |                |                                                          |                          |         |                 |                                |         |                                                                                            |                                              |               |                         |                  |
| 100       | Plugins »                          |                                                                                         |                |                                                          |                          |         |                 |                                |         |                                                                                            |                                              |               |                         |                  |
|           |                                    |                                                                                         |                |                                                          |                          |         |                 |                                |         |                                                                                            |                                              |               |                         |                  |
|           | Siehe auch                         | ۲                                                                                       | Zi             | ahlun                                                    | iqsart *                 |         |                 |                                |         | GP Summe ± %                                                                               | • * Netto                                    | USt.          | 19,0%                   | Brutto           |
| ñ         |                                    |                                                                                         |                |                                                          |                          |         |                 |                                |         | 521.60.E                                                                                   | 521.60.ff                                    | 00.10         | 14                      | 620.70. <b>#</b> |

... und hinterlegen in den Eigenschaften der Rechnung in dem Feld *Externe Vergabenummer* die von der Wohnungsgesellschaft für diesen Auftrag vergebene **Auftragsnummer**:

Abbildung 2.6.

| igenschaften Zweig: 1. Rechnung 18.11.2008 (igis-r wohnges) |                                        |                                                              |                                |  |  |  |  |
|-------------------------------------------------------------|----------------------------------------|--------------------------------------------------------------|--------------------------------|--|--|--|--|
| Vorgang Vorbemerkungen Sc                                   | hlußbemerkungen 🗍 Anschrift 🗍 In       | Infodesk   Sonderzuschläge   Sonstiges   Merkmale & Optionen |                                |  |  |  |  |
| Kurzte <u>x</u> t                                           |                                        | Typ Kennung Zweig Zweig                                      |                                |  |  |  |  |
| Thema<br>Kunde                                              |                                        | Stich <u>w</u> örter                                         |                                |  |  |  |  |
| Bearbeiterkennzeichen                                       | Belegdatum *                           | Valutadatum *                                                | Zahlungsart<br><keine></keine> |  |  |  |  |
| Eigene Auftragsnummer *                                     | Belegnummer<br>20080316                | Eigene Quellbelegnummer                                      | Fremdbelegnummer               |  |  |  |  |
| Eolgenummer                                                 | Externe Vergabenummer<br>123456789     | Angebotsabgabe *                                             | Zuschlagsfrist * Chance (%)    |  |  |  |  |
| Perso <u>n</u> al                                           | Termin *                               | Anlage *                                                     |                                |  |  |  |  |
| Preiscode                                                   | Steuercode<br>Netto plus Steuer        | Zeitgruppe<br>Zeitvorgabe 1                                  | Standardlohntarif              |  |  |  |  |
| Mindestertrag                                               | Schätzz <u>ei</u> t (Std) Erledigt (%) | Priorität<br><keine></keine>                                 | Status                         |  |  |  |  |
| Text nachschlagen                                           | <u>R</u> TF-Editor                     | ОК                                                           | Abbrechen                      |  |  |  |  |

Zum Versenden der Rechnung per E-Mail-Anhang klicken Sie auf Plugins und wählen Rechnungsdaten an IGIS-R senden ...:

Abbildung 2.7.

| Eigenscha<br>Drucken 8<br>Bearbeit | ften F<br>Verbuchen » F | 8 Anschrift *<br>9 Firma            |           |           |     |            |                                                                                         |                                         |               |                   |                |
|------------------------------------|-------------------------|-------------------------------------|-----------|-----------|-----|------------|-----------------------------------------------------------------------------------------|-----------------------------------------|---------------|-------------------|----------------|
| Drucken 8<br>Bearbeit              | Verbuchen » F           | 9                                   |           |           |     |            |                                                                                         | Kurztext                                |               | Auftrag           | Fertig am      |
| Bearbeit                           |                         | Verbuchen » F9 Wohnungsgesellschaft |           |           |     |            |                                                                                         |                                         |               | MD0000000         | *              |
| Bearbeit                           | [Namenszusatz]          |                                     |           |           |     |            |                                                                                         |                                         |               | Netto plus Steuer |                |
|                                    | en                      | . 21                                |           |           |     |            | Rechnungsadre                                                                           | sse *                                   | Zahlungsart * |                   |                |
| Datensatz                          | bearbeiten F            | 4 55116 Mainz                       |           |           |     |            |                                                                                         |                                         |               |                   |                |
| Nachschla                          | gen* F                  | 5 Projektakte **                    |           |           |     |            | Telefon **                                                                              | Adresse *                               | Zeichen       | Beleg-Nr.         | Belegdat       |
| Datensatz                          | : löschen F             | 6 2008.00304                        |           |           |     |            |                                                                                         | igis-r wohnges                          |               | 20080316          |                |
| In den Wa                          | arenkorb legen F1       | 2                                   |           |           |     |            |                                                                                         |                                         |               |                   |                |
| Positionen                         |                         |                                     |           |           |     |            |                                                                                         |                                         |               |                   |                |
| ciniugen                           |                         | Zuschläge & Faktoren (Um            | ischalt+F | 8)        |     |            |                                                                                         |                                         |               | Weitere D         | etails einblen |
| Titel                              | Alt+                    | 1 Kennung *                         | OZ        | Nummer *  | Mge | Einh       | Beschreibung                                                                            |                                         |               | EP                | GP             |
| Position                           | Alt+                    | 3 🛨 Set                             | 1         | m-ab 002  | 20  | m²         | mit Folie oder starkem Papier abdecken, Stö                                             | isse verkleben und                      | Inach         | 2,07€             | 41,40          |
| Set/Leis                           | Rechnungsdaten          | an IGIS-R senden                    | $\vdash$  |           |     |            | Gebrauch endernien                                                                      | and an all and an all                   |               | 4 00 6            | 171.50         |
| Woitere                            | Buderus Produkt         | atalog im Internet                  |           | m-0000    | 33  | 100-       | Tapetenlöser einweichen und anschliessend                                               | entfernen sowie :                       | Schut         | 7,50 €            | 171,50         |
| Wolcore                            | EGU Kunden Besl         | ellsystem im Internet               |           | m-pvi 051 | 35  | m²         | kleine Beschädigungen am Putz beispachtelr                                              | 1                                       |               | 0,72€             | 25,20          |
| Suchliste                          | Hagemeyer Kata          | og & Online-Bestellsystem           |           |           |     |            |                                                                                         |                                         |               | · · · ·           |                |
|                                    | Richter+Frenzel         | Katalog & Online-Bestellsystem      |           | m-ta 100  | 35  | <b>m</b> 2 | auf die vorbereiteten Flächen Rauhfasertap                                              | ete auf Stoss tap                       | ezieren,      | 4,99€             | 174,6          |
| Weiter                             | Siemens Katalog         | & Online-Bestellsystem              |           |           |     |            | einschließlich Lieferung der Rauhfasertapeti                                            | e                                       |               |                   |                |
| Nummer                             | Sonepar Katalog         | & Online-Bestellsystem              |           | m-pi 011  | 35  | m²         | Dispersionstarbe waschbeständig nach DIN<br>Anstrich auf bereits gestrichenen Elächen w | 53778, matt, einn<br>eiß oder bell getö | naliger       | 3,11€             | 108,8          |
|                                    | Sto Artikelkatalog      | 1                                   |           |           |     |            | a second georgeone in a filler w                                                        | ous oder nei gete                       |               |                   | 521.60         |
| Kopierer                           | Viessmann Produ         | ktkatalog im Internet               |           |           |     |            |                                                                                         |                                         |               |                   | الاردعان       |
| WORKFIOU                           | Dynamische Bau          | laten                               |           |           |     |            | ·                                                                                       |                                         |               |                   |                |
| Makinan                            |                         |                                     | _         |           |     |            |                                                                                         |                                         |               |                   |                |

Die Rechnungsdaten werden im MOS'aik **Dateiablageordner** abgelegt und eine E-Mail mit den Rechnungsdaten als Anhang erstellt:

#### Abbildung 2.8. Dateiablageordner

| Exportieren             |                                                                                                    |                                                  |   |         | ? 🔀               |
|-------------------------|----------------------------------------------------------------------------------------------------|--------------------------------------------------|---|---------|-------------------|
| Spejchern in:           | 🗀 IGIS-R                                                                                                    |                                                  | • | + 🗈 💣 🖩 | ]-                |
| Zuletzt<br>verwendete D | Zuletzt verwer<br>Desktop<br>Eigene Date<br>Arbeitsplatz<br>Jav-Disket                                                                                                    | ndete Dokumente<br>sien<br>te (A:)               |   |         |                   |
| Desktop                 | Sector Contraction Contraction Contractic Contractic Contracti | atenträger (C:)<br>Archiv<br>wohnges<br>Shnungen |   |         |                   |
| Eigene Dateien          | Daten (D:)                                                                                                    | als-R<br>)<br>werk (E:)<br>ngebung               |   |         |                   |
| Arbeitsplatz            |                                                                                                    |                                                  |   |         |                   |
| <b></b>                 | Datei <u>n</u> ame:                                                                                                    | Muster081118_2.txt                               |   | •       | <u>S</u> peichern |
| Netzwerkumgeb<br>ung    | Dateityp:                                                                                                    | Alle Dateien (*.*)                               |   | •       | Abbrechen         |

#### Abbildung 2.9. E-Mail

| 👔 IGIS-R - Na            | achricht                                                                                      |                            |
|--------------------------|-----------------------------------------------------------------------------------------------|----------------------------|
| : Datei Bearb            | beiten <u>A</u> nsicht Einfügen Forma <u>t</u> E <u>x</u> tras Tabelle Eenster <u>?</u> Frage | nier eingeben 🔹 🗙          |
| 🕴 🔁 Als Ad <u>o</u> be i | PDF anhängen 💂 📴 🚰 🛃 🖪 🕼 🎒 🛃 🐧 🛠 🖏   🐇 🗈 🏝 🟈 I 🤊 🕫 🕞 💀 🚱 😼 💷 🚳 🃰 🚮 🖏 🖏 🗣 90% 💿 🔞   💷          | Lesen 📮 🗄 F   <u>A</u> - 🙄 |
| : 🖃 Senden 🛛             | i) ▼   🛄 🗞 / 😼 📍 ↓   ♥   🍅   🗈 Optionen ▼   HTML 🛛 ▼                                          |                            |
| 🛄 Von                    |                                                                                               |                            |
| 🛄 An                     | rechnung@wohnungsbaugesellschaft.de                                                           |                            |
| 🛄 Cc                     |                                                                                               |                            |
| Betreff:                 | IGIS-R                                                                                        |                            |
| Anfügen                  | B Muster081118 1.txt (175 B)                                                                  | Anlagenoptionen            |
| Sehr geehrte             | Damen und Herren,                                                                             | ^                          |
| als Anlage er            | halten Sie die Rechnungsdaten                                                                 |                            |
| Mit freundlich           | ien Grüßen                                                                                    |                            |
|                          |                                                                                               |                            |
|                          |                                                                                               |                            |
|                          |                                                                                               |                            |
|                          |                                                                                               |                            |
|                          |                                                                                               | =                          |
|                          |                                                                                               |                            |
|                          |                                                                                               |                            |
|                          |                                                                                               |                            |
|                          |                                                                                               |                            |
|                          |                                                                                               |                            |
|                          |                                                                                               |                            |
|                          |                                                                                               |                            |
|                          |                                                                                               | ~                          |
|                          |                                                                                               | *                          |
|                          |                                                                                               | *                          |
| Zeichnen 🕶 😽             | ; AutoFormen • 🔨 🔪 🖸 🔿 📓 🥼 💁 • 🚄 • 📥 = 🚍 芸 💷 🇊 🥛                                              |                            |

Die Rechnungsdaten werden als Dateianhang mit der E-Mail übermittelt:

### Abbildung 2.10. Angehängte Rechnungsdaten

| 🝺 Handwerker081118_1.txt - Editor                                                                                                    | _ 🗆 🗙 |
|----------------------------------------------------------------------------------------------------|-------|
| Datei Bearbeiten Format Ansicht 2                                                                                                    |       |
| D0:M:03/08<br>10:Handwerker;UN123-123456789;20080316;18.11.08<br>20;m-ab 002;20;00;2.07;41.40<br>20;m-tv 090;35,00;4.99;174,65<br>20;m-ta 100;35,00;4,99;174,65<br>20;m-ti 011;35,00;3,11;108,85<br>30;521,60;99,10;620,70;0 |       |
|                                                                                                    | >     |